# UNIVERSIDAD POLITÉCNICA SALESIANA SEDE CUENCA CARRERA DE INGENIERÍA ELECTRÓNICA

Trabajo de titulación previo a la obtención del título de Ingeniero Electrónico

# PROYECTO TÉCNICO: "DISEÑO E IMPLEMENTACIÓN DE GUÍAS DE PRÁCTICAS PARA EL MANEJO DE EQUIPOS ÓPTICOS DEL LABORATORIO DE TELECOMUNICACIONES DE LA

UNIVERSIDAD POLITÉCNICA SALESIANA SEDE CUENCA"

# **AUTORES:**

ISMAEL SEBASTIÁN PESANTEZ ROMERO GABRIEL ESTEBAN PULLA LOJANO

**TUTOR:** 

ING. EDWIN JOHNATAN CORONEL GONZÁLEZ

# **CO TUTOR:**

ING. LUIS FERNANDO GUERRERO VÁSQUEZ

CUENCA - ECUADOR

2020

## **CESIÓN DE DERECHOS DE AUTOR**

Nosotros, Ismael Sebastián Pesantez Romero con documento de identificación N° 0302222559 y Gabriel Esteban Pulla Lojano con documento de identificación N° 0105343198, manifestamos nuestra voluntad y cedemos a la Universidad Politécnica Salesiana la titularidad sobre los derechos patrimoniales en virtud de que somos autores del trabajo de titulación: **"DISEÑO E IMPLEMENTACIÓN DE GUÍAS DE PRÁCTICAS PARA EL MANEJO DE EQUIPOS ÓPTICOS DEL LABORATORIO DE TELECOMUNICACIONES DE LA UNIVERSIDAD POLITÉCNICA SALESIANA SEDE CUENCA"**, mismo que ha sido desarrollado para optar por el título de: *Ingeniero Electrónico*, en la Universidad Politécnica Salesiana, quedando la Universidad facultada para ejercer plenamente los derechos cedidos anteriormente.

En aplicación a lo determinado en la Ley de Propiedad Intelectual, en nuestra condición de autores nos reservamos los derechos morales de la obra antes citada. En concordancia, suscribimos este documento en el momento que hacemos entrega del trabajo final en formato digital a la Biblioteca de la Universidad Politécnica Salesiana.

Cuenca, enero del 2020

Ismael Sebastián Pesantez Romero C.I.: 030222559

40146

Gabriel Esteban Pulla Lojano C.I.: 0105343198

## **CERTIFICACIÓN**

Yo, declaro que bajo mi tutoría fue desarrollado el trabajo de titulación: "DISEÑO E IMPLEMENTACIÓN DE GUÍAS DE PRÁCTICAS PARA EL MANEJO DE EQUIPOS ÓPTICOS DEL LABORATORIO DE TELECOMUNICACIONES DE LA UNIVERSIDAD POLITÉCNICA SALESIANA SEDE CUENCA", realizado por Ismael Sebastián Pesantez Romero y Gabriel Esteban Pulla Lojano, obteniendo el *Proyecto Técnico* que cumple con todos los requisitos estipulados por la Universidad Politécnica Salesiana.

Cuenca, enero del 2020

Ing. Edwin Johnatan Coronel González CI: 0301141222

## DECLARATORIA DE RESPONSABILIDAD

Nosotros, Ismael Sebastián Pesantez Romero con documento de identificación N° 03022225599 y Gabriel Esteban Pulla Lojano con documento de identificación N° 0105343198, autores del trabajo de titulación: **"DISEÑO E IMPLEMENTACIÓN DE GUÍAS DE PRÁCTICAS PARA EL MANEJO DE EQUIPOS ÓPTICOS DEL LABORATORIO DE TELECOMUNICACIONES DE LA UNIVERSIDAD POLITÉCNICA SALESIANA SEDE CUENCA"** certificamos que el total contenido del *Proyecto Técnico*, es de nuestra exclusiva responsabilidad y autoría.

Cuenca, enero del 2020

Ismael Sebastián Pesantez Romero C.I.: 0302222559

10.06

Gabriel Esteban Pulla Lojano C.I.: 0105343198

# **AGRADECIMIENTOS**

A Johnatan Coronel, Fernando Guerrero y Juan Inga por su apoyo en este trabajo.

Ismael Sebastián Pesantez Romero

A Johnatan Coronel, Fernando Guerrero y Juan Inga por su apoyo en este trabajo.

Gabriel Esteban Pulla Lojano

# **DEDICATORIAS**

A mi familia.

Ismael Sebastián Pesantez Romero

A mi familia.

Gabriel Esteban Pulla Lojano

# ÍNDICE GENERAL

| AGRADECIMIENTOSI                                                                 |
|----------------------------------------------------------------------------------|
| DEDICATORIAS II                                                                  |
| Índice General                                                                   |
| ÍNDICE DE FIGURAS                                                                |
| ÍNDICE DE TABLASIX                                                               |
| RESUMENXII                                                                       |
| INTRODUCCIÓN                                                                     |
| ANTECEDENTES DEL PROBLEMA DE ESTUDIOXIV                                          |
| JUSTIFICACIÓN (IMPORTANCIA Y ALCANCES)                                           |
| ObjetivosXVI                                                                     |
| Objetivo GeneralXVI                                                              |
| Objetivos EspecíficoXVI                                                          |
| Capítulo 1: Fundamentación Teórica o Estado el Arte1                             |
| 1.1 Componentes de un sistema de onda de luz1                                    |
| 1.1.1 Transmisor óptico                                                          |
| 1.1.2 Fibra óptica como medio de transmisión                                     |
| 1.1.3     Receptor optico     5       1.2     Transmisión por fibra óptica     5 |
| 121 Técnicos de multiplexeción 5                                                 |
| 1.2.1 Fechicas de Inditiplexación                                                |
| 1.3     Pérdidas de fibra     7                                                  |
| 1.3.1 Coeficiente de atenuación                                                  |
| 1.3.2 Absorción de materiales                                                    |
| 1.3.3 Retrodispersión de Rayleigh                                                |
| 1.4 Redes ópticas pasivas10                                                      |
| 1.3.4 Componentes generales de una red PON11                                     |
| 1.3.5 Estándares PON                                                             |
| 1.4.3 Arquitectura de la red de acceso local                                     |
| CAPITULO 2: DESCRIPCION DE EQUIPOS                                               |
| 2.1 FUSIOIIAUOLA                                                                 |
| 2.2 Medidor de potencia óptica                                                   |
| 2.2.1 Operación del OPM                                                          |
| 2.3 Fuente óptica                                                                |

| 2.3.1           | Módulo AQ2200-132                                                   |           |
|-----------------|---------------------------------------------------------------------|-----------|
| 2.3.2           | Módulo AQ2200-342                                                   |           |
| 2.4 Aı          | nalizador de espectros ópticos                                      |           |
|                 |                                                                     |           |
| 2.5 Re          | eflectómetro óptico en el dominio del tiempo                        |           |
| 251             | Operación del OTDP A07280                                           | 31        |
| 2.3.1           | Horramiontos del OTDR AQ7280                                        |           |
| 2.5.2           | nenamentas del OTDR AQ7260                                          | ,         |
| 2.0 Oj          |                                                                     |           |
| 2.6.2           | Configuración de la UFiber OLT                                      |           |
| 2.7 Oj          | ptical Network Unit                                                 |           |
| 071             |                                                                     | 10        |
| 2.7.1           | Pantalla led de la ONU NanoG                                        |           |
| 2.7.2           | Alimentación                                                        |           |
| 2.8 Ge          | enerador de tráfico                                                 |           |
| 2.8.1           | Panel de conectores de prueba                                       | 46        |
| 2.0.1           | Modo de prueba                                                      | 10<br>    |
| 2.0.2           | Pruehas de rendimeinto                                              |           |
| 2.0.3<br>2.8.4  | Modos de operación                                                  |           |
| 2.0.4           | Configuración del conector                                          |           |
| 2.8.5           | Generación de tráfico                                               |           |
| 2.0.0           | Inserción de eventos                                                |           |
| 2.0.7<br>29 At  | cormentador de tráfico                                              |           |
| 2.) Al          |                                                                     |           |
| 2.9.1           | Panel de conectores de prueba                                       |           |
| 2.9.2           | Interfaz gráfica de usuario                                         | 61        |
| 2.9.3           | Conexión del Net.Storm                                              |           |
| 2.9.4           | Análisis de resultados                                              | 63        |
| 2.9.5           | Inserción de eventos                                                | 64        |
| 2.10            | Capturador de tráfico                                               | 67        |
| 0 10 1          |                                                                     | (7        |
| 2.10.1          | Modos de operación                                                  |           |
| 2.10.2          | Analisis de resultados                                              |           |
| CAPITULO 3      | 5: DESARROLLO DE PRACTICAS                                          | /1        |
| 3.1 Cá          | ílculos de atenuación y nivel de potencia                           | 71        |
| 211             | Communication de los niverlos de notonois                           | 74        |
| 3.1.1<br>2.2 Dr | Comprobación de los inveles de potencia                             |           |
| 3.2 Pr          | uebas de reflectometría optica                                      |           |
| 3.2.1           | Modo simple                                                         | 76        |
| 3.2.2           | Modo detalle                                                        |           |
| 3.2.3           | Modo PON                                                            |           |
| 3.2.4           | Análsis de resultados de reflectometría óptica                      |           |
| 3.3 Ca          | aracterización del coeficiente de atenuación respecto a la longitud | l de onda |
| 83              |                                                                     |           |
| 00              |                                                                     |           |
| 3.4 Ca          | aracterización del tipo de láser                                    |           |
| 3.4.1           | Distributed Feedback Laser Diode                                    |           |
| 2               |                                                                     |           |

| 3.4.2                   | Fabry Perot Laser Diode                                    |     |
|-------------------------|------------------------------------------------------------|-----|
| 3.4.3 Análsis Espectral |                                                            |     |
| 3.4.4                   | Wavelenght Division Multiplexing                           |     |
| 3.5 Ge                  | neración de tráfico                                        |     |
| 3.5.1                   | Generación de tramas Ethernet                              |     |
| 3.5.2                   | Generación de paquetes IP                                  | 97  |
| 3.5.3                   | Análsis de resultados                                      |     |
| 3.6 Pro                 | ovisión de QoS basado en la verificación de parámetros SLA |     |
| 3.6.1                   | Condiciones de evaluación                                  |     |
| 3.6.2                   | Análsis de resultados                                      | 105 |
| 3.6.3                   | Degradación de tráfico                                     | 108 |
| 3.6.4                   | Análsis de resultados con degradación                      | 109 |
| 3.7 Co                  | nfiguración de una red GPON                                |     |
| 3.7.1                   | Configuración de la OLT                                    | 111 |
| 3.7.2                   | Pruebas para el control de ancho de banda                  | 116 |
| CAPÍTULO 4              | : CONCLUSIONES Y RECOMENDACIONES                           | 119 |
| REFERENCIA              | AS BIBLIOGRÁFICAS                                          |     |
| ANEXOS                  |                                                            | 124 |

# ÍNDICE DE FIGURAS

| Figura 1.1 Componentes de un sistema de onda de luz                           | 1     |
|-------------------------------------------------------------------------------|-------|
| Figura 1.2 Componentes de un transmisor óptico                                | 2     |
| Figura 1.3 Estructura de la fibra óptica                                      | 3     |
| Figura 1.4 Fibra de índice escalonado                                         | 4     |
| Figura 1.5 Fibra de índice graduado                                           | 4     |
| Figura 1.6 Componentes de un receptor óptico                                  | 5     |
| Figura 1.7 Técnicas de multiplexación para incrementar la capacidad de transm | isión |
| de una fibra óptica (a) TDM y (b) WDM                                         | 6     |
| Figura 1.8 Proceso de dispersión de la luz                                    | 8     |
| Figura 1.9. Arquitectura estándar para redes PON                              | 10    |
| Figura 1.10 Técnicas TDM/ TDMA                                                | 11    |
| Figura 1.11 Optical Line Terminal                                             | 12    |
| Figura 1.12 Optical Network Unit                                              | 12    |
| Figura 1.13 Módulo transceptor SFP                                            | 13    |
| Figura 1.14 Fusión por alineación de núcleo                                   | 14    |
| Figura 1.15 Esquema de un conector óptico                                     | 15    |
| Figura 1.16 Esquema de un divisor óptico pasivo                               | 15    |
| Figura 1.17 Arquitecturas de redes de acceso                                  | 17    |
| Figura 2.1 Fusionadora FiberFox Mini 5C                                       | 20    |
| Figura 2.2 Medidor de potencia óptica Prolite-63B (a) interfaces (b) pantalla | 22    |
| Figura 2.3 Plataforma de prueba óptica Yokogawa AQ2200                        | 24    |
| Figura 2.4 Panel Frontal Anritsu MS9740A                                      | 27    |
| Figura 2.5 Pantalla de marcador de forma de onda                              | 28    |
| Figura 2.6 Pantalla de marcador de nivel.                                     | 29    |
| Figura 2.7 Rango de análisis limitado por marcadores de zona.                 | 29    |
| Figura 2.8 Descripción del teclado e interfaces del OTDR AQ7280 (a) Panel Fr  | ontal |
| (b) Panel Superior                                                            | 31    |
| Figura 2.9 Forma de onda según el tipo de evento                              | 32    |
| Figura 2.10 Métodos de estimación de pérdidas (a) LSA y (b) TPA               | 33    |
| Figura 2.11 Método de dos puntos                                              | 33    |
| Figura 2.12 Método de cuatro puntos                                           | 34    |
| Figura 2.13 Método de cinco puntos                                            | 34    |

| Figura 2.14 Método de seis puntos                                                | 35    |
|----------------------------------------------------------------------------------|-------|
| Figura 2.15 Pantalla de configuración en modo PON                                | 38    |
| Figura 2.16 <i>Íconos de la herramienta OTDR Smart Mapper (a) punto de inici</i> | o (b) |
| empalme (c) splitter (d) curvatura (e) conector (f) fin de fibra                 | 39    |
| Figura 2.17 UFiber OLT                                                           | 40    |
| Figura 2.18 Pantalla LED ONU Nano G                                              | 44    |
| Figura 2.19 Alimentación PoE de la ONU Nano G                                    | 45    |
| Figura 2.20 Descripción del panel frontal del xGenius                            | 45    |
| Figura 2.21 Interfaces de conexión del xGenius                                   | 46    |
| Figura 2.22 Modos de operación (a) One-Way (b) Two-way                           | 48    |
| Figura 2.23 Algoritmo de control de admisión                                     | 51    |
| Figura 2.24 Perfiles de tráfico (a) Continuo (b) Periódico (c) Rampa (d) Aleaton | rio54 |
| Figura 2.25 Formato MPLS.                                                        | 57    |
| Figura 2.26 Equipo Net.Storm                                                     | 60    |
| Figura 2.27 Interfaces de conexión del equipo Net.Storm                          | 61    |
| Figura 2.28 Generación de deterioro bidireccional con Net.Storm                  | 62    |
| Figura 2.29 Equipo Net.Hunter                                                    | 67    |
| Figura 3.1 Topología de red                                                      | 72    |
| Figura 3.2 Estado de la férula (a) sucia (b) limpia                              | 74    |
| Figura 3.3 Diagrama de conexión en modo simple                                   | 76    |
| Figura 3.4 Traza reflectométrica en modo simple                                  | 77    |
| Figura 3.5 Diagrama de conexión en modo detalle                                  | 78    |
| Figura 3.6 Traza reflectométrica en modo detalle                                 | 80    |
| Figura 3.7 Diagrama de conexión en modo PON                                      | 81    |
| Figura 3.8 Traza reflectométrica en modo PON                                     | 82    |
| Figura 3.9 Pérdida de fibra dependiente de la longitud de onda                   | 84    |
| Figura 3.10 Diagrama de conexión para la caracterización del coeficient          | e de  |
| atenuación                                                                       | 85    |
| Figura 3.11 Caracterización del coeficiente de atenuación respecto a la longitu  | ıd de |
| onda                                                                             | 86    |
| Figura 3.12 Funcionamiento del ITLA                                              | 87    |
| Figura 3.13 Espectro del láser DFB con longitud de onda 1550 nm láser ITLA       | en el |
| generador de fuente de luz                                                       | 87    |
| Figura 3.14 Espectro del láser DFB con longitud de onda 1490 nm de la OLT        | 88    |

| Figura 3.15 Filtro Fabry-Perot                                                      |
|-------------------------------------------------------------------------------------|
| Figura 3.16 Espectro del láser Fabry Perot con longitud de onda 650 nm luz visible  |
| del OTDR                                                                            |
| Figura 3.17 Espectro del láser Fabry Perot con longitud de onda 1310 nm luz visible |
| del OTDR                                                                            |
| Figura 3.18 Espectro del láser Fabry Perot con longitud de onda 1550 nm del OTDR    |
|                                                                                     |
| Figura 3.19 Espectro del láser Fabry Perot con longitud de onda 1310 nm del         |
| ALBEDO xGenius                                                                      |
| Figura 3.20 WDM test con la fuente generadora de luz                                |
| Figura 3.21 Diagrama de conexión para generación de tráfico94                       |
| Figura 3.22 Estructura de trama DIX                                                 |
| Figura 3.23 Estructura del paquete IP97                                             |
| Figura 3.24 Clases de Tráfico según la ITU-T rec. Y.1541 100                        |
| Figura 3.25 ITU-T rec. Y.1541: requerimientos de QoS para nivel IP 101              |
| Figura 3.26 Diagrama de conexión para pruebas de SLA y QoS 103                      |
| Figura 3.27 Paquetes capturados105                                                  |
| Figura 3.28 Cabecera de la capa física106                                           |
| Figura 3.29 <i>Cabecera de la capa de enlace</i> 106                                |
| Figura 3.30 Cabecera de la capa de red (a) paquete con DSCP CS4 (b) paquete con     |
| <i>DSCP EF</i>                                                                      |
| Figura 3.31 Diagrama de conexión para degradación de tráfico 109                    |
| Figura 3.32 Topología de red GPON111                                                |
| Figura 3.33 Acceder a la interfaz de configuración112                               |
| Figura 3.34 Configuración de IP de administración                                   |
| Figura 3.35 Configuración de puertos uplink SFP+113                                 |
| Figura 3.36 Configuración de un perfil en modo router114                            |
| Figura 3.37 Configuración de gestión en banda114                                    |
| Figura 3.38 Configuración (a) Gateway (b) DNS115                                    |
| Figura 3.39 Lista de ONUs                                                           |
| Figura 3.40 Perfil de operación asignado a la ONU116                                |
| Figura 3.41 Configuración del ancho de banda asimétrico (a) Configuración 10 Mbps   |
| descendente y 5 Mbps ascendente (b) Comprobación en speed Test116                   |

| Figura 3.42 Configuración del ancho de banda simétrico (a) Configuración 10 Mb    | ps |
|-----------------------------------------------------------------------------------|----|
| descendente y 10 Mbps ascendente (b) Comprobación en speed Test1                  | 17 |
| Figura 3.43 Configuración sin control de ancho de banda (a) Configuración de anch | ho |
| de banda deshabilitada (b) Comprobación en speed Test                             | 18 |

# ÍNDICE DE TABLAS

| Tabla 1.1 Características de los estándar BPON y GPON               | 16 |
|---------------------------------------------------------------------|----|
| Tabla 1.2 Descripción de escenarios FTTx                            | 17 |
| Tabla 2.1 Inventario de equipos ópticos del laboratorio             | 19 |
| Tabla 2.2 Especificaciones técnicas FiberFox Mini 5C                | 21 |
| Tabla 2.3 Especificaciones técnicas Prolite-63B                     | 22 |
| Tabla 2.4 Operación del Prolite-63B                                 | 23 |
| Tabla 2.5 Especificaciones módulo AQ2200-132                        | 24 |
| Tabla 2.6 Especificaciones módulo AQ2200-342                        | 25 |
| Tabla 2.7 Especificaciones del Analizador Espectros Ópticos MS9740A | 26 |
| Tabla 2.8 Especificaciones técnicas YOKOGAWA AQ7280                 | 30 |
| Tabla 2.9 Configuración en modo simple                              | 35 |
| Tabla 2.10 Configuración de medición en modo detallado              | 36 |
| Tabla 2.11 Configuración de análisis en modo detallado              | 37 |
| Tabla 2.12 Configuración en modo PON                                | 38 |
| Tabla 2.13 Especificaciones de la UFiber OLT                        | 40 |
| Tabla 2.14 Especificaciones de la Ufiber ONU Nano G                 | 43 |
| Tabla 2.15 Pantalla LED de la Ufiber ONU Nano G                     | 44 |
| Tabla 2.16 Descripción de los menús del xGenius                     | 46 |
| Tabla 2.17 Interfaces del xGenius                                   | 46 |
| Tabla 2.18 Objetivos RFC-2544                                       | 49 |
| Tabla 2.19 Objetivos eSAM                                           | 49 |
| Tabla 2.20 Modos de operación global                                | 52 |
| Tabla 2.21 Modos de operación individual                            | 52 |
| Tabla 2.22 Tipos de carga útil                                      | 54 |
| Tabla 2.23 Configuración de la capa de enlace                       | 55 |
| Tabla 2.24 Configuración de la capa de red                          | 57 |

| Tabla 2.25 Configuración MPLS                                                | . 58 |
|------------------------------------------------------------------------------|------|
| Tabla 2.26 Tipos de eventos                                                  | . 59 |
| Tabla 2.27 Interfaces del Net. Storm                                         | . 61 |
| Tabla 2.28 Interfaz Gráfica del Net.Sotrm                                    | . 62 |
| Tabla 2.29 Análisis de tramas del Net. Storm                                 | . 63 |
| Tabla 2.30 Descripción de eventos del Net. Sotrm                             | . 64 |
| Tabla 2.31 Control del Ancho de Banda                                        | . 65 |
| Tabla 2.32 Modos de Duplicación de tramas                                    | . 65 |
| Tabla 2.33 Inserción de error de tramas                                      | . 66 |
| Tabla 2.34 Modos de Configuración de Delay & Jitter                          | . 66 |
| Tabla 2.35 Modo de Operación Net.Hunter                                      | . 67 |
| Tabla 2.36 Análisis de tramas Net.Hunter                                     | . 68 |
| Tabla 3.1 Fuentes de atenuación                                              | .71  |
| Tabla 3.2 Atenuación en sentido descendente                                  | .73  |
| Tabla 3.3 Atenuación en sentido ascendente                                   | . 73 |
| Tabla 3.4 Potencia de salida de la OLT y del OTDR                            | .75  |
| Tabla 3.5 Niveles de potencia en sentido descendente                         | .75  |
| Tabla 3.6 Niveles de potencia en sentido ascendente                          | .75  |
| Tabla 3.7 Parámetros de configuración de medida modo simple                  | .76  |
| Tabla 3.8 Parámetros de configuración de búsqueda de evento modo simple      | .77  |
| Tabla 3.9 Resultados modo simple                                             | .77  |
| Tabla 3.10 Resumen del enlace modo simple                                    | . 78 |
| Tabla 3.11 Parámetros de configuración de medida modo detalle                | . 78 |
| Tabla 3.12 Parámetros de configuración de búsqueda de evento modo detalle    | . 79 |
| Tabla 3.13 Parámetros de configuración pasa/ no pasa modo detalle            | . 79 |
| Tabla 3.14 Resultados modo detalle                                           | . 80 |
| Tabla 3.15 Resumen del enlace modo detalle                                   | . 80 |
| Tabla 3.16 Parámetros de configuración de medida modo PON                    | . 81 |
| Tabla 3.17 Parámetros de configuración de búsqueda de evento modo PON        | . 81 |
| Tabla 3.18 Parámetros de configuración pasa/ no pasa modo PON                | . 82 |
| Tabla 3.19 Resultados modo PON                                               | . 82 |
| Tabla 3.20 Resumen del enlace modo PON                                       | . 83 |
| Tabla 3.21 Resultados obtenidos para el coeficiente de atenuación respecto a | ı la |
| longitud de onda                                                             | . 85 |

| Tabla 3.22 Resultados del ancho espectral  9                                        | 1  |
|-------------------------------------------------------------------------------------|----|
| Tabla 3.23 Resultados WDM 92                                                        | 3  |
| Tabla 3.24 Métricas BERT y SLA                                                      | 4  |
| Tabla 3.25 Descripción de la estructura de trama DIX                                | 5  |
| Tabla 3.26 Configuración de unidad y perfil local para generación de tramas Etherne | et |
| 90                                                                                  | 6  |
| Tabla 3.27 Configuración de flujos para generación de tramas Ethernet90             | 6  |
| Tabla 3.28 Descripción de la estructura de trama IPv4  97                           | 7  |
| Tabla 3.29 Configuración de unidad y perfil local para generación de tramas IP 98   | 8  |
| Tabla 3.30 Configuración de flujos para generación de tramas IP99                   | 9  |
| Tabla 3.31 Resultados de las pruebas BERT y SLA99                                   | 9  |
| Tabla 3.32 Servicios de marca de clase  102                                         | 2  |
| Tabla 3.33 Configuración de unidad y perfil local 102                               | 2  |
| Tabla 3.34 Configuración de flujos  104                                             | 4  |
| Tabla 3.35 Resultados de las pruebas de SLA y QoS 103                               | 8  |
| Tabla 3.36 Configuración del Net.Storm  109                                         | 9  |
| Tabla 3.37 Resultados de las pruebas de SLA y QoS con degradación110                | 0  |

# **RESUMEN**

El presente proyecto tiene como objetivo plantear y desarrollar guías de prácticas las cuales están orientadas en la evaluación del medio y servicios en de redes de comunicaciones por fibra óptica.

El primer capítulo está centrado en la fundamentación teórica sobre las características de los sistemas basados en onda de luz, se detallan los componentes, la transmisión y pérdida que existen en las comunicaciones por fibra óptica. Además, se realiza un análisis sobre las Redes Ópticas Pasivas (PON), se mencionan sus componentes generales, estándares y arquitecturas de acceso.

En el segundo capítulo se especifican los equipos ópticos que se encuentran en el laboratorio, se detallan las características y funcionamiento con el fin de familiarizar al usuario con una correcta operación y manipulación.

El tercer capítulo está enfocado en el desarrollo de prácticas, se realizan pruebas que permiten experimentar y obtener resultados de factores importantes en fibras ópticas como atenuación, niveles de potencia, transmisión, espectro óptico, reflectometría. Además, se lleva a cabo pruebas de networking orientadas en la evaluación de Calidad de Servicio (QoS) en redes IP basado en la verificación de parámetros de Acuerdo de Nivel de Servicio (SLA).

En el cuarto capítulo se presentan las conclusiones y recomendaciones del trabajo realizado.

Finalmente, en los anexos, se adjunta el módulo de guías de prácticas, en los que se incluyen puntos clave de conceptos, experimentación y análisis de resultados de las pruebas realizadas en el tercer capítulo.

# **INTRODUCCIÓN**

Actualmente la gran cantidad de información que se demanda a través de internet es un factor importante para la implementación de tecnologías que permitan satisfacer los requerimientos de tener más capacidad en la red; para cumplir con este objetivo se han desarrollado las comunicaciones ópticas, las cuales prometen redes de alta velocidad pues tienen la posibilidad de transportar información a tasas de aproximadamente 1 Tb/s, por lo tanto, este enorme potencial de transferencia de datos es la fuerza impulsadora del desarrollo y despliegue mundial de los sistemas de comunicación basados en onda de luz [1].

Las redes ópticas ofrecen una infraestructura a través de la cual se pueden brindar una gran variedad de servicios, ofrecen muchas ventajas en comparación con las redes de cobre, debido a que las fibras de vidrio que se utilizan son inmunes a la interferencia electromagnética, presentan una pérdida de señal relativamente baja, alcanzan longitudes de enlace mucho mayores y pueden transportar una gran cantidad de tráfico de manera flexible, solucionando los problemas que existían con el cobre.

Las redes de acceso óptico de banda ancha son cruciales para el desarrollo actual y futuro de Internet, la continua evolución proporciona a los usuarios acceso a aplicaciones multimedia en tiempo real, esencial para tendencias emergentes como las comunicaciones de audio/video y computación en la nube que gradualmente invaden cada área de nuestras vidas, desde el hogar hasta el lugar de trabajo.

Las redes con arquitectura PON ahora son una tendencia generalizada, por lo que ha habido un cambio significativo en las redes de operadores de telecomunicaciones que migran a una infraestructura óptica, de hecho, ahora es una tecnología madura y en competencia directa con los cables de cobre.

Este trabajo presenta en un formato claro e ilustrativo los conceptos técnicos, científicos y prácticos que se necesitan para la comprensión de las comunicaciones por fibra óptica.

# **ANTECEDENTES DEL PROBLEMA DE ESTUDIO**

Las comunicaciones ópticas son, sin duda, el origen de las modernas comunicaciones de banda ancha, sin ellas, no sería viable internet, ni las comunicaciones móviles e inalámbricas tal como las conocemos y utilizamos hoy en día. El creciente desarrollo de la tecnología en este campo ha llevado a que las universidades se actualicen implementando laboratorios con equipos de última generación, con la finalidad de brindar a sus estudiantes ambientes donde puedan desarrollar habilidades que ayuden a relacionarse con el campo laboral de las telecomunicaciones.

Debido a que el laboratorio de telecomunicaciones de la Universidad Politécnica Salesiana sede Cuenca no cuenta con un módulo didáctico para desarrollar prácticas basadas en el manejo de equipos ópticos, consideramos oportuno plantear una solución que permita al estudiante poner en práctica sus conocimientos teóricos adquiridos.

# JUSTIFICACIÓN (IMPORTANCIA Y ALCANCES)

La Universidad Politécnica Salesiana sede Cuenca recientemente hizo una inversión destinada para equipar la carrera de Telecomunicaciones con un moderno laboratorio con equipos de última generación para comunicaciones ópticas. Para obtener el máximo potencial del nuevo laboratorio, es necesario que exista un correcto diseño para el manejo y aplicaciones con los equipos ópticos, por lo tanto, la finalidad de este estudio es realizar un módulo de guías de prácticas que contribuya a formar profesionales con una base amplia y sólidos conocimientos científicos, tecnológicos y prácticos en redes de fibra óptica.

El presente proyecto de titulación busca solventar una necesidad en el laboratorio de telecomunicaciones de la Universidad Politécnica Salesiana. Está dirigido a los estudiantes que, como herramienta, harán uso de las guías de prácticas documentadas como ayuda para el manejo de equipos ópticos.

# **OBJETIVOS**

## **OBJETIVO GENERAL**

 Diseñar e implementar guías de prácticas para el manejo de equipos ópticos del laboratorio de telecomunicaciones de la Universidad Politécnica Salesiana Sede Cuenca.

## **OBJETIVOS ESPECÍFICO**

- Determinar el funcionamiento de los equipos ópticos.
- Diseñar prácticas para el uso de los equipos ópticos.
- Emplear las prácticas dentro del laboratorio de telecomunicaciones.
- Contrastar los resultados obtenidos con la teoría.
- Estructurar el módulo de guías de prácticas para el manejo de equipos ópticos.

# CAPÍTULO 1: FUNDAMENTACIÓN TEÓRICA O Estado el Arte

Este capítulo está centrado en realizar una fundamentación teórica que se requiere para la comprensión de los sistemas basados en onda de luz, además se revisa las características generales de las redes PON.

#### 1.1 COMPONENTES DE UN SISTEMA DE ONDA DE LUZ

El diagrama **Figura 1.1** muestra cómo está conformado un sistema de comunicación óptica. En esta sección se discute de manera general los problemas relacionados con el transmisor óptico, el canal y el receptor óptico. De manera de proporcionar una visión introductoria sobre los sistemas de comunicación por fibra óptica.

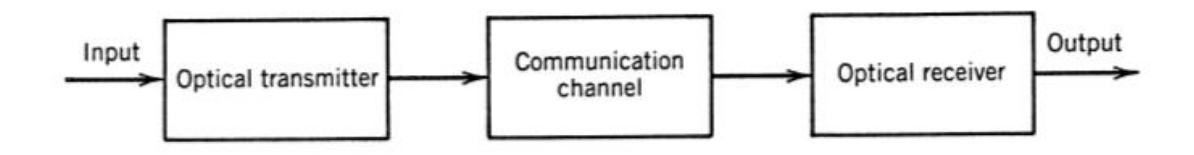

Figura 1.1 Componentes de un sistema de onda de luz Fuente: Fiber-Optic Communication System

#### 1.1.1 TRANSMISOR ÓPTICO

Básicamente un transmisor óptico convierte la señal eléctrica a un formato óptico. La **Figura 1.2** muestra en un diagrama de bloques sobre cómo está conformado; consiste en una fuente óptica como diodos emisores o láseres semiconductores, un modulador, el cual genera la señal óptica modulando la señal eléctrica, un acoplador que generalmente es un microlente para dirigir la señal óptica en el plano de entrada de una fibra óptica con la máxima eficiencia posible [1].

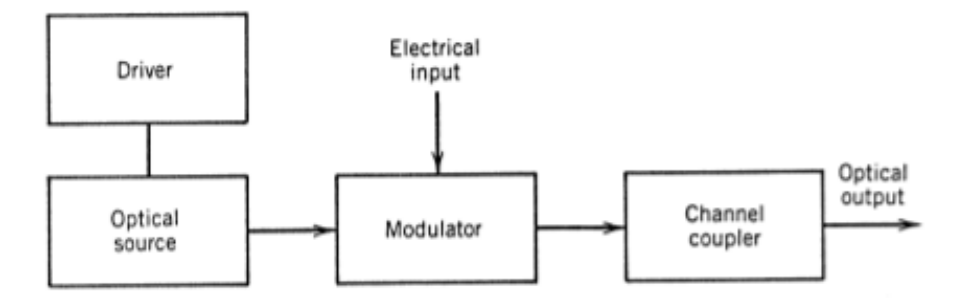

Figura 1.2 Componentes de un transmisor óptico Fuente: Fiber-Optic Communication System

#### 1.1.2 FIBRA ÓPTICA COMO MEDIO DE TRANSMISIÓN

La fibra óptica proporciona un medio por el cual se puede guiar señales de luz; consiste en una guía de onda cilíndrica hecha de materiales dieléctricos como el vidrio o el plástico, está formada por un material de núcleo interno, un material de revestimiento externo y una chaqueta de polímero para mejorar su resistencia mecánica. El núcleo y el revestimiento están diseñados para mantener la señal de luz dentro de la fibra, permitiendo que la luz se transmita a distancias considerables como extensas por lo que es ampliamente utilizada como medio de transmisión, además de su gran capacidad en ancho de banda y baja atenuación [2].

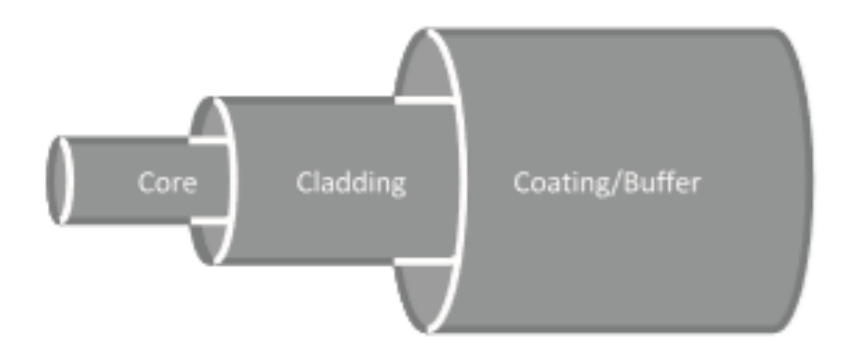

Figura 1.3 *Estructura de la fibra óptica* **Fuente:** *Broadband Optical Access Networks* 

La función que cumple la fibra óptica es la del canal de comunicación, ya que actualmente las fibras de sílice pueden transmitir luz con pérdidas muy pequeñas aproximadamente de 0.2 dB/km, sin embargo, las pérdidas por fibra son un factor importante en el diseño pues determinan la distancia máxima de alcance ya sea en redes pasivas o activas [1].

#### 1.1.2.1 FIBRA MULTIMODO

Se utiliza para transmisión a corta distancia, se emplean comúnmente en redes de área local (oficinas, ediciones, campus). Debido a que poseen un núcleo de diámetro grande (aproximadamente 50  $\mu$ m a 85  $\mu$ m), puede transportar muchos rayos de luz simultáneamente, cada uno propagándose en un ángulo diferente. La fibra óptica multimodo se clasifica por su índice de refracción, puede ser escalonado o graduado.

Las fibras ópticas de índice escalonado están constituidas por un material uniforme cuyo núcleo posee un índice de refracción constante. Un factor importante que considerar es el efecto de dispersión modal que se produce debido a que los rayos de luz viajan en diferentes caminos (zigzag o en línea recta) a lo largo de la fibra óptica, por lo que experimentan diferentes retardos en la propagación, lo que conduce a un ensanchamiento del pulso óptico provocando errores (interferencia entre símbolos) y, por lo tanto, limitando la tasa de transmisión. Este tipo de fibras pueden alcanzar velocidades de 100 Mb/s a una distancia de 1 km. Por lo tanto, las fibras multimodo de índice escalonado se utilizan para aplicaciones de baja velocidad y distancias cortas [3].

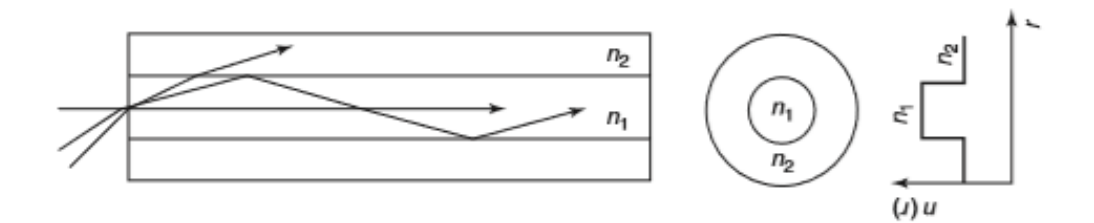

Figura 1.4 Fibra de índice escalonado Fuente: Broadband Optical Access Networks

Las fibras ópticas de índice graduado poseen un índice de refracción que disminuye de forma progresiva desde el centro del núcleo hasta el revestimiento. Como se observa en la **Figura 1.5**, cuando la señal de luz viaja en línea recta posee la velocidad de grupo más baja, mientras que cuando viaja en zigzag posee una velocidad de grupo mayor. Por lo tanto, todos los rayos de luz al final de la fibra llegarán al mismo tiempo, minimizando el efecto de dispersión modal. En la práctica, las fibras multimodo de índice graduado pueden alcanzar velocidades de 1 Gb/s a una distancia de 10 km [3].

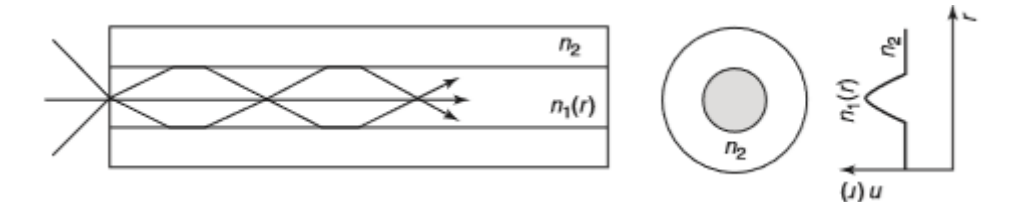

Figura 1.5 Fibra de índice graduado Fuente: Broadband Optical Access Networks

#### 1.1.2.2 FIBRA MONOMODO

Las fibras ópticas monomodo soportan la transmisión de un solo haz de luz, por lo que no existe el efecto de dispersión modal, debido a esto son ampliamente utilizadas en aplicaciones de alta velocidad y largas distancias; por ejemplo, las redes ópticas pasivas implementan este tipo de fibra para soportar tasas de transmisión superiores a 1Gb/s hasta 20 km de distancia [3].

#### 1.1.3 RECEPTOR ÓPTICO

El receptor óptico convierte la señal óptica recibida a un formato eléctrico. La **Figura 1.6** muestra en un diagrama de bloques como está compuesto un receptor óptico; consiste en un acoplador de canal para enfocar la señal óptica hacia el fotodetector (generalmente fotodiodos), luego la señal pasa hacia el demodulador que mediante un circuito de decisión identifica los bits como 1 o 0, basándose generalmente en la amplitud de la señal eléctrica [1].

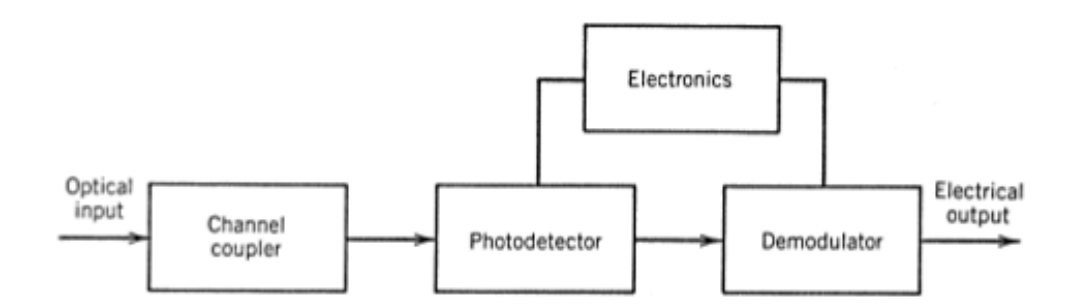

Figura 1.6 Componentes de un receptor óptico Fuente: Fiber-Optic Communication System

## 1.2 TRANSMISIÓN POR FIBRA ÓPTICA

#### 1.2.1 TÉCNICAS DE MULTIPLEXACIÓN

La multiplexación se realiza para aumentar la capacidad de transmisión de una fibra óptica; actualmente se utiliza la Multiplexación por División de Longitud de Onda (WDM) y la Multiplexación por División de Tiempo. WDM es básicamente transmitir datos simultáneamente a través de múltiples longitudes de onda de portadora, siendo equivalente a la Multiplexación por División de Frecuencia (FDM). El concepto de TDM es que los suscriptores compartan la misma portadora en tiempos no sobrelapados (slots). Por lo tanto, la combinación de WDM con TDM proporcionan una manera de incrementar la capacidad de transmisión en las comunicaciones por fibra óptica.

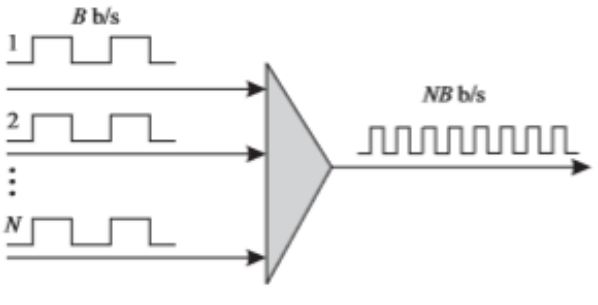

TDM or OTDM mux

(*a*)

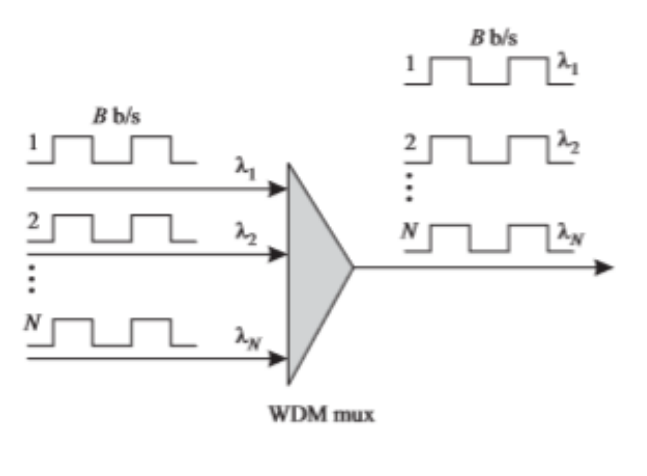

**(b**)

Figura 1.7 Técnicas de multiplexación para incrementar la capacidad de transmisión de una fibra óptica (a) TDM y (b) WDM Fuente: Optical Networks a Practical Perspective

La Unión Internacional de Telecomunicaciones (ITU), en la recomendación ITU-T G.671 define tres categorías de sistemas WDM:

- WDM Grueso (CWDM).
- WDM Denso (DWDM).
- WDM Ancho (WWDM).

## 1.2.2 ESTÁNDARES DE LONGITUD DE ONDA

La longitud de onda está relacionada con la frecuencia mediante la ecuación

 $c = f\lambda$  Ecuación 1.1

donde *c* es la velocidad de la luz en el espacio libre  $(3 \times 10^8 m/s)$ . La velocidad de la luz en la fibra es menor que la del espacio libre (cercana a  $2 \times 10^8 m/s$ ). Entonces

para caracterizar una señal WDM, se utiliza la frecuencia o la longitud de onda. La longitud de onda se mide en unidades de nanómetros (nm) o micrómetros ( $\mu$ m). La frecuencia se mide en unidades de Hertz (Hz), en las comunicaciones ópticas están en el orden de los Terahertz.

Las longitudes de onda de interés en las comunicaciones por fibra óptica están centradas alrededor de 0.8, 1.3 y 1.55  $\mu m$ . La elección del rango de longitud de onda de operación depende de varios factores como tipo de fibra, características del transmisor, el rango de atenuación y la dispersión óptica.

En las recomendaciones ITU-T G.957, las siguientes bandas están definidas para la operación de sistemas monomodo [4]:

- "Original" O-band, 1260 nm hasta 1360 nm.
- "Extended" E-band, 1530 nm hasta 1565 nm.
- "Short wavelength" S-band, 1460 nm hasta 1530 nm.
- "Long wavelength" L-band, 1565 nm hasta 1625 nm.
- "Ultra-long wavelength" U-band, 1625 nm hasta 1675 nm.

### 1.3 PÉRDIDAS DE FIBRA

Las pérdidas en la fibra óptica representan un factor limitante porque reducen la potencia de la señal que llega al receptor, ya que estos necesitan una cierta cantidad mínima de energía para recuperar la señal con precisión.

### **1.3.1 COEFICIENTE DE ATENUACIÓN**

Los cambios en la potencia óptica promedio *P* de un flujo de bits que se propaga dentro de una fibra óptica, se rige por la ley de Beer:

$$\frac{dP}{dz} = -\alpha P \qquad \qquad \text{Ecuación 1.2}$$

Donde  $\alpha$  es el coeficiente de atenuación. Si la potencia de ingreso  $P_{in}$  es la potencia lanzada en el extremo de la entrada de la fibra de longitud L, la potencia de salida  $P_{out}$  viene dado por:

$$P_{out} = P_{in}e^{(-\alpha L)}$$
 Ecuación 1.3

La unidad de  $\alpha$  está dada por dB/km, utilizando la siguiente relación tenemos:

$$\alpha\left(\frac{dB}{km}\right) = -\frac{10}{L}\log_{10}\left(\frac{P_{out}}{P_{in}}\right) \approx 4.343\alpha$$
 Ecuación 1.4

## **1.3.2 ABSORCIÓN DE MATERIALES**

Las pérdidas por absorción de materiales se pueden dividir en 2 categorías, en pérdidas por absorción intrínseca el cual corresponde a la absorción por la sílice fundida y las pérdidas por absorción extrínseca que está relacionada con las pérdidas causadas por las impurezas dentro de la sílice.

La fibra óptica comúnmente está formada por sílice, cualquier material absorbe a ciertas longitudes de onda correspondientes a las resonancias electrónicas y vibracionales asociadas con moléculas específicas. Para las moléculas de Sílice, las resonancias electrónicas ocurren en la región ultravioleta ( $\lambda < 0.4 \ \mu m$ ), las resonancias vibracionales ocurren en la región infrarroja ( $\lambda < 0.4 \ \mu m$ ).

Las pérdidas por la absorción extrínseca se deben a la presencia de impurezas, la principal fuente de absorción en las fibras sílice de vanguardia es la presencia de vapores de agua. Los tonos armónicos y combinados con sílice producen una absorción en las longitudes de onda de 1.39  $\mu m$ , 1.24  $\mu m$  y 0.95  $\mu m$ .

### 1.3.3 RETRODISPERSIÓN DE RAYLEIGH

El fenómeno de retrodispersión de Rayleigh tiene lugar en los medios transparentes a causa de ciertas carencias puntuales de homogeneidad que se hallan distribuidas aleatoriamente; en estos puntos o centros dispersores, se produce una variación local del índice de refracción; cuando la luz propagándose a través del medio se encuentra con uno de estos centros, es dispersada en múltiples direcciones [5].

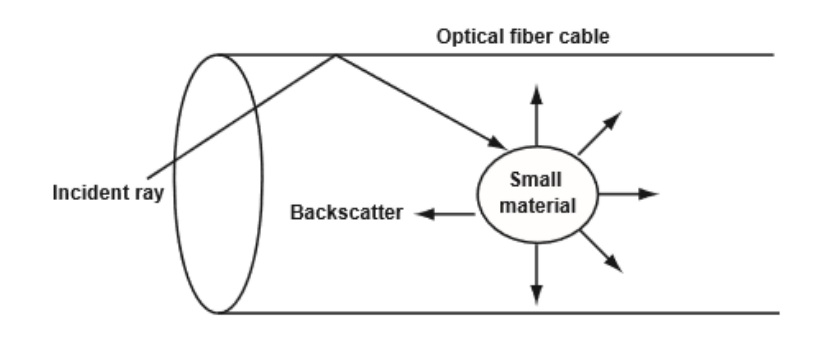

Figura 1.8 Proceso de dispersión de la luz Fuente: Comunicaciones Ópticas conceptos esenciales y resolución de ejercicios

En las fibras ópticas, los centros de dispersión se producen durante la fabricación y tienen dos importantes repercusiones:

• La señal es atenuada, siendo la constante de atenuación dependiente de la longitud de onda.

$$\alpha_d = \frac{A}{\lambda^4} \left[ \frac{dB}{km} \right]$$
 Ecuación 5.5

Donde A es el coeficiente de dispersión de Rayleigh. Para un grupo de partículas es el número de partículas por unidad de volumen N veces la sección transversal.

• Parte de la potencia dispersada va en sentido inverso a la propagación de la señal, regresando por tanto hacia el transmisor; esta potencia retrodispersada  $(P_{rd})$ , tiene la relación de proporcionalidad con respecto a la potencia dispersada  $(P_d)$ .

$$P_{rd} = P_d S$$
 Ecuación 6.6

La constante S se denomina fracción de captura y, si bien su valor depende de la geometría de la fibra y de longitud de onda de operación, para las fibras monomodo convencionales alcanza un valor muy reducido del orden de  $10^{-3}$ .

## 1.3.4 IMPERFECCIONES DE LA GUÍA DE ONDA

Las imperfecciones se presentan en la interfaz de revestimiento que traen pérdidas adicionales a la pérdida neta de la fibra, el proceso físico detrás de estas pérdidas es la dispersión de Mie que se produce debido a la falta de homogeneidad de los índices en una escala más larga que la longitud de onda. Las variaciones del núcleo de la fibra deben mantenerse por debajo del 1% y la perdida de dispersión resultante es inferior a 0.03 dB/km.

Las curvas en la fibra constituyen otra fuente de perdida de dispersión, la razón se da un rayo guiado golpea la interfaz de revestimiento con un ángulo mayor al ángulo crítico para experimentar la reflexión interna local, sin embargo, el ángulo disminuye cerca de una curva y llega a ser más pequeño que el ángulo crítico para las curvas cerradas; una parte de la energía del modo se dispersa en la capa de revestimiento.

#### 1.4 REDES ÓPTICAS PASIVAS

Las redes ópticas pasivas (PON) se han desarrollado en respuesta a la demanda cada vez de mayor ancho de banda con el propósito de proporcionar servicios multimedia (voz, datos, video) de una manera más rentable, flexible y de gran capacidad.

Las PON generalmente utilizan topologías tipo árbol, hacen uso de la tecnología WDM y TDM para transmitir y recibir las señales hacia y desde los suscriptores en diferentes longitudes de onda, y en tiempos no sobrelapados, optimizando la red. Los canales de subida y de bajada son transmitidos en distintas bandas: 1260 – 1310 nm para upstream y 1480 – 1500 nm para downstream [4].

Básicamente una red PON se caracteriza por el uso de componentes no activos, a excepción de los equipos a nivel de la central como la OLT (Optical Line Terminal) y a nivel de usuario ONU/ONT (Optical Network Unit/ Optical Network Terminal). Los demás componentes como divisores ópticos (splitters) y distribuidores de fibra son pasivos, la **Figura 1.9** muestra una arquitectura estándar para las redes PON.

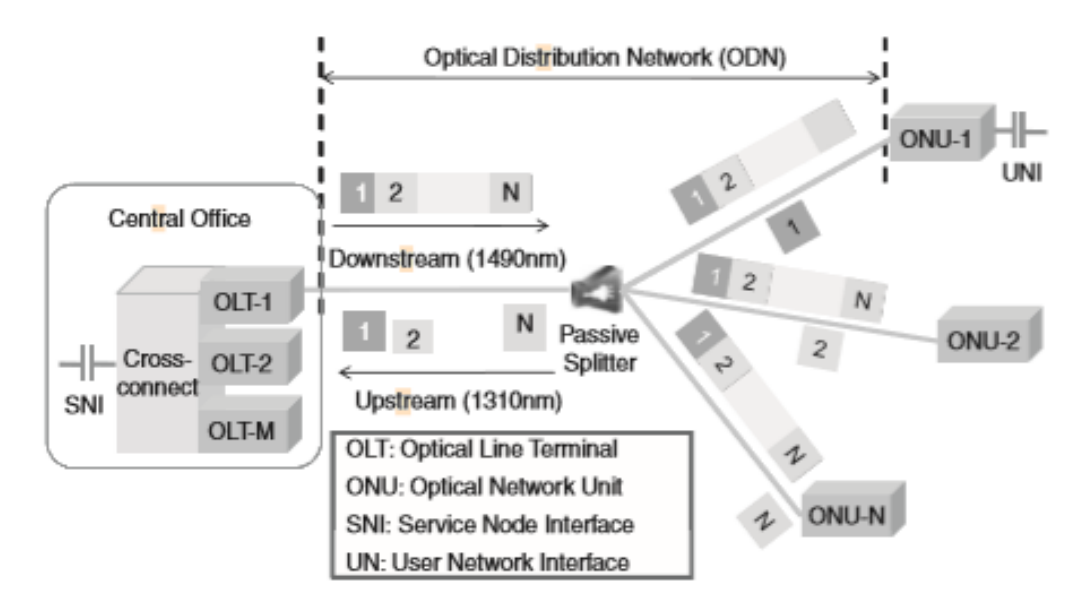

Figura 1.9 Arquitectura estándar para redes PON Fuente: Broadband Optical Access Networks

La OLT y la ONU están conectadas directamente a través de un cable de fibra óptica, que pasa por una red de distribución óptica (ODN), que generalmente posee una configuración punto a multipunto haciendo uso de divisores ópticos. El canal de bajada (desde la OLT hasta el suscriptor), la transmisión se da desde la OLT hacia cada ONU usando TDM, funciona en modo continuo. El canal de subida (desde el suscriptor hasta la OLT), el acceso se da mediante TDMA, funciona en modo de ráfaga [4].

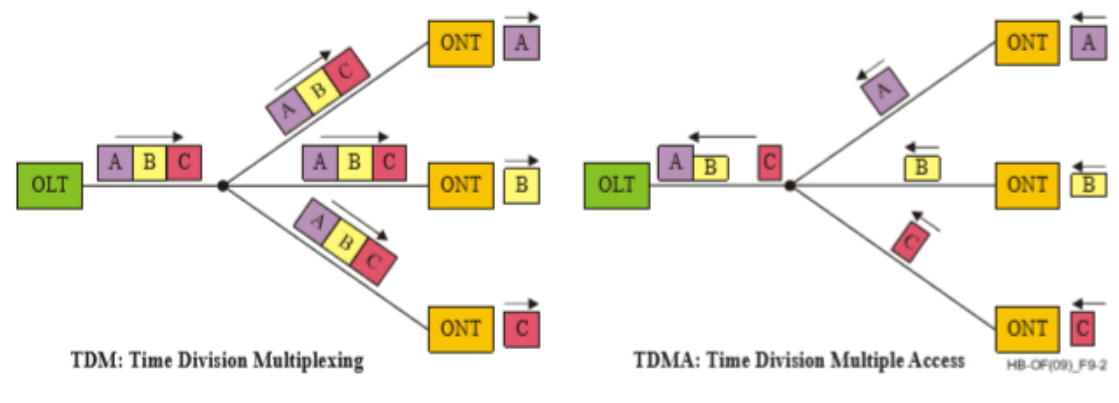

Figura 1.10 *Técnicas TDM/ TDMA* **Fuente:** *Optical fibres, cables and systems* 

#### 1.4.1 COMPONENTES GENERALES DE UNA RED PON

#### **1.4.1.1 OPTICAL LINE TERMINAL**

La OLT se utiliza en cualquiera de los extremos de un enlace punto a punto para multiplexar y demultiplexar longitudes de onda. Se presentan 3 elementos funcionales dentro de la OLT: transpondedores, multiplexores de longitud de onda y opcionalmente amplificadores ópticos [3].

Un transpondedor adapta la señal proveniente de un cliente de la red óptica a una señal adecuada para usar dentro de la red óptica e inversamente, adapta la señal de la red óptica a una señal adecuada para el cliente. La interfaz entre el cliente y el transpondedor puede variar según la velocidad de bits, distancia, pérdidas o según el cliente; la interfaz común es SONET y se utiliza en corto alcance [3].

Las longitudes de onda generadas por el transpondedor cumplen con los estándares de la ITU, en la ventana de longitud de onda 1.55  $\mu m$  y la señal de entrada de 1.3  $\mu m$ ; agrega corrección de errores hacia adelante (FEC) para velocidades de 10 Gb/s [3].

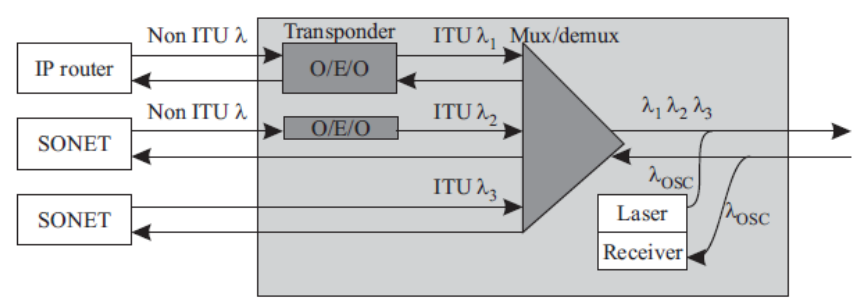

Figura 1.11 *Optical Line Terminal* **Fuente:** *Optical networks, A Practical Perspective* 

#### **1.4.1.2 OPTICAL NETWORK UNIT**

En la red de telecomunicaciones de fibra óptica se proporciona la unidad de red óptica (ONU) al suscriptor para terminar la línea de transmisión de fibra óptica y para proporcionar señales eléctricas. La ONU tiene la función de convertir la señal óptica a eléctrica y demultiplexar la señal eléctrica para dividir las señales de telefonía de banda base, canales de video de banda ancha, datos, etc [3].

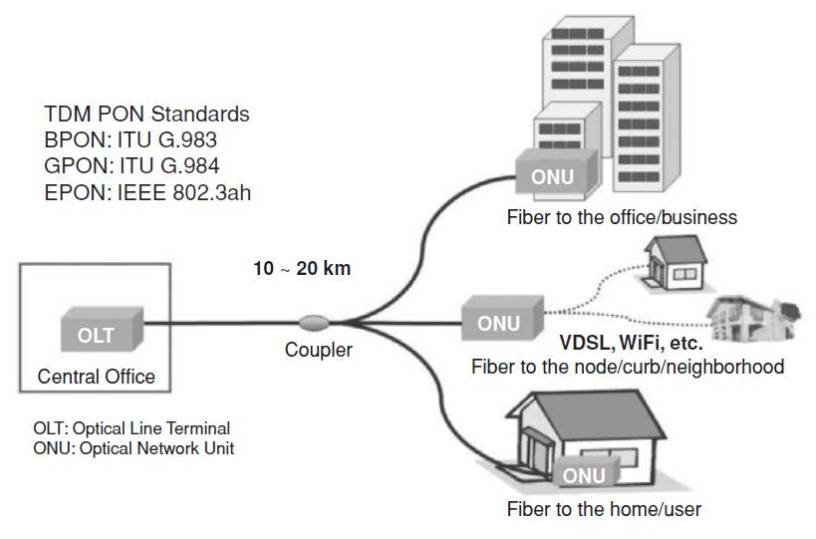

Figura 1.12 Optical Network Unit Fuente: Broadband Optical Access Network

#### **1.4.1.3 OPTICAL DISTRIBUTION NETWORK**

La conexión entre una OLT y una ONU se denomina red de distribución óptica (ODN), las señales se envían desde y hacia diferentes ONU con una identificación única de la ONU en el encabezado de trama. Estas señales se codifican y multiplexan en diferentes formatos y esquemas según el estándar PON. Para evitar colisiones por tramas que llegan a través de una OLT desde diferentes ONU, un protocolo de control multipunto permite que solo una ONU transmita en un momento dado [3].

#### 1.4.1.4 TRANSCEPTORES SFP/ SFP+

Los módulos SFP son dispositivos que permiten el acoplamiento de los circuitos eléctricos con una interfaz óptica. Básicamente cumple la función de transmisor y receptor óptico, se utiliza para aplicaciones de telecomunicaciones de alta velocidad.

La diferencia entre SFP y SFP+ son las velocidades de operación, dado que SFP solo admite hasta 4.25 Gbps, se desarrolló el módulo plus que admite velocidades de datos de hasta 16 Gbps, por lo tanto, las aplicaciones y distancias de transmisión son diferentes [6].

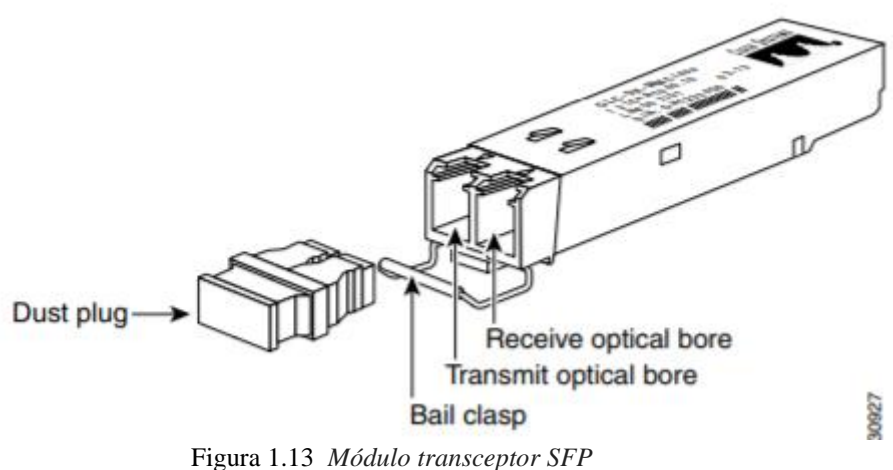

**Fuente:** Cisco SFP and SFP+ Transceiver Module

#### 1.4.1.5 EMPALMES POR FIBRA ÓPTICA

Los empalmes son puntos críticos en una red de fibra óptica, pues afectan directamente a la calidad del enlace y a la vida útil de la red; un empalme debe garantizar una alta calidad (baja pérdida) y estabilidad de rendimiento (resistencia). Existen dos tecnologías para empalmes de fibra óptica, la fusión y la mecánica, la elección de cual usar depende del rendimiento funcional esperado y las condiciones de instalación y mantenimiento [4].

En la actualidad existen dos tecnologías de fusión, por alineación de núcleo y por alineación de revestimiento. La alineación de núcleo es la más utilizada debido a

su baja pérdida de empalme y por ser más flexible a variaciones en las fibras, sin embargo, posee una tecnología más costosa y compleja; emplea una combinación de sistemas de movimiento y detección de imagen y luz que "ven" los núcleos de la fibra para medir y monitorear la posición del núcleo durante el proceso de alineación [7].

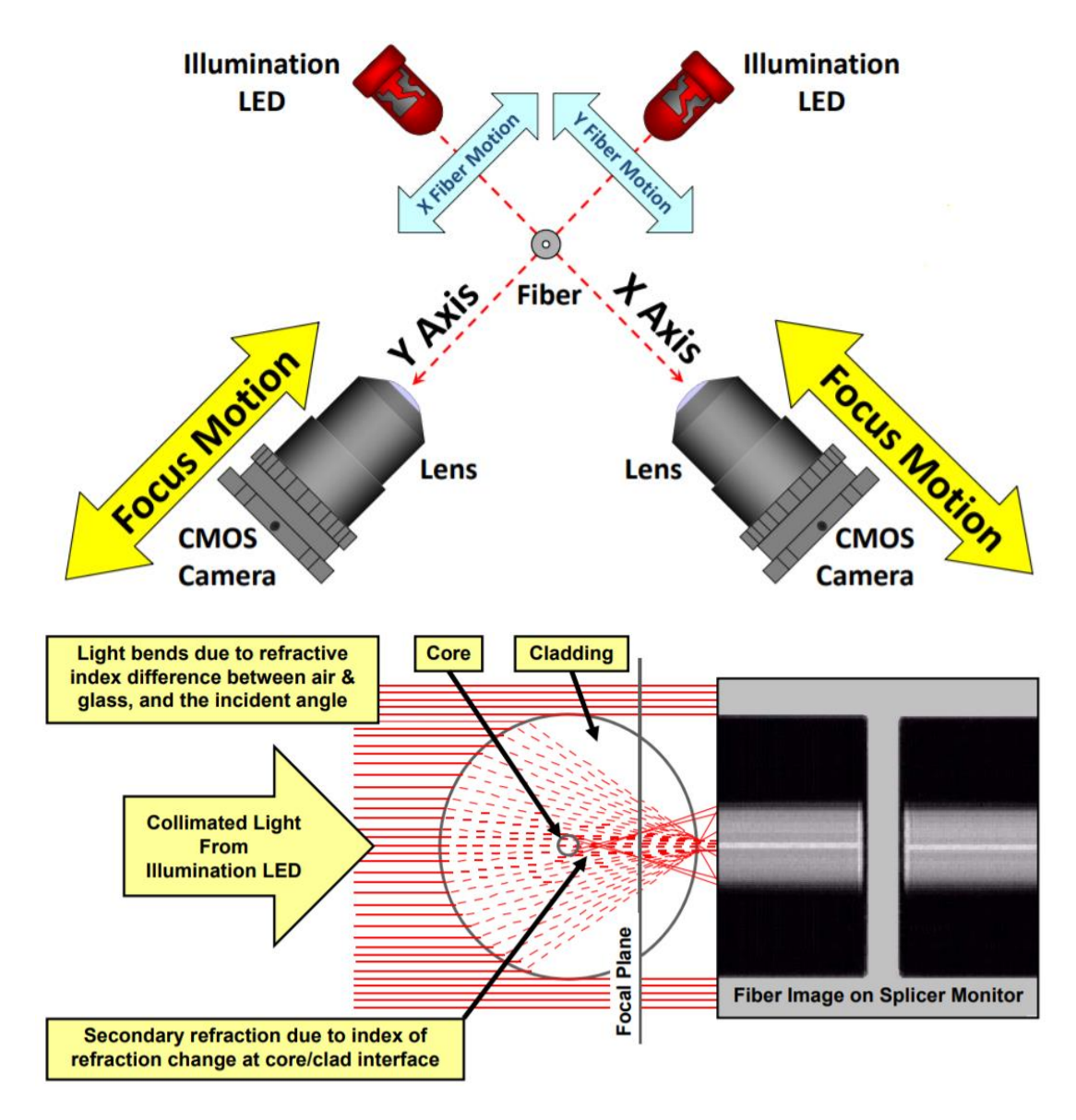

Figura 1.14 Fusión por alineación de núcleo Fuente: Understanding How the Appearance of Optical Fiber Splices Relates to Splice Quality

#### **1.4.1.6 CONECTORES**

Los conectores proporcionan un método para unir los extremos de dos fibras ópticas; se utilizan en aplicaciones en las cuales es necesario tener flexibilidad y acceso rápido en términos de configuración de red. Los principales efectos de la implementación de conectores en un enlace de fibra óptica es la atenuación de la señal transmitida, reflectancia y la reflexión de parte de la señal [4].

Los conectores se caracterizan por su tipo de pulido, los más comunes son de férula tipo APC (Angle Physical Contact), el cual está diseñado con un corte diagonal de 8 grados con la normal, lo que permite que la luz reflejada se desvía fuera del conector, evitando el efecto de reflexión; la férula tipo UPC (Ultra Physical Contact), tiene un diseño plano que elimina el espacio de aire y fuerza a las fibras a entrar en contacto [8].

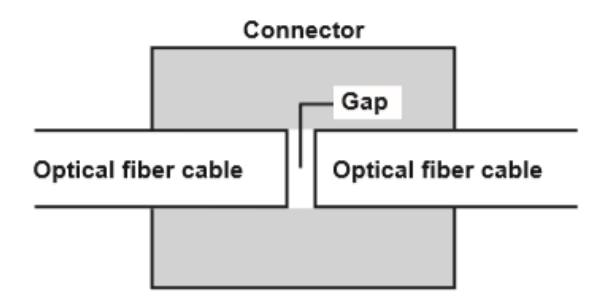

Figura 1.15 Esquema de un conector óptico Fuente: AQ7280 OTDR User's Manual

### 1.4.1.7 DIVISORES ÓPTICOS

Los divisores ópticos pasivos, son componentes de ramificación óptica que posee tres o más puertos, que comparte la potencia óptica entre sus puertos de salida de una manera predeterminada, sin amplificación ni conmutación. En redes PON tienen una arquitectura punto – multipunto, son usados para conectar la OLT a varios usuarios; Generalmente poseen configuraciones de 1:4, 1:8, 1:16, 1:32, 1:64 y 1:128. Los divisores ópticos PON se caracterizan por varios efectos como inserción de pérdidas, reflectancia, directividad y uniformidad [4].

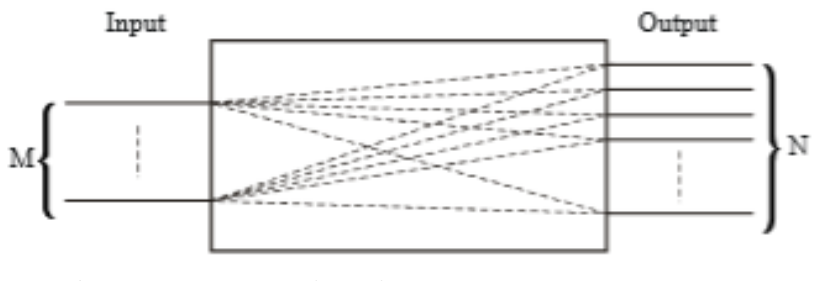

Figura 1.16 *Esquema de un divisor óptico pasivo* **Fuente:** *Optical fibres, cables and systems* 

## 1.4.2 ESTÁNDARES PON

Las redes PON están categorizadas en función de su arquitectura definida básicamente por su capa física y capacidad de transmisión. La ITU ha definido en las recomendaciones ITU-T G.983 x series para el estándar de banda ancha PON (BPON) y las recomendaciones ITU-T G.984 x-series para el estándar gigabit PON (GPON) [4].

BPON y GPON son muy similares en la capa física, las diferencias más significativas son las velocidades de operación, la relación de divisores ópticos y el alcance.

|                               | BPON       |          | GP           | ON           |
|-------------------------------|------------|----------|--------------|--------------|
| Velocidades de operación      | Downstream | Upstream | Downstream   | Upstream     |
|                               | 622 Mbps   | 155 Mbps | 2.488 Gbps   | 1.244 Gbps   |
| Relación de divisores ópticos | 1:32       |          | 1:64, soport | e para 1:128 |
| Máximo alcance                | 20 km      |          |              | 20 m         |

Tabla 1.1 Características de los estándar BPON y GPON [4]

#### 1.4.3 ARQUITECTURA DE LA RED DE ACCESO LOCAL

Dependiendo de las demandas, existen diferentes arquitectas de redes de acceso local. La **Figura 1.17** muestra las recomendaciones mencionadas por la ITU-T, estas representan las redes llamadas FTTx (Fiber To The x), donde "x" representa el alcance de la fibra como fibra hasta la cabina (FTTCab), fibra hasta el borde (FTTC), fibra hasta el edificio (FTTB) y fibra hasta el hogar (FTTH).
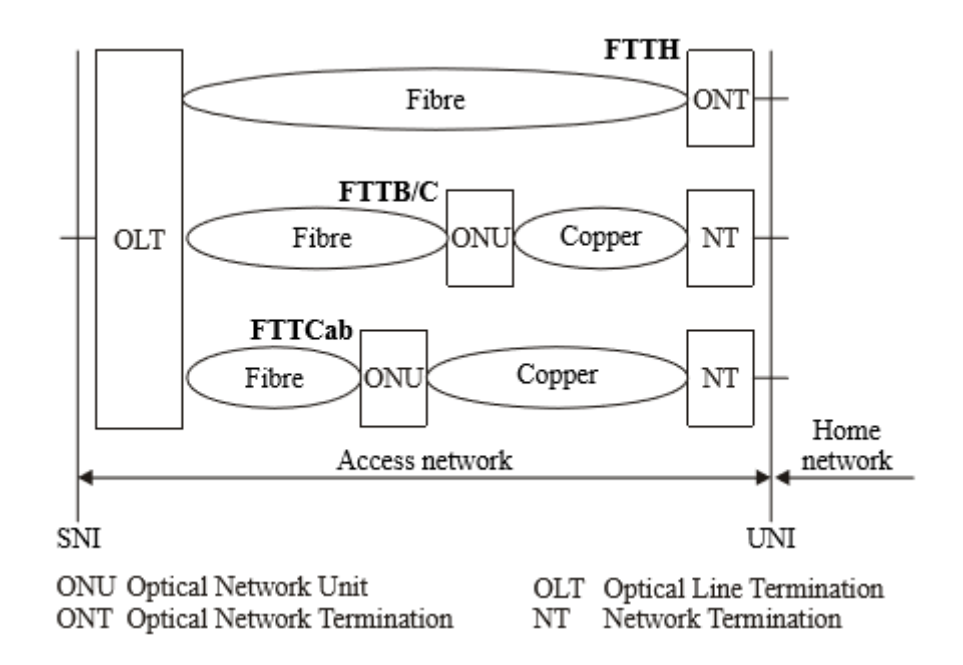

Figura 1.17 Arquitecturas de redes de acceso **Fuente:** Optical fibres, cables and systems

| Denominación | Descripción                                                                                                    | Escenarios                                                                                                    |
|--------------|----------------------------------------------------------------------------------------------------|----------------------------------------------------------------------------------------------------|
| FTTCab       | La conexión entre la                                                                                                    | Servicios asimétricos                                                                                                    |
| FTTC         | OLT y la ONU es<br>mediante fibra óptica,<br>mientras que la                                                                                     | Red xDSL                                                                                                    |
| FTTB         | nientras que la<br>conexión entre la ONU<br>y el suscriptor se hace<br>utilizando cables de<br>cobre existentes en las<br>líneas de distribución | <ul> <li>Para múltiples viviendas:</li> <li>Servicios simétricos</li> <li>Servicios asimétricos</li> <li>Para negocios:</li> <li>Servicios simétricos</li> <li>Líneas privadas</li> </ul> |
| FTTH         | La conexión entre la<br>OLT y la ONU es<br>completamente<br>realizada por un cable<br>de fibra óptica                                            | Servicios simétricos<br>Servicios asimétricos                                                                                                    |

Tabla 1.2 Descripción de escenarios FTTx[4]

# **CAPÍTULO 2: DESCRIPCIÓN DE EQUIPOS**

Este capítulo está centrado en detallar las características, funcionamiento y especificaciones de los equipos ópticos que se encuentran en el laboratorio con el fin de familiarizar al usuario con una correcta operación y manipulación.

Para mayor información técnica se incluyen referencias en las que se encontrará documentación proporcionada por los fabricantes. La **Tabla 2.1** muestra un inventario de los equipos ópticos existentes con los que se realizará las guías de laboratorio.

| Cantidad | Equipo        | Marca    | Modelo      | Referencia |
|----------|---------------|----------|-------------|------------|
| 1        | Fusionadora   | FiberFox | Mini 5C     | 9          |
| 2        | OPM           | PROMAX   | Prolite-63B | 10         |
| 2        | OT W          |          |             | 10         |
| 1        | Fuente Óptica | YOKOGAWA | AQ2200      | 11         |
| 1        | OSA           | Anritsu  | MS9740A     | 12         |
| 1        | OTDR          | YOKOGAWA | AQ7280      | 14         |
| 1        | OLT           | UBIQUITI | Ufiber OLT  | 15         |

Tabla 2.1 Inventario de equipos ópticos del laboratorio

| 4 | ONU                        | UBIQUITI | Nano G     | 16 |
|---|----------------------------|----------|------------|----|
| 2 | Generador de Tráfico       | ALBEDO   | xGenius    | 17 |
| 1 | Atormentador de<br>Tráfico | ALBEDO   | Net.Storm  | 20 |
| 1 | Capturador de Tráfico      | ALBEDO   | Net.Hunter | 21 |

## **2.1 FUSIONADORA**

La fusionadora Mini 5C utiliza la tecnología de alineación por núcleo, posee LEDs, lentes, cámaras de detección de luz y motores que aseguran una fusión de alta calidad, además tiene incorporado un calentador tipo horno para mejorar la resistencia mecánica de la fusión garantizando un buen rendimiento. La **Tabla 2.2** muestra las características y especificaciones técnicas.

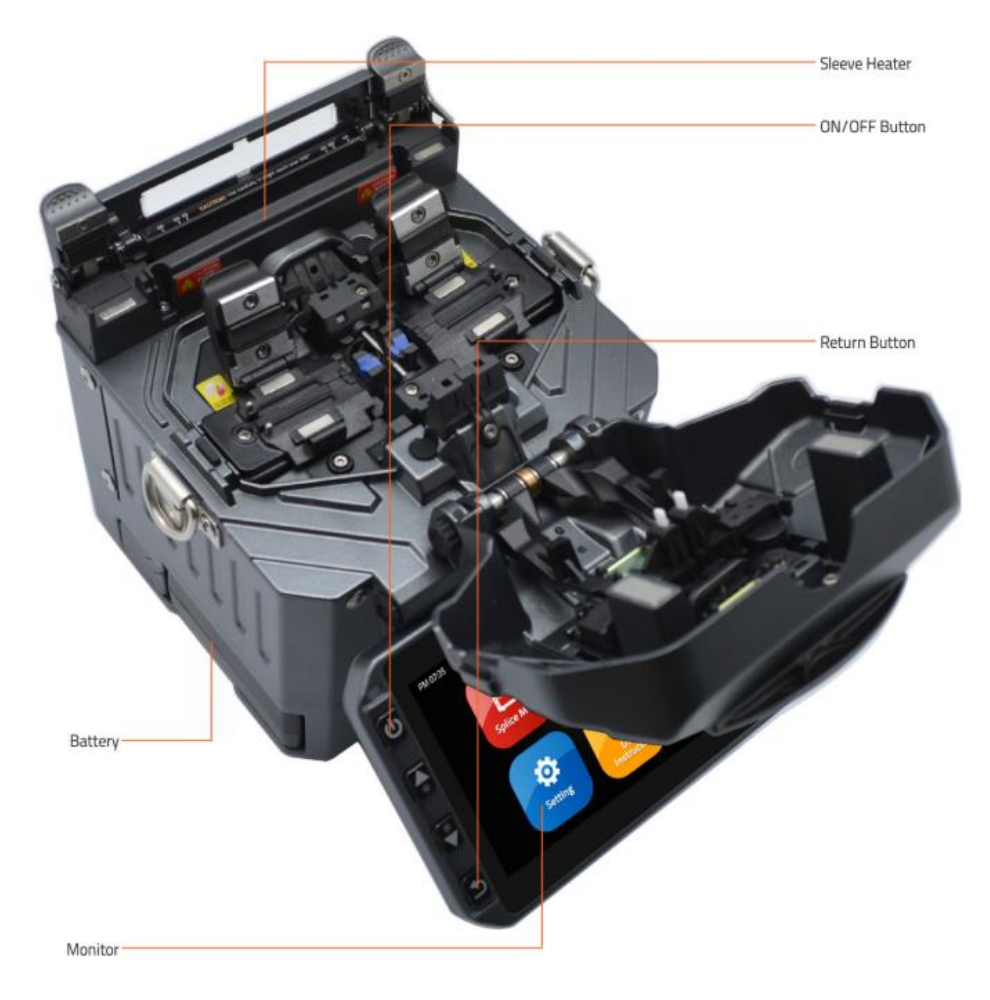

Figura 2.1 Fusionadora FiberFox Mini 5C Fuente: FiberFox Mini 5C User Manual

| Cámara               | Cámara dual de alta precisión                                                                              |                                          |  |
|----------------------|----------------------------------------------------------------------------------------------------|------------------------------------------|--|
| Display              | Pantalla LCD reforzada de 4.3" de ancho                                                                    |                                          |  |
|                      | x150:                                                                                                    | X&Y eje de doble vista                   |  |
| Microscopio          | x30                                                                                                    | 00: X eje de una vista                   |  |
|                      | x30                                                                                                    | 00: Y eje de una vista                   |  |
|                      |                                                                                                    | AC 100 ~ 240 V                           |  |
| Fuente de            | Entrada                                                                                                    | 50 ~ 60 Hz                               |  |
| anmentacion          |                                                                                                    | DC 9 ~ 14 V                              |  |
|                      | Batería de iones de litio                                                                                  | DC 11.1 V                                |  |
| Velocidad de empalme | Rápido                                                                                                    | 7 sec                                    |  |
|                      | Automático                                                                                                 | 9 sec                                    |  |
| Calentador           | Tubillo aplicable                                                                                          | Estandarizado: 20, 25, 30, 35, 40, 60 mm |  |
|                      | Tiempo de calentado8 ~ 900 sec (Típicamente: 1                                                             |                                          |  |
|                      | Tipo: Un solo núcleo                                                                                       |                                          |  |
| Fibra aplicable      | Tipos de fibra: SM (ITU-TG.652)/ DS(ITU-TG.653)/ NZDS(ITU-<br>TG.652)/ ITU-TG.657 tipo A,B/ MM(ITU-TG.651) |                                          |  |
| Diámetro aplicable   | 0.25 mm / 0.9 mm / 2.0 mm / 2.4 mm / 3.0 mm                                                                |                                          |  |
|                      | SM: 0.02 dB                                                                                                |                                          |  |
|                      | MM: 0.01 dB                                                                                                |                                          |  |
| Perdidas por empalme | DS: 0.04 dB                                                                                                |                                          |  |
|                      | NZDS: 0.04 dB                                                                                              |                                          |  |
|                      | G.657: 0.02 dB                                                                                             |                                          |  |

#### Tabla 2.2 Especificaciones técnicas FiberFox Mini 5C [9]

# 2.2 MEDIDOR DE POTENCIA ÓPTICA

En un sistema de transmisión óptica medir la potencia es una forma ideal de determinar la conectividad y atenuación que se producen a lo largo del enlace. El OPM (Optical Power Meter) Prolite-63B es un medidor de potencia óptica funcional pues opera en un amplio rango de longitud de onda, la **Tabla 2.3** muestra las características técnicas del equipo.

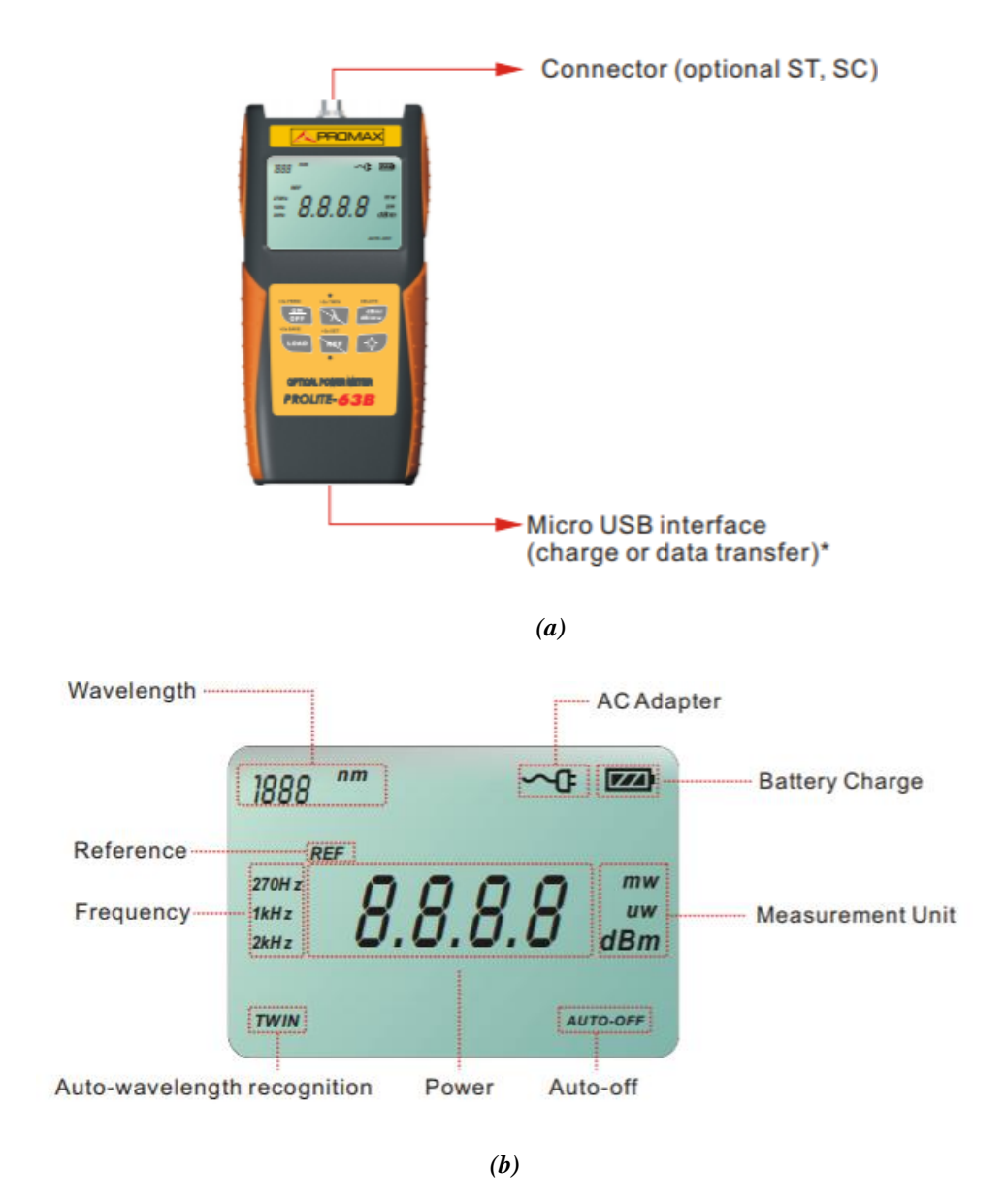

Figura 2.2 Medidor de potencia óptica Prolite-63B (a) interfaces (b) pantalla Fuente: Guía de usuario del Prolite-63B

| Rango de medición (dBm)                | -70 ~ +10 a 1550 nm                |  |
|----------------------------------------|------------------------------------|--|
| Rango de detección de frecuencia       | -40 ~ +10 (dBm)                    |  |
| Rango de detección de longitud de onda | -40 ~ +10 (dBm)                    |  |
| Resolución                             | 0.01                               |  |
| Longitud de onda (nm)                  | 850/1300/1310/1490/1550/1625       |  |
| Detector                               | InGaAs                             |  |
| Precisión                              | ±5%                                |  |
| Longitud de onda operativa (nm)        | 800 ~ 1700                         |  |
| Alimentación                           | baterías de 1.2 V; Adaptador de CA |  |

Tabla 2.3 Especificaciones técnicas Prolite-63B [10]

## 2.2.1 OPERACIÓN DEL OPM

El Prolite-63B posee un teclado con una amplia variedad de funciones, la **Tabla 2.4** muestra la operación que cumple cada botón del equipo. Para una correcta manipulación se describen las siguientes recomendaciones de uso del equipo.

- Configurar la longitud de onda de trabajo del enlace.
- Limpiar los conectores antes de su uso para evitar lecturas incorrectas.
- Luego del uso del equipo, cubrir el conector y guardar el equipo en su estuche.

| Botón                 | Función                                                                                                    |
|-----------------------|----------------------------------------------------------------------------------------------------|
| >2s PERM<br>ON<br>OFF | Enciende/apaga el instrumento. Pulsación larga de 2 sec mientras se<br>enciende el instrumento. No cuenta con función de apagado<br>automático.                                                                   |
| λ                     | Selecciona la longitud de onda de medición en secuencia de 850/1300/1310/1490/1550/1625 nm y para activar el reconocimiento automático de longitud de onda                                                        |
| dBm/<br>dB/mw         | Cambia la unidad de medida entre dBm, dB y mW                                                                                                    |
| >2s SAVE              | Pulsación larga durante 2 sec para almacenar el valor de prueba actual;<br>pulsación corta de tecla para mostrar el registro.                                                                                     |
| >2s SET               | Pulsación corta para mostrar el nivel de referencia de la longitud de<br>onda de prueba actual. Pulsación más prolongada para establecer un<br>nuevo nivel de referencia de la longitud de onda de prueba actual. |
| Ö                     | Enciende / apaga la retroiluminación                                                                                                    |

#### Tabla 2.4 Operación del Prolite-63B [10]

## 2.3 FUENTE ÓPTICA

La fuente de luz AQ2200 es una plataforma de prueba óptica conformada por dos módulos (fuente de luz y atenuadores) que permiten diseñar y experimentar mediciones con un rango dinámico de longitud de onda y potencia.

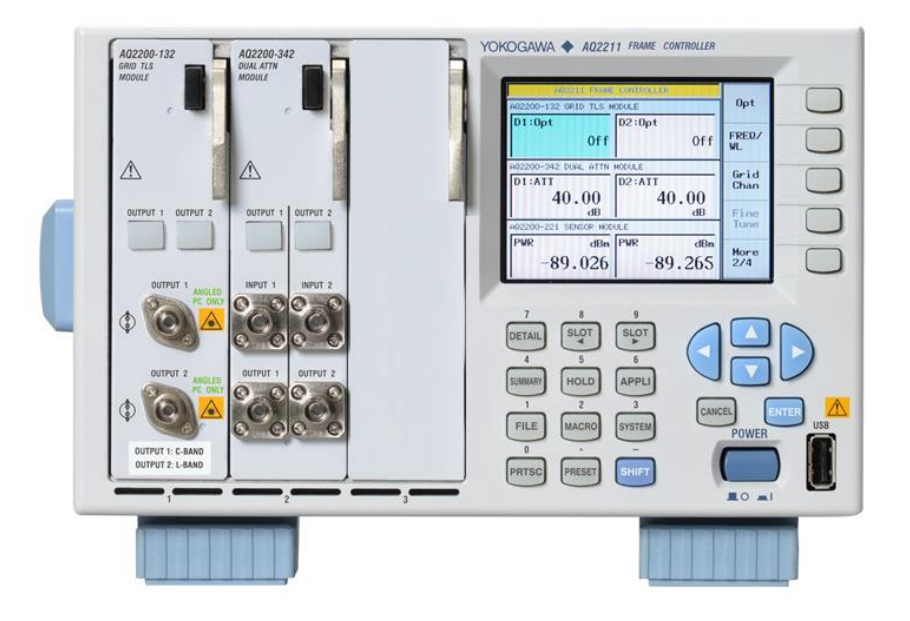

Figura 2.3 Plataforma de prueba óptica Yokogawa AQ2200 Fuente: AQ2200 Series Multi Application Test System Ideal Measurement Solution for Optical Devices and Optical Transmission Systems

# 2.3.1 MÓDULO AQ2200-132

Es un módulo que posee una fuente de luz sintonizable (TLS) con dos salidas que operan en la banda C y L, utiliza un láser de clase 1M tipo ITLA (Integrated Tunable Laser Assembly) lo que permite una transmisión digital óptica de elevada velocidad, la **Tabla 2.5** indica las especificaciones técnicas de este módulo.

| Tabla 2.5 | Especificaciones | módulo | AQ2200-13 | <b>2</b> [11] |
|-----------|------------------|--------|-----------|---------------|
|-----------|------------------|--------|-----------|---------------|

| Modelo        | AQ2200-132                                |
|---------------|-------------------------------------------|
| Clase         | 1M                                        |
| Tipo de laser | ITLA                                      |
| Conector      | FC/APC                                    |
|               | Banda C (Output 1): 1527.6 nm a 1565.5 nm |

| Longitud de onda de<br>operación | Banda L (Output 2): 1570.01 nm a 1608.76 nm |
|----------------------------------|---------------------------------------------|
| Potencia de salida               | + 8.2 dBm a 14.5 dBm                        |
|                                  |                                             |
| Modulación                       | CW                                          |
|                                  |                                             |

#### 2.3.1.2 SEGURIDAD DEL AQ2200-132

El AQ2200-132 tiene una etiqueta de advertencia en forma triangular que indica el peligro por radiación de luz; utiliza un láser clase 1M que según la norma europea IEC60825-1: 2007, son seguros en condiciones normales, pero peligrosos si se emplean instrumentos ópticos para visión directa (binoculares, telescopios, microscopios, lupas) ya que puede causar lesiones oculares [11].

## 2.3.2 MÓDULO AQ2200-342

Este módulo tiene dos atenuadores ópticos variables, además posee un medidor de potencia incorporado que sirve para monitorear la salida óptica asegurando una potencia óptica constante, la **Tabla 2.6** indica las especificaciones técnicas de este equipo.

| Modelo                        | AQ2200-342        |
|-------------------------------|-------------------|
| Conector                      | FC/APC            |
| Número de canales             | 2                 |
| Longitud de onda de operación | 1260 nm a 1640 nm |
| Rango de atenuación           | 0 dB a 41 dB      |
| Perdidas por inserción        | 1.8 dB a 2.4 dB   |
| Máxima potencia de entrada    | + 23 dBm          |

| Tabla 2.6 | Especificaciones | módulo | AQ2200-342 | [11] |
|-----------|------------------|--------|------------|------|
|-----------|------------------|--------|------------|------|

#### 2.4 ANALIZADOR DE ESPECTROS ÓPTICOS

El MS9740A es un analizador de espectros ópticos que mide la distribución de potencia de las longitudes de onda, utiliza una rejilla de difracción para analizar la luz en el rango de longitud de onda desde 600 nm a 1750 nm, también examina y mide las pérdidas de elementos pasivos, como los aisladores ópticos, amplificadores ópticos y cifra de ruido; posee como sistema operativo Windows para la gestión de datos. La indica las **Tabla 2.7** características del equipo [12].

| Modo de Fibras                                      | Monomodo y Multimodo entre 50/125 $\mu m$ |
|-----------------------------------------------------|-------------------------------------------|
| Medición de alta velocidad con<br>tiempo de barrido | 300 ms                                    |
| Alta precisión de longitud de<br>onda               | ± 20 pm                                   |
| Rango dinámico                                      | 42 dB y 70 dB                             |
| Alta resolución                                     | 0.03 nm                                   |
| Sensibilidad Rx                                     | -90 nm                                    |
| Entrada óptica máxima                               | 200 mW                                    |
| Alimentación                                        | 120 & 240 V/ 50-60 Hz                     |

 Tabla 2.7 Especificaciones del Analizador Espectros Ópticos MS9740A [12]

Las aplicaciones del analizador de Espectros es la evaluación de dispositivos ópticos como diodo laser, diodos ópticos, transceptores ópticos; en dispositivos activos como los amplificadores ópticos; análisis en las perdidas en fibras ópticas, acopladores ópticos, aisladores ópticos, filtros ópticos y la monitorización del nivel de señal y longitud de onda de los circuitos de comunicaciones. Para la conexión se utiliza un patch cord de fibra óptica en la entrada, la característica de la fibra es utilizar un conector SC/UPC [12].

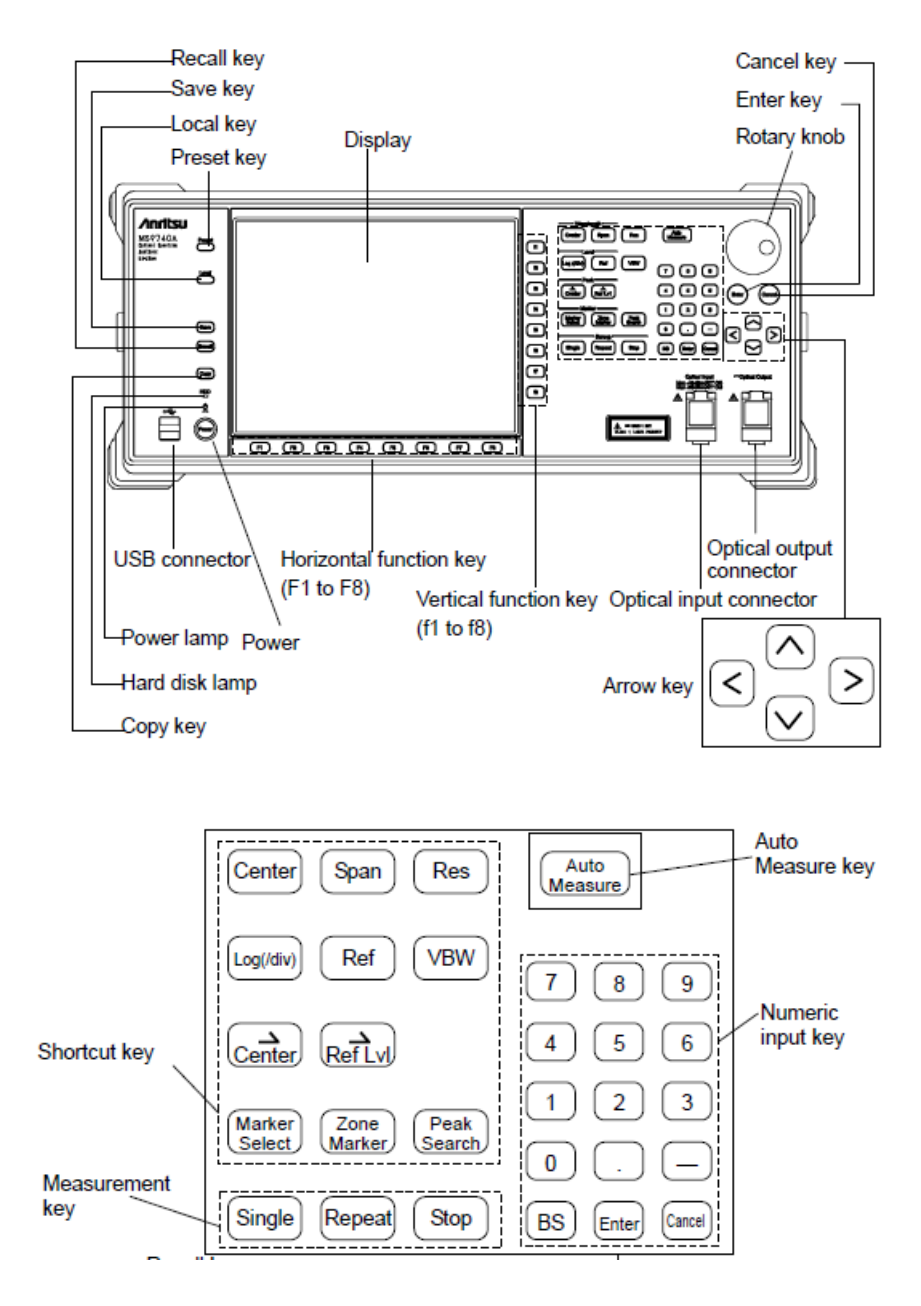

Figura 2.4 Panel Frontal Anritsu MS9740A Fuente: MS9740A Optical Spectrum Analyzer Operation Manual

Para la calibración se lo realiza utilizando una fuente de luz con calibración externa y se realiza la alineación con el equipo; la señal de ingreso debe poseer una potencia de 20 dBm o mayor con una longitud de onda entre 600 a 1700 *nm* y ser mono modo. En el teclado de función horizontal se coloca Calibración y automáticamente el equipo adopta esas características [12].

El equipo posee 3 tipos de medida, los procesos que se realizan durante la medición son longitud de onda de pico, nivel de pico, medio ancho del espectro de la

entrada óptica, rango de longitud de onda, resolución ajustada, escala de nivel ajustada [12].

- Medida automática: Establece automáticamente la longitud de onda, el nivel, la resolución con sus mediciones.
- Medida única: Realiza el barrido de onda una sola vez.
- Medición repetida: El barrido de la forma de onda se repite hasta que se presione la tecla Stop.

Los marcadores nos ayudan a leer la forma de onda, longitud de onda en picos y caídas de forma de onda, el ancho del espectro y la diferencia en la longitud de onda entre picos para formas de onda con varios picos [12].

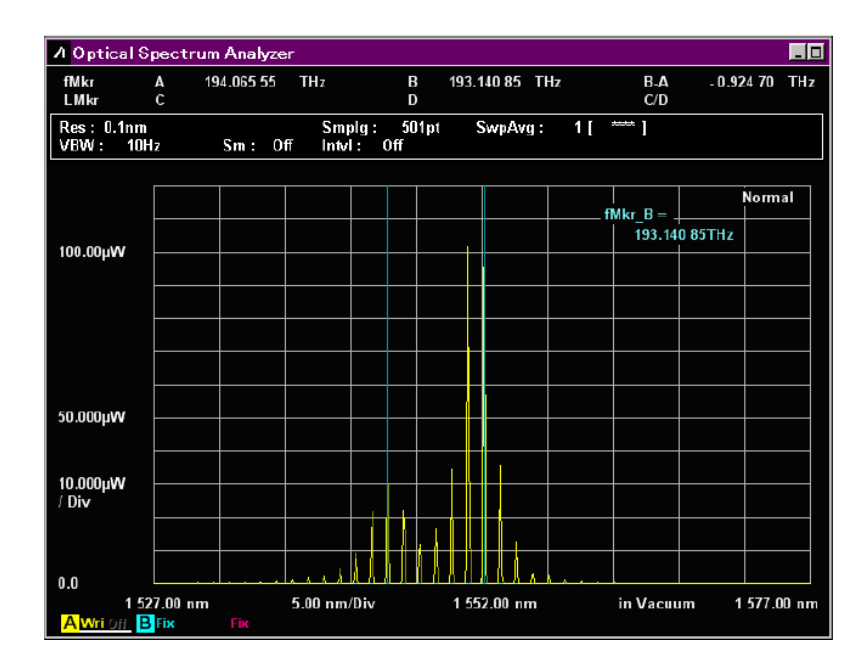

Figura 2.5 *Pantalla de marcador de forma de onda.* **Fuente:** *MS9740A Optical Spectrum Analyzer Operation Manual* 

El marcador de Nivel se utiliza para leer el nivel en picos y caídas de forma de onda, la diferencia de nivel entre picos para formas de onda con varios picos y la diferencia en el nivel de 2 formas de onda [12].

| A Optical S            | pectrum        | Analyze | r               |                   |      |          |               |     |            |             |           |
|------------------------|----------------|---------|-----------------|-------------------|------|----------|---------------|-----|------------|-------------|-----------|
| fMkr<br>LMkr           | A<br>C         | 111.906 | uWu             | E                 | 3    | 37.068   | uW            |     | B-A<br>C/D |             | 3.018     |
| Res: 0.1nm<br>VBW: 10H | z              | Sm : Of | Smp<br>ff Intvl | olg: 50<br> : Off | D1pt | SwpA     | /g :          | 1 [ | **** ]     |             |           |
|                        |                |         |                 |                   |      |          |               | 1   | MkrD=      |             | Normal    |
| 100.00µW               |                |         |                 |                   |      |          |               |     | 37.068     | μ <b>VV</b> |           |
|                        |                |         |                 |                   |      |          | $\rightarrow$ |     |            |             |           |
|                        |                |         |                 |                   |      |          | $\rightarrow$ |     |            |             |           |
|                        |                |         |                 |                   |      |          |               |     |            |             |           |
| 50.000µ <b>vv</b>      |                |         |                 |                   |      |          |               |     |            |             |           |
|                        |                |         |                 |                   |      |          | $\downarrow$  |     |            |             |           |
| 10.000μ₩<br>/ Div      |                |         |                 |                   |      |          | $\rightarrow$ |     |            |             |           |
|                        |                |         |                 |                   | , ,  |          |               |     |            |             |           |
| 0.0                    |                |         |                 |                   |      |          | 6.1           |     |            |             |           |
| 152<br>AWri Dii B      | 7.00 nm<br>Fix |         | 5.00 nm/        | Div               | 1    | 552.00 n | m             |     | in Vacu    | ım 1        | 577.00 nm |

Figura 2.6 *Pantalla de marcador de nivel.* **Fuente:** *MS*9740A *Optical Spectrum Analyzer Operation Manual* 

El marcador de Zona se usa para leer la diferencia en la longitud de onda y el nivel desde la posición del marcador de traza. El marcador de Zona se utiliza para limitar el rango de longitud de onda para el análisis, como la búsqueda del punto máximo y procesa la parte rodeada con el marco rojo. Ampliación de zona de visualización rodeado con el marco rojo [12].

| <mark>∕</mark> Optical €          | Spect                       | rum Analyze          | r             |                   |      |       |                     |            |                   |                     | _ 🗆   |
|-----------------------------------|-----------------------------|----------------------|---------------|-------------------|------|-------|---------------------|------------|-------------------|---------------------|-------|
| fMkr<br>LMkr                      | A<br>C                      | 194.317 69<br>36.517 | THz<br>µW     | E                 | 3    | 193.7 | 72639 T<br>18.259 μ | ∏Hz<br>IW  | B-A<br>C/D        | - 0.591 30<br>1.999 | THz   |
| Res: 0.1nm<br>VBW: 10             | ı<br>Hz                     | Sm : 01              | Sm<br>ff Intv | plg: 50<br>l: Off | 11pt |       | SwpAvg              | : 1[       | · ····· ]         |                     |       |
|                                   |                             |                      | R             | MS S.L            | И    |       | 20.0                | dB         | DMC               | Norm                | al    |
| 100.00µW                          |                             |                      |               | fc<br>2.3         | 34 a | 19    | 4.0216<br>0.5913    | THz<br>THz | _ RmS =<br>2.34 σ |                     |       |
|                                   |                             |                      |               | σ                 |      |       | 0.252 6             | THz        |                   |                     |       |
|                                   |                             |                      |               |                   |      |       |                     |            |                   |                     |       |
|                                   |                             |                      |               |                   |      |       |                     |            |                   |                     |       |
| 50.000µVV                         |                             |                      |               |                   |      |       |                     |            |                   |                     |       |
| 10.000uW                          |                             |                      |               |                   | -    |       |                     |            |                   |                     |       |
| / Div                             |                             |                      |               | ┟┍╁╫╂             |      |       |                     |            |                   |                     |       |
|                                   |                             |                      |               |                   |      |       |                     |            |                   |                     |       |
| 0.0<br>15<br><mark>A</mark> Wrion | 27.00<br><mark>3</mark> Fix | nm<br>Fix            | 5.00 nm       | /Div              |      | 1 55  | 2.00 nm             |            | in Vacuum         | 1 577.0             | 00 nm |

Figura 2.7 *Rango de análisis limitado por marcadores de zona.* **Fuente:** *MS9740A Optical Spectrum Analyzer Operation Manual* 

## 2.5 REFLECTÓMETRO ÓPTICO EN EL DOMINIO DEL TIEMPO

El OTDR (Optical Time Domain Reflectometer) es un equipo que se utiliza para la caracterización de una red, tiene la capacidad de evaluar un enlace óptico por completo determinando los eventos (pérdidas, fallas y distancia) que suceden a través de este. Para el diagnóstico el OTDR se basa en la reflexión de Fresnel y la retrodispersión de Rayleigh, enviando un pulso de luz corto a través de la fibra y, a partir de la señal reflejada por eventos determina las pérdidas, fallas o rupturas en el medio de transmisión [13].

El YOKOGAWA AQ7280 cuenta con la unidad OTDR, un módulo medidor de potencia y una fuente de luz visible VLS (Visible Light Source), la **Tabla 2.8** muestra las especificaciones técnicas del equipo.

| Pa          | rámetro            | Valores                                     |  |  |
|-------------|--------------------|---------------------------------------------|--|--|
|             | Modo               | Simple/ Detallado/ PON                      |  |  |
|             | Longitud de onda   | SM 1310 nm/ SM 1550 nm/ SM 1625 nm          |  |  |
| Unidad OTDR | Rango de distancia | 200 m hasta 512 km                          |  |  |
|             | Ancho de pulso     | 3 ns hasta 1 $\mu$ s                        |  |  |
|             | Modo de operación  | Tiempo Real/ Promedio                       |  |  |
|             | Longitud de Onda   | 850 nm/ 1300 nm/ 1310 nm/ 1490 nm/ 1550 nm/ |  |  |
| Módulo OPM  |                    | 1625 nm/ 1650 nm                            |  |  |
|             | Modulación         | CW/ 270 Hz/ 1 kHz/ 2 kHz                    |  |  |
|             | Unidades           | dB/ dBm/ W                                  |  |  |
| Módulo VLS  | Longitud de onda   | 650 nm                                      |  |  |
|             | Modulación         | CW/ 2 Hz                                    |  |  |

Tabla 2.8 Especificaciones técnicas YOKOGAWA AQ7280 [14]

## 2.5.1 OPERACIÓN DEL OTDR AQ7280

El OTDR AQ7280 posee un teclado con una amplia variedad de funciones, la **Figura 2.8** (a) muestra la operación que cumple cada botón del equipo y la **Figura 2.8** (b) indica las interfaces que posee.

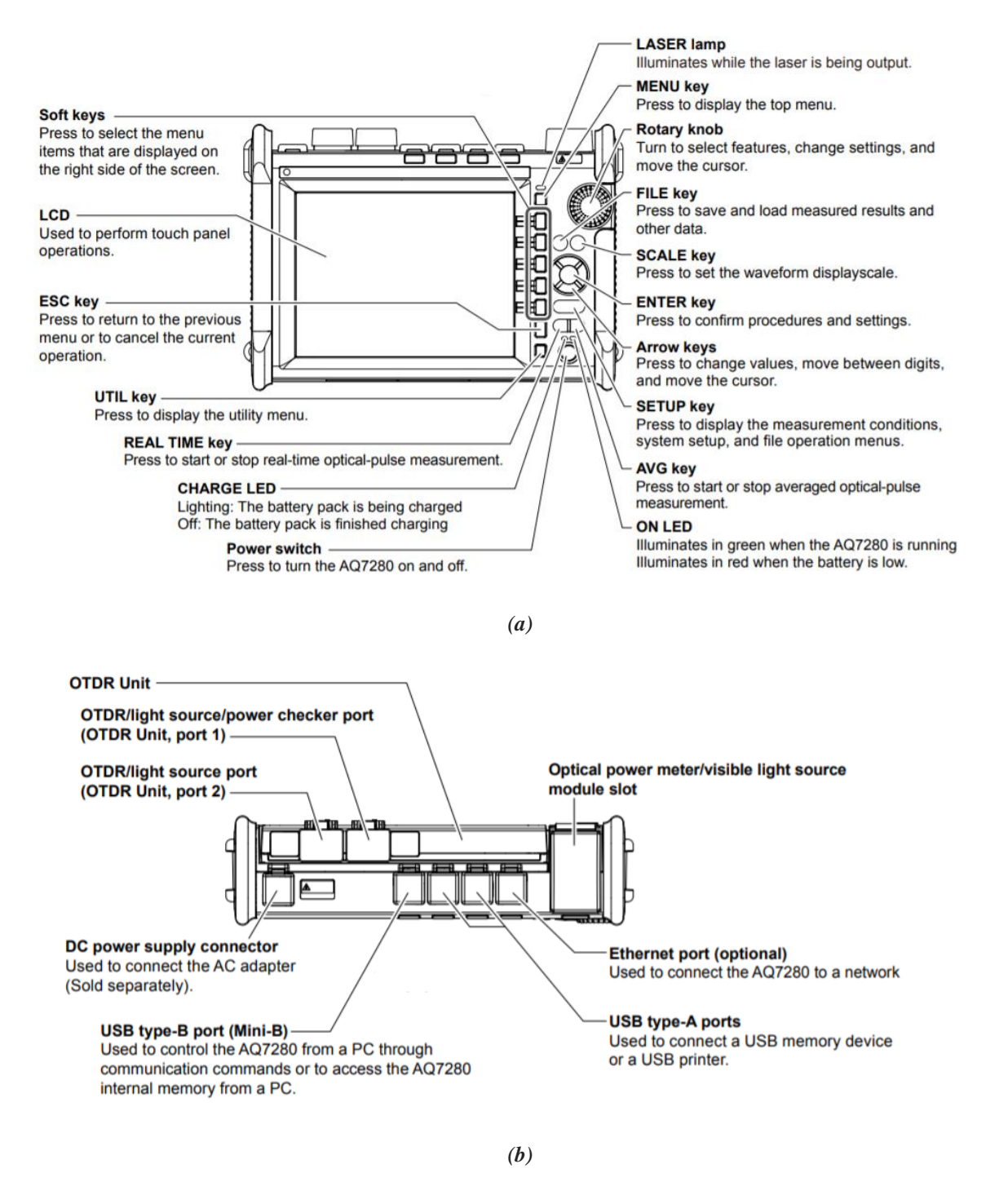

Figura 2.8 Descripción del teclado e interfaces del OTDR AQ7280 (a) Panel Frontal (b) Panel Superior Fuente: AQ7280 OTDR User's Manual

#### 2.5.2 HERRAMIENTAS DEL OTDR AQ7280

#### 2.5.2.1 UNIDAD OTDR

La unidad OTDR cumple la función principal del AQ7280, es decir, mediante un diodo láser emite un pulso óptico al cable de fibra óptica bajo medición, la luz reflejada que se produce por ciertos eventos es recibida por el detector de luz, la transforma a una señal digital mediante un conversor A/D, después los datos se procesan y promedian para ser desplegados en la pantalla mostrando las distancias a los eventos (pérdidas de transmisión, empalmes, conectores, splitters, fin de fibra, etc.) en el eje horizontal y el nivel de pérdida en el eje vertical del enlace óptico [14].

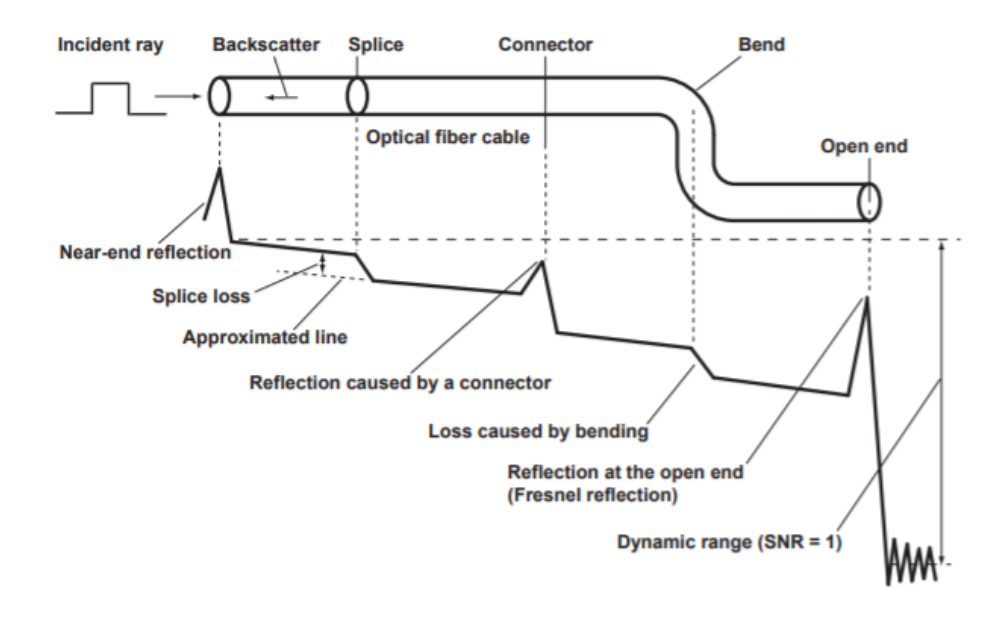

Figura 2.9 Forma de onda según el tipo de evento Fuente: AQ7280 OTDR User's Manual

Para medir la distancia el AQ7280 toma el tiempo que le toma al pulso incidente en ser reflejado y retornado al equipo; la **Ecuación 2.1** muestra cómo se calcula la distancia [14].

$$L = \frac{C \times T}{2 N} [m]$$
 Ecuación 2.1

*C*: velocidad de la luz en el vacío 2.99792 ×  $10^8 [m/s]$ .

*T*: tiempo medido desde cuando se generó el pulso óptico hasta cuando recibió la luz reflejada [s].

N: índice de refracción.

Para estimar las pérdidas el AQ7280 utiliza métodos de extrapolación de líneas; existen dos métodos [14]:

- Aproximación por mínimos cuadrados (LSA), calcula la pérdida utilizando el método de mínimos cuadrados sobre todos los datos entre los dos puntos. Se recomienda utilizar este método si no hay eventos como pérdidas y reflexiones en la sección bajo prueba.
- Aproximación de dos puntos (TPA), calcula la pérdida utilizando la diferencia entre los niveles de los dos puntos. Se recomienda utilizar este método si existen eventos como pérdidas y reflexiones en la sección bajo prueba.

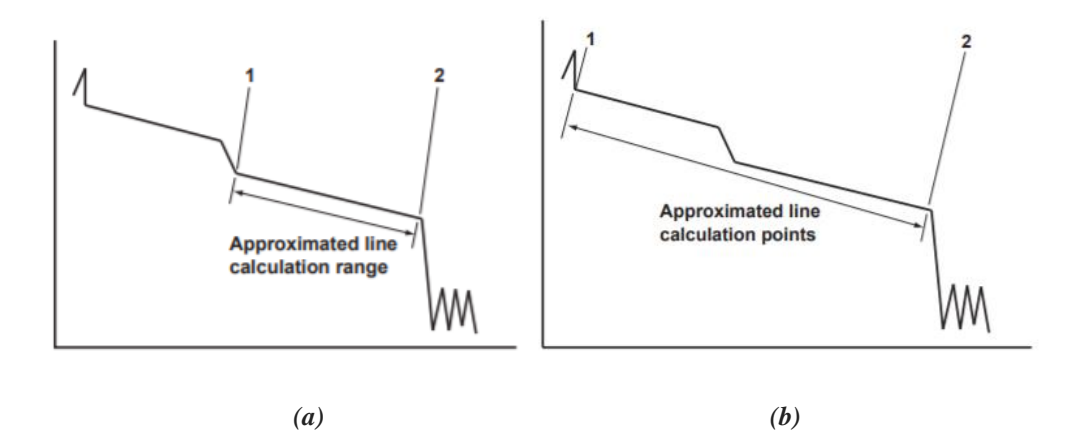

Figura 2.10 Métodos de estimación de pérdidas (a) LSA y (b) TPA **Fuente:** AQ7280 OTDR User's Manual

Para analizar la forma de onda se puede usar los cursores y marcadores con el fin de determinar lo valores de cada evento, el AQ7280 permite 4 métodos de usar marcadores que se describen a continuación:

• Método de 2 puntos: permite calcular la distancia y la pérdida entre dos puntos. Los marcadores se ubican al inicio y al final de la medida, dejando al evento en medio de los dos puntos como se observa en la **Figura 2.11**.

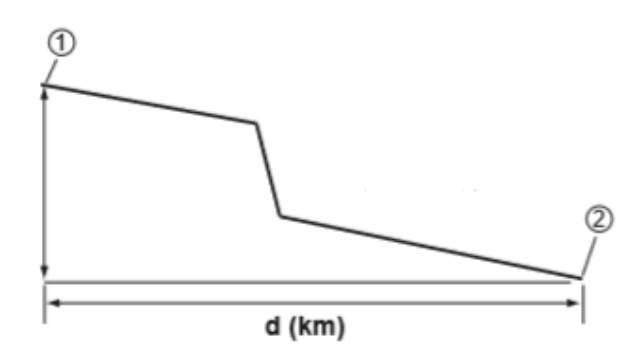

Figura 2.11 Método de dos puntos Fuente: AQ7280 OTDR User's Manual

Método de 4 puntos: permite calcular la pérdida (a) del evento mediante el uso de la línea aproximadas de los puntos (1) y (2) y de la línea aproximada de los puntos (3) y (4). El marcador (1) y (4) se ubican al inicio y fin de la medida, mientras que el marcador (2) y (3) se ubican al inicio y fin del evento como se observa en la Figura 2.12.

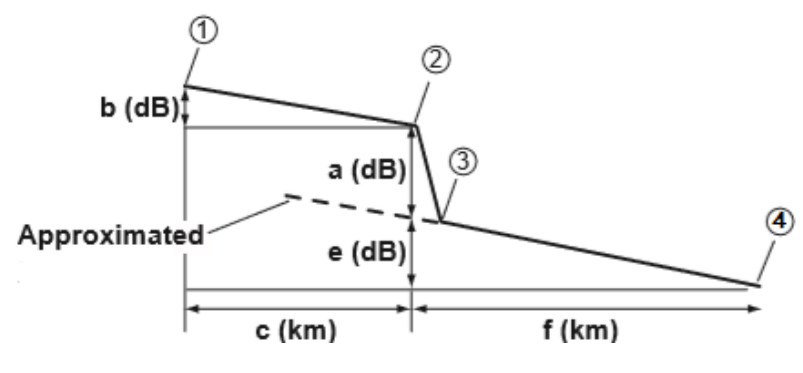

Figura 2.12 *Método de cuatro puntos* **Fuente:** AQ7280 OTDR User's Manual

Método de 5 puntos: se calcula la pérdida (a); el punto cercano (n), un punto (N) utilizado para calcular la línea aproximada del lado cercano, el punto (E) donde inicia el evento, un punto (F) utilizado para calcular la línea aproximada del lado lejano y el punto (f). Los marcadores se ubican como se muestra en la Figura 2.13.

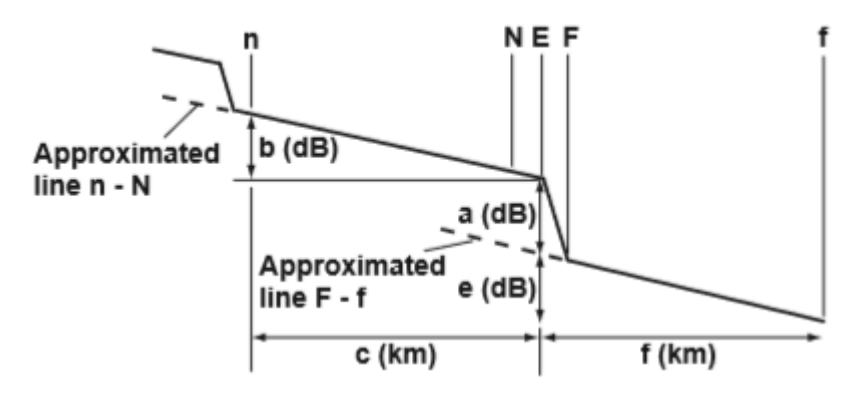

Figura 2.13 Método de cinco puntos Fuente: AQ7280 OTDR User's Manual

Método de 6 puntos: se recomienda este método cuando hay dos eventos juntos, marcadores (1) y (2) para la pérdida (b) del primer evento, marcadores (Y1) y (Y2) para la pérdida (a) del segundo evento, los marcadores (Y3) y (3) se usan para la línea aproximada de cada perdida (ver la Figura 2.14).

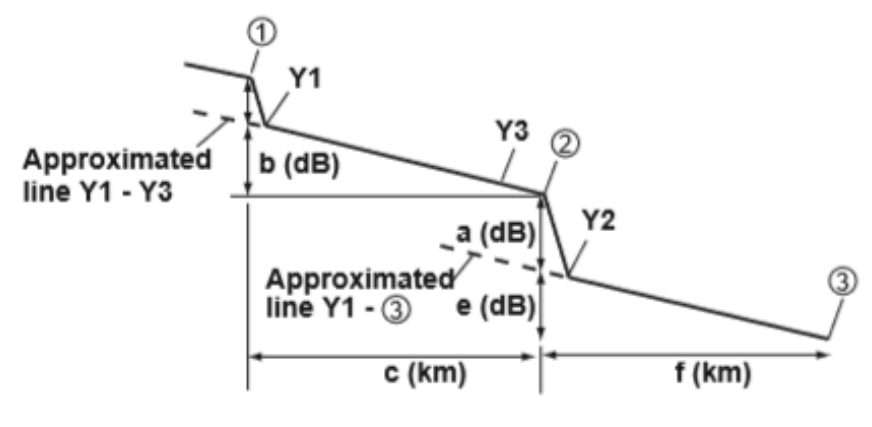

Figura 2.14 Método de seis puntos Fuente: AQ7280 OTDR User's Manual

La unidad OTDR tiene tres modos de operación (simple, detallado y PON) los cuales se diferencian únicamente en las opciones de configuración para la medición y análisis de eventos [14].

 Modo simple, el usuario tiene acceso a ciertos parámetros de configuración de medida y análisis, mientras que el AQ7280 establece automáticamente el resto de los parámetros como rango de distancia, ancho de pulso, índice de refracción, etc. La Tabla 2.9 describe el modo de operación simple.

 Tabla 2.9 Configuración en modo simple [14]

| Modo                    | Simple           |                           |  |  |
|-------------------------|------------------|---------------------------|--|--|
|                         |                  |                           |  |  |
|                         | Longitud de onda | 1310 nm/ 1550 nm/ 1625 nm |  |  |
| Condiciones de medida   |                  |                           |  |  |
|                         | Autoguardado     | ON/ OFF                   |  |  |
|                         |                  |                           |  |  |
|                         | Fin de fibra     | 3 dB hasta 65 dB          |  |  |
|                         |                  |                           |  |  |
| Condiciones de analisis | Método de        |                           |  |  |
|                         | aproximación     | LSA/ IPA                  |  |  |
|                         | Ĩ                |                           |  |  |

Modo detallado, se permite al usuario el acceso a más parámetros de configuración de medición y análisis. Se recomienda este modo de operación cuando el usuario conoce varias características del enlace bajo prueba, la Tabla 2.10 y la Tabla 2.11 describe el modo de operación detallado.

| Parámetro                 |                            | Descripción                                                                                                    |
|---------------------------|----------------------------|----------------------------------------------------------------------------------------------------|
| Longitud de               | 1310 nm/ 1550 nm/          | -                                                                                                    |
| onda                      | 1625 nm                    |                                                                                                    |
| Rango de<br>distancia     | 200 m hasta 512 km         | Seleccionar un rango de distancia que sea mayor a<br>la longitud del cable de fibra óptica que se medirá.<br>Si especifica un rango más corto el AQ7280<br>mostrará mediciones incorrectas.                                                           |
| Ancho de<br>pulso         | 3 ns hasta 1 $\mu$ s       | La selección del ancho de pulso depende de la distancia. Un ancho de pulso corto permite mayor resolución a distancias cortas; un ancho de pulso largo permite medir distancias largas con menor resolución.                                          |
| Modo alto<br>SNR          | ON/ OFF                    | <ul> <li>Optimiza al equipo para medir eventos en redes</li> <li>PON que se encuentran más allá del splitter.</li> <li>ON: los pulsos ópticos del sistema PON se pueden medir.</li> <li>OFF: se excluye los eventos más allá del splitter.</li> </ul> |
| Intervalo de<br>muestreo  | Normal/ Alta<br>resolución | <ul> <li>Normal: utiliza un intervalo de muestra óptimo.</li> <li>Alta resolución: utiliza el máximo intervalos de muestra (256000 datos), permite un mayor detalle.</li> </ul>                                                                       |
| Atenuación                | 0 dB hasta 30 dB           | Para evitar una medición incorrecta, especifique la atenuación que existe a lo largo del enlace bajo prueba.                                                                                                    |
| Alarma de<br>fibra en uso | ON/ OFF                    | Emite un mensaje de advertencia cuando existe<br>transmisión de información por la fibra bajo<br>prueba.                                                                                                    |
| Chequear<br>conexión      | ON/ OFF                    | Verifica el estado de la conexión entre el puerto<br>OTDR y el cable de fibra óptica, enviando una                                                                                                    |

## Tabla 2.10 Configuración de medición en modo detallado [14]

|                     |                    | advertencia cuando no está conectado                                                                                                    |  |  |  |  |
|---------------------|--------------------|----------------------------------------------------------------------------------------------------|--|--|--|--|
|                     |                    | correctamente.                                                                                                    |  |  |  |  |
| Búsqueda de eventos | Automático/ Manual | <ul> <li>Automático: muestra los eventos con su<br/>descripción en la traza reflectométrica.</li> <li>Manual: despliega la traza reflectométrica sin<br/>señalar los eventos.</li> </ul> |  |  |  |  |
| Autoguardado        | ON/ OFF            | Guarda en un archivo las mediciones realizadas.                                                                                                    |  |  |  |  |

## Tabla 2.11 Configuración de análisis en modo detallado [14]

| Pa                          | rámetro                                         | Descripción                                                                                                    |
|-----------------------------|-------------------------------------------------|----------------------------------------------------------------------------------------------------|
| Índice de<br>refracción     | 1.3 hasta 1.7999                                | Para una correcta medición, especificar el índice de refracción de la fibra en uso dado por el fabricante.                                                                                                    |
| Retrodispersión             | -10 dB hasta -94.99<br>dB                       | <ul> <li>El AQ7280 tiene los siguientes niveles de luz de retrodispersión preestablecidos que corresponde a cada longitud de onda:</li> <li>1310 nm: -50 dB</li> <li>1550 nm: -52 dB</li> <li>1625 nm: -53 dB</li> <li>Estos niveles varían según el ancho de pulso utilizado.</li> </ul> |
| Pérdida por<br>fusión       | 0.01 dB hasta 9.99<br>dB                        | Determina los niveles de pérdida de potencia de                                                                                                    |
| Pérdida de<br>retorno       | 20 dB hasta 70 dB                               | referencia a partir del cual se clasificarán los eventos.                                                                                                    |
| Fin de fibra                | 3 dB hasta 65 dB                                |                                                                                                    |
| Parámetros<br>pasa/ no pasa | Perdidas por<br>conector<br>Pérdidas por fusión | Determina las fallas en el enlace óptico si los valores<br>medidos exceden el umbral establecido para cada<br>evento. Si está activa la opción mostrar, se graficará<br>en la traza reflectométrica los eventos que<br>excedieron los umbrales con un asterisco                           |
|                             |                                                 | execution for uniorates con un asterisco.                                                                                                    |

|                | Pérdidas por splitter |                                                                                                    |
|----------------|-----------------------|----------------------------------------------------------------------------------------------------|
|                | Pérdidas por dB/km    |                                                                                                    |
|                | Pérdida total         |                                                                                                    |
| Macrocurvatura | ON/ OFF               | Si está activa permite ver los eventos por curvaturas<br>y compara las mediciones obtenidas con diferentes<br>longitudes de onda. |
|                |                       |                                                                                                    |

 En el modo PON, se permite al usuario configurar las condiciones de medición y análisis en función del número de etapas de división óptica, los parámetros son similares al modo detallado, la Tabla 2.12 describe el modo de operación en modo PON.

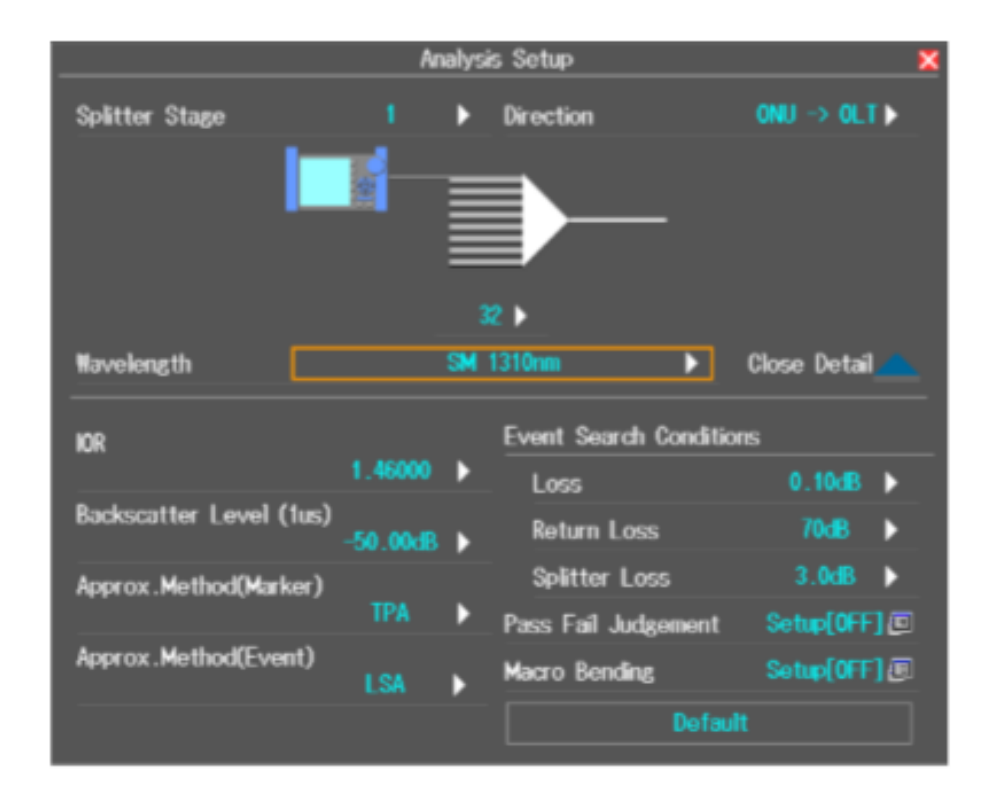

Figura 2.15 Pantalla de configuración en modo PON Fuente: AQ7280 OTDR User's Manual

|                            | Parámetro | Descripción                                             |
|----------------------------|-----------|---------------------------------------------------------|
| Nivel de divisor<br>óptico | 1/2       | Establece el número de etapas en el enlace bajo prueba. |

| Tabla 2.12 | Configuración | en modo | PON | [14 | 4] |
|------------|---------------|---------|-----|-----|----|
|------------|---------------|---------|-----|-----|----|

|                   | • Normal                 |                                          |  |  |
|-------------------|--------------------------|------------------------------------------|--|--|
| Dirección         | • OLT -> Splitter        | Configura la ruta, va sea en el canal de |  |  |
|                   | • OLT -> Splitter> ONU   | bajada (downlink) o subida (uplink).     |  |  |
|                   | • ONU -> Splitter.       | 5 ( ) (1 )                               |  |  |
|                   | • ONU -> Splitter -> OLT |                                          |  |  |
| Configuración     |                          | Establece la relación total de divisores |  |  |
| de divisor óptico | 2/ 4/ 8/ 16/ 32/ 64      | ópticos.                                 |  |  |

## 2.5.2.2 OTDR SMART MAPPER

Esta herramienta trabaja en modo PON, al utilizarla los eventos presentes en el enlace bajo prueba se muestran en forma de íconos.

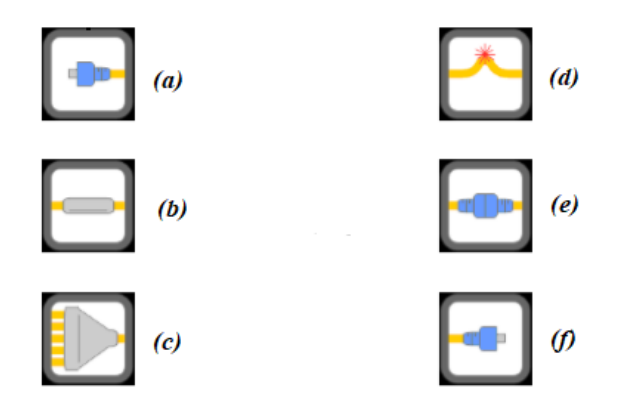

Figura 2.16 *Íconos de la herramienta OTDR Smart Mapper (a) punto de inicio (b) empalme (c) splitter (d) curvatura (e) conector (f) fin de fibra* **Fuente:** AQ7280 OTDR User's Manual

Los resultados de la traza reflectométrica pueden presentarse en dos formatos Lista y Mapa, los cuales se describen a continuación [14]:

- Lista: esta opción presenta las condiciones de análisis y describe los parámetros de cada evento, sin embargo, no hay una representación gráfica del enlace.
- Mapa: esta opción despliega los resultados obtenidos del análisis de eventos, así como una representación gráfica del enlace.

# 2.5.2.3 MÓDULO OPM

El AQ7280 cuenta con un medidor de potencia óptica para medir pérdidas y potencia, la **Tabla 2.8** describe las características de esta herramienta.

## 2.5.2.4 MÓDULO VLS

Se puede producir luz visible para identificar visualmente las rupturas en la fibra óptica a prueba, la **Tabla 2.8** describe las características de esta herramienta.

#### 2.5.2.5 LOCALIZADOR DE FALLAS

Esta función permite buscar fallas en un cable de fibra óptica y representar la distancia hasta la avería. Se puede especificar la longitud de onda de operación y el nivel de pérdida para determinar si una falla es el extremo de la fibra o no [14].

#### 2.6 OPTICAL LINE TERMINAL

La UFiber OLT es un equipo de alto desempeño que opera bajo el estándar GPON, posee ocho puertos que pueden soportar hasta 128 usuarios cada uno, dando un total de 1024 clientes, además cuenta con dos puertos SFP+ que proporcionan hasta 10 Gbps de conectividad ascendente, la **Tabla 2.13** indica las especificaciones técnicas.

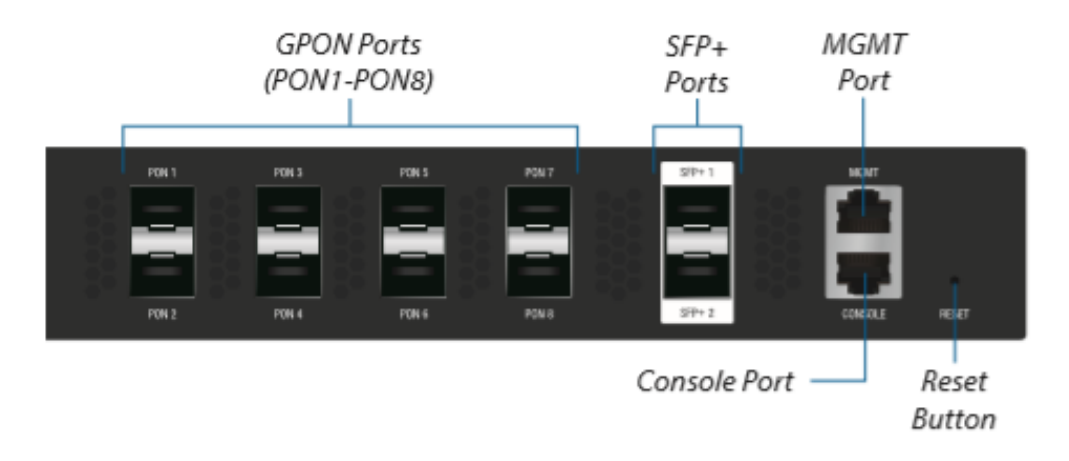

Figura 2.17 UFiber OLT Fuente: UFiber OLT 8-Port GPON Optical Line Terminal with SFP+ User Guide

| Tabla 2.13 | Especificaciones | de la | UFiber | OLT | [15] |
|------------|------------------|-------|--------|-----|------|
|------------|------------------|-------|--------|-----|------|

| Interfaz     | Descripción |           |
|--------------|-------------|-----------|
| Puertos GPON | Tipo SFP    | UF-GP-8B+ |
|              | Conector    | SC/UPC    |

|                   | Longitud de onda de operación                                                                                                    | <ul><li>Tx: 1490 nm</li><li>Rx: 1310 nm</li></ul>                      |  |
|-------------------|----------------------------------------------------------------------------------------------------|------------------------------------------------------------------------|--|
|                   | Potencia de salida                                                                                                    | 1.5 dBm a 5 dBm                                                        |  |
|                   | Sensibilidad                                                                                                    | -8 dBm a -28 dBm                                                       |  |
|                   | Velocidad                                                                                                    | <ul><li>Downstream: 2.488 Gbps</li><li>Upstream : 1.244 Gbps</li></ul> |  |
| Puertos SFP+      | Transceptor SFP+                                                                                                    | Soporta conexiones de 1 Gbps o<br>10 Gbps                              |  |
|                   | Conector                                                                                                    | LC/UPC                                                                 |  |
| Puerto MGMT       | Cable RJ45, utilizado para la configuración de la OLT.                                                                                                    |                                                                        |  |
| Puerto de Consola | Cable RJ45 a DB9, utilizado para la interfaz de línea de comandos (CLI) cuando se pierda la OLT.                                                                                                    |                                                                        |  |
|                   | <ul> <li>Existen dos formas de reiniciar la OLT a las configuraciones de fabrica:</li> <li>Runtime reset: mantener presionado el botón <i>Reset</i></li> </ul>                                                                                                    |                                                                        |  |
| Botón de Reinicio | <ul> <li>alrededor de 10 segundos hasta que el LED MGMT parpadee e ilumine de forma continua, después de unos segundos, el LED se apagará y la UFiber OLT se reiniciaría automáticamente.</li> <li>Power-on reset: desconectar la OLT, presionar el botón <i>Reset</i> y volver a conectar hasta que el LED MGMT comience a parpadear y se apague.</li> </ul> |                                                                        |  |

# 2.6.2 CONFIGURACIÓN DE LA UFIBER OLT

La configuración de la UFiber OLT es mediante una interfaz gráfica (GUI) que la vuelve relativamente fácil e intuitiva de realizar, además cuenta con un sistema de gestión de red Ubiquiti (UNMS), que es un software de administración basado en Linux utilizado para gestionar de forma centralizada todos los equipos (router, OLT, switch, ONU) que operan en la red GPON.

#### 2.6.2.1 ACCEDER A LA INTERFAZ DE ADMINISTRACIÓN

La Ufiber OLT se administra a través del puerto MGMT, para acceder al GUI de configuración siga los siguientes pasos:

- 1. Conectar el cable ethernet desde la computadora al puerto MGMT de la OLT.
- 2. Configurar la IP del computador dentro del rango de la red con la OLT.
- Abrir un navegador Web e introducir la dirección de la puerta de enlace (IP del puerto MGMT).
- 4. Introducir las credenciales:
  - Username: ubnt
  - Password: ubnt

## 2.6.2.2 CONFIGURACIÓN DE PUERTOS UPLINK SFP+

Los puertos de enlace ascendente SFP+ se utilizan para conectar la red GPON a internet, estos vienen configurados de forma predeterminada con la VLAN nativa 4063, esto permite que el tráfico se reenvié desde la WAN hacia las ONUs y viceversa.

En los puertos SFP+ se pueden incluir varias VLANs, las cuales pueden ser para proporcionar diferentes servicios como internet, VoIP o IPTV. Para la configuración de estos puertos siga los siguientes pasos:

- 1. Ir a: Dashboard > SFP+ > Actions > Config.
- 2. Introducir las VLANs que se desean incluir.
- 3. Aplicar los cambios.

#### 2.6.2.3 PERFILES DE OPERACIÓN

Las ONUs operan bajo ciertos perfiles que se crean en la Ufiber OLT, en estos, se configura varios parámetros como modo (bridge o router), VLANs (aplicable solo en modo bridge), servicios (control remoto), firewall (aplicable solo en modo router) y control de ancho de banda. Para crear y asignar perfiles a las ONU siga los siguientes pasos:

- 1. Ir a: ONU Profiles > Add Profile.
- 2. Crear el perfil y configurar los parámetros necesarios.

- 3. Ir a: ONU List > Select ONU > Actions > Config.
- 4. Seleccionar el perfil de operación.

#### 2.7 OPTICAL NETWORK UNIT

La Ufiber ONU Nano G es un equipo de alto rendimiento que posee una pantalla LED que brinda información del estado de la conexión (velocidad, potencia, dirección IP), dispone de un puerto WAN GPON y un puerto GE RJ45 tipo PoE (Power Over Ethernet) para la alimentación y transmisión de datos hacia la red interna, la **Tabla 2.14** muestra las especificaciones técnicas del equipo.

GPON WAN (SC/APC) Downstream: 2.488 Gbps • Upstream: 1.244 Gbps GbE LAN (RJ45) Interfaces 10/100/1000 Mbps • Reset (presionar y soltar), restaura el dispositivo la configuración а predeterminada de fábrica. Clase B+: 1.5 dBm a 5dBm Potencia de salida Sensibilidad -8 dBm a -28 dBm Tipo PoE: 24 V Alimentación

Tabla 2.14 Especificaciones de la Ufiber ONU Nano G [16]

## 2.7.1 PANTALLA LED DE LA ONU NANOG

El LED de cada interfaz indica el estado de conexión de red del dispositivo, la **Tabla 2.15** indica la descripción de la pantalla de la ONU [16].

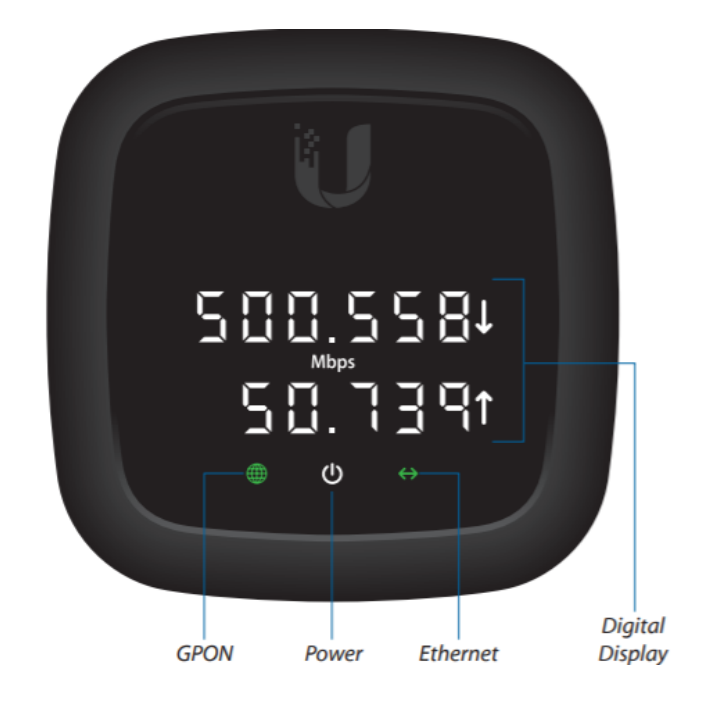

Figura 2.18 Pantalla LED ONU Nano G Fuente: Nano G High Performance GPON CPE User Guide

| Tabla 2.15 Pantalla | LED de la | Ufiber ONU | Nano G [16] |
|---------------------|-----------|------------|-------------|
|---------------------|-----------|------------|-------------|

| LED | Estado       | Descripción                               |
|-----|--------------|-------------------------------------------|
|     |              |                                           |
|     | Verde        | GPON conectado y el dispositivo está      |
|     |              | integrado en una red y trabajando         |
|     |              | apropiadamente                            |
|     |              | apropradamente                            |
|     | Rojo         | No hay conexión GPON.                     |
|     |              |                                           |
|     | Rojo         | El dispositivo es reconocido por la OLT y |
|     | intermitente | esperando a ser integrado                 |
|     |              |                                           |
|     | Apagado      | No hay energía, el dispositivo está       |
|     |              | apagado                                   |
| 212 |              |                                           |
| U   | Blanco       | Encendido, el dispositivo está encendido. |
|     |              |                                           |
|     | Apagado      | No hay conexión ethernet                  |
| 22  |              |                                           |
|     | Verde        | Hay conexión ethernet                     |
|     |              |                                           |
|     | Intermitente | Actividad ethernet                        |
|     |              |                                           |

## 2.7.2 ALIMENTACIÓN

Para encender el equipo siga los siguientes pasos [16]:

- Conectar el cable ethernet desde el Nano G hasta el puerto Gigabit PoE del adaptador.
- Conectar un cable ethernet de la LAN al puerto LAN en el adaptador Gigabit PoE.
- 3. Conectar el cable de alimentación al adaptador Gigabit PoE.

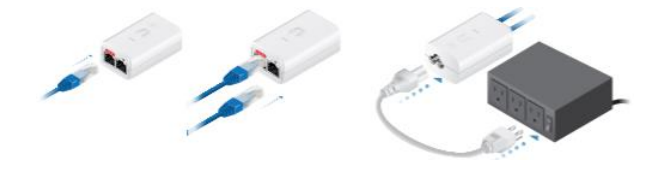

Figura 2.19 Alimentación PoE de la ONU Nano G Fuente: Nano G High Performance GPON CPE User Guide

#### 2.8 GENERADOR DE TRÁFICO

El xGenius es una plataforma diseñada para el análisis de redes y servicios basadas en infraestructuras Ethernet/ IP, entre otras; posee varias interfaces (ópticas y eléctricas) de conexión que facilitan la prueba de varios dispositivos o sistemas (ver **Figura 2.20**), además tiene una interfaz gráfica de usuario la cual tiene varios menús en los que se configuran el equipo y se analiza los resultados de las pruebas realizadas (ver **Tabla 2.16**).

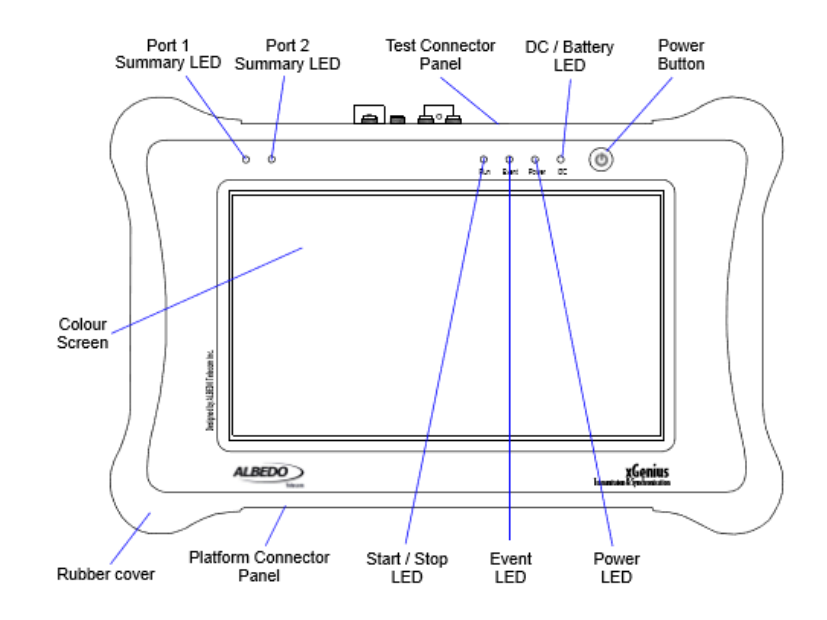

Figura 2.20 Descripción del panel frontal del xGenius Fuente: xGenius Ethernet & IP Testing Guide

| Tabla 2.16 Descripción de los menús del xGenius | [17] |
|-------------------------------------------------|------|
|-------------------------------------------------|------|

| Menú    | Descripción                                                              |
|---------|--------------------------------------------------------------------------|
|         |                                                                          |
|         | Esta ventana contiene diferentes ítems de configuración relacionados     |
| TEST    | con el modo de prueba, tipo de prueba, ping, traza de ruta, inserción de |
|         | eventos y modo de inicio y paro.                                         |
|         |                                                                          |
|         | En esta ventana se configuran diferentes parámetros de los puertos del   |
| SETUP   | equipo relacionados con el modo de operación, capa física, capa de       |
|         | enlace, capa de red, velocidad de transmisión y carga útil.              |
|         |                                                                          |
|         | En esta ventana se despliegan los resultados de la prueba realizada      |
| RESULTS | relacionados con las tramas enviadas y recibidas, tipo de prueba, ping,  |
|         | información del SFP/SFP+, etc.                                           |
|         |                                                                          |

## 2.8.1 PANEL DE CONECTORES DE PRUEBA

El xGenius se puede conectar al dispositivo o sistema bajo prueba (DUT/ SUT) a través del panel de conectores, la **Figura 2.21** indica y la **Tabla 2.17** describe las interfaces de conexión que posee el equipo.

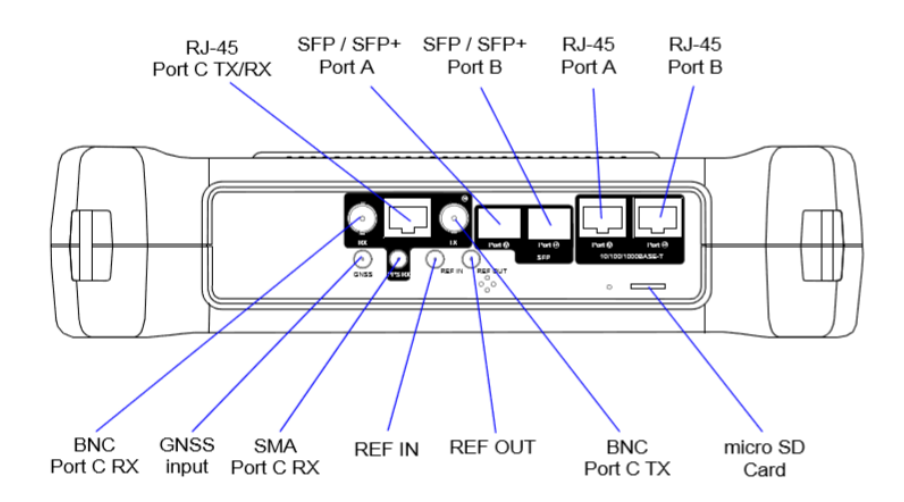

Figura 2.21 Interfaces de conexión del xGenius Fuente: xGenius Ethernet & IP Testing Guide

Tabla 2.17 Interfaces del xGenius [17]

| Interfaz | Descripción |
|----------|-------------|
|          |             |

| Puertos A/B SFP/ SFP+<br>Puertos A/B RJ45 | Se usan para conectar el equipo a la red a través de una<br>interfaz óptica. Soporta velocidades de transmisión y<br>recepción de hasta 10 Gbps. El puerto A y B son similares,<br>a excepción de que el puerto B no posee las capacidades de<br>transmisión del puerto A.<br>Se usan para conectar el equipo a la red a través de una<br>interfaz eléctrica. Soporta velocidades de transmisión y<br>recepción de 10/100/1000 BASE-T. El puerto A y B son<br>similares, a excepción de que el puerto B no posee las<br>capacidades de transmisión del puerto A. |
|-------------------------------------------|----------------------------------------------------------------------------------------------------|
| Puerto C RJ4 <b>5</b> Tx/Rx               | Tiene una resistencia de entrada/salida 120 Ω balanceada;<br>usado para analizar señales de reloj (1544 kHz, 2048 kHz,<br>10 MHz, 1 PPS) y generar y analizar señales TDM (E1 y<br>T1)                                                                                                    |
| Puerto C BNC Tx                           | Tiene una resistencia de salida 75 $\Omega$ no balanceada; usado para generar señales TDM (E1 y T1) o como salida de reloj.                                                                                                    |
| Puerto C BNC Rx                           | Tiene una resistencia de entrada 75 $\Omega$ no balanceada; usado para analizar TDM (E1 y T1) o como puerto de entrada de referencia de reloj.                                                                                                    |
| GNSS                                      | Es un conector SMA usado para conectar a una antena<br>GNSS, funciona como sincronización para la unidad de<br>prueba.                                                                                                    |
| Puerto C SMA Rx                           | Este puerto se utiliza para el análisis de señales 1 PPS 50 $\Omega$ no balanceadas.                                                                                                    |
| REF IN                                    | Puede usarse como una entrada de referencia de reloj de 1<br>PPS utilizada en algunas pruebas de latencia y<br>sincronización.                                                                                                    |
| REF OUT                                   | Salida 1 PPS de referencia; puede usarse como salida de<br>referencia de reloj 1 PPS. La salida esta sincronizada con<br>el oscilador local.                                                                                                    |

Como se menciona en la **Tabla 2.17**, el puerto A y el puerto B no tienen las mismas capacidades de generación y análisis, el puerto B se comporta de manera secundaria, es decir, puede funcionar como bucle llevando las tramas o paquetes hacia su origen, además de responder a ciertos protocolos como ping o ARP [17].

#### 2.8.2 MODO DE PRUEBA

La conexión del xGenius depende del tipo de prueba que se desee realizar al DUT/SUT. Existen dos modos de operación, en el primero "One-way" el tráfico es generado en el puerto A y recibido en el puerto B, el segundo "Two-way", el tráfico se transmite y se recibe por el puerto A [17].

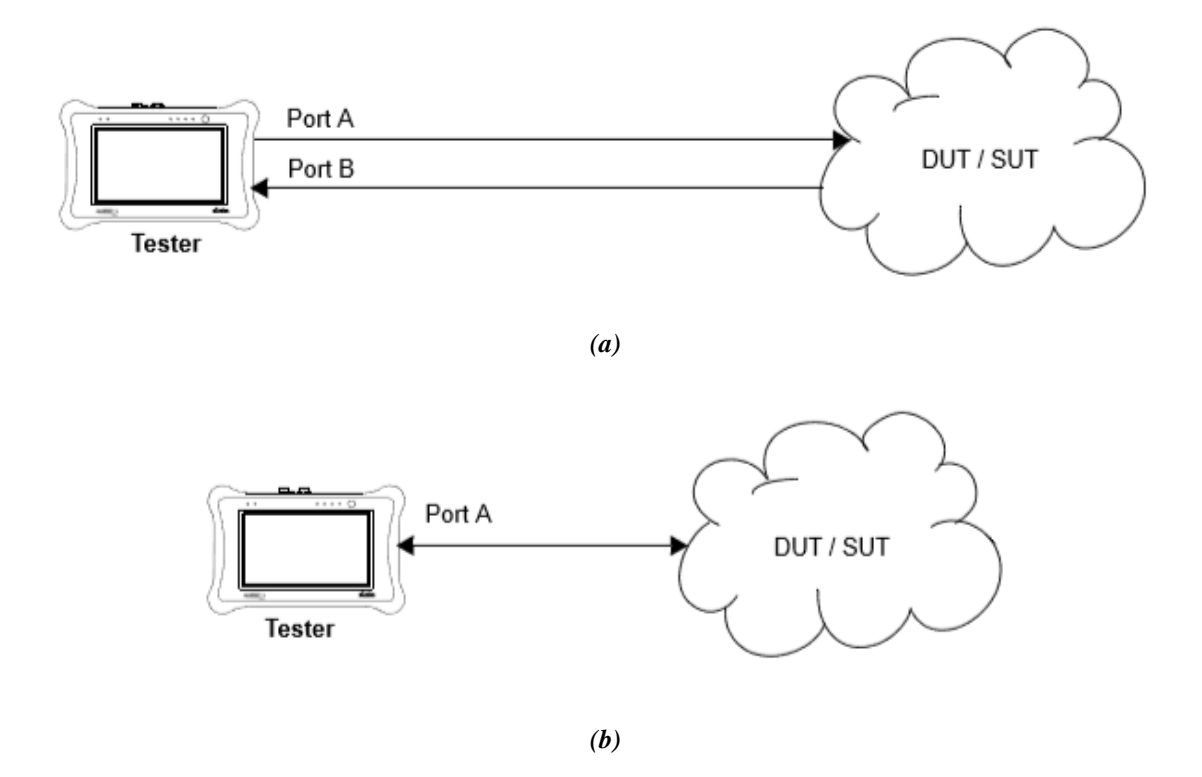

Figura 2.22 Modos de operación (a) One-Way (b) Two-way **Fuente:** xGenius Ethernet & IP Testing Guide

#### 2.8.3 PRUEBAS DE RENDIMEINTO

El xGenius tiene la capacidad de medir el rendimiento del DUT/SUT sometiéndolo a pruebas de desempeño como la norma RFC-2544 y eSAM.

La RFC-2544 (Request For Comments) describe diferentes pruebas en las cuales se generará tramas específicas para evaluar el rendimiento, latencia, tasa de pérdidas de tramas, tolerancia, recuperación en condiciones de sobrecarga y de reinicio del DUT/SUT. Esta norma va dirigida a probar equipos y dispositivos de tal manera de ofrecer a los fabricantes una manera de certificar las prestaciones de sus productos [18].

| Métrica                | Descripción                                                                                                    |
|------------------------|----------------------------------------------------------------------------------------------------|
| Troughtput             | Esta prueba determina el máximo número de tramas por segundo<br>que el DUT/SUT puede procesar y reenviar sin perder ninguna<br>trama.                    |
| Latency                | Esta prueba determina la latencia relacionado con el dispositivo<br>bajo prueba, marca el tiempo que tarda un paquete en viajar a<br>través del DUT/SUT. |
| Frame Loss<br>Ratio    | El objetivo de esta prueba es determinar la tasa de pérdida de<br>trama en todo el rango de velocidades de datos de entrada y<br>tamaños de trama.       |
| Back-to-Back<br>Frames | Una prueba de trama consecutiva determina la capacidad de<br>procesamiento del equipo para que la tasa de transmisión sea la<br>máxima teórica.          |
| System<br>Recovery     | Esta prueba determina la velocidad a la que el DUT se recupera de una condición de sobrecarga.                                                           |

#### Tabla 2.18 Objetivos RFC-2544 [18]

La eSAM (Ethernet Service Activation Methodology) está enfocada a determinar los niveles de calidad de servicio (QoS) en la red con servicios convergentes (voz, video y datos) que dependen de varios parámetros como la arquitectura de red, medios de transmisión, administración de recursos, señalización de tráfico y otros factores; utiliza varias métricas (ver **Tabla 2.19**) para evaluar el retardo, variación y pérdida de trama como IR (Information Rate), FLR (Frame Lost Ratio), FTD (Frame Total Delay) y FDV (Frame Delay Variation) [19].

Tabla 2.19 Objetivos eSAM [19]

| Métrica | Descripción |
|---------|-------------|
|         |             |

| Load [Mbps] | Cantidad de tráfico de prueba; este siempre debe ser mayor o igual que el IR.                                                                                       |
|-------------|----------------------------------------------------------------------------------------------------|
| IR [Mbps]   | Tasa de bits consumidos bajo la prueba.                                                                                                    |
| FLR         | Mide la cantidad de paquetes perdidos sobre el número de total de paquetes enviados.                                                                                |
| FTD [ms]    | Latencia entre la transmisión y recepción de la trama.                                                                                                    |
| FDV [ms]    | Latencia debido a la variación de entrega de paquetes, puede ser<br>por encolamiento o asignación de prioridad.                                                     |
| Avail [%]   | Se refiere al a disponibilidad expresada en porcentaje de tiempo a<br>la que el DUT/SUT no ha estado disponible para transmitir/recibir<br>datos durante la prueba. |

El tráfico puede clasificarse en tres perfiles de ancho de banda (color) aplicando clase de servicio (CoS), cada perfil está basado en cuatro parámetros que clasifican la prioridad del tráfico [19]:

- Velocidad de Información Comprometida (CIR): tasa a la cual las tramas se entregan según los objetivos de rendimiento (bps).
- Tamaño de Ráfaga Comprometido (CBS): número máximo de paquetes que pueden ser enviados con una tasa menor al CIR (bytes).
- Tasa de Información de Exceso (EIR): tasa a la cual las tramas se entregan, pero no están sujetas a ningún objetivo de rendimiento (bps).
- Tamaño de Ráfaga en Exceso (EBS): número de paquetes sin objetivos de rendimiento que se envían con una tasa menor al EIR (bytes).

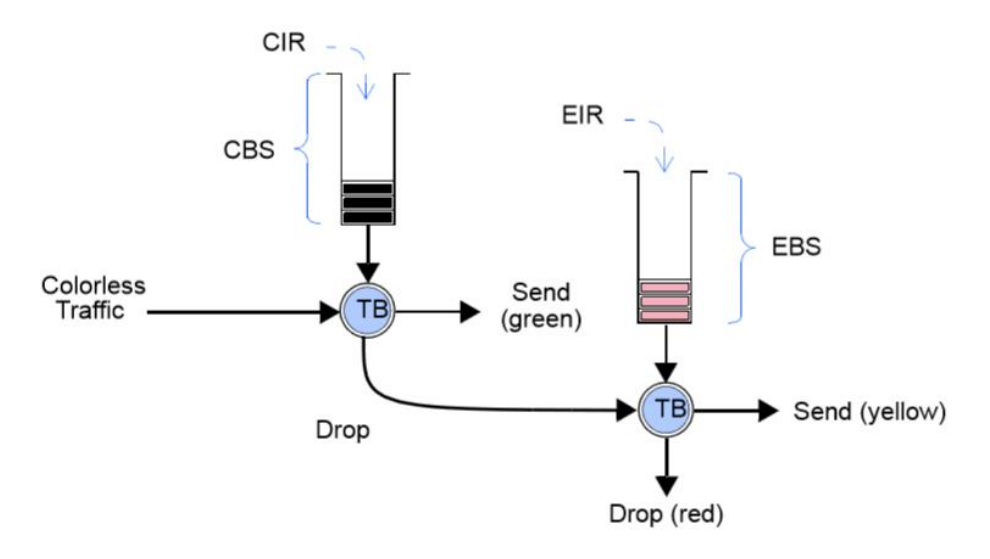

Figura 2.23 Algoritmo de control de admisión **Fuente:** eSAM – Performance Assessment

El algoritmo de control de admisión funciona de la siguiente manera:

- Cuando la trama llega, se determina si está habilitado el control de admisión (Color Mode).
- Las tramas de mayor prioridad pasan al CBS a una tasa CIR hasta alcanzar su capacidad. El tráfico verde se entrega con la QoS acordada por el proveedor del servicio, con loslimites de latencia y pérdida garantizados por el acuerdo SLA.
- 3. Las tramas secundarias (baja prioridad) pasan al EBS a una tasa EIR hasta alcanzar su capacidad. Todo el tráfico amarillo que pasa por el EBS se reclasifica y se entrega utilizando el mecanismo Best-effort delivery, sin aplicar los límites del acuerdo SLA.
- 4. El tráfico rojo es descartado.

#### 2.8.4 MODOS DE OPERACIÓN

Se categoriza en dos modos, el primero define la operación global (ver **Tabla 2.20**) que comparten los puertos A y B, y el segundo establece el comportamiento individual (ver **Tabla 2.21**) de cada puerto, es decir, en cada modo se especifica a qué nivel (capa 1, capa 2 o capa 3) trabajará y comportará el xGenius, la elección del modo de operación global e individual dependerá de la aplicación o tipo de prueba que se desee realizar [17].

## Tabla 2.20 Modos de operación global [17]

| Modo                 | Descripción                                                                                                    |
|----------------------|----------------------------------------------------------------------------------------------------|
| Ethernet<br>endpoint | En este modo el generador opera en capa 2 (enlace), envía y recibe<br>señales de prueba compuesta por tramas Ethernet hacia y desde el<br>DUT/SUT; se utiliza en pruebas de BER, transparencia/ continuidad y                |
|                      | desempeño de la red.                                                                                                    |
| IP endpoint          | En este modo el generador opera en capa 3 (red), envía y recibe señales<br>de prueba compuesta por tramas IPv4/ IPv6 hacia y desde el DUT/SUT;<br>se utiliza en pruebas de BER, transparencia y desempeño de la red.         |
| IP through           | En este modo la señal es monitoreada, se recibe por el puerto A, pasa<br>por el equipo para su análisis y se reenvía al puerto B para ser<br>transmitida. Del mismo modo la operación puede realizarse de manera<br>inversa. |
| L1 endpoint          | Este modo opera específicamente en la capa 1 (física), el equipo no forma tramas, pero puede generar y analizar códigos requeridos para pruebas BER.                                                                         |

## Tabla 2.21 Modos de operación individual [17]

| Modo     | Descripción                                                              |
|----------|--------------------------------------------------------------------------|
|          |                                                                          |
|          |                                                                          |
| Tx/ Rx   | Este modo de operación es solamente para el puerto A, se habilita la     |
|          |                                                                          |
|          | transmision y recepcion; generalmente se usa con el modo de operacion    |
|          | global endpoint                                                          |
|          |                                                                          |
|          |                                                                          |
| Monitor  | En este modo de operación la transmisión esta deshabilita, funciona para |
|          |                                                                          |
|          | monitorear la red captando el tráfico de manera transparente; se utiliza |
|          | nora obtener estedísticos del trófico de la red                          |
|          | para obtener estadísticas del tranco de la fed.                          |
|          |                                                                          |
| Loopback | El puerto receptor se conecta al transmisor enviando todas las tramas    |
|          |                                                                          |
|          | recibidas hacia el origen; se utiliza en modos de prueba two-way.        |
|          |                                                                          |
| Disabled | Se deshabilita la transmisión y recención del nuerto                     |
| Disabled | se desnaorma la transmisión y recepción del puerto.                      |
|          |                                                                          |
#### 2.8.5 CONFIGURACIÓN DEL CONECTOR

El xGenius posee puertos eléctricos (RJ45) y ópticos (SFP/SFP+), la elección del cual usar dependerá de las características del DUT/SUT. Si se usan los puertos ópticos es posible obtener información del transceptor en el menú resultados como marca, modelo, potencia de transmisión, potencia de recepción y longitud de onda. Por razones de seguridad los puertos ópticos no se encuentran habilitados, para activarlos es necesario ir a la ventana de configuración del puerto y encender el láser [17].

## 2.8.5.1 PARÁMAETROS DE AUTO-NEGOCIACIÓN

La negociación es la velocidad a la cual el xGenius se comunica con el DUT/SUT. Si la auto-negociación está habilitada, el equipo negociará con el DUT/SUT la velocidad de comunicación, mientras que si se encuentra deshabilita, el usuario debe forzar la tasa de transmisión.

#### 2.8.6 GENERACIÓN DE TRÁFICO

El xGenius tiene la capacidad de generar tráfico con perfiles deterministas y aleatorios de ancho de banda; esta función se usa para forzar la red, simulando cargas para medir criterios de rendimiento como errores de bits, pérdida de paquetes o latencia, se pueden generar hasta ocho flujos de tráfico (Puerto A) que se pueden configurar con parámetros específicos de encapsulación y direccionamiento, proporcionando versatilidad en las aplicaciones que requieran generación de tráfico Ethernet e IP [17].

#### 2.8.6.1 PERFIL DE ANCHO DE BANDA

En esta ventana se establece la velocidad de transmisión y el perfil del flujo (ver **Figura 2.24**) de datos; se puede especificar las tramas por segundo, bits por segundo o el porcentaje de la capacidad de transmisión.

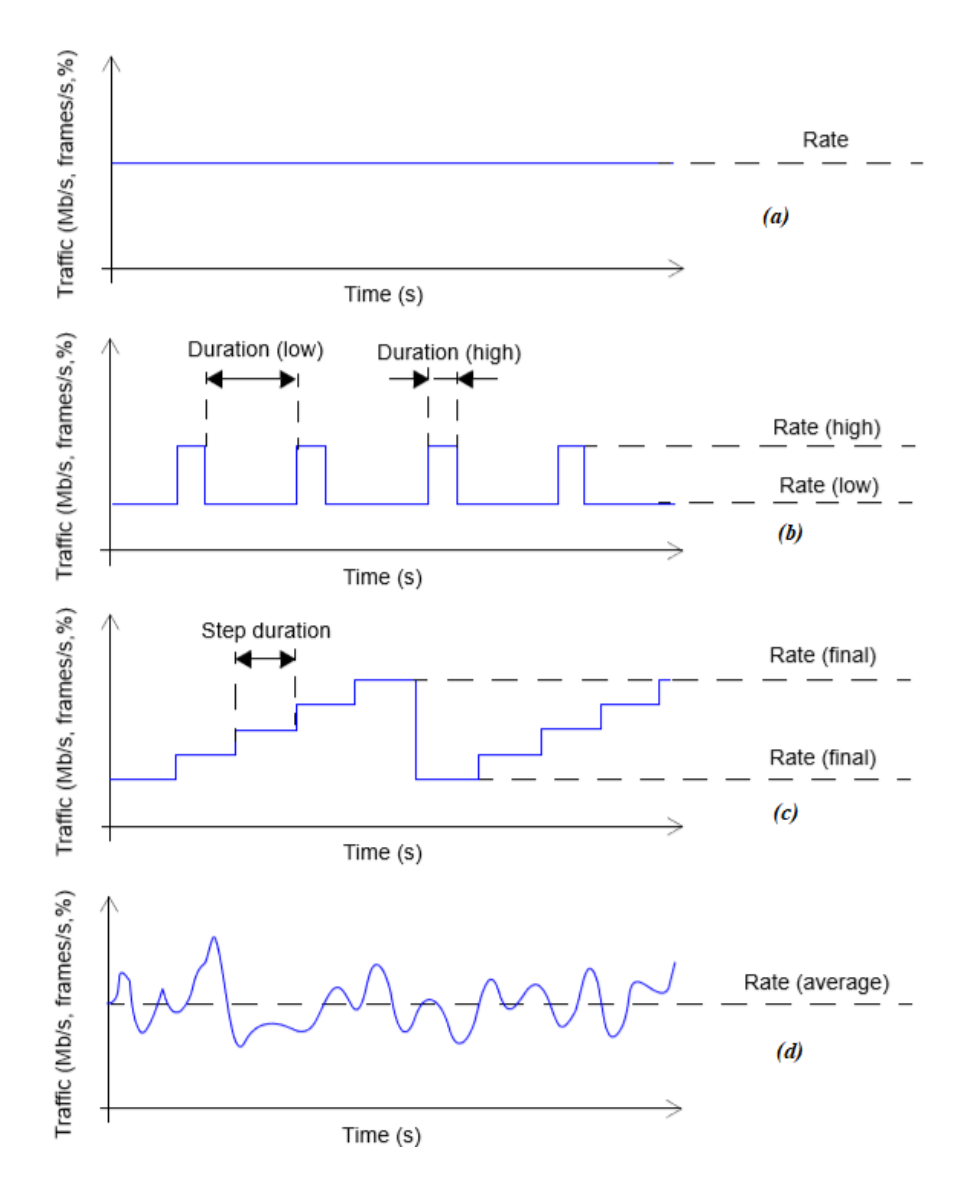

Figura 2.24 Perfiles de tráfico (a) Continuo (b) Periódico (c) Rampa (d) Aleatorio Fuente: xGenius Ethernet & IP Testing Guide

# 2.8.6.2 CARGA ÚTIL

Los datos generados por el xGenius son sintéticos, es decir, no contienen información real, por esta razón las tramas generadas se reemplazan por cargas útiles que simulan el tráfico de usuarios. Estas pueden contener marcas de tiempo o números de secuencia que determinan que métricas de resultados serán analizados [17].

| <b>Tabla 2.22</b> | Tipos | de | carga | útil | [17] |
|-------------------|-------|----|-------|------|------|
|-------------------|-------|----|-------|------|------|

| Carga útil | Descripción                                                                                                    |
|------------|----------------------------------------------------------------------------------------------------|
| BERT       | Se establece un patrón de bits adecuado para medir la relación de errores de bits (BER). El xGenius incluye soporte para dos tipos |

|           | diferentes de patrones BERT: secuencia binaria pseudoaleatoria<br>(PRBS) o patrones configurables por el usurario de 32 bits. |
|-----------|----------------------------------------------------------------------------------------------------|
| SLA       | Se utiliza para medir la latencia, jitter y la pérdida de paquetes.                                                           |
| All zeros | Se establece el patrón transmitido a ceros.                                                                                   |

# 2.8.6.3 GENERACIÓN DE TRÁFICO ETHERNET

Primero se debe verificar el conector y la auto-negociación. La generación de tramas Ethernet está disponible para el puerto A en el modo Ethernet endponit; se debe configurar la capa física, campo de trama, perfil de ancho de banda y carga útil [17].

| Parámetro          | Descripción                                                                                                    |  |  |
|--------------------|----------------------------------------------------------------------------------------------------|--|--|
|                    | Es el tamaño de la trama Ethernet incluida MAC de destino, MAC                                                                                                    |  |  |
| Frame size         | de origen, longitud, carga útil, FCS y etiquetas VLAN. Es posible                                                                                                    |  |  |
|                    | generar tramas entre 64 y 10000 bits.                                                                                                    |  |  |
|                    | Se configura la forma en que los datos se encapsulan en las tramas                                                                                                    |  |  |
|                    | Ethernet, las encapsulaciones permitidas son:                                                                                                    |  |  |
| Encapsulation      | <ul> <li>VLAN: las tramas transmitidas son etiquetadas con la norma<br/>IEEE 802.1Q. Cualquier valor entre 0 a 4095 está permitido.</li> <li>Q-in-Q: las tramas transmitidas llevan dos etiquetas VLAN,<br/>una corresponde al proveedor de servicio (S-VLAN, etiqueta<br/>sin estándar) y la otra corresponde al cliente (C-VLAN,<br/>etiqueta IEEE 802.1Q).</li> <li>IEEE 802.1ad: similar a Q-in-Q, pero esta opción sigue la<br/>norma IEEE 802.1ad.</li> <li>Local Profile: se establece la prioridad de C-VID y C-VLAN.</li> </ul> |  |  |
| Source MAC address | Se establece el origen de la dirección MAC; existen dos configuraciones posibles:                                                                                                    |  |  |
| from               | • Local: la dirección MAC de origen se establece con la MAC de fábrica asignada al puerto.                                                                                                    |  |  |
|                    | • Manual: el usuario define la dirección MAC de origen.                                                                                                    |  |  |
| Source MAC address | Se establece la dirección MAC de origen si se ha seleccionado el modo manual.                                                                                                    |  |  |

 Tabla 2.23 Configuración de la capa de enlace [17]

| Destination MAC address from | <ul> <li>Se establece el destino de la dirección MAC; existen tres configuraciones posibles:</li> <li>Manual: el usuario define la dirección MAC de destino.</li> <li>ARP: usa el protocolo de resolución de direcciones (disponible solo en generación de tráfico IP).</li> <li>Range: el flujo es transmitido a un grupo de direcciones MAC.</li> </ul> |
|------------------------------|----------------------------------------------------------------------------------------------------|
| Destination MAC<br>address   | Se establece la dirección MAC de destino si se ha seleccionado el modo manual.                                                                                                    |
| Address range size           | Se configura el rango de direcciones MAC de destino si se ha seleccionado el modo range.                                                                                                    |
| Ethertype                    | Este campo es el encargado de codificar el tipo de carga útil en el<br>campo de trama. Es un valor fijo y no puede ser establecido por<br>el usuario.                                                                                                    |
| C-VID                        | Este campo establece el identificador de la VLAN.                                                                                                    |
| C-VLAN priority              | Se establece al flujo de datos prioridades para asignar tratamientos específicos a las tramas. Es posible asignar un valor de 0 al 7.                                                                                                    |
| S-VLAN TPID                  | El campo Ethertype se asociará a la etiqueta S-VLAN en Q-in-Q,<br>son posibles cuatro valores diferentes: 0x8100, 0x9100, 0x9200,<br>0x9300. Si la encapsulación está configurada en IEEE 802.1ad, el<br>tipo de E-VLAN se establece en 0x88a8.                                                                                                    |
| S-VID                        | Se establece el identificador de la VLAN para el campo de doble etiqueta.                                                                                                    |
| S-VLAN priority              | Se establece al flujo de datos prioridades para asignar tratamientos específicos a las tramas. Es posible asignar un valor de 0 al 7.                                                                                                    |

# 2.8.6.4 GENERACIÓN DE TRÁFICO IP

Trabajar en el nivel de capa 3 permite abandonar la red local y llegar a redes remotas, la generación de tramas IP está disponible para el puerto A en el modo IP endponit. La configuración física (capa 1) y MAC (capa 2) es similar al modo Ethernet endpoint, con la diferencia de que se encuentra habilitado el protocolo ARP, es necesario configurar el paquete IPv4 (ver **Tabla 2.24**) y opcionalmente usar etiquetas MPLS (Multi-Protocol Label Switching) [17].

MPLS es una tecnología diseñada para acelerar la conmutación de paquetes IP en enrutadores al separar las funciones de selección de ruta y reenvió de paquetes en dos planos (control y reenvío), trabaja entre a capa 2 y capa 3. El plano de control gestiona las rutas con los protocolos de enrutamiento. El plano de reenvió cambia los paquetes IP haciendo uso de etiquetas (LSR) y circuitos virtuales (LSP) para optimizar el proceso de enrutamiento [17].

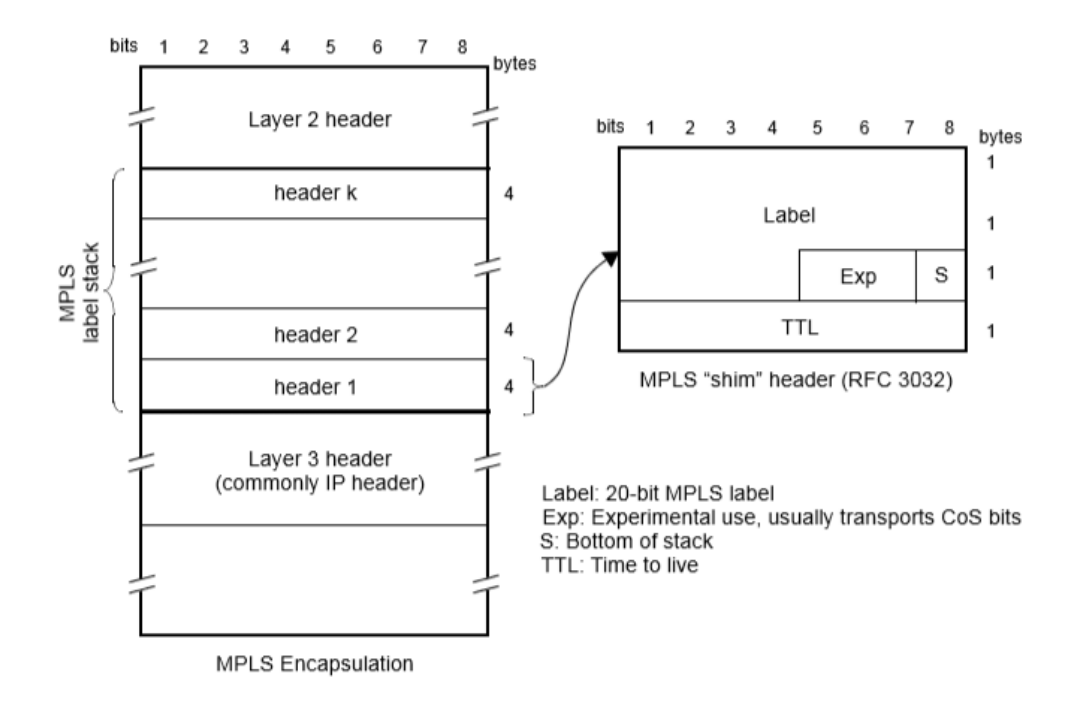

Figura 2.25 Formato MPLS. Fuente: xGenius Ethernet & IP Testing Guide

| Tabla 2.24 | Configuración | de la capa | de red | [17] |
|------------|---------------|------------|--------|------|
|------------|---------------|------------|--------|------|

| Parámetro                   | Descripción                                                                                                    |
|-----------------------------|----------------------------------------------------------------------------------------------------|
| Source IPv4 address<br>from | <ul> <li>Se establece el origen de la dirección IPv4; existen dos configuraciones posibles:</li> <li>Local: la dirección IPv4 de origen se establece con la dirección configurada en el perfil local.</li> <li>Manual: el usuario define la dirección IPv4 de origen.</li> </ul> |

| Source IPv4 address              | Se establece la dirección IPv4 de origen si se ha seleccionado el modo manual.                                                                                                    |  |  |
|----------------------------------|----------------------------------------------------------------------------------------------------|--|--|
| Destination IPv4<br>address from | <ul> <li>Se establece la dirección IPv4 de destino; existen tres configuraciones posibles:</li> <li>Manual: el usuario define la dirección IPv4 de destino.</li> <li>Range: el flujo es transmitido a un grupo de direcciones IPv4.</li> <li>Host name: usa el Domain Name Service (DNS) para dar la dirección IPv4 de destino, es necesario un servidor DNS.</li> </ul> |  |  |
| Destination IPv4<br>address      | Se establece la dirección IPv4 de destino si se ha seleccionado el modo manual.                                                                                                    |  |  |
| Address range size               | Se configura el rango de direcciones IPv4 de destino si se ha seleccionado el modo range.                                                                                                    |  |  |
| Destination host name            | Se establece el nombre del destino si ha seleccionado el modo<br>host name.                                                                                                    |  |  |
| DSCP                             | Differentiated Services Code Point, es un campo de Clase de<br>Servicio (CoS) para asignar prioridades o tratamientos específicos<br>a grupos de paquetes. Es posible asignar un valor de 0 a 63.                                                                                                    |  |  |
| TTL                              | Se establece el tiempo de vida de los paquetes transmitidos.                                                                                                    |  |  |
| UDP                              | Habilita el protocolo de transporte de datagramas de usuario, si<br>está activo, el campo Transport protocol se establece en 17.                                                                                                    |  |  |
| Transport protocol               | Se configura el protocolo de trasporte, 6 para TCP, 17 para UDP y 1 para ICMP.                                                                                                    |  |  |
| Source port                      | Puerto de la capa de transporte de origen transmitido en el<br>encabezado UDP (habilitado solo para transmisiones UDP).                                                                                                    |  |  |
| Destination port                 | Puerto de la capa de transporte de destino transmitido en el<br>encabezado UDP (habilitado solo para transmisiones UDP).                                                                                                    |  |  |

# Tabla 2.25 Configuración MPLS [17]

| Parámetro | Descripción |
|-----------|-------------|
|           |             |

| Stack configuration  | <ul> <li>Configura el tipo de etiqueta MPLS; se admiten dos tipos:</li> <li>Simple: se configura la etiqueta inferior, la clase de tráfico y el TTL para el encabezado MPLS.</li> <li>Doble: se configura la etiqueta superior e inferior, la clase de tráfico y el TTL para el encabezado MPLS.</li> </ul> |
|----------------------|----------------------------------------------------------------------------------------------------|
| Bottom label         | Etiqueta usada para cambiar el encabezado MPLS inferior.                                                                                                    |
| Bottom traffic class | Se define el identificador de clase de tráfico para el encabezado<br>MPLS inferior.                                                                                                    |
| Bottom TTL           | Se define el tiempo de vida para el encabezado MPLS inferior.                                                                                                    |
| Top label            | Etiqueta usada para cambiar el encabezado MPLS superior.                                                                                                    |
| Top traddic class    | Se define el identificador de clase de tráfico para el encabezado<br>MPLS superior.                                                                                                    |
| Top TTL              | Se define el tiempo de vida para el encabezado MPLS superior.                                                                                                    |

# 2.8.7 INSERCIÓN DE EVENTOS

El xGenius tiene la capacidad de insertar eventos en las señales generadas para someter al DUT/SUT a pruebas de estrés, estos pueden ser colocados en varios modos de operación como: simple, ráfaga, aleatorio o mediante una tasa [17].

| Tabla 2.26 Tipos de eventos [17] |
|----------------------------------|
|----------------------------------|

| Tipo de Evento | Descripción                                                                                                    |
|----------------|----------------------------------------------------------------------------------------------------|
| FCS            | Frame Check Sequence es un código de detección de errores que se agrega a una trama; este campo genera errores en la verificación de tramas. En la práctica los errores FCS son causados por un enlace con un presupuesto de energía pobre. |
| IPv4 checksum  | Es un algoritmo para proteger el encabezado IPv4 de los paquetes<br>contra la corrupción de datos; este campo genera cuadros con una<br>suma de comprobación IPv4 no válida (disponible en modo IP<br>endpoint).                            |

| Undersized frames | Este evento genera tramas más cortas que el tamaño mínimo permitido (64 bytes)                                                                 |
|-------------------|----------------------------------------------------------------------------------------------------|
| TSE               | Test Sequence Errors genera una diferencia entre el patrón de bits<br>(PRBS) transmitido y el recibido (disponible en modos de prueba<br>BER). |

## 2.9 ATORMENTADOR DE TRÁFICO

Albedo Net.Storm es un comprobador portátil con la capacidad de emular diferentes degradaciones que se encuentras en las redes Ethernet e IP, una de sus aplicaciones es la de determinar si una aplicación o dispositivo de red es apropiado en operar en dichas redes [20].

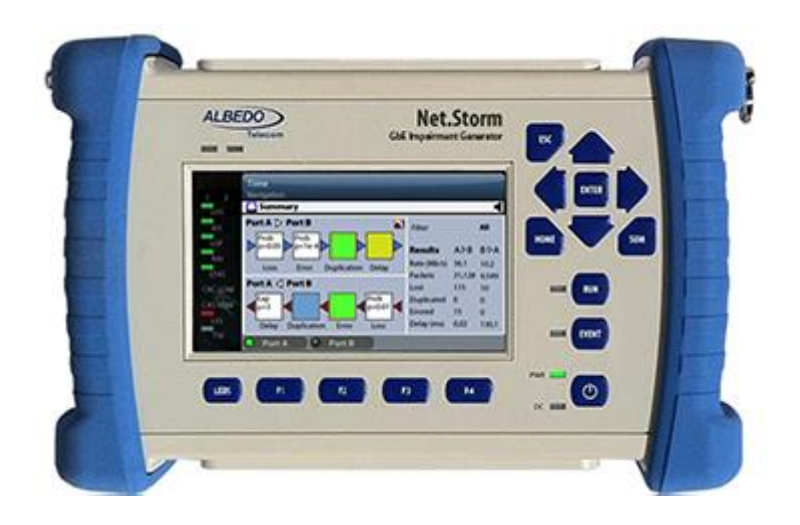

Figura 2.26 *Equipo Net.Storm* **Fuente:** *SLA verifiaction* + *QoS control* 

## 2.9.1 PANEL DE CONECTORES DE PRUEBA

El equipo Net.Storm se puede conectar al dispositivo o sistema a través del panel de conectores, la **Figura 2.27** indica y la **Tabla 2.27** describe las interfaces de conexión que posee el equipo [20].

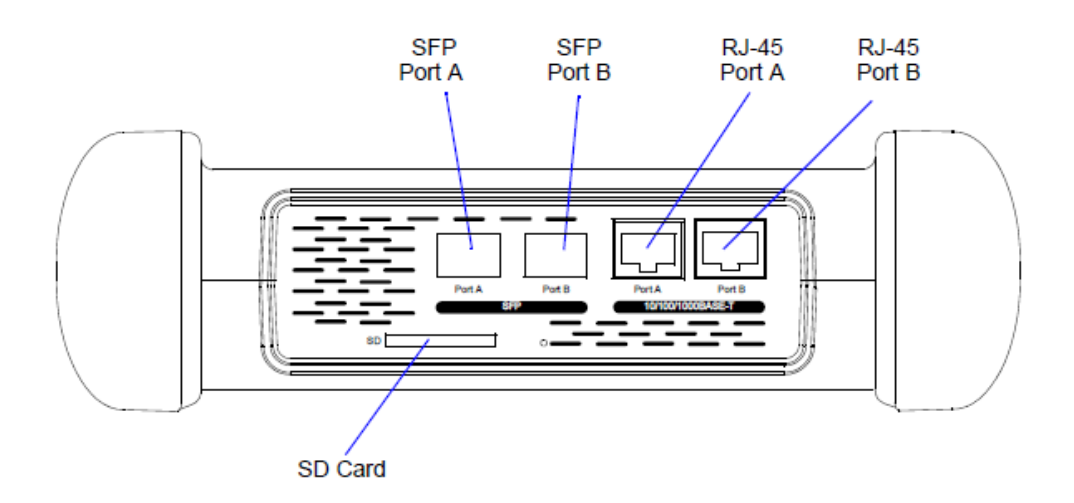

Figura 2.27 Interfaces de conexión del equipo Net.Storm Fuente: Net.Storm Network Impairment Generator

| Tabla 2.27 Interfaces del Net. Storm [20] | )] |
|-------------------------------------------|----|
|-------------------------------------------|----|

| Interfaz       | Descripción                                                                                                    |
|----------------|----------------------------------------------------------------------------------------------------|
| RJ-45 Puerto A | Primer puerto con 10/100/1000 BASE-T con todas las funciones<br>para la transmisión y recepción de Ethernet.                |
| RJ-45 Puerto B | Segundo puerto con 10/100/1000 BASE-T con todas las funciones para la transmisión y recepción de Ethernet.                  |
| Puerto SFP A   | Primer puerto utilizado para conectar el comprobador a la red a través de una interfaz óptica con la ayuda del módulo SFP.  |
| Puerto SFP B   | Segundo puerto utilizado para conectar el comprobador a la red a través de una interfaz óptica con la ayuda del módulo SFP. |
| Tarjeta SD     | Slot utilizado como dispositivo de almacenamiento externo.                                                                  |

# 2.9.2 INTERFAZ GRÁFICA DE USUARIO

La pantalla y el teclado permiten al usuario configurar los valores de pruebas y la visualización de resultados; los estados de la conexión se presentan en los Leds y contiene un encabezado con la información sobre el estado actual como fecha, hora, pruebas de ejecución, inserción de eventos e identificador activo del panel. En el panel de interfaz gráfica posee los siguientes elementos explicados en la **Tabla 2.28** [20].

| Elementos  | Descripción                                                                                                    |
|------------|----------------------------------------------------------------------------------------------------|
| Test       | Contiene los elementos de configuración general, de prueba, prueba<br>retrasada, los objetivos de rendimiento, la inserción de eventos y<br>configuración de informes. |
| Setup      | Proporciona el acceso a la configuración de recursos de prueba que contienen el puerto A y B.                                                                          |
| Resultados | Permite al usuario examinar los resultados de las pruebas que previamente haya iniciado al capturar los datos.                                                         |
| File       | Menú de gestión de archivos que incluye la configuración, resultados y gestión de archivos de informes, los archivos se pueden copiar, exportar, importar y eliminar.  |
| System     | Proporciona herramientas de gestión de plataforma.                                                                                                    |

#### Tabla 2.28 Interfaz Gráfica del Net.Sotrm [20]

# 2.9.3 CONEXIÓN DEL NET.STORM

La conexión del Net.Storm para la generación de degradación de Ethernet es en modo de paso, lo que permite que el tráfico pase a través del comprobador. La operación del equipo es bidireccional, lo que significa que ambas direcciones de transmisión son procesadas simultáneamente por el equipo, si la generación de deterioro está deshabilitada, Net.Storm no altera el tráfico [20].

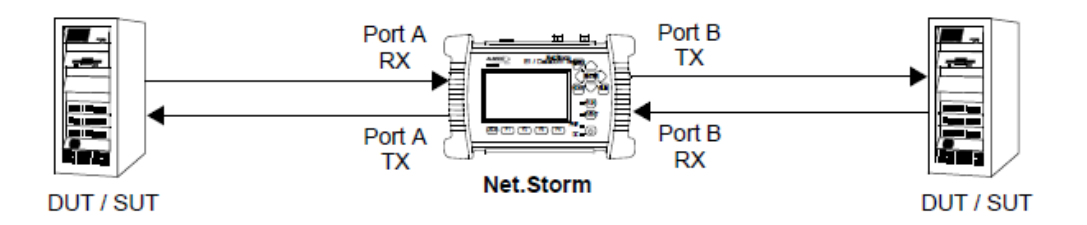

Figura 2.28 Generación de deterioro bidireccional con Net.Storm Fuente: Net.Storm Network Impairment Generator

# 2.9.4 ANÁLISIS DE RESULTADOS

El equipo Net.Storm no elimina automáticamente las tramas con errores, si se configura en modo espejo las tramas con error se reenvían. Tenemos la **Tabla 2.29** en el análisis de tramas [20].

| Métricas            | Descripción                                                                                                    |
|---------------------|----------------------------------------------------------------------------------------------------|
| Frames              | Número total de tramas recibidas por un puerto de prueba<br>desde el inicio de prueba.                                                               |
| Bytes               | Recuentro total de bytes recibido por el puerto de prueba desde<br>el comienzo de la prueba.                                                         |
| Broadcast Frames    | Número total de tramas de transmisión recibidas<br>(FF:FF:FF:FF:FF) en el campo destino.                                                             |
| Multicast Frames    | Recepción de tramas de multidifusión en su dirección MAC de destino establecido en 1.                                                                |
| Control Frames      | Número total de tramas de supervisión y control de MAC recibidas, poseen un valor especial de Ethertype (0x8808).                                    |
| Flow control frames | Número total de tramas de pausa, poseen como característica<br>las tramas de pausa un código de operación 0x0001 y destino<br>MAC 01:80:C2:00:00:01. |
| Tagged frames       | Número total de tramas VLAN de Ethernet recibidas.                                                                                                   |
| FCS errored Frames  | Cuenta todos los errores FCS detectados desde el inicio de la prueba.                                                                                |
| Oversized frames    | Número total de tramas recibidas más grandes que la MTU configurada.                                                                                 |
| Undersized frames   | Número total de tramas recibidas más pequeñas de 64 bytes.                                                                                           |
| Jabbers             | Se define como una trama de más de 1518 bytes con un CRC incorrecto.                                                                                 |

Tabla 2.29 Análisis de tramas del Net. Storm [20]

# 2.9.5 INSERCIÓN DE EVENTOS

# 2.9.5.1 PÉRDIDAS

El Net.Storm proporciona varios modos de inserción de pérdidas de trama explicados en la **Tabla 2.30**.

| Modo                            | Descripción                                                                                                    |
|---------------------------------|----------------------------------------------------------------------------------------------------|
| Ninguna                         | Desactiva la inserción de perdida de trama.                                                                                                    |
| Único                           | Se inserta una sola perdida de trama en la primera oportunidad de inserción.                                                                                                    |
| Ráfaga temporizada              | Elimina una secuencia de tramas consecutivos dentro de un periodo de tiempo.                                                                                                    |
| Ráfaga de tramas                | Suelta un numero configurable de tramas consecutivos.                                                                                                    |
| Ráfaga periódica<br>temporizada | Suelta ráfagas periódicas de tramas, los periodos de tiempo y tramas a transmitir son configurables.                                                                                                    |
| Ráfaga periódica de trama       | Suelta ráfagas de trama periódicas, la cantidad de tramas, la separación entre las ráfagas es configurables.                                                                                              |
| Aleatorio                       | Los paquetes se eliminan aleatoriamente con una probabilidad constante configurable.                                                                                                    |
| Aleatorio de 2 estados          | Simula un canal de transmisión con 2 probabilidades de perdida diferentes.                                                                                                    |
| Longitud de ráfaga              | Las tramas recibidas durante el intervalo de tiempo<br>especificado en este campo se eliminan, en el caso de no<br>recibir ninguna trama dentro del periodo especificado no se<br>descarta ninguna trama. |
| Separación de ráfagas           | Especifica la separación en unidades de tiempo entre ráfagas consecutivas de pérdida.                                                                                                    |

#### Tabla 2.30 Descripción de eventos del Net. Sotrm [20]

| Probabilidad de perdida | Si el modo de inserción se establece en Aleatorio, esta es la probabilidad de un evento de pérdida de un solo paquete. |
|-------------------------|----------------------------------------------------------------------------------------------------|
| Longitud media          | Configura la longitud promedio en número de tramas del primer estado en el modo de inserción de 2 estados.             |

# 2.9.5.2 ANCHO DE BANDA

Los filtros de control de ancho de banda son útiles en el caso que el usuario desee simular enlaces de ancho de banda más pequeño que la capacidad nominal del canal (10 Mbps, 100 Mbps, 1000 Mbps). La **Tabla 2.31** se describen los diferentes modos de control de ancho de banda.

| Métrica  | Descripción                                                                                                    |
|----------|----------------------------------------------------------------------------------------------------|
| Ninguna  | Desactiva el control de ancho de banda.                                                                                                    |
| Shaping  | Simula un filtro de conformación, el filtro de configuración puede<br>transmitir un token almacenado en su contenedor de token, el<br>depósito se llena con nuevos tokens a una velocidad constante<br>para reemplazar los gastados en las tramas transmitidas.                                       |
| Policing | Simula un filtro de vigilancia, se permite que un filtro de<br>vigilancia transmita una trama por cada token almacenado en<br>búfer virtual conocido como token buket, el depósito se llena de<br>nuevos tokens a una velocidad constante para reemplazar los<br>gastados en las tramas transmitidas. |

#### Tabla 2.31 Control del Ancho de Banda [20]

# 2.9.5.3 DUPLICACIÓN DE TRAMAS

Admite la duplicación de tramas del tráfico, posee los siguientes modos de trabajo explicados en la **Tabla 2.32**.

| Tabla 2.32 Modos de Duplicación de trama | s [20] |
|------------------------------------------|--------|
|------------------------------------------|--------|

| Modo | Descripción |
|------|-------------|
|      |             |

| Ninguno   | Deshabilita la inserción de duplicados de tramas.                                    |
|-----------|--------------------------------------------------------------------------------------|
| Único     | Una sola trama es duplicada en la primera oportunidad en la inserción del evento.    |
| Aleatorio | Los paquetes se duplican aleatoriamente con una probabilidad constante configurable. |

## 2.9.5.4 ERROR DE TRAMAS

El Net.Storm admite la inserción de errores, modifica el campo de tramas seleccionadas y configurables descritas en la **Tabla 2.33**.

| Modo      | Descripción                                                                                    |
|-----------|------------------------------------------------------------------------------------------------|
| Ninguno   | Deshabilita la inserción de error de trama.                                                    |
| Único     | Se agrega un error en la primera oportunidad en la inserción del evento.                       |
| Aleatorio | Las tramas con errores se insertan aleatoriamente con una probabilidad constante configurable. |

Tabla 2.33 Inserción de error de tramas [20]

# 2.9.5.5 DELAY & JITTER

Los filtros de retardo y jitter generan retraso en las tramas de Ethernet/IP. La **Tabal 2.34** se describen los diferentes modos de inserción de retardo.

| Modo         | Descripción                                                                     |  |
|--------------|---------------------------------------------------------------------------------|--|
| Ninguna      | Desactiva la inserción de retardo & jitter.                                     |  |
| Determinista | Agrega un retardo configurable<br>constante en ms o s las tramas de<br>ingreso. |  |

Tabla 2.34 Modos de Configuración de Delay & Jitter [20]

| Aleatorio (Uniforme)    | Agrega un retraso aleatorio a cada trama<br>de ingreso, la función de densidad de<br>probabilidad en este modo de inserción<br>de retardo es uniforme. |
|-------------------------|----------------------------------------------------------------------------------------------------|
| Aleatorio (Exponencial) | Agrega un retraso aleatorio a cada trama<br>de ingreso, la función de densidad de<br>probabilidad es exponencial.                                      |

# 2.10 CAPTURADOR DE TRÁFICO

Es un equipo que posee 2 puertos SFP de 1 Gbps y 2 puertos RJ-45 de 1 Gbps, los puertos SFP tiene las líneas de interfaces A y B, los puertos RJ-45 puede ser usado como interfaces espejo y pueden analizarse con otros equipos. El Net.Hunter tiene la función de capturar el tráfico con propiedades específicas que elija el usuario [21].

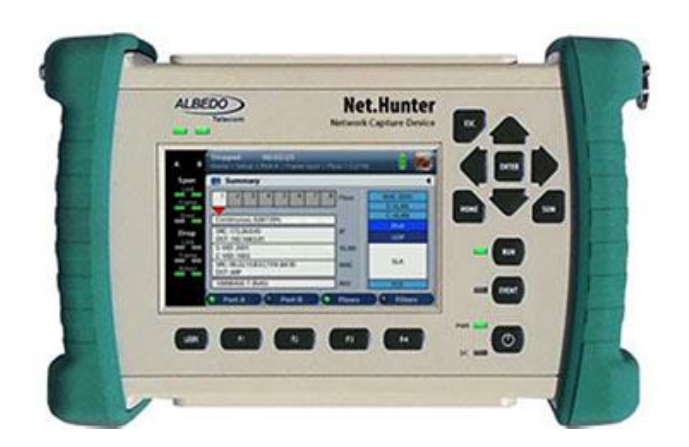

Figura 2.29 *Equipo Net.Hunter* **Fuente:** *Field Packet Capture* 

## 2.10.1 MODOS DE OPERACIÓN

El tráfico se reenvía entre los puertos A y B sin modificaciones o retraso, el tráfico filtrado se reenvía hacia los puertos espejo o un dispositivo de almacenamiento. Puede configurarse para agregar tráfico desde las direcciones de transmisión hacia adelante y hacia atrás y presentarlas como una sola secuencia [21].

Tabla 2.35 Modo de Operación Net.Hunter [21]

| Modo de Operación  | Descripción                                                                                                    |
|--------------------|----------------------------------------------------------------------------------------------------|
| Mirror             | El tráfico coincidente desde el puerto de línea A se reenvía al<br>puerto duplicado A y el tráfico coincidente desde el puerto de<br>línea B se reenvía al puerto duplicado B. |
| Mirror & aggregate | El tráfico coincidente de los puertos de línea A y B se reenvía al puerto duplicado B.                                                                                         |
| Store              | El tráfico correspondiente de los puertos de línea A y B se reenvía a la tarjeta SD.                                                                                           |

El equipo Net.Hunter posee 2 puertos SFP para el análisis, se puede utilizar la operación eléctrica y óptica estos son compatibles. En los resultados se muestras las características del SFP y sus características, se almacenan en el equipo e indican su compatibilidad, el vendedor y número del SFP [21].

# 2.10.2 ANÁLISIS DE RESULTADOS

Net.Hunter utiliza estadísticas de tráfico básicas sobre las redes Ethernet con velocidades hasta 1 Gbps, las estadísticas en el puerto A y B son idénticas, algunas estadísticas se refieren al tráfico detectado en los puertos de línea, otras a tramas monitoreadas incluida las caídas de trama en las interfaces espejo primarias o secundarias [21].

| Métrica          | Descripción                                                                                                  |
|------------------|----------------------------------------------------------------------------------------------------|
|                  |                                                                                                    |
| Frames           | espejo desde que comenzó la acción de captura.                                                               |
| Bytes            | Número total de bytes almacenados por el puerto espejo, 1 byte está definido por 8 bits.                     |
| Broadcast frames | Número total de tramas de transmitidas con dirección Ethernet<br>(FF:FF:FF:FF:FF:FF) en el campo de destino. |

| Tabla 2.36 Análisis de tramas Net.Hunter [ | 21] |
|--------------------------------------------|-----|
|--------------------------------------------|-----|

| Multicast frames   | Tramas de multidifusión tienen su bit en su dirección MAC de destino establecido en 1.                                                                         |  |
|--------------------|----------------------------------------------------------------------------------------------------|--|
| Control frames     | Número total de tramas de supervisión y control de MAC transmitidas a un puerto espejo.                                                                        |  |
| Tagged frames      | Número total de tramas VLANs transmitidas a un puerto espejo,<br>según IEEE 802.1Q las tramas VLANs contienen un valor de<br>tipo Ethernet de longitud 0x8100. |  |
| FCS errored frames | Recuento de todos los errores FCS transmitidos a un puerto espejo, los errores de FCS son causados por errores de transmisión.                                 |  |

# CAPÍTULO 3: DESARROLLO DE PRÁCTICAS

Este capítulo está enfocado en el desarrollo de prácticas utilizando los equipos descritos anteriormente. Se proponen varios diseños con la finalidad de brindar un ambiente práctico en un entorno de laboratorio, de tal manera que los usuarios de este módulo puedan formar una base amplia en conocimientos científicos y tecnológicos en redes de fibra óptica.

Considerando la funcionalidad y limitación del laboratorio, se ha planificado un rango entre 45 y 60 minutos para concretar cada práctica.

## 3.1 CÁLCULOS DE ATENUACIÓN Y NIVEL DE POTENCIA

Es importante contar con un diseño de red, pues hay que considerar ciertos parámetros como: capacidad, distancias y atenuaciones para garantizar un nivel de señal utilizable en la ONU. La atenuación es el factor más importante en el diseño de una red, los eventos que provocan pérdidas se indican en la **Tabla 3.1**.

| Distancia  | ~ 0.5 dB por km en el sentido descendente 1490 nm |
|------------|---------------------------------------------------|
|            | ~ 0.3 dB por km en el sentido ascendente 1310 nm  |
| Conectores | Cada conector provoca una pérdida de ~ 0.6 dB     |
| Empalmes   | Cada fusión provoca una pérdida de ~ 0.1 dB       |

## Tabla 3.1 Eventos de atenuación

|           | 1:2  | 3.01 dB  |
|-----------|------|----------|
|           | 1:4  | 6.02 dB  |
| Divisores | 1:8  | 9.03 dB  |
| opticos   | 1:16 | 12.04 dB |
|           | 1:32 | 15.05 dB |
|           | 1:64 | 18.06 dB |

Usando la topología de red de la **Figura 3.1**, se determina los niveles de potencia óptica aceptable para la ONU y la OLT, estos valores deben estar dentro del rango de -8 dBm a -28 dBm tomando en cuenta que la potencia de transmisión de ambos equipos es de +3 dBm.

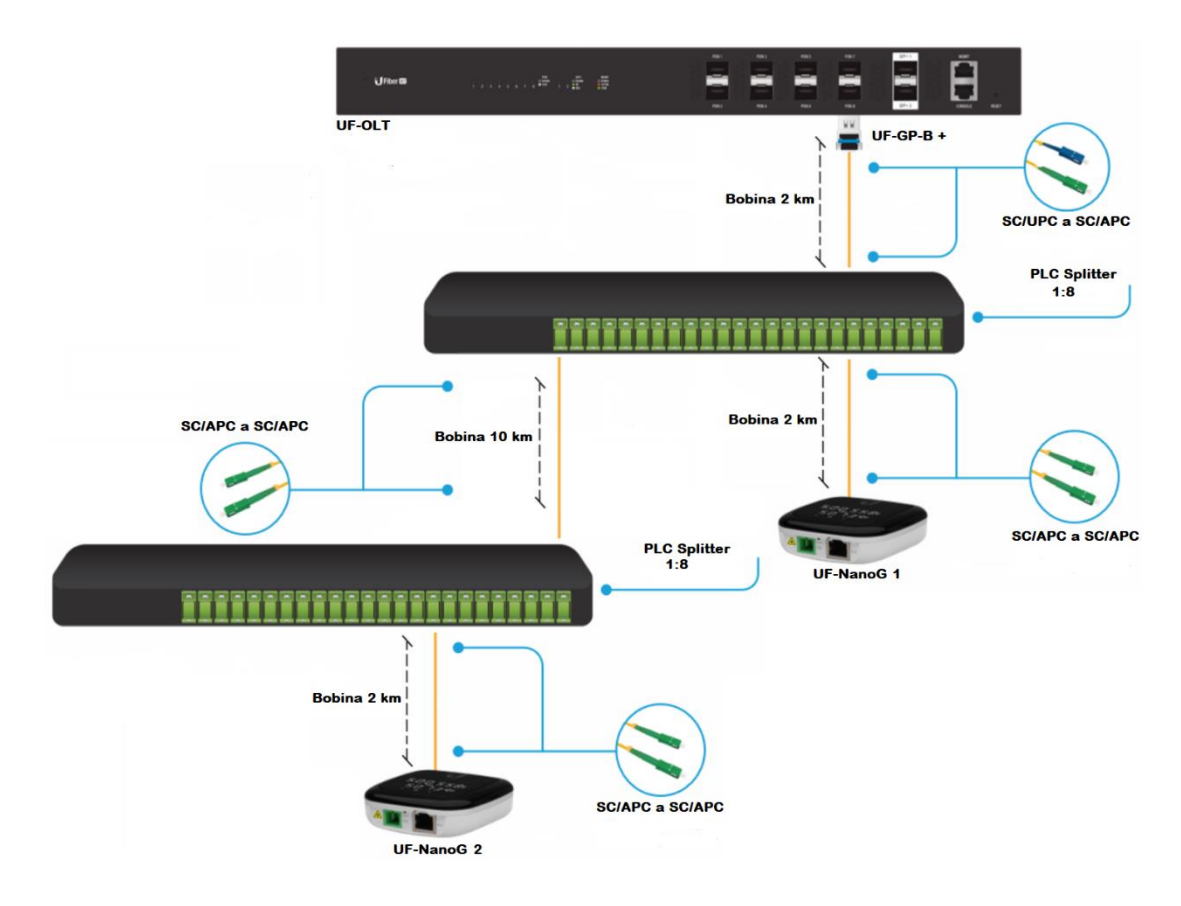

Figura 3.1 *Topología de red* **Fuente:** *El autor* 

| ONU    | Evente     | Cálculo do párdido do potonoio               | Pérdida en |
|--------|------------|----------------------------------------------|------------|
| UNU    | ruente     | Calculo de perdida de potencia               | dB         |
|        |            |                                              |            |
|        | Longitud   | $0.3 \text{ dB} \times 4 \text{ km}$         | 1.2 dB     |
|        |            |                                              |            |
|        | Conectores | $0.6 \text{ dB} \times 4 \text{ conectores}$ | 2.4 dB     |
| ONU 1  | Divisor    |                                              |            |
|        | Divisor    | $9.03 \text{ dB} \times 1 \text{ splitter}$  | 9.03 dB    |
|        | óptico     | 1 I                                          |            |
|        |            |                                              |            |
|        |            | Potencia recibida                            | -9.63 dBm  |
|        |            |                                              |            |
|        | Longitud   | $0.3 \text{ dB} \times 14 \text{ km}$        | 4.2 dB     |
|        |            |                                              |            |
|        | Conectores | $0.6 \text{ dB} \times 6 \text{ conectores}$ | 3.6 dB     |
| ONU 2  |            |                                              |            |
| 0110 2 | Divisor    | $9.03  dB \times 2  snlitter$                | 18.06 dB   |
|        | óptico     | 7.05 th × 2 spinor                           | 10.00 dD   |
|        |            |                                              |            |
|        |            | Potencia recibida                            | -22.86 dBm |
|        |            |                                              |            |

#### Tabla 3.2 Atenuación en sentido descendente

| Tabla 3.3 | 8 Atenuación | en sentido | ascendente |
|-----------|--------------|------------|------------|
|-----------|--------------|------------|------------|

| ONU   | Fuente            | Cálculo de pérdida de potencia                 | Pérdida en |
|-------|-------------------|------------------------------------------------|------------|
| 0110  | 1 dente           | Calculo de perdida de potencia                 | dB         |
|       |                   |                                                |            |
|       | Longitud          | $0.5 \text{ dB} \times 4 \text{ km}$           | 2 dB       |
| ONU 1 | Conectores        | $0.6 \text{ dB} \times 4 \text{ conectores}$   | 2.4 dB     |
| ONU I | Divisor<br>óptico | 9.03 dB × 1 splitter                           | 9.03 dB    |
|       |                   | Potencia recibida                              | -10.43 dBm |
| ONU 2 | Longitud          | $0.5 \text{ dB} \times 14 \text{ km}$          | 7 dB       |
|       | Conectores        | $0.6 \mathrm{dB} \times 6 \mathrm{conectores}$ | 3.6 dB     |

| Divisor<br>óptico | 9.03 dB × 2 splitter | 18.06 dB   |
|-------------------|----------------------|------------|
|                   | Potencia recibida    | -25.66 dBm |

# 3.1.1 COMPROBACIÓN DE LOS NIVELES DE POTENCIA

Antes de iniciar las pruebas de potencia, es necesario revisar el estado de la férula del conector, para hacerlo se utiliza el microscopio óptico "Lightel" el cual mostrará una imagen del aspecto del pulido.

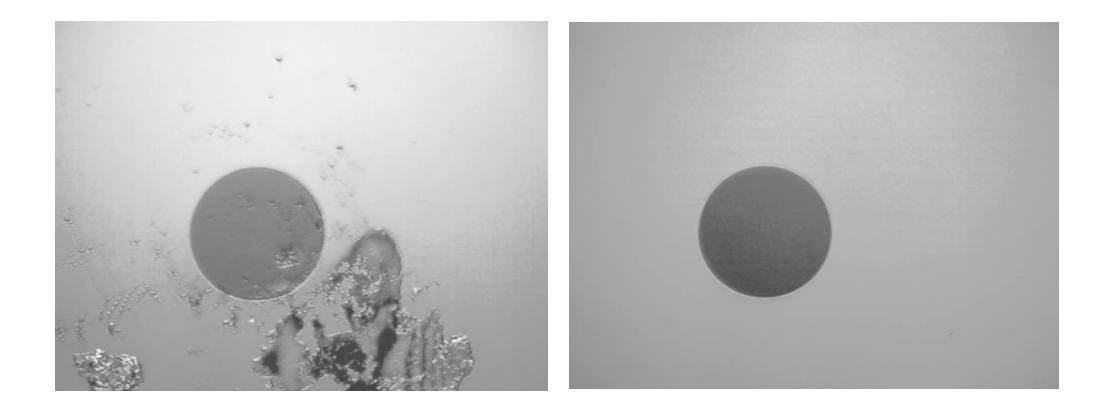

(a) (b) Figura 3.2 Estado de la férula (a) sucia (b) limpia Fuente: El autor

Un conector sucio se diferencia fácilmente de uno limpio por las partículas de polvo que este presenta en su férula. Un pulido nítido asegura una óptima transmisión pues se previene los efectos de reflexión interna. Para limpiarlo se utiliza el clicker "Fiber Connector Cleaner", el cual sirve tanto para cables y adaptadores de fibra óptica.

Para comprobar los cálculos de atenuación y nivel de potencia se utiliza el medidor de potencia óptica y se implementa la topología que se muestra en la **Figura 3.1**. Para el sentido descendente se utiliza como fuente la OLT y en el sentido ascendente se usa el OTDR como fuente empleando la herramienta "fuente de luz", no se ocupa la ONU como fuente en upstream debido a que al desconectar el puerto PON para medir la potencia óptica el dispositivo se desengancha, por lo que no es posible realizar la medición. Es necesario conocer la potencia de salida tanto de la OLT como del OTDR, los valores medidos se muestran en la **Tabla 3.4**.

#### Tabla 3.4 Potencia de salida de OLT y OTDR

|                | Potencia de salida | Longitud de onda |
|----------------|--------------------|------------------|
| OLT            | 4.3 dBm            | 1490 nm          |
| OTDR –2.68 dBm |                    | 1310 nm          |

### OLT - ONU

#### Tabla 3.5 Niveles de potencia en sentido descendente

| ONU | Potencia recibida | Atenuación calculada | Atenuación medida |
|-----|-------------------|----------------------|-------------------|
|     |                   |                      |                   |
| 1   | -8.54 dBm         | 12.63 dB             | 12.84 dB          |
|     |                   |                      |                   |
| 2   | -24.21 dBm        | 25.86 dB             | 28.51 dB          |
|     |                   |                      |                   |

## ONU – OLT

#### Tabla 3.6 Niveles de potencia en sentido ascendente

| ONU | Potencia recibida | Atenuación calculada | Atenuación medida |
|-----|-------------------|----------------------|-------------------|
| 1   | -16.11 dBm        | 13.43 dB             | 13.43 dB          |
| 2   | -33.12 dBm        | 28.66 dB             | 30.44 dB          |

Es importante mencionar que la bobina de 10 km de fibra óptica presenta un evento que ocasiona una pérdida de 2.69 dB (ver **Figura 3.4** y **Tabla 3.9**), por lo que el valor calculado con el medido no concuerda para la ONU 2, sin embargo, si tomamos en cuenta esta falla los niveles de potencia son similares, lo que demuestra que el análisis de atenuación en los sentidos descendente y ascendente son correctos.

## 3.2 PRUEBAS DE REFLECTOMETRÍA ÓPTICA

Para familiarizar al usuario con el manejo del OTDR se realizan mediciones en los modos de operación simple, detalle y PON con el fin de verificar y evaluar el comportamiento de distintos eventos que se presentan en un enlace óptico.

#### 3.2.1 MODO SIMPLE

La **Figura 3.3** indica el diagrama de conexión para operar en el modo simple, con esta opción el usuario tiene acceso limitado a los parámetros de configuración de medida y análisis ya que solo es posible establecer la longitud de onda de operación y el método de aproximación, mientras que el AQ7280 establece automáticamente el resto de los parámetros de configuración como rango de distancia, ancho de pulso, índice de refracción, etc.

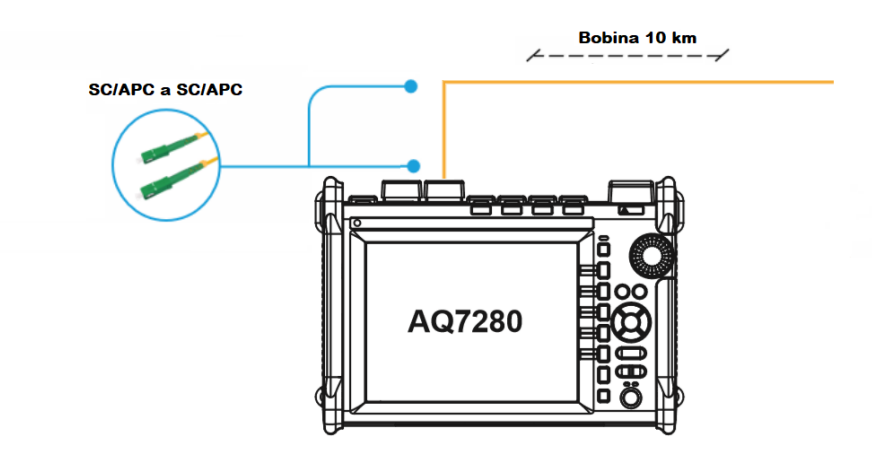

Figura 3.3 *Diagrama de conexión en modo simple* Fuente: *El autor* 

| Τa | abla | 3.' | 7 | Parámetros | de | configura | ción | de | medida | modo | simp | le |
|----|------|-----|---|------------|----|-----------|------|----|--------|------|------|----|
|    |      |     |   |            |    |           |      |    |        |      |      |    |

| Condiciones de medida |             |  |
|-----------------------|-------------|--|
| Longitud de onda      | 1310 nm     |  |
| Rango de distancia    | Auto 20 km  |  |
| Ancho de pulso        | Auto 100 ns |  |
| Atenuación            | Auto        |  |
| Intervalo de muestreo | 1 m         |  |

| Condiciones de búsqueda de evento |       |  |
|-----------------------------------|-------|--|
| Pérdida de empalme                | 1 dB  |  |
| Pérdida de retorno                | 70 dB |  |
| Final de fibra                    | Auto  |  |
| P. divisor óptico                 | 13 dB |  |

Tabla 3.8 Parámetros de configuración de búsqueda de evento modo simple

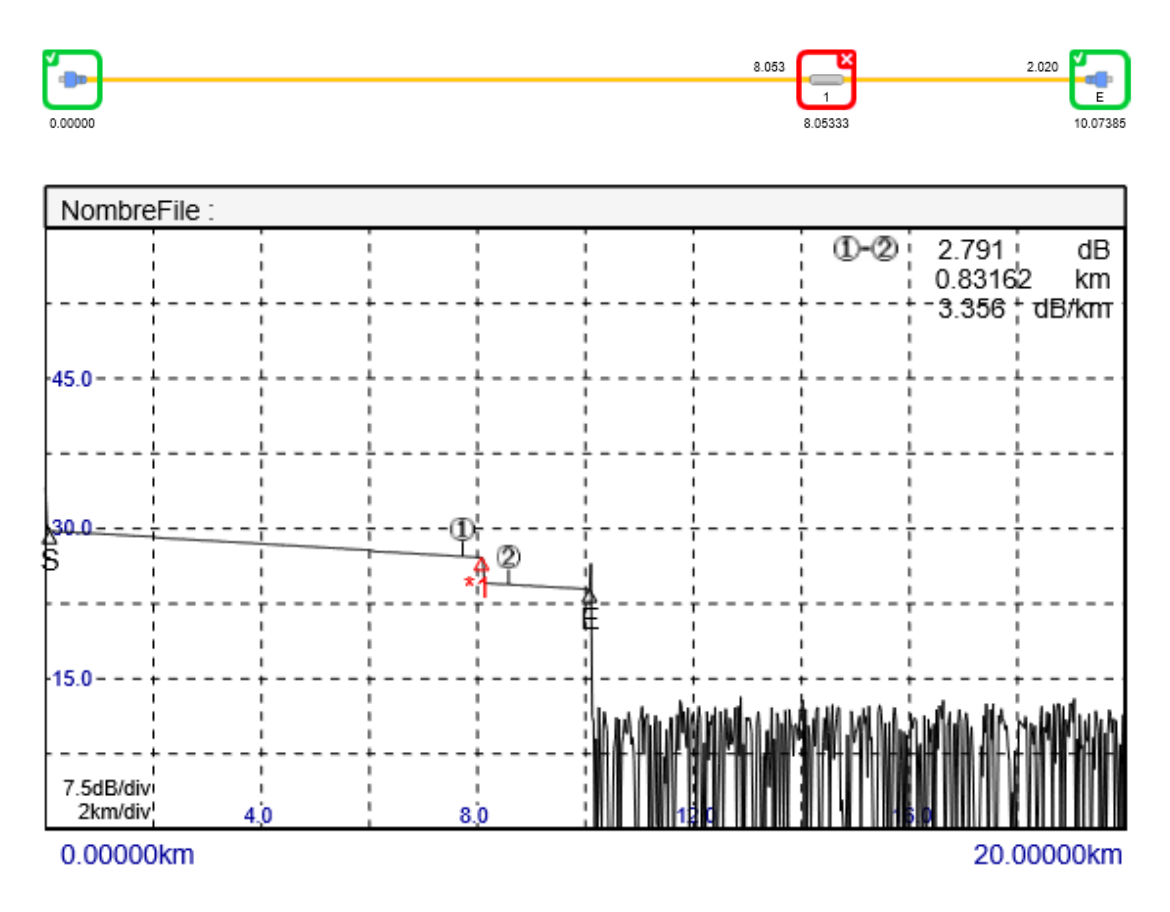

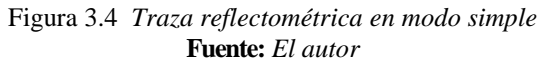

| Tabla 3.9 | Resultados | modo | simple |
|-----------|------------|------|--------|
|-----------|------------|------|--------|

| N.<br>Evento | Distancia<br>(km) | Pérdida<br>(dB) | P. Ret.<br>(dB) | dB/km | Tipo Evento  | Índice<br>refrac. |
|--------------|-------------------|-----------------|-----------------|-------|--------------|-------------------|
| 1            | 8.05333           | 2.69            | -               | 0.336 | Fusión       | 1.46              |
| Е            | 10.07385          | -               | 56.464          | 0.312 | Fin de fibra | 1.46              |

| Resumen del enlace       |             |  |
|--------------------------|-------------|--|
| Distancia                | 10.07385 km |  |
| Pérdida total            | 5.861 dB    |  |
| Pérdida de retorno total | 33.31 dB    |  |
| Número de eventos        | 2           |  |

## 3.2.2 MODO DETALLE

La **Figura 3.5** indica el diagrama de conexión para operar en el modo detalle, esta opción permite al usuario el acceso a más parámetros de configuración de medición y análisis. Se recomienda este modo de operación cuando se conoce varias características del enlace bajo prueba.

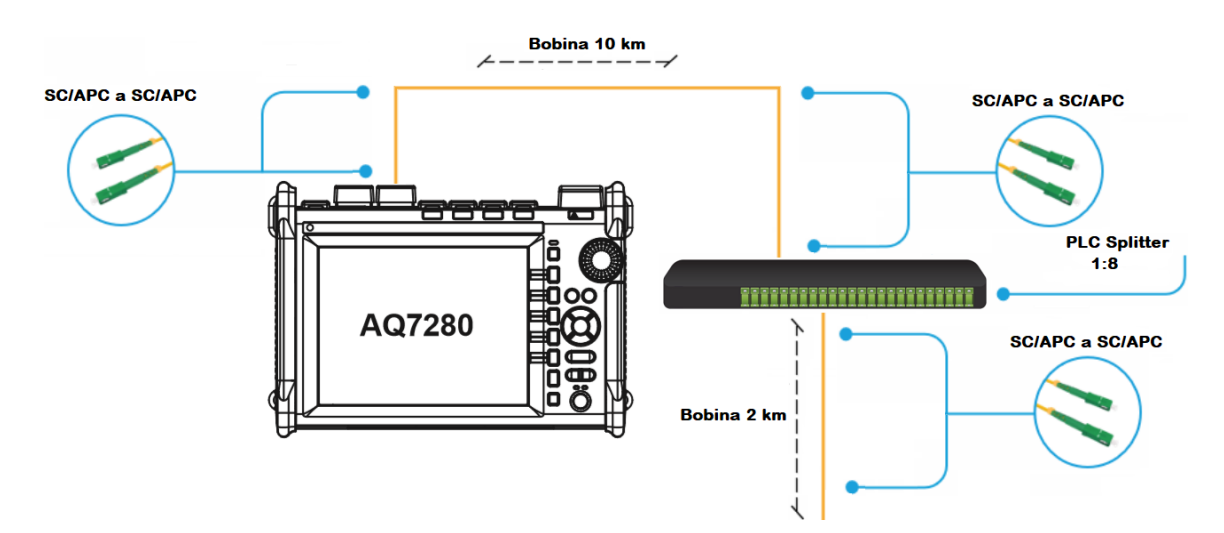

Figura 3.6 *Diagrama de conexión en modo detalle* Fuente: *El autor* 

| Tabla 3.11 Parámetros | de configuración | de medida moo | lo detalle |
|-----------------------|------------------|---------------|------------|
| Tabla 3.11 Talametros | ue configuración | ue meulua mot | io uctane  |

| Condiciones de medida |                         |  |  |
|-----------------------|-------------------------|--|--|
| Longitud de onda      | 1310 nm                 |  |  |
| Rango de distancia    | 20 km                   |  |  |
| Ancho de pulso        | Auto 100 ns             |  |  |
| Atenuación            | Auto                    |  |  |
| Intervalo de muestreo | Alta resolución (20 cm) |  |  |

| Condiciones de búsqueda de evento |       |  |  |
|-----------------------------------|-------|--|--|
| Pérdida de empalme                | 1 dB  |  |  |
| Pérdida de retorno                | 55 dB |  |  |
| Final de fibra                    | Auto  |  |  |
| P. divisor óptico                 | 11 dB |  |  |

Tabla 3.12 Parámetros de configuración de búsqueda de evento modo detalle

Tabla 3.13 Parámetros de configuración pasa/ no pasa modo detalle

| Condiciones pasa/ no pasa |        |  |  |
|---------------------------|--------|--|--|
| Pérdida por conector      | 0.6 dB |  |  |
| Pérdida de empalme        | 0.1 dB |  |  |
| Pérdida de retorno        | 55 dB  |  |  |
| P. divisor óptico         | 11 dB  |  |  |
| dB/km                     | 1 dB   |  |  |
| Pérdida total             | 10 dB  |  |  |

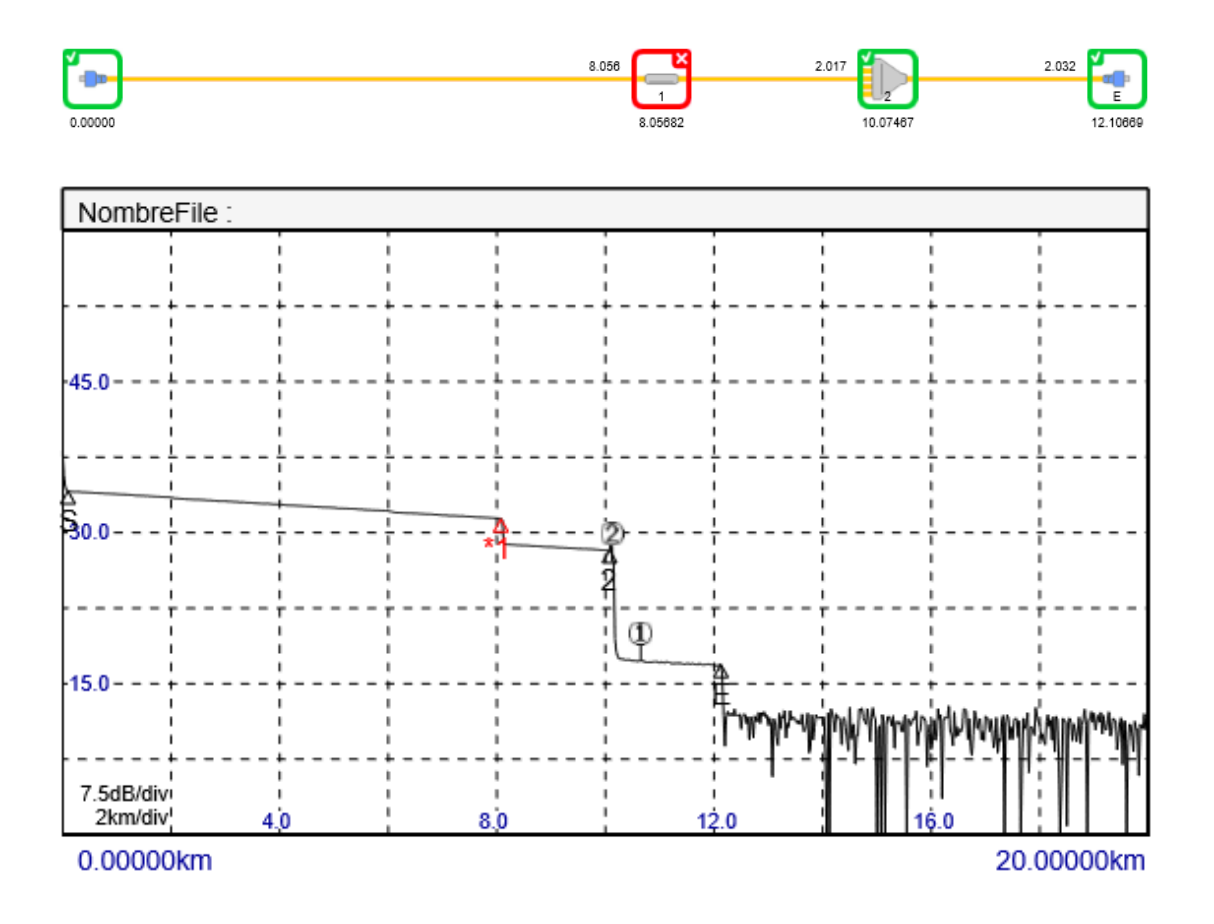

#### Figura 3.6 *Traza reflectométrica en modo detalle* **Fuente:** *El autor*

| N.     | Distancia | Pérdida | P. Ret. | dD/Irm  | Tino Evento  | Índice |
|--------|-----------|---------|---------|---------|--------------|--------|
| Evento | (km)      | (dB)    | (dB)    | UD/KIII |              |        |
|        |           |         |         |         |              |        |
| 1      | 8.05682   | 2.723   | -       | 0.342   | Fusión       | 1.46   |
|        |           |         |         |         |              |        |
| 2      | 10.07427  | 5.9     | 59.939  | 0.314   | Splitter     | 1.46   |
|        |           |         |         |         |              |        |
| Е      | 12.10669  | 17.337  | -       | 0.306   | Fin de fibra | 1.46   |
|        |           |         |         |         |              |        |

#### Tabla 3.14 Resultados modo detalle

#### Tabla 3.15 Resumen del enlace modo detalle

| Resumen del enlace       |             |  |  |
|--------------------------|-------------|--|--|
| Distancia                | 12.10669 km |  |  |
| Pérdida total            | 17.337 dB   |  |  |
| Pérdida de retorno total | 31.206 dB   |  |  |
| Número de eventos        | 3           |  |  |

#### 3.2.3 MODO PON

La **Figura 3.7** indica el diagrama de conexión para operar en el modo PON, esta opción es similar al modo detallado, permite al usuario configurar las condiciones de medición y análisis en función del número de etapas de división óptica.

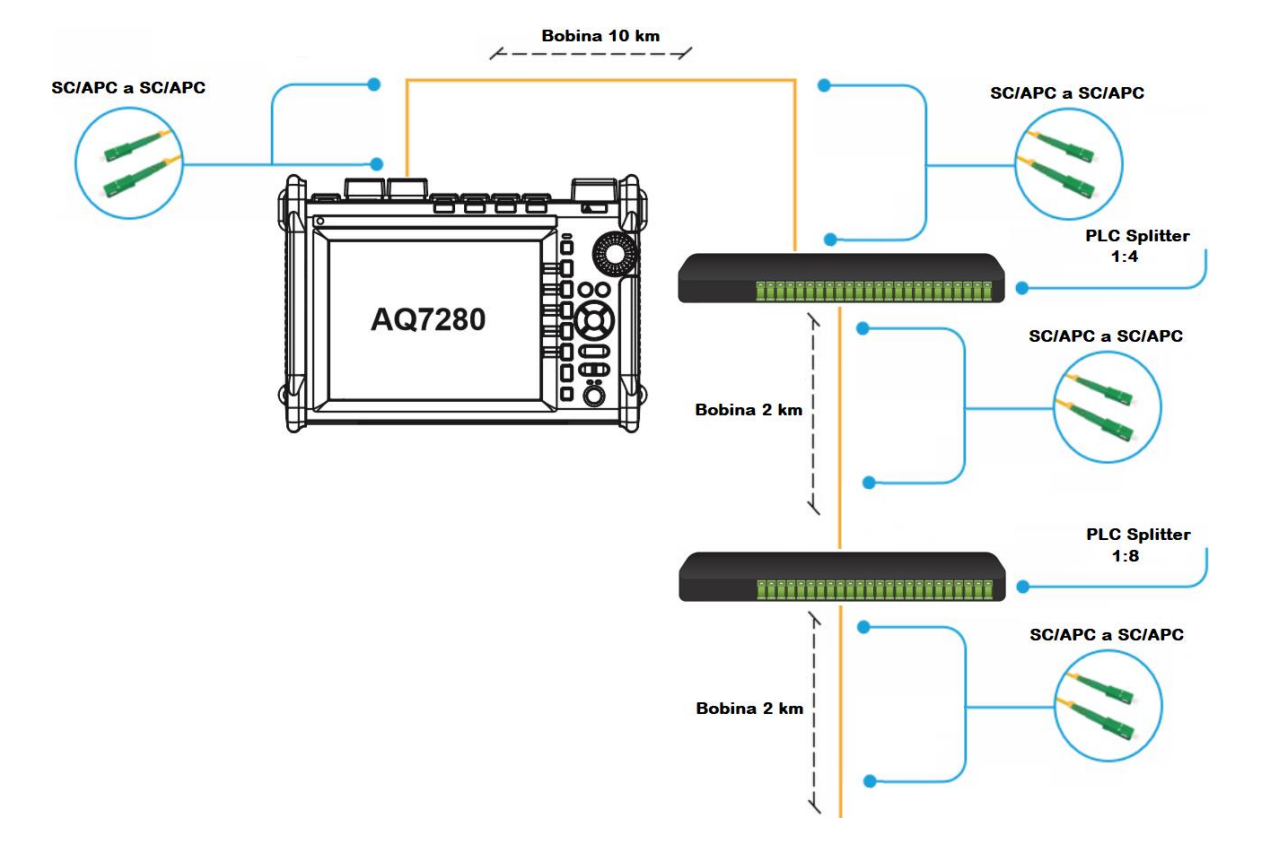

Figura 3.7 *Diagrama de conexión en modo PON* **Fuente:** *El autor* 

| Condiciones de medida |             |  |
|-----------------------|-------------|--|
| Longitud de onda      | 1310 nm     |  |
| Rango de distancia    | 20 km       |  |
| Ancho de pulso        | Auto 500 ns |  |
| Atenuación            | Auto        |  |
| Intervalo de muestreo | 1 m         |  |

#### Tabla 3.16 Parámetros de configuración de medida modo PON

#### Tabla 3.17 Parámetros de configuración de búsqueda de evento modo PON

| Condiciones de búsqueda de evento |        |  |  |
|-----------------------------------|--------|--|--|
| Pérdida de empalme                | 2.5 dB |  |  |
| Pérdida de retorno                | 70 dB  |  |  |
| Final de fibra                    | Auto   |  |  |
| P. divisor óptico                 | 12 dB  |  |  |

| Condiciones pasa/ no pasa |           |  |  |
|---------------------------|-----------|--|--|
| Pérdida por conector      | 1 dB      |  |  |
| Pérdida de empalme        | 0.6 dB    |  |  |
| Pérdida de retorno        | 60 dB     |  |  |
| P. divisor óptico         | 10.5 dB   |  |  |
| dB/km                     | 1 dB      |  |  |
| Pérdida total             | -64.65 dB |  |  |

Tabla 3.18 Parámetros de configuración pasa/ no pasa modo PON

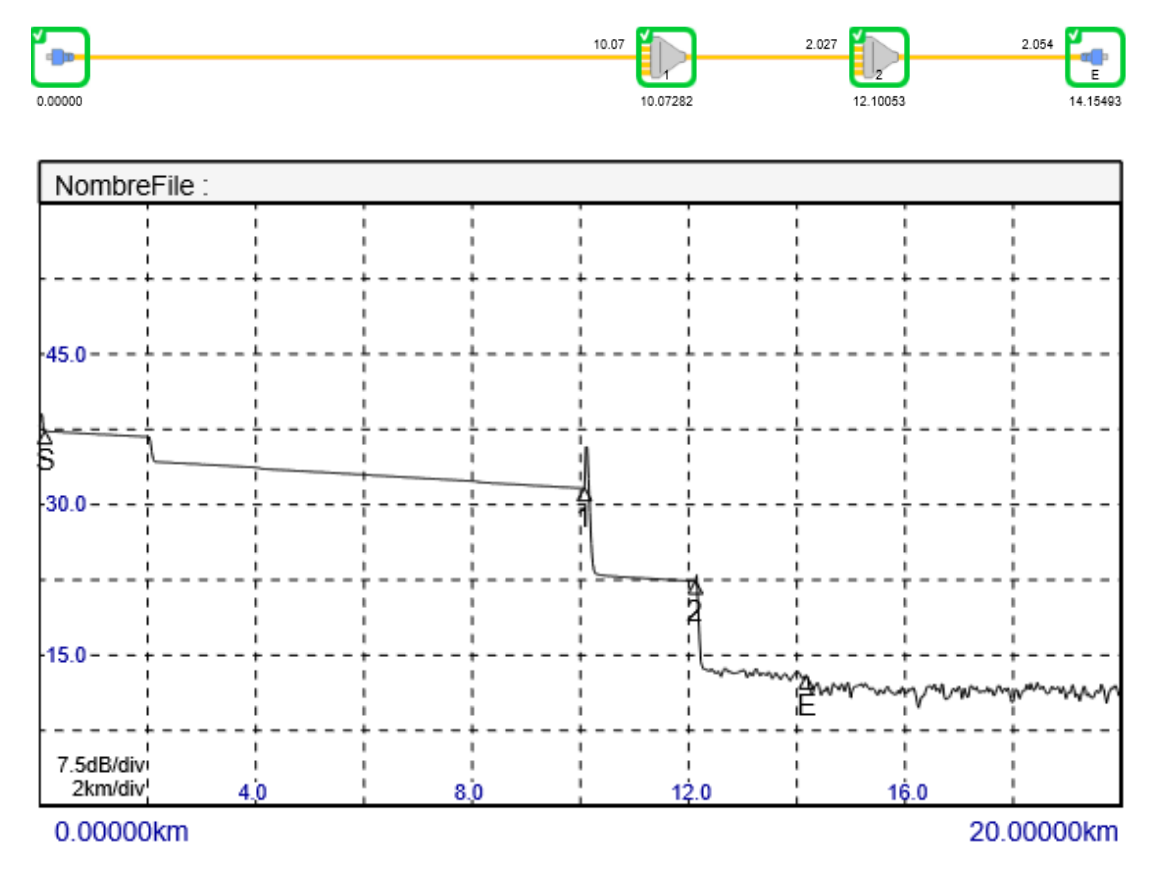

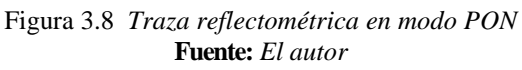

Tabla 3.19 Resultados modo PON

| N.<br>Evento | Distancia<br>(km) | Pérdida<br>(dB) | P. Ret.<br>(dB) | dB/km | Tipo Evento | Índice<br>refrac. |
|--------------|-------------------|-----------------|-----------------|-------|-------------|-------------------|
| 1            | 10.07282          | 5.646           | 60.074          | 0.565 | Splitter    | 1.46              |

| 2 | 12.10053 | 14.901 | 72.674 | 0.326 | Splitter     | 1.46 |
|---|----------|--------|--------|-------|--------------|------|
| E | 14.15496 | 24.402 | -      | 0.330 | Fin de fibra | 1.46 |

#### Tabla 3.20 Resumen del enlace modo PON

| Resumen del enlace       |            |  |  |
|--------------------------|------------|--|--|
| Distancia                | 14.1596 km |  |  |
| Pérdida total            | 24.2402 dB |  |  |
| Pérdida de retorno total | 50.162 dB  |  |  |
| Número de eventos        | 3          |  |  |

# 3.2.4 ANÁLSIS DE RESULTADOS DE REFLECTOMETRÍA ÓPTICA

Los resultados de la **Tabla 3.**10, **Tabla 3.15** y **Tabla 3.20** indican que las pruebas realizadas en los tres modos de operación son correctas pues las distancias, nivel de perdida y eventos concuerdan con los diagramas planteados inicialmente. Cuando se opera en los modos detalle y PON es importante conocer las características del enlace bajo prueba para realizar una correcta configuración de medida, análisis, búsqueda de evento y condiciones de pasa/no pasa ya que, si estos parámetros se encuentran mal establecidos, el OTDR mostrará una medición errónea.

# 3.3 CARACTERIZACÍON DEL COEFICIENTE DE ATENUACIÓN RESPECTO A LA LONGITUD DE ONDA

Las pérdidas de fibra representan un factor limitante e importante porque reducen la potencia de la señal que llega al receptor, como estos necesitan una cierta cantidad mínima de energía para recuperar la señal con precisión, la distancia de transmisión está restringida por la atenuación que se da en las fibras ópticas (ver **Ecuación 1.4**), donde el coeficiente  $\alpha$  representa la pérdida en unidades de dB/km.

Las pérdidas de fibra dependen de la longitud de onda ( $\lambda$ ) de luz transmitida, la **Figura 3.9** muestra el espectro de pérdida  $\alpha$  en función de  $\lambda$ .

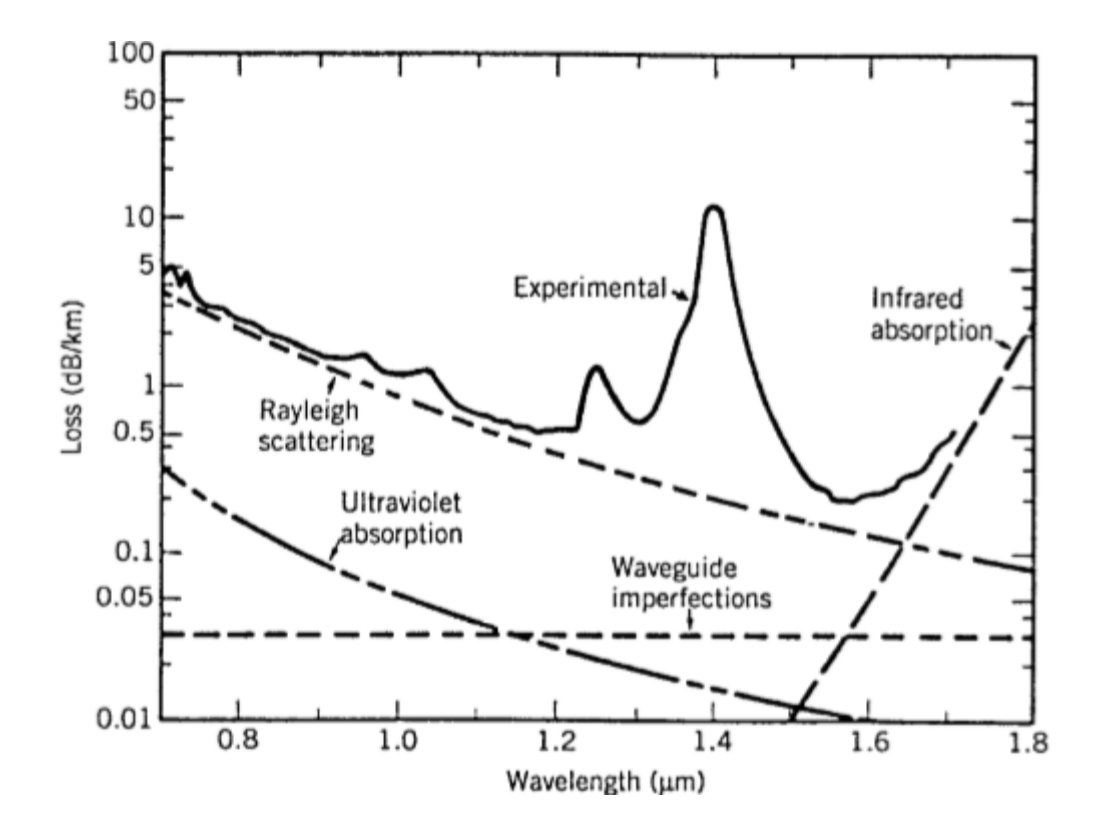

Figura 3.9 Pérdida de fibra dependiente de la longitud de onda Fuente: Fiber-Optic Communication System

La **Figura 3.10** indica el diagrama de conexión para la obtención del coeficiente de atenuación respecto a la longitud de onda. Se utiliza el módulo AQ2200-132 como fuente de luz pues posee un láser sintonizable que opera en las bandas C y L, la bobina de 10 km y el módulo AQ2200-342 para medir la potencia óptica.

Se variará la longitud de onda transmitida cada 5 nm y se medirá la potencia óptica al final de la bobina de 10 km, para determinar el coeficiente de atenuación (ver **Tabla 3.21**) se utiliza la **Ecuación 1.4**. Es importante tomar en cuenta la pérdida por conectores que en la experimentación se determinó que es de 1.94 dB para la salida 1 y 1.92 dB para la salida 2, mientras que la bobina de 10 km presenta un evento que provoca una pérdida de 2.69 dB (ver **Figura 3.4** y **Tabla 3.9**).

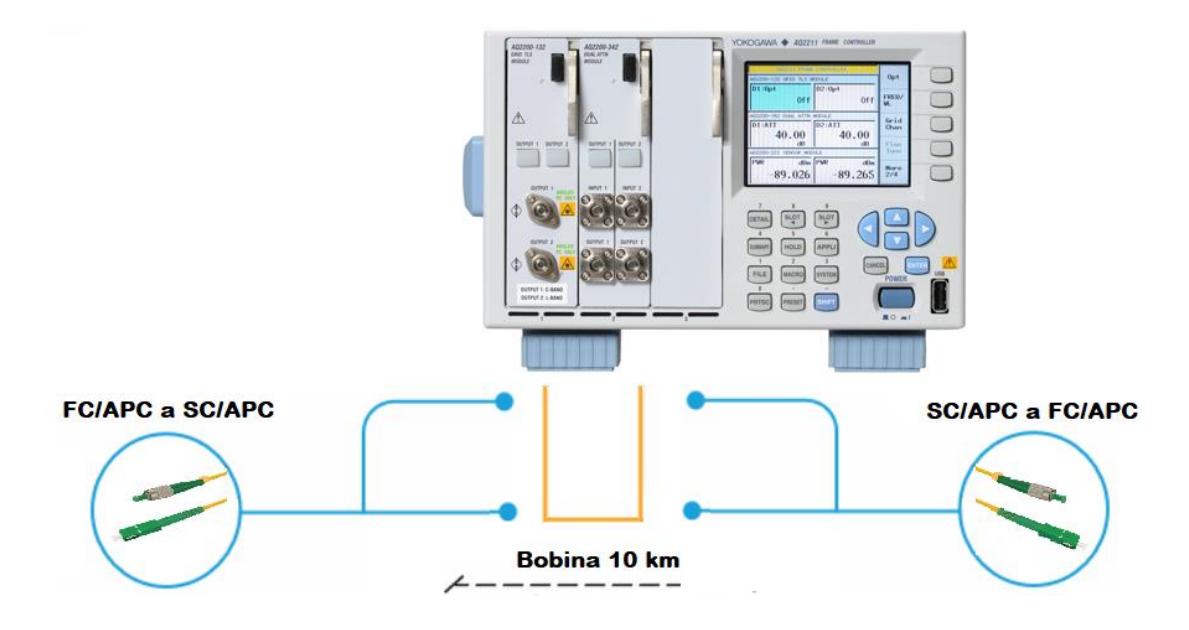

Figura 3.10 Diagrama de conexión para la caracterización del coeficiente de atenuación Fuente: El autor

| <b></b>     |             |             | I           |            | I           |
|-------------|-------------|-------------|-------------|------------|-------------|
| Longitud de | Longitud de | Potencia de | Potencia de | Pérdida de | Pérdida por |
|             | onda medida | transmisión | recepción   | fibra      | conectores  |
| onda [nm]   | [nm]        | [dBm]       | [dBm]       | [dB/km]    | [dB]        |
|             |             |             |             |            |             |
| 1527        | 1527.994    | 10          | 2.75        | 0.262      |             |
|             |             |             |             |            |             |
| 1530        | 1530.334    | 10          | 2.71        | 0.266      |             |
|             |             |             |             |            |             |
| 1535        | 1535.036    | 10          | 2.77        | 0.26       |             |
|             |             |             |             |            |             |
| 1540        | 1539.766    | 10          | 2.79        | 0.258      |             |
| 1545        | 1545 200    | 10          | 2.95        | 0.252      | 1.04        |
| 1545        | 1545.322    | 10          | 2.85        | 0.252      | 1.94        |
| 1550        | 1550 116    | 10          | 2.89        | 0.248      |             |
| 1550        | 1550.110    | 10          | 2.07        | 0.240      |             |
| 1555        | 1554.94     | 10          | 2.94        | 0.243      |             |
|             |             | -           |             |            |             |
| 1560        | 1559.794    | 10          | 2.95        | 0.242      | •           |
|             |             |             |             |            |             |
| 1565        | 1564.679    | 10          | 2.98        | 0.239      |             |
|             |             |             |             |            |             |
| 1570        | 1570.416    | 10          | 2.84        | 0.255      |             |
|             |             |             |             |            | 1.92        |
| 1575        | 1575.368    | 10          | 2.85        | 0.254      |             |
|             |             |             |             |            |             |

| Tabla 3.21 Resultados obtenidos para el coeficiente de atenuación res | pecto a la | longitud | de onda |
|-----------------------------------------------------------------------|------------|----------|---------|
|-----------------------------------------------------------------------|------------|----------|---------|

| 1580 | 1580.35  | 10 | 2.81 | 0.256 |  |
|------|----------|----|------|-------|--|
| 1585 | 1585.365 | 10 | 2.75 | 0.264 |  |
| 1590 | 1590.411 | 10 | 2.76 | 0.263 |  |
| 1595 | 1594.641 | 10 | 2.81 | 0.258 |  |
| 1600 | 1599.746 | 10 | 2.85 | 0.254 |  |
| 1605 | 1604.885 | 10 | 2.84 | 0.255 |  |
| 1608 | 1608.329 | 10 | 2.81 | 0.258 |  |

La Figura 3.11 muestra el espectro de pérdida  $\alpha$  en función de  $\lambda$  obtenido en el laboratorio, si comparamos los valores adquiridos tras la experimentación con los de la Figura 3.9 del coeficiente de atenuación en el rango de 1520 nm hasta 1610 nm se observa que son similares, presentando un valor máximo de 0.266 dB/km y un mínimo de 0.239 dB/km.

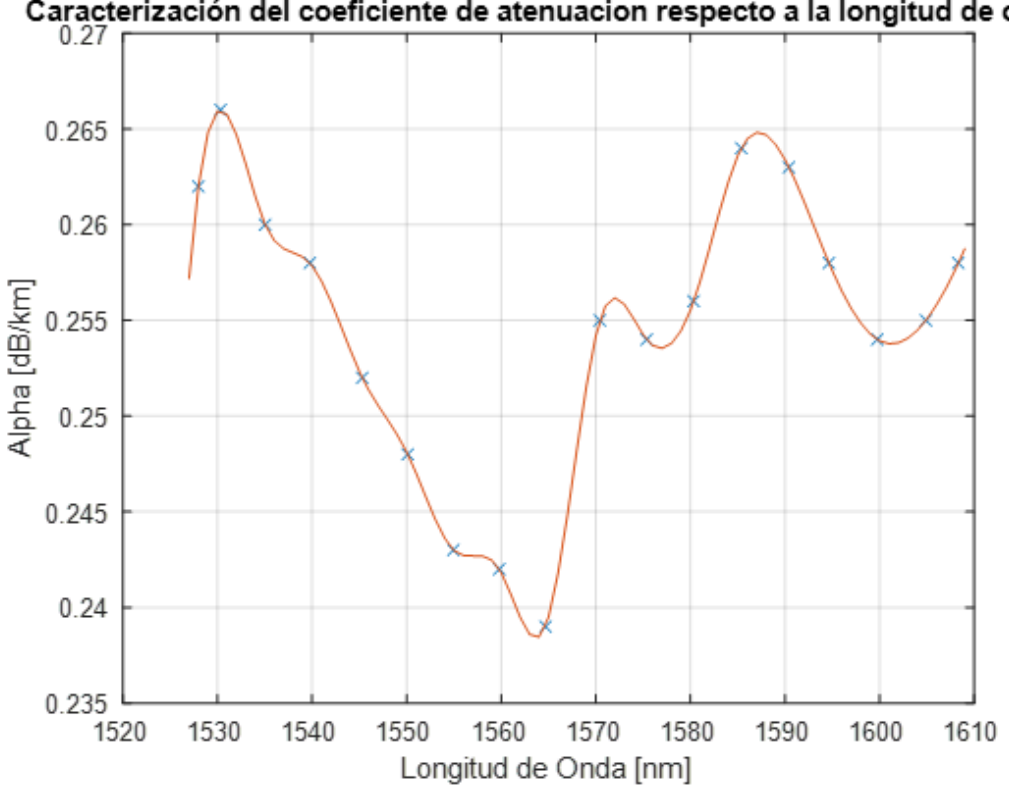

Caracterización del coeficiente de atenuacion respecto a la longitud de onda

Figura 3.11 Caracterización del coeficiente de atenuación respecto a la longitud de onda Fuente: El autor

# 3.4 CARACTERIZACIÓN DEL TIPO DE LÁSER

#### 3.4.1 DISTRIBUTED FEEDBACK LASER DIODE

La fuente generadora de luz utiliza el láser ITLA, es sintonizable y ocupa un diodo laser de retroalimentación distribuida (DFB), este laser genera un solo espectro, cubre la banda C y L en longitud de onda lo que posee un control preciso de llegar a esas longitudes de onda. Posee un bloqueador que comprende por 2 fotodiodos y un filtro de etalon, los fotodiodos supervisan la salida óptica y el otro controla la luz que pasa a través de etalon, esto ayuda en que no se genere armónicos ni derivaciones en la longitud de onda [22].

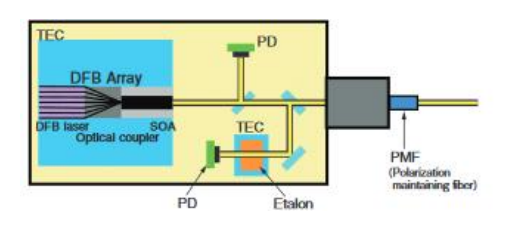

Figura 3.12 *Functionamiento del ITLA* **Fuente:** *Development of ITLA using a full-band tunable laser* 

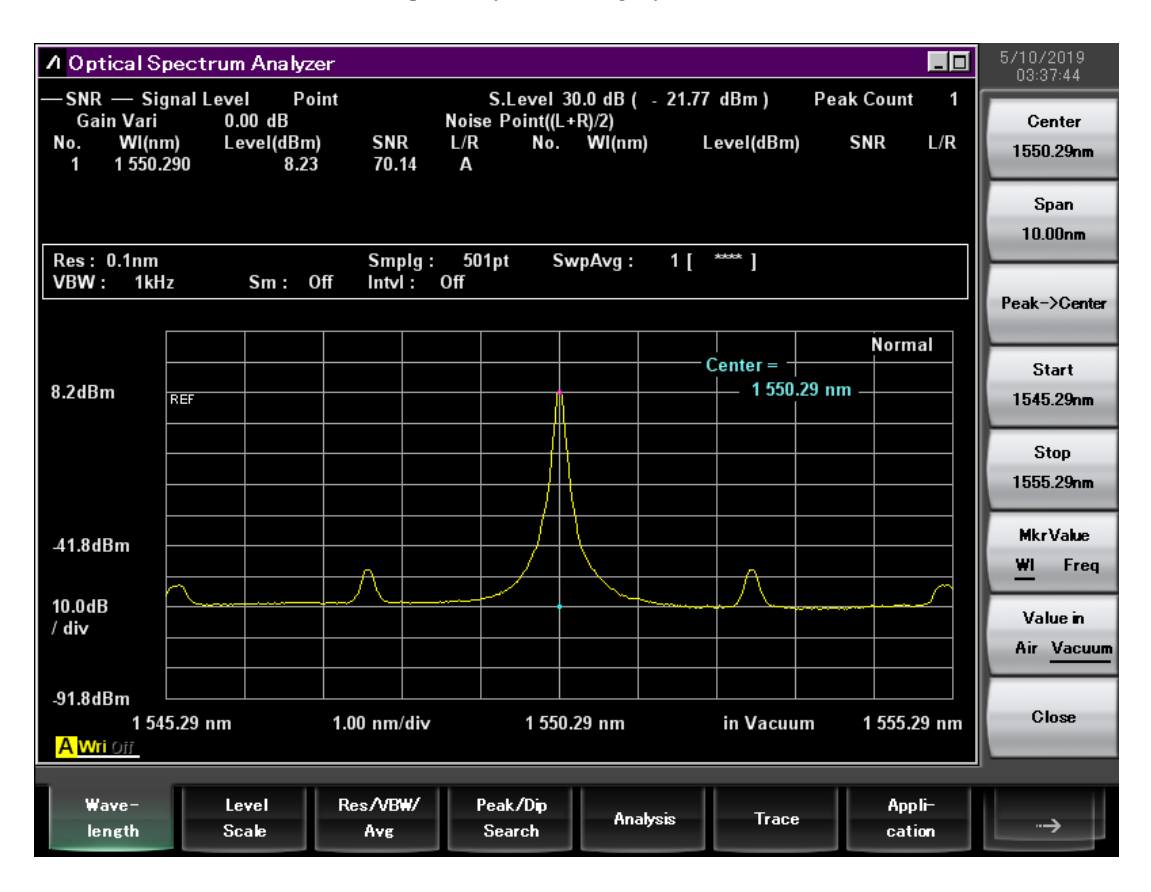

Figura 3.13 Espectro del láser DFB con longitud de onda 1550 nm láser ITLA en el generador de fuente de luz Fuente: El autor

El OSA muestra el espectro del equipo generador de luz, se observa un solo espectro y su precisión con la longitud de onda varia por 0.3 nm. La OLT trabaja con una longitud de onda de 1490 nm y su tipo de laser es de retroalimentación distribuida (DFB).

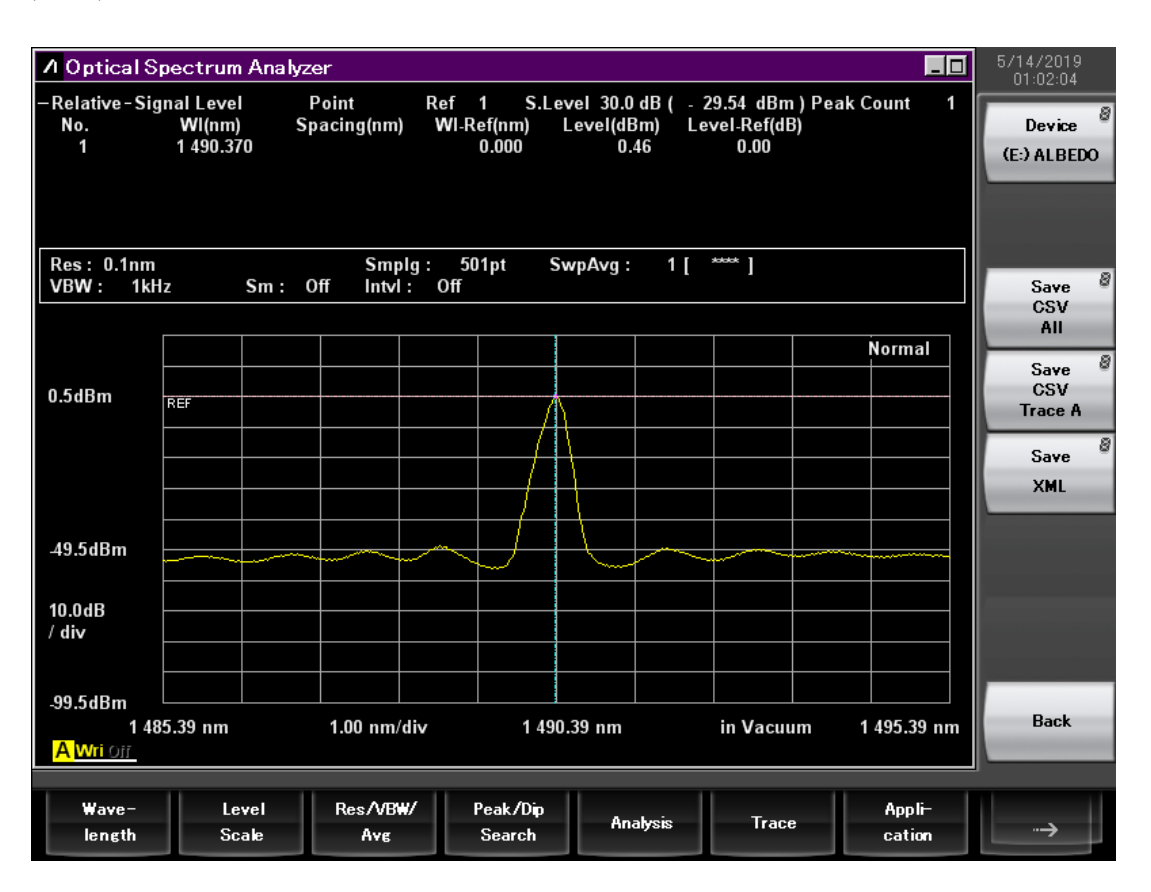

Figura 3.14 Espectro del láser DFB con longitud de onda 1490 nm de la OLT Fuente: El autor

### 3.4.2 FABRY PEROT LASER DIODE

El equipo del OTDR genera luz visible a 650 nm y no visible de 1310, 1550 y 1625 nm, y el ALBEDO xGenius a 1310 nm utilizan el láser Fabry Perot que está compuesto por un LED y 2 espejos finales formando una cavidad resonante (ver **Figura 3.15**), que básicamente funcionan como un filtro atenuando las longitudes de onda que no son resonantes y dejando pasar la que sí lo son [23]. Para comprobar el tipo de laser del módulo VLS del OTDR se usa el analizador de espectros ópticos.
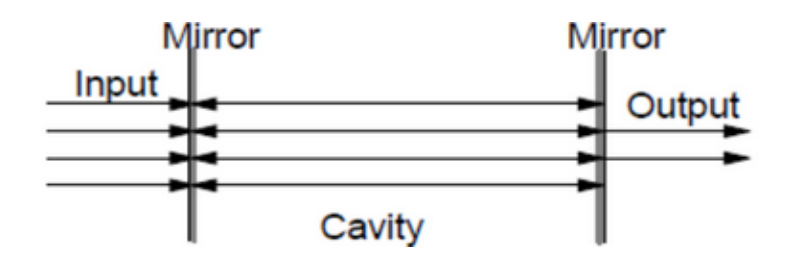

Figura 3.15 Filtro Fabry-Perot Fuente: Vertical Taper InGaAsP / InP Fabry-Perot Laser Diode for Injection-Locking Applications in WDM PON Systems

| ∕I Optical Sp                              | pectrum Ana                               | alyzer                          |                                               |                                                        |                                               |                  | 5/14/2019<br>01:30:59       |
|--------------------------------------------|-------------------------------------------|---------------------------------|-----------------------------------------------|--------------------------------------------------------|-----------------------------------------------|------------------|-----------------------------|
| -Relative-Sig<br>No.<br>1<br>2             | nal Level<br>WI(nm)<br>654.940<br>655.440 | Point F<br>Spacing(nm)<br>0.500 | Ref 1 S.Lev<br>WI-Ref(nm) L<br>0.000<br>0.500 | rel 30.0 dB ( - 5<br>evel(dBm) Le<br>- 30.61<br>- 3.94 | 33.94 dBm)Pe<br>evel-Ref(dB)<br>0.00<br>26.67 | ak Count 2       | Zone<br>Center<br>655.000nm |
| Res: 0.1nm                                 |                                           | Smpla :                         | 501pt Sw                                      | vpAvg: 1[                                              | **** ]                                        |                  | Zone<br>Width<br>5.000nm    |
| VBW : 1kH                                  | z Sm                                      | : Off Intvl :                   | Off                                           | · · · · · · · · · · · · · · · · · · ·                  | 1                                             |                  | Zone→Span                   |
|                                            |                                           |                                 |                                               |                                                        |                                               | Normal           | <u> </u>                    |
| -3.7dBm                                    | REF                                       |                                 |                                               | Λ                                                      |                                               |                  | Zoom<br>Out <u>In</u>       |
|                                            |                                           |                                 |                                               |                                                        |                                               |                  |                             |
| -53.7dBm                                   | ~~~~~                                     | $\sim$                          |                                               | $\sim$ $\vee$                                          |                                               | $\sim$           |                             |
| 10.0dB                                     |                                           |                                 |                                               |                                                        |                                               |                  |                             |
| / div                                      |                                           |                                 |                                               |                                                        |                                               |                  | Erase                       |
| ₋103.7dBm<br>652<br><mark>A Wri</mark> Off | 2.50 nm                                   | 0.50 nm/div                     | 655.0                                         | 0 nm                                                   | in Vacuum                                     | 657.50 nm        | Close                       |
| Wave-<br>length                            | Level<br>Scale                            | Res/VBW/<br>Ave                 | Peak/Dip<br>Search                            | Analysis                                               | Trace                                         | Appli-<br>cation | ·->                         |

Figura 3.16 Espectro del láser Fabry Perot con longitud de onda 650 nm luz visible del OTDR Fuente: El autor

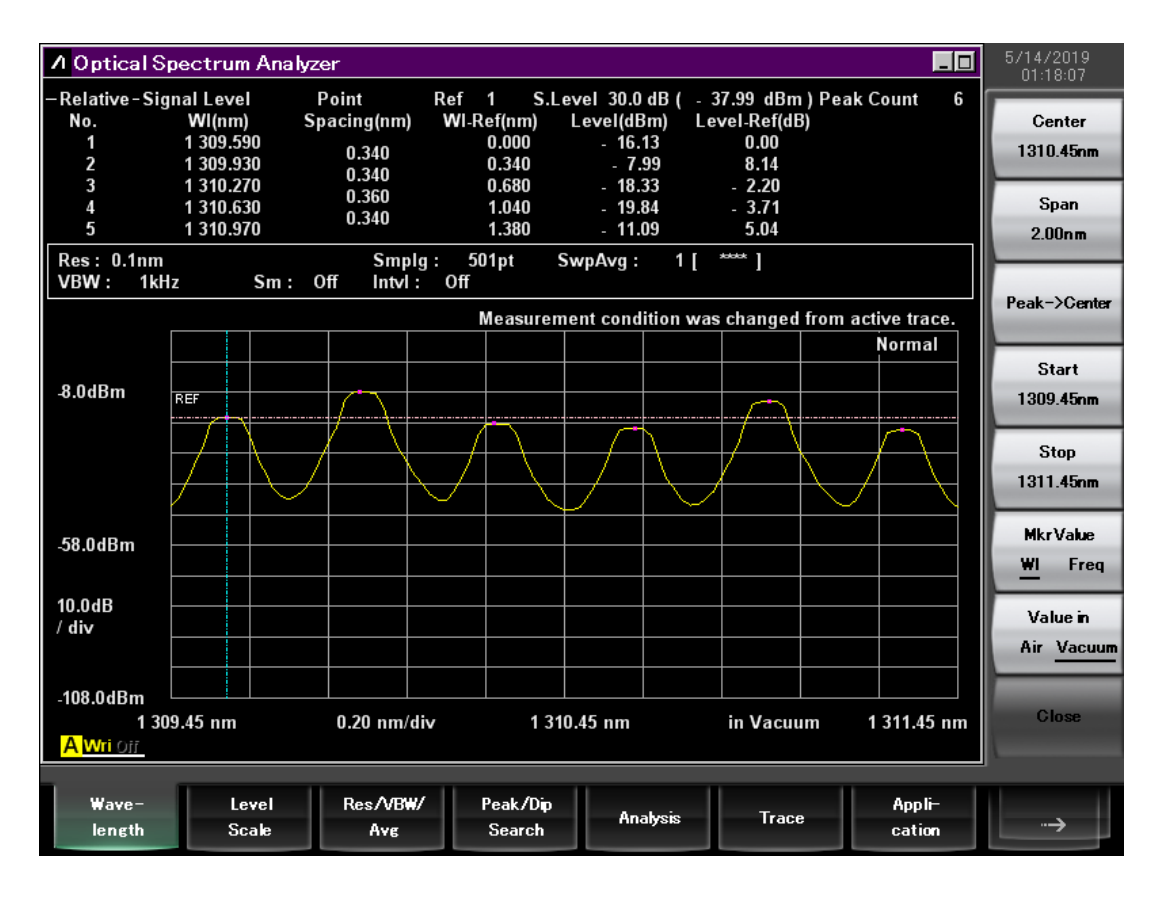

Figura 3.16 Espectro del láser Fabry Perot con longitud de onda 1310 nm luz visible del OTDR Fuente: El autor

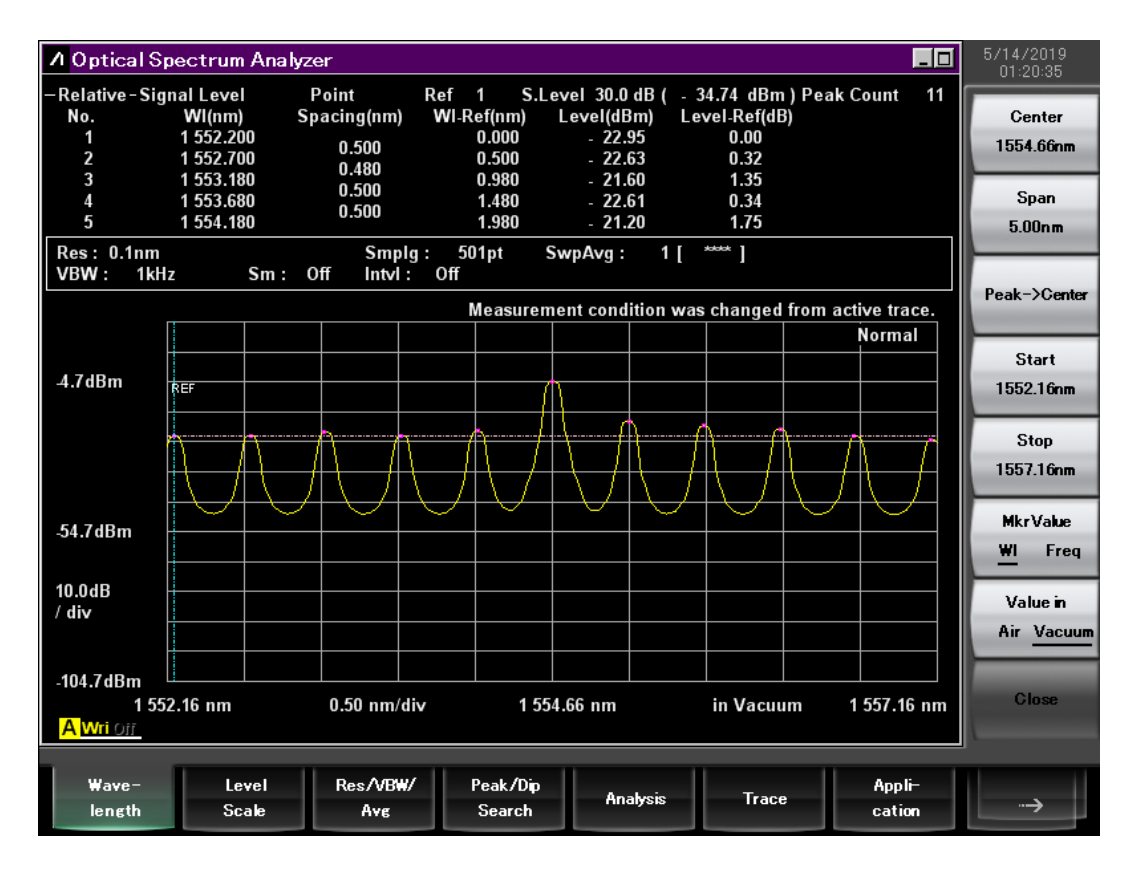

Figura 3.18 Espectro del láser Fabry Perot con longitud de onda 1550 nm del OTDR Fuente: El autor

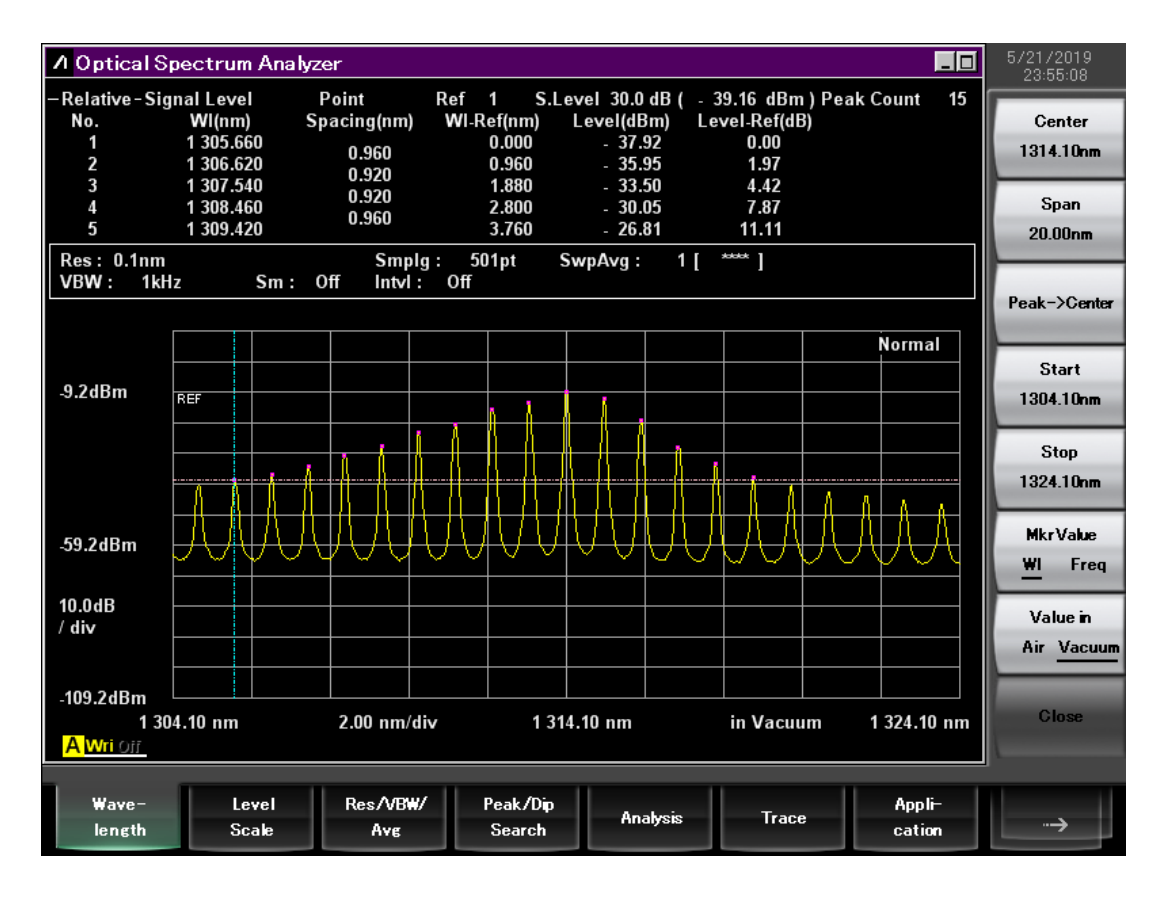

Figura 3.19 *Espectro del láser Fabry Perot con longitud de onda 1310 nm del ALBEDO xGenius* **Fuente:** *El autor* 

#### 3.4.3 ANÁLSIS ESPECTRAL

El OSA muestra las frecuencias resonantes que poseen en las diferentes longitudes de Ondas, el equipo utiliza la siguiente ecuación para calcular la longitud central, y el ancho espectral (FWHM) que representa la anchura en nanómetros en el que es emitido la luz. La **Tabla 3.22** indica las longitudes y FWHM que trabajan los equipos ópticos y el tipo de láser.

$$\lambda_c = \frac{\sum (L_i * \lambda_i)}{\sum L_i}$$
 Ecuación 3.1

$$FWHM = \Delta \lambda = 2.35 \sqrt{\frac{\sum L_i (\lambda_i - \lambda_c)^2}{\sum L_i}}$$
 Ecuación 3.2

| Equipo        | Laser | $\lambda_c \text{ [nm]}$ | FWHM [nm] |
|---------------|-------|--------------------------|-----------|
| Fuente de luz | DFB   | 1550.3                   | 1.26      |

| Tabla 3.1 | Resultados | del | ancho | espectral |
|-----------|------------|-----|-------|-----------|
|-----------|------------|-----|-------|-----------|

| OLT     |       | 1490.37 | 0.92  |
|---------|-------|---------|-------|
|         |       |         |       |
|         |       | 655.46  | 2.18  |
| OTDR    | FP-LD | 1310.2  | 1.205 |
|         |       | 1554.66 | 1.078 |
| xGenius |       | 1314.4  | 1.122 |

#### 3.4.4 WAVELENGHT DIVISION MULTIPLEXING

La multiplexación por división de longitud de onda es un método para aumentar la capacidad de comunicación de una fibra óptica mediante el uso de múltiples longitudes de onda. GPON hace uso de la tecnología WDM para transmitir y recibir señales hacia y desde los suscriptores en diferentes longitudes de onda, optimizando la red, los canales de subida y de bajada son para upstream de 1310 nm y downstream de 1490 nm. Se emplea la fuente óptica para representar WDM utilizando el módulo AQ2200-132 con sus 2 salidas en la banda C y L que se conectan a un divisor óptico 2:1 para mandar las señales por un solo cable de fibra óptica.

La **Figura 3.20** muestra la tecnología WDM operando con 2 longitudes de onda que trabajan a 1565.7 nm y 1570.6 nm, la **Tabla 3.23** indica los parámetros del ancho espectral, los niveles de potencia y la relación señal a ruido.

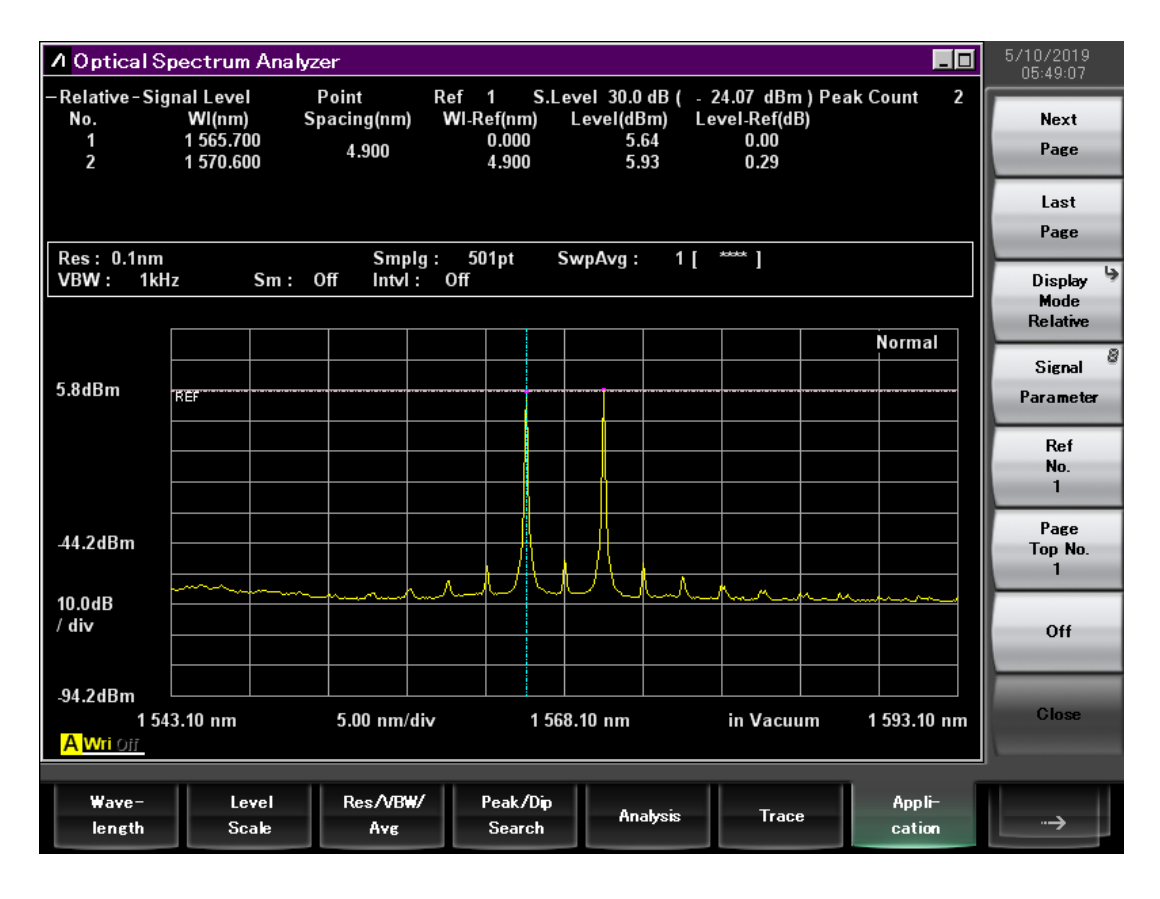

Figura 3.20 *WDM test con la fuente generadora de luz* Fuente: *El autor* 

#### Tabla 3.23 Resultados WDM

| No | Longitud de Onda [nm] | FWHM [nm] | Potencia [dBm] | SNR [dB] |
|----|-----------------------|-----------|----------------|----------|
|    |                       |           |                |          |
| 1  | 1565.7                | 1.26      | 5.64           | 67.23    |
|    |                       |           |                |          |
| 2  | 1570.6                | 1.26      | 5.93           | 67.8     |
|    |                       |           |                |          |

# 3.5 GENERACIÓN DE TRÁFICO

El xGenius tiene la capacidad de generar tráfico Ethernet e IP con perfiles deterministas y aleatorios de ancho de banda; la **Figura 3.21** indica el diagrama de conexión para realizar las pruebas.

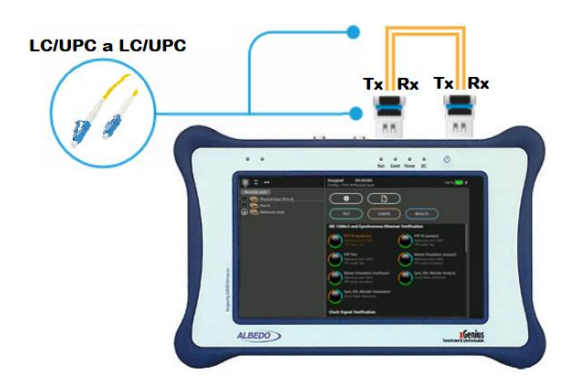

Figura 3.21 Diagrama de conexión para generación de tráfico Fuente: El autor

Debido a que los datos generados por el equipo son sintéticos, es decir, no reales, se simulan dos flujos de tráfico con cargas útiles tipo BERT y SLA para medir criterios de rendimiento de errores de bits, pérdida de paquetes y latencia; para entender los resultados de la prueba es necesario conocer los campos que se analizan, la **Tabla 3.24** indica la descripción de cada métrica.

| Carga | Métrica | Descripción                                                                                                    |  |  |  |
|-------|---------|----------------------------------------------------------------------------------------------------|--|--|--|
|       | LSS     | Lost of Sequence Synchronization, este campo representa que el patrón de prueba PRBS esperado no coincide con el recibido.                                                                                                    |  |  |  |
| BERT  | TSE     | Test Sequence Error, este campo es un contador acumulativo que<br>representa errores de un 1 bit entre los patrones PRBS transmitidos<br>y recibidos.                                                                           |  |  |  |
|       | BER     | Bit Error Rate, es la relación entre el TSE recibido y el total de bits<br>transmitidos, este campo representa el número de bits recibidos de<br>forma errónea respecto al total de bits enviados en un intervalo de<br>tiempo. |  |  |  |
|       | FTD     | Frame Total Delay, representa la latencia entre la transmisión y recepción de la trama.                                                                                                    |  |  |  |
| SLA   | FDV     | Frame Delay Variation, representa la latencia debido a la variación de entrega de paquetes, puede ser por encolamiento o asignación de prioridad.                                                                               |  |  |  |

#### Tabla 3.24 Métricas BERT y SLA

| Lost<br>frames Es l | a cantidad total de tramas perdidas desde el inicio de la prueba. |
|---------------------|-------------------------------------------------------------------|
|---------------------|-------------------------------------------------------------------|

# 3.5.1 GENERACIÓN DE TRAMAS ETHERNET

La generación de tramas a nivel de capa 2 se basa en el estándar DIX (Digital/Intel/Xerox) también conocido como Ethernet II, este lleva la estructura que se muestra en la **Figura 3.22** y se encarga de codificar el tipo de carga útil en el campo de la trama.

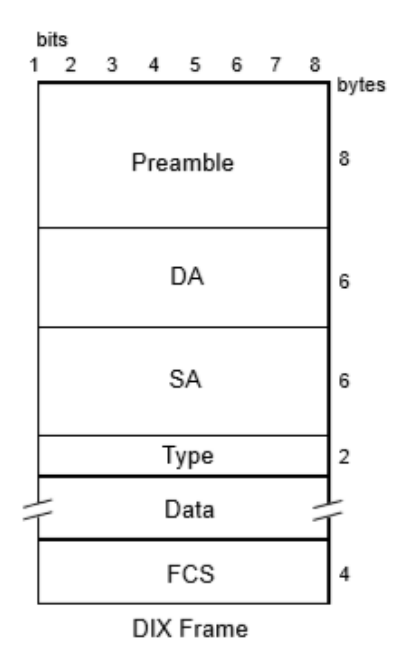

Figura 3.22 *Estructura de trama DIX* **Fuente:** *xGenius Ethernet & IP Testing Guide* 

| Tabla 3.25 | Descripción | de la | estructura | de trama | DIX |
|------------|-------------|-------|------------|----------|-----|
|------------|-------------|-------|------------|----------|-----|

| Preámbulo            | Secuencia de bits que indican el inicio de la trama.                                                                                                    |
|----------------------|----------------------------------------------------------------------------------------------------|
| Dirección de destino | Dirección MAC de destino.                                                                                                    |
| Dirección de origen  | Dirección MAC de origen.                                                                                                    |
| Tipo                 | Este campo identifica el protocolo de capa superior<br>encapsulado en la trama Ethernet. Los valores<br>comunes son hexadecimales, "0x800" para IPv4,<br>"0x86DD" para IPv6 y "0x806" para ARP. |

| Datos                   | Bits de información que contiene la trama.   |
|-------------------------|----------------------------------------------|
| Frame Checksum Secuence | Secuencia de bits para detección de errores. |

#### Tabla 3.26 Configuración de unidad y perfil local para generación de tramas Ethernet

| Campo        | Parámetro                   | Configuración     |                   |
|--------------|-----------------------------|-------------------|-------------------|
|              | Método                      | One-way           |                   |
| Unidad       | Modo de operación<br>global | Ethernet endpoint |                   |
|              | Puerto                      | А                 | В                 |
|              | Modo del Puerto             | TX/RX             | Monitor           |
| Perfil local | Conector                    | Óptico            | Óptico            |
|              | MTU                         | 1518              | N/A               |
|              | MAC                         | 00:DB:1E:00:13:98 | 00:DB:1E:00:13:99 |

#### Tabla 3.27 Configuración de flujos para generación de tramas Ethernet

| Campo                    | Flujo 1            | Flujo 2   |
|--------------------------|--------------------|-----------|
| Perfil de ancho de banda | Continuo           | Continuo  |
| Tasa (%)                 | 50                 | 50        |
| Carga útil               | BERT ITU PRBS 2^31 | SLA       |
| Tamaño de trama (bits)   | 1518               | 1518      |
| MAC de origen            | :00:13:98          | :00:13:98 |
| MAC de destino           | :00:13:99          | :00:13:99 |

# 3.5.2 GENERACIÓN DE PAQUETES IP

La generación de tráfico a nivel de capa 3 se basa en la estructura de datagrama IPv4 que se muestra en la **Figura 3.23**, trabajar en este nivel permite abandonar la red local y llegar a redes remotas; solo se encuentra disponible para el puerto A en el modo IP endpoint, la configuración de capa 1 y capa 2 es similar al modo Ethernet.

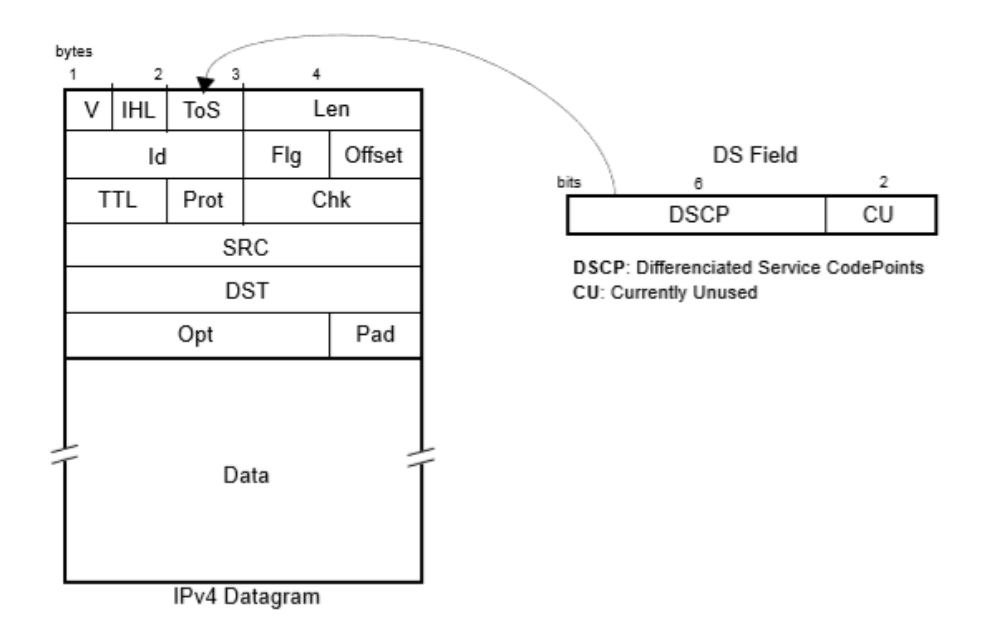

Figura 3.23 *Estructura del paquete IP* **Fuente:** *xGenius Ethernet & IP Testing Guide* 

#### Tabla 3.28 Descripción de la estructura IPv4

| Versión                      | Secuencia de bits que interpretan la versión del protocolo IP v4 o v6.                                                |
|------------------------------|----------------------------------------------------------------------------------------------------|
| Longitud del encabezado      | -                                                                                                    |
| Tipo de servicio             | Este campo está enfocado a calidad de servicio asignando prioridades según el tipo de tráfico.                        |
| Longitud total               | Longitud total del datagrama incluido encabezado y datos.                                                             |
| Identificación, banderas y   | Estos campos permiten que los datagramas se                                                                           |
| desplazamiento de fragmentos | fragmenten y se vuelvan a ensamblar en el destino.                                                                    |
| Tiempo de vida               | Conteo de saltos que decrementa cada vez que pasa por<br>en enrutador, si el valor llega a cero la trama se descarta. |

| Protocolo                                     | Identificación del protocolo de transporte TCP o UDP.                    |  |  |  |  |  |  |
|-----------------------------------------------|--------------------------------------------------------------------------|--|--|--|--|--|--|
| Checksum                                      | Campo para detección de errores mediante la verificación del encabezado. |  |  |  |  |  |  |
| Dirección de origen                           | Dirección IP de origen.                                                  |  |  |  |  |  |  |
| Dirección de destino Dirección IP de destino. |                                                                          |  |  |  |  |  |  |
| Opciones y relleno                            | Este campo está relacionado con la seguridad y la depuración.            |  |  |  |  |  |  |
| Datos                                         | Bits de información que contiene la trama.                               |  |  |  |  |  |  |

# Tabla 3.29 Configuración de unidad y perfil local para generación de paquetes IP

| Campo        | Parámetro                   | Configuración     |                   |  |  |
|--------------|-----------------------------|-------------------|-------------------|--|--|
|              | Método                      | One-              | -way              |  |  |
| Unidad       | Modo de operación<br>global | IP endpoint       |                   |  |  |
|              | Puerto                      | A                 | В                 |  |  |
|              | Modo del Puerto             | TX/RX             | Monitor           |  |  |
|              | Conector                    | Óptico            | Óptico            |  |  |
| Perfil local | MTU                         | 1518              | N/A               |  |  |
|              | MAC                         | 00:DB:1E:00:13:98 | 00:DB:1E:00:13:99 |  |  |
|              | Dirección IP                | 192.168.1.2       | 192.168.1.5       |  |  |
|              | Máscara                     | 255.255.255.0     | 255.255.255.0     |  |  |

| Campo                    | Flujo 1            | Flujo 2     |
|--------------------------|--------------------|-------------|
| Perfil de ancho de banda | Continuo           | Continuo    |
| Tasa (%)                 | 50                 | 50          |
| Carga útil               | BERT ITU PRBS 2^31 | SLA         |
| Tamaño de trama (bits)   | 1518               | 1518        |
| MAC de origen            | :00:13:98          | :00:13:98   |
| MAC de destino           | :00:13:99          | :00:13:99   |
| IP de origen             | 192.168.1.2        | 192.168.1.2 |
| IP de destino            | 192.168.1.5        | 192.168.1.5 |
| DSCP                     | -                  | -           |

Tabla 3.30 Configuración de flujos para generación de paquetes IP

#### 3.5.3 ANÁLSIS DE RESULTADOS

**TIL 201 D** 1/1

La **Tabla 3.31** muestra los resultados obtenidos en las pruebas, los valores indican un alto rendimiento del sistema de transmisión óptico ya que las métricas como tasa de error de bits, latencia y pérdida de paquetes son mínimas, esto se debe a que el enlace realizado es simple, sin equipos de procesamiento de capa 2 y 3 que degraden el tráfico. Comparando las métricas de BERT y SLA en los modos Ethernet endpoint e IP endpoint, se determina que a nivel de capa 2 se disminuyen los errores y latencia debido a la estructura propia de la trama (ver **Figura 3.22** y **Figura 3.23**) ya que esta posee menos bits de control.

| 1 adia 3.31 | Resultados | de las | pruebas | BERT Y | SLA |
|-------------|------------|--------|---------|--------|-----|
|             |            |        |         |        |     |

. .

| Parámetro | Métrica | Ethernet endpoint   | IP endpoint          |
|-----------|---------|---------------------|----------------------|
|           |         |                     | -                    |
|           | IPv4 TX | 7,249,095,384 bytes | 10,957,410,116 bytes |
| Trama     |         |                     |                      |
|           | IPv4 RX | 7,249,095,384 bytes | 10,957,410,116 bytes |
|           |         |                     |                      |

|      | LSS               | 0        | 0              |
|------|-------------------|----------|----------------|
| BERT | TSE               | 0        | 16             |
|      | BER               | 0        | 1.8252e-10 bps |
|      | ES                | 0        | 1              |
|      | FTD promedio      | 2.243 μs | 51.36 μs       |
| SLA  | FDV promedio      | 0.019 µs | 0.019 µs       |
|      | Perdida de tramas | 0        | 0              |

# 3.6 PROVISIÓN DE QOS BASADO EN LA VERIFICACIÓN DE PARÁMETROS SLA

La ITU en la recomendación ITU-T rec. Y.1541 define ocho clases de calidad de servicio basadas en la aplicación para definir los objetivos de rendimiento en redes IP (ver **Figura 3.24**). Los servicios de telecomunicaciones se describen a través de los parámetros de ancho de banda y calidad de servicio [24].

|                   |                             |     |     | т   | и-т с | lass |     |     |     |
|-------------------|-----------------------------|-----|-----|-----|-------|------|-----|-----|-----|
| Application       | Sample                      | 5   | 4   | 3   | 2     | 1    | 0   | 7   | 6   |
| Live TV streaming | IPTV, Pay per View, Multi-  |     |     |     |       | YES  |     | YES | YES |
| Video streaming   | VoD, PVS, time-shift TV     |     |     |     |       | YES  |     | YES |     |
| Audio streaming   | Music on demand             |     |     |     |       | YES  |     |     |     |
| Control Protocols | Zapping, Stop/Start/Bwd/Fwd |     |     |     | YES   |      |     |     |     |
| Video downloads   | VoD                         |     | YES |     |       |      |     |     |     |
| Video uploads     | Closed group of video user  |     | YES |     |       |      |     |     |     |
| Downloading       | Images, books, etc.         | YES |     |     |       |      |     |     |     |
| Web access        | Portals                     | YES |     |     |       |      |     |     |     |
| Telephony         | VoIP                        |     |     |     |       |      | YES |     |     |
| Interactive / low | Videoconferences            |     |     |     |       |      | YES |     |     |
| Interactive       | Instant Messages            |     |     | YES |       |      |     |     |     |
| Mainling          | email                       | YES |     |     |       |      |     |     |     |
| e-business        | e-commerce                  |     |     | YES |       |      |     |     |     |

Figura 3.24 Clases de Tráfico según la ITU-T rec. Y.1541 Fuente: SLA verification + QoS control: the base for successful VoIP & IPTV deployments La ITU-T define las características de calidad de servicio en términos de retrasos de paquetes y errores (ver **Figura 3.25**), el conjunto de parámetros que definen la QoS a nivel de IP son [24]:

- Frame Delay (IPTD), latencia de extremo a extremo (ms).
- Delay Variation (IPDV), variación de retardo de paquetes (ms).
- Packet Loss (IPLR), relación entre las tramas enviadas y las tramas de respuesta pérdidas.
- Packages Error (IPER), relación de error de bits en la recepción.
- Disordered Packages (IPRR), relación de paquetes que llegan fueran de orden.

| Class | IPTD   | IPDV  | IPLR                 | IPER                 | IPRR                 | Samples                                                           |
|-------|--------|-------|----------------------|----------------------|----------------------|-------------------------------------------------------------------|
| 0     | 100 ms | 50 ms | 1 x 10 <sup>-3</sup> | 1 x 10 <sup>-4</sup> | -                    | Real-time, jitter sensitive, low delay, very interactive, ie VoIP |
| 1     | 400 ms | 50 ms | 1 x 10 <sup>-3</sup> | 1 x 10 <sup>-4</sup> | -                    | Real time, jitter sensitive, average delay, interactive           |
| 2     | 100 ms | U     | 1 x 10 <sup>-3</sup> | 1 x 10 <sup>-4</sup> | -                    | Transactions, low delay, very interactive, ie Internet            |
| 3     | 400 ms | U     | 1 x 10 <sup>-3</sup> | 1 x 10 <sup>-4</sup> | -                    | Transactions, average delay, interactive                          |
| 4     | 1 s    | U     | 1 x 10 <sup>-3</sup> | 1 x 10 <sup>-4</sup> | -                    | Few missed, i.e. downloads                                        |
| 5     | U      | U     | U                    | U                    | -                    | Best effort, i.e. email                                           |
| 6     | 100ms  | 50 ms | 1 x 10 <sup>-5</sup> | 1 x 10 <sup>-6</sup> | 1 x 10 <sup>-6</sup> | High speed, low loss, low delay, interactive, ie IPTV             |
| 7     | 400ms  | 50 ms | 1 x 10 <sup>-5</sup> | 1 x 10 <sup>-6</sup> | 1 x 10 <sup>-6</sup> | High speed, low loss, average delay, interactive                  |

Figura 3.25 *ITU-T rec.* Y.1541: requerimientos de QoS para nivel IP **Fuente:** SLA verification + QoS control: the base for successful VoIP & IPTV deployments

Utilizando el xGenius se simulan ocho flujos, cada uno está asignado a una clase de servicio (CoS) definida en la ITU-T rec. Y.1541, emulando diferentes aplicaciones con distintas prioridades de tráfico. Para establecer los requerimientos de calidad de servicio se aplica la arquitectura de Servicios Diferenciados (DiffServ), está usa el campo DSCP de la estructura de la trama IP (ver **Figura 3.23**), este parámetro es un código de 6 bits que clasifica cada paquete que ingresa a la red de acuerdo con el tipo de servicio (ToS). La **Tabla 3.32** indica la clase de servicio y el valor DSCP recomendado para cada aplicación, la **Tabla 3.33** muestra la configuración del equipo.

| Tabla 3.32 | Servicios | de marca | de clase | [25] |
|------------|-----------|----------|----------|------|
|------------|-----------|----------|----------|------|

| Clase | Descripción                   | DSCP | Código         | Probabilidad de<br>caída | Aplicaciones                                                            |
|-------|-------------------------------|------|----------------|--------------------------|-------------------------------------------------------------------------|
| 0     | Servicios en<br>tiempo real   | 46   | EF             | No aplica                | VoIP,<br>videoconferencias                                              |
| 1     | Multicast<br>streaming        | 34   | AF41           | Baja                     | IPTV, VoD                                                               |
| 2     | Protocolos<br>de control      | 48   | CS6            | -                        | Tablas de enrutamiento,<br>señalización                                 |
| 3     | Servicios<br>interactivos     | 32   | CS4            | -                        | Mensajes instantáneos                                                   |
| 4     | Baja pérdida                  | 36   | AF42           | Meda                     | VoD, videoconferencias                                                  |
| 5     | Aplicaciones<br>tradicionales | 0    | Best<br>Effort | No aplica                | Descargas de baja<br>prioridad (portales web,<br>imágenes, libros, etc) |
| 6     | Multimedia                    | 26   | AF31           | Baja                     | TV streaming                                                            |
| 7     | streaming                     | 28   | AF32           | Media                    | Video streaming, audio<br>streaming                                     |

# Tabla 3.33 Configuración de unidad y perfil local

| Campo  | Parámetro                   | Configuración |
|--------|-----------------------------|---------------|
|        | Método                      | One-way       |
| Unidad | Modo de operación<br>global | IP endpoint   |

|              | Puerto          | А                 | В                 |
|--------------|-----------------|-------------------|-------------------|
|              | Modo del Puerto | TX/RX             | Monitor           |
|              | Conector        | Óptico            | Óptico            |
| Perfil local | MTU             | 1518              | 1518              |
|              | MAC             | 00:DB:1E:00:13:98 | 00:DB:1E:00:13:99 |
|              | Dirección IP    | 192.168.1.2       | 192.168.1.10      |
|              | Máscara         | 255.255.255.0     | 255.255.255.0     |

#### 3.6.1 CONDICIONES DE EVALUACIÓN

Es importante establecer una adecuada dimensión de trama para la evaluación, lo conveniente es generar una serie de diferentes tamaños ya que muchos flujos tienen una variación de longitud considerable, sin embargo, se simplifica la prueba con flujos a velocidad constante, por lo que se recomienda un tamaño de campo de información fijo. Se sugieren campos de información de 160 o 1500 bytes para la estimación de calidad de funcionamiento a nivel IP [25]. La **Figura 3.26** muestra el diagrama de conexión y la **Tabla 3.34** indica la configuración de los ocho flujos generados.

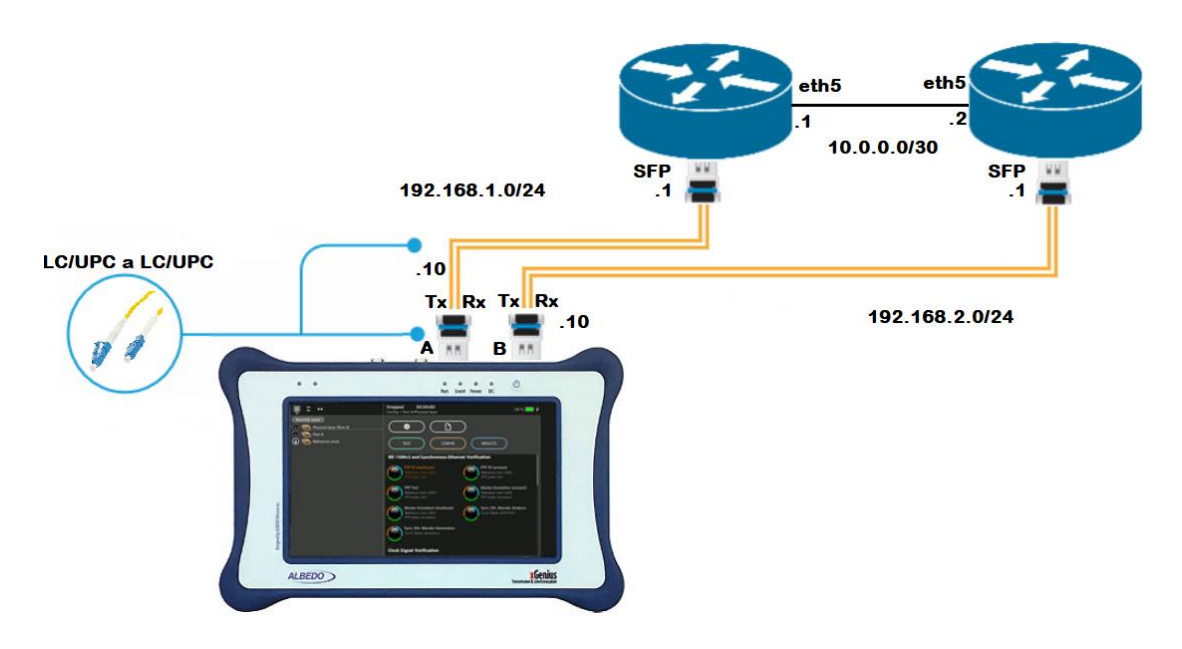

Figura 3.26 *Diagrama de conexión para pruebas de SLA y QoS* Fuente: *El autor* 

#### Tabla 3.34 Configuración de flujos

| Campo                       | Flujo 1      | Flujo 2      | Flujo 3      | Flujo 4      |
|-----------------------------|--------------|--------------|--------------|--------------|
| Perfil de ancho de<br>banda | Continuo     | Continuo     | Continuo     | Continuo     |
| Tasa (Mbps)                 | 10           | 10           | 10           | 10           |
| Carga útil                  | SLA          | SLA          | SLA          | SLA          |
| Tamaño de trama<br>(bytes)  | 256          | 256          | 256          | 256          |
| MAC de origen               | :00:13:98    | :00:13:98    | :00:13:98    | :00:13:98    |
| MAC de destino              | :00:13:99    | :00:13:99    | :00:13:99    | :00:13:99    |
| C-VID                       | 10           | 20           | 30           | 40           |
| Prioridad C-<br>VLAN        | 0            | 0            | 0            | 0            |
| IP de origen                | 192.168.1.10 | 192.168.1.10 | 192.168.1.10 | 192.168.1.10 |
| IP de destino               | 192.168.2.10 | 192.168.2.10 | 192.168.2.10 | 192.168.2.10 |
| DSCP                        | 46           | 34           | 48           | 32           |
|                             | Flujo 5      | Flujo 6      | Flujo 7      | Flujo 8      |
| Perfil de ancho de<br>banda | Continuo     | Continuo     | Continuo     | Continuo     |
| Tasa (Mbps)                 | 10           | 10           | 10           | 10           |
| Carga útil                  | SLA          | SLA          | SLA          | SLA          |
| Tamaño de trama<br>(bytes)  | 256          | 256          | 256          | 256          |
| MAC de origen               | :00:13:98    | :00:13:98    | :00:13:98    | :00:13:98    |

| MAC de destino       | :00:13:99    | :00:13:99    | :00:13:99    | :00:13:99    |
|----------------------|--------------|--------------|--------------|--------------|
| S-VID                | 50           | 60           | 70           | 80           |
| Prioridad S-<br>VLAN | 0            | 0            | 0            | 0            |
| IP de origen         | 192.168.1.10 | 192.168.1.10 | 192.168.1.10 | 192.168.1.10 |
| IP de destino        | 192.168.2.10 | 192.168.2.10 | 192.168.2.10 | 192.168.2.10 |
| DSCP                 | 36           | 0            | 26           | 28           |

#### 3.6.2 ANÁLSIS DE RESULTADOS

Antes de analizar los resultados obtenidos tras la prueba, es necesario verificar los flujos generados. Se usa el software Wireshark para capturar los paquetes que pasan a través de la red y analizar la Unidad de Datos de Protocolo (PDU) asociada a los niveles de capa física, capa de enlace y capa de red.

La **Figura 3.27** muestra un resumen de los paquetes capturados en tiempo real durante la prueba, estos se seleccionan para desplegar las opciones de análisis por cabecera.

| N | о.   | Time     | Source       | Destination  | Protocol | Length | Info                            |
|---|------|----------|--------------|--------------|----------|--------|---------------------------------|
|   | 1410 | 3.610838 | 192.168.1.10 | 192.168.2.10 | UDP      | 248    | 1024 → 1024 Len=206             |
|   | 1410 | 3.610838 | 192.168.1.10 | 192.168.2.10 | UDP      | 248    | 1024 → 1024 Len=206             |
|   | 1410 | 3.610838 | 192.168.1.10 | 192.168.2.10 | UDP      | 248    | 1024 → 1024 Len=206             |
|   | 1410 | 3.611026 | 192.168.1.10 | 192.168.2.10 | UDP      | 248    | 1024 → 1024 Len=206             |
|   | 1410 | 3.611026 | 192.168.1.10 | 192.168.2.10 | UDP      | 248    | 1024 → 1024 Len=206             |
|   | 1410 | 3.611026 | 192.168.1.10 | 192.168.2.10 | UDP      | 248    | 1024 → 1024 Len=206             |
|   | 1410 | 3.611027 | 192.168.1.10 | 192.168.2.10 | UDP      | 248    | 1024 → 1024 Len=206             |
|   | 1410 | 3.611027 | 192.168.1.10 | 192.168.2.10 | UDP      | 248    | 1024 → 1024 Len=206             |
|   | 1410 | 3.611027 | 192.168.1.10 | 192.168.2.10 | UDP      | 248    | 1024 → 1024 Len=206             |
|   | 1410 | 3.611027 | 192.168.1.10 | 192.168.2.10 | UDP      | 248    | 1024 → 1024 Len=206             |
|   | 1410 | 3.611027 | 192.168.1.10 | 192.168.2.10 | UDP      | 248    | 1024 → 1024 Len=206             |
|   | 1410 | 3.611214 | 192.168.1.10 | 192.168.2.10 | UDP      | 248    | $1024 \rightarrow 1024$ Len=206 |

Figura 3.27 Paquetes capturados Fuente: El autor

La **Figura 3.28** muestra la cabecera de la capa física de un paquete generado, esta codifica las tramas y crea las señales ópticas que representan los bits.

✓ Frame 1: 248 bytes on wire (1984 bits), 248 bytes captured (1984 bits) on interface 0 > Interface id: 0 (\Device\NPF {27030245-2811-4971-A168-D8B56500EC42}) Encapsulation type: Ethernet (1) Arrival Time: Jul 1, 2019 10:29:59.652245000 Hora est. Pacífico, Sudamérica [Time shift for this packet: 0.000000000 seconds] Epoch Time: 1561994999.652245000 seconds [Time delta from previous captured frame: 0.000000000 seconds] [Time delta from previous displayed frame: 0.000000000 seconds] [Time since reference or first frame: 0.00000000 seconds] Frame Number: 1 Frame Length: 248 bytes (1984 bits) Capture Length: 248 bytes (1984 bits) [Frame is marked: False] [Frame is ignored: False] [Protocols in frame: eth:ethertype:ip:udp:data] [Coloring Rule Name: UDP] [Coloring Rule String: udp]

Figura 3.28 *Cabecera de la capa física* **Fuente:** *El autor* 

La **Figura 3.29** corresponde a la cabecera Ethernet, esta se divide en dos subcapas. La primera, Control de Acceso al Medio (MAC), proporciona direccionamiento de la capa de enlace, indica las direcciones MAC de origen y destino, estas pertenecen a los puertos A y B del xGenius. La segunda, Control de Enlace Lógico (LLC), esta se comunica con la capa de red, coloca información que identifica la versión del protocolo de capa 3 (IPv4 o IPv6) que se implementa.

```
v Ethernet II, Src: AlbedoTe_00:13:98 (00:db:1e:00:13:98), Dst: AlbedoTe_00:13:99 (00:db:1e:00:13:99)
> Destination: AlbedoTe_00:13:99 (00:db:1e:00:13:99)
> Source: AlbedoTe_00:13:98 (00:db:1e:00:13:98)
Type: IPv4 (0x0800)
```

Figura 3.29 *Cabecera de la capa de enlace* **Fuente:** *El autor* 

La **Figura 3.30** muestra la estructura de la trama IP, aquí se describen protocolos que proporcionan servicios de direccionamiento, se verifica que el campo DSCP esté etiquetado con diferentes niveles de prioridad, basados en la arquitectura de DiffServ.

Internet Protocol Version 4, Src: 192.168.1.10, Dst: 192.168.2.10 0100 .... = Version: 4 .... 0101 = Header Length: 20 bytes (5) > Differentiated Services Field: 0x80 (DSCP: CS4, ECN: Not-ECT) Total Length: 1482 Identification: 0x0000 (0) > Flags: 0x00 Fragment offset: 0 Time to live: 255 Protocol: UDP (17) Header checksum: 0x313e [validation disabled] [Header checksum status: Unverified] Source: 192.168.1.10 Destination: 192.168.2.10 [Source GeoIP: Unknown] [Destination GeoIP: Unknown] *(a)* 

✓ Internet Protocol Version 4, Src: 192.168.1.10, Dst: 192.168.2.10 0100 .... = Version: 4 .... 0101 = Header Length: 20 bytes (5) > Differentiated Services Field: 0xb8 (DSCP: EF PHB, ECN: Not-ECT) Total Length: 1482 Identification: 0x0000 (0) > Flags: 0x00 Fragment offset: 0 Time to live: 255 Protocol: UDP (17) Header checksum: 0x3106 [validation disabled] [Header checksum status: Unverified] Source: 192.168.1.10 Destination: 192.168.2.10 [Source GeoIP: Unknown] [Destination GeoIP: Unknown]

**(b)** 

Figura 3.30 *Cabecera de la capa de red (a) paquete con DSCP CS4 (b) paquete con DSCP EF* **Fuente:** *El autor* 

La **Tabla 3.35** muestra los resultados obtenidos tras la prueba, las métricas de SLA como FTD, FDV y FLR pueden ser comparadas con los objetivos de rendimiento IPTD, IPDV e IPLR respectivamente, definidos en la referencia de ITU-T rec. Y.1541 (el BER no puede ser medido por la limitación del equipo, este parámetro solo está disponible para el flujo 1). Tras analizar los valores de latencia y pérdida de paquetes se determina que cada flujo, correspondiente a la clase de servicio, se encuentran dentro del rango establecido, cumpliendo los requerimientos de QoS a nivel IP, esto se debe a que la prueba realizada es sencilla, más adelante se simulará una red WAN, en la cual es posible insertar eventos que degraden de cierta forma el tráfico generado.

| Clase | Flujo | FTD [µs] | FDV [µs] | FLR      | Lost Frames |
|-------|-------|----------|----------|----------|-------------|
| 0     | 1     | 25.104   | 0.921    | 0.000009 | 5           |
| 1     | 2     | 27.892   | 0.968    | 0.00001  | 6           |
| 2     | 3     | 30.587   | 0.995    | 0.000012 | 7           |
| 3     | 4     | 33.318   | 1.023    | 0.000012 | 7           |
| 4     | 5     | 36.063   | 1.046    | 0.000014 | 8           |
| 5     | 6     | 38.812   | 1.063    | 0.000014 | 8           |
| 6     | 7     | 41.554   | 1.080    | 0.000014 | 8           |
| 7     | 8     | 44.278   | 1.078    | 0.000014 | 8           |

Tabla 3.35 Resultados de las pruebas de SLA y QoS

#### 3.6.3 DEGRADACIÓN DE TRÁFICO

Para corromper el tráfico se utiliza el Net.Storm, este equipo tiene la capacidad de emular diferentes degradaciones que se encuentran en las redes Ethernet/IP, simulando una red WAN, mediante la inserción de eventos que provocan latencia y errores en las tramas, de esta manera se puede determinar si una aplicación o dispositivo tiene las condiciones necesarias para operar en la red bajo ciertos requisitos de QoS.

La **Figura 3.31** indica el diagrama de conexión, la configuración del xGenius es similar a la prueba realizada anteriormente (ver **Tabla 3.34**), la configuración del Net.Storm se muestra en la Tabla , los valores de Packet Loss, Delay & Jitter y Bit errors se establecen de acuerdo a la recomendación ITU-T rec. Y.1541.

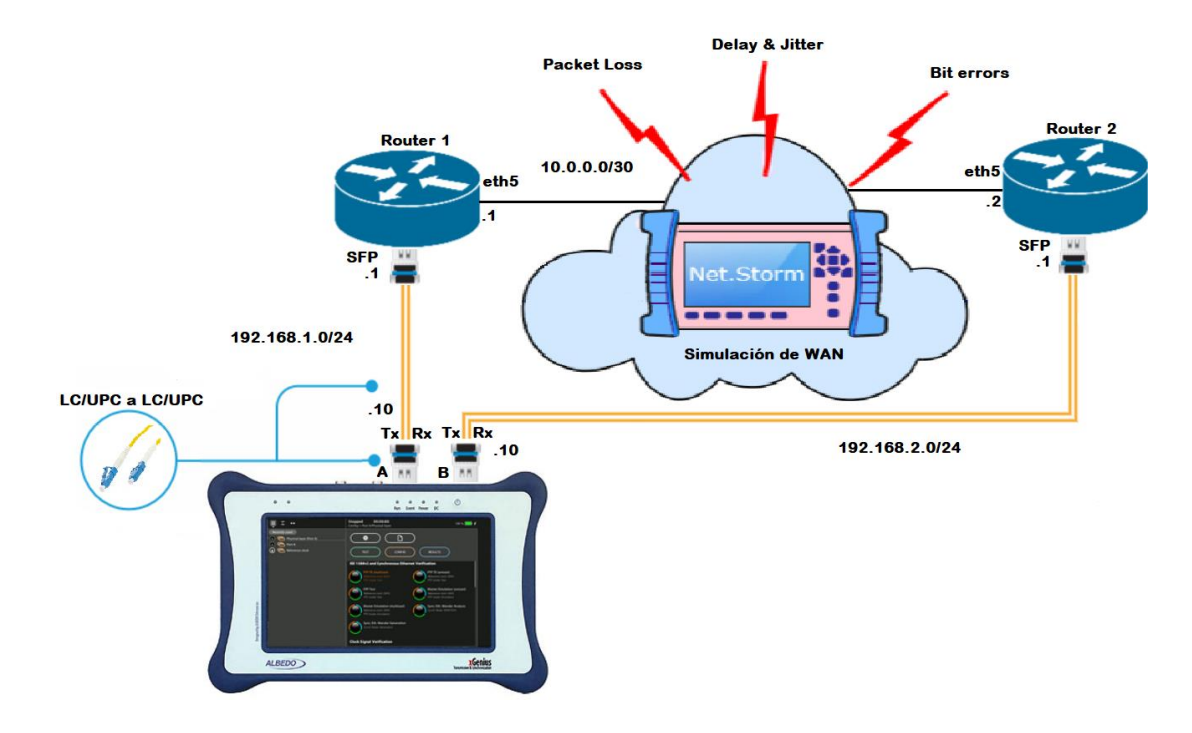

Figura 3.31 *Diagrama de conexión para degradación de tráfico* **Fuente:** *El autor* 

| Filtros | Packet Loss | Delay & Jitter [ms] | Bit Errors |
|---------|-------------|---------------------|------------|
| 1       | 0.1 %       | 100                 | 0.01       |
| 2       | 0.1 %       | 400                 | 0.01       |
| 3       | 0.1 %       | 100                 | 0.01       |
| 4       | 0.1 %       | 400                 | 0.01       |
| 5       | 0.1 %       | 1                   | 0.01       |
| 6       | N/A         | N/A                 | N/A        |
| 7       | 0.001 %     | 100                 | 0.0001     |
| 8       | 0.001 %     | 400                 | 0.01       |

#### Tabla 3.36 Configuración del Net.Storm

# 3.6.4 ANÁLSIS DE RESULTADOS CON DEGRADACIÓN

La **Tabla 3.35** muestra los resultados obtenidos tras la prueba, el análisis es similar a los mencionado en el **Apartado 3.6.2**.

Es importante notar que cada flujo corresponde a una clase de servicio, estos poseen distintos valores de latencia y pérdida de paquetes debido a la clase de tráfico asignado a cada uno, ya que los parámetros de degradación están configurados y asignados en función de la recomendación ITU-T rec. Y.1541, los resultados obtenidos son los esperados y concuerdan con los valores establecidos en esta norma, cumpliendo los requerimientos de QoS a nivel IP.

|       |       | -        |          | -        |             |
|-------|-------|----------|----------|----------|-------------|
| Clase | Flujo | FTD [ms] | FDV [μs] | FLR      | Lost Frames |
| 0     | 1     | 100.073  | 0.591    | 0.001131 | 657         |
| 1     | 2     | 400.075  | 0.572    | 0.001093 | 635         |
| 2     | 3     | 100.073  | 0.614    | 0.001108 | 644         |
| 3     | 4     | 400.075  | 0.594    | 0.001179 | 685         |
| 4     | 5     | 1000     | 0.609    | 0.00144  | 665         |
| 5     | 6     | 0.07172  | 0.525    | 0        | 0           |
| 6     | 7     | 100.072  | 0.581    | 0.000014 | 8           |
| 7     | 8     | 400.074  | 0.565    | 0.000014 | 8           |

Tabla 3.37 Resultados de las pruebas de SLA y QoS con degradación

#### 3.7 CONFIGURACIÓN DE UNA RED GPON

La **Figura 3.32** indica la topología de red, la OLT representa la cabecera de la red GPON que conecta cada puerto PON al dominio de enrutamiento y conmutación utilizando los puertos de enlace ascendente SFP+. En el lado PON se insertan los módulos GPON SFP UF-GP-B+, que soportarán hasta 128 usuarios por puerto, dependiendo de los divisores ópticos que se utilicen.

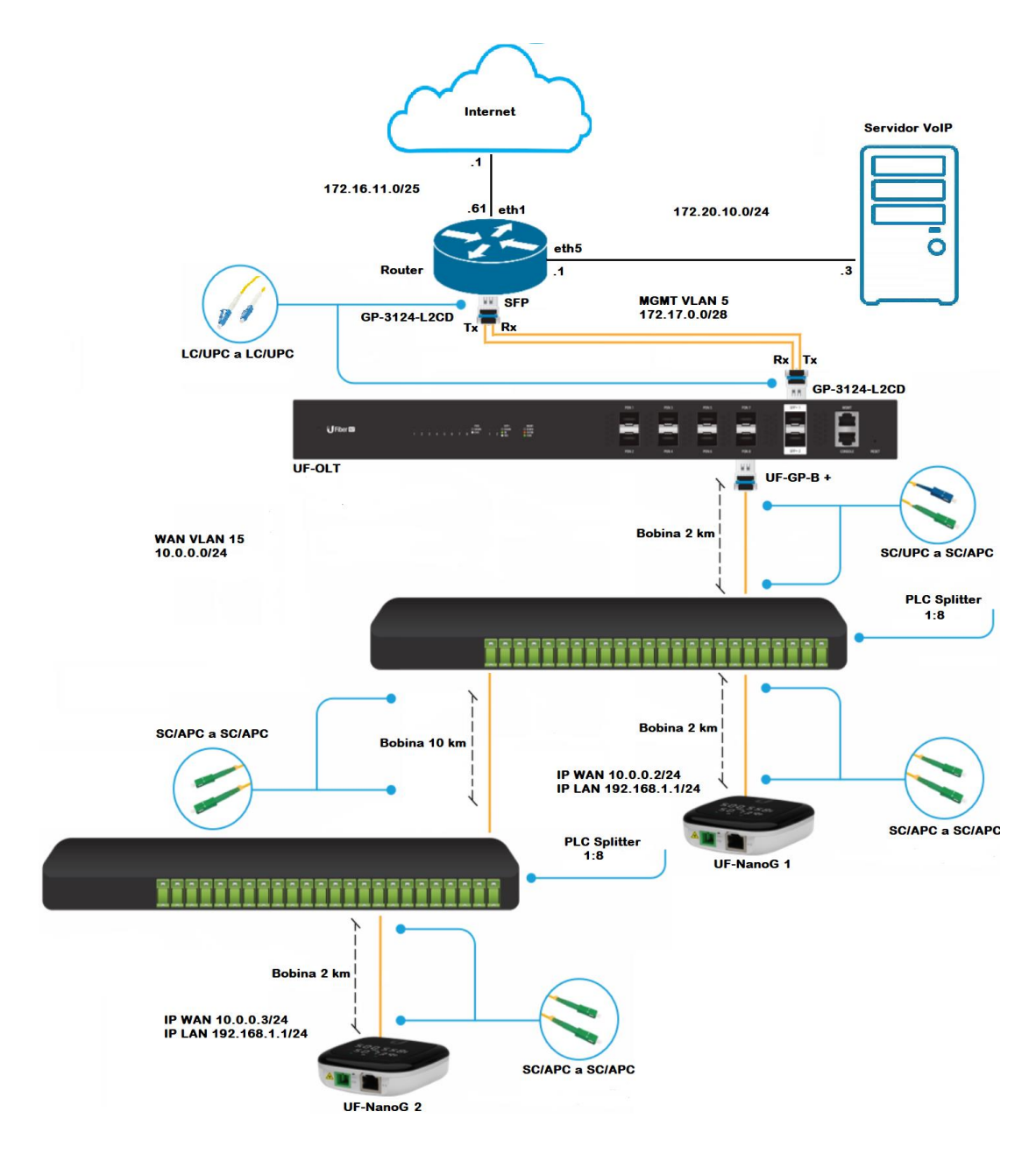

Figura 3.32 *Topología de red GPON* **Fuente:** *El autor* 

#### 3.7.1 CONFIGURACIÓN DE LA OLT

La configuración de la UFiber OLT es mediante una interfaz gráfica (GUI) que la vuelve relativamente fácil e intuitiva de realizar, además cuenta con un sistema de gestión de red Ubiquiti (UNMS), que es un software de administración basado en Linux utilizado para gestionar de forma centralizada todos los equipos (router, switch, OLT, ONU) que operan en la red GPON.

#### 3.7.1.1 ACCEDER A LA INTERFAZ DE ADMINISTRACIÓN

Para acceder al GUI de configuración se debe conectar un computador al puerto MGMT de la OLT e introducir las credenciales de usuario y contraseña (Username: ubnt, Password: ubnt). Es importante verificar que ambos equipos se encuentren en la misma red.

| ję. | <b>J</b> Fiber |       |
|-----|----------------|-------|
| Ple | ase Login      |       |
|     | Username       |       |
|     | Password       |       |
|     |                | Login |

Figura 3.33 Acceder a la interfaz de configuración Fuente: El autor

| Interface Configuration for br0 |             |                          |          |  |
|---------------------------------|-------------|--------------------------|----------|--|
| Basic                           | Advanced    | Bridge Interfac          | es       |  |
| Description                     | Managemen   | t                        |          |  |
| Enable                          |             |                          |          |  |
| Address                         | Manually de | fine IP address <b>v</b> |          |  |
|                                 | 172.17.     | 0.2/28                   | 0        |  |
|                                 | + Add IP    | ]                        |          |  |
|                                 |             | 🖬 Save                   | X Cancel |  |

Figura 3.34 *Configuración de IP de administración.* **Fuente:** *El autor* 

# 3.7.1.2 CONFIGURACIÓN DE PUERTOS UPLINK SFP+

Los puertos de enlace ascendente SFP+ se utilizan para conectar la red GPON a Internet, estos vienen configurados de forma predeterminada con la VLAN nativa 4063 (esta puede cambiarse o ser omitida sin problemas). Se incluyen las VLANs 5 y 15, las cuales corresponden a gestión y WAN respectivamente.

| Interface Configuration for sfp+1 |
|-----------------------------------|
| Link negotiation Auto             |
| Native VLAN 4063                  |
| Include VLANs VLAN ID             |
| 5 ×                               |
| VLAN ID                           |
| 15 ×                              |
| + Add VLAN                        |
| 🖬 Save 🗙 Cancel                   |

Figura 3.35 Configuración de puertos uplink SFP+ Fuente: El autor

# 3.7.1.3 PERFILES DE OPERACIÓN

Las ONUs operan bajo ciertos perfiles que se crean en la Ufiber OLT, en estos, se configura varios parámetros como modo de operación (bridge o router), VLANs (aplicable solo en modo bridge), servicios (control remoto), firewall (aplicable solo en modo router) y control de ancho de banda. La **Figura 3.36** indica la creación de un perfil en modo router, aquí se incluye la VLAN 15 que pertenece a la WAN, esta permite el tráfico ascendente y descendente, la ONU podrá realizar servicios NAT y DHCP.

| Configuration of  | ONU Profile GPON  | 8               |
|-------------------|-------------------|-----------------|
| Basic Ports       | Services Firewall | Bandwidth       |
| Name              |                   |                 |
| Name •            | GPON              |                 |
| Admin password *  | ubnt              |                 |
| Mode              | Router <b>v</b>   |                 |
| WAN VLAN *        | 15                |                 |
| WAN mode          | DHCP client       |                 |
| Primary DNS *     | 10.0.0.1          |                 |
| Secondary DNS     | 172.16.1.157      |                 |
| Provision LAN     |                   |                 |
| LAN address *     | 192.168.1.1/24    | 0               |
| DHCP server       | Enabled <b>•</b>  |                 |
| DHCP pool start * | 192.168.1.20      |                 |
| DHCP pool end *   | 192.168.1.100     |                 |
| Lease time *      | 600               |                 |
| DNS proxy         |                   |                 |
| Enable UPnP       |                   |                 |
|                   |                   |                 |
|                   |                   | 🗃 Save 🔭 Cancel |

Figura 3.36 *Configuración de un perfil en modo router* **Fuente:** *El autor* 

# 3.7.1.4 CONFIGURACIÓN DE GESTIÓN EN BANDA

Por defecto la OLT se administra a través del puerto MGMT, sin embargo, se puede habilitar la función de administración en banda, que permite que la dirección IP de administración sea accesible a través de una VLAN configurada en los puertos de uplink SFP+.

| Inband management         |   |   |
|---------------------------|---|---|
| Access from SFP+ port(s): |   |   |
| VLAN                      | 5 | 0 |
|                           |   |   |

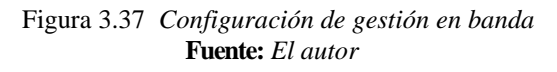

#### 3.7.1.5 CONFIGURACIÓN DE GATEWAY Y DNS

La puerta de enlace predeterminada (Gateway) se configura para tener acceso a redes externas, todos los paquetes que tienen como destino redes remotas se envían al Gateway.

| Gateway                 |              |  |
|-------------------------|--------------|--|
| System gateway address: | 172.17.0.1   |  |
|                         |              |  |
|                         | <i>(a)</i>   |  |
| Name Server             |              |  |
| System name server:     | 172.17.0.1   |  |
|                         | 172.16.1.157 |  |
|                         | + Add New    |  |

**(b**)

Figura 3.38 Configuración (a) Gateway (b) DNS Fuente: El autor

# 3.7.1.6 ASIGNACIÓN DE PERFIL A LA ONU

Cuando la ONU se engancha a la OLT se muestra en el menú ONU List, aquí se puede verificar el estado, puerto asignado, perfil, niveles de potencia y dirección IP de WAN. Para asignar un perfil de operación se debe seleccionar la ONU y elegir el perfil GPON creado anteriormente como se indica la **Figura 3.40**.

|      | Stat | us     | •       | Seria | l Numt | per    | *   | Name | 2          | \$   | Prof | le | \$    | PON Port   |
|------|------|--------|---------|-------|--------|--------|-----|------|------------|------|------|----|-------|------------|
|      | Con  | nected | ł       | UBN   | T2073  | e385   |     | UBNT | 2073e385   |      | GPC  | N  |       | 3          |
|      |      |        |         |       |        |        |     |      |            |      |      |    |       |            |
| Mode | el . | Ŷ      | Tx Powe | er    | \$     | Rx Pov | ver | \$   | Connection | Time |      | \$ | WAN   | IP Address |
| Nano | G    |        | 2.44dBr | m     |        | -6.72d | Bm  |      | 2h 49m 58s | 5    |      |    | 10.0. | 0.2        |

Figura 3.39 *Lista de ONUs* **Fuente:** *El autor* 

| Configur | ation of ONU UBNT2073e385 | 8 |
|----------|---------------------------|---|
| Basic    | WiFi Port Forwarding      |   |
| Name *   | UBNT2073e385              |   |
| Enable   | ✓                         |   |
| Profile  | GPON T                    |   |
|          |                           |   |
|          | 🖶 Save 🗶 Cancel           |   |

Figura 3.40 *Perfil de operación asignado a la ONU* **Fuente:** *El autor* 

#### 3.7.2 PRUEBAS PARA EL CONTROL DE ANCHO DE BANDA

El control del ancho de banda permite gobernar los flujos de tráfico en una red, de tal manera que no se exceda la capacidad y provoque como resultado una congestión. En la OLT es posible configurar un control de admisión que limita la velocidad del flujo de tráfico enviado y recibido.

| Configura                               | ation of ONL                     | l Profile GPC | N            |                                         | 8            |
|-----------------------------------------|----------------------------------|---------------|--------------|-----------------------------------------|--------------|
| Basic                                   | Ports                            | Services      | Firewall     | Bandwidth                               |              |
| Enable band<br>Download M<br>Upload Mbp | dwidth control<br>Abps *<br>os * | ✓<br>10<br>5  |              |                                         |              |
|                                         |                                  |               |              | E Save                                  | X Cancel     |
|                                         |                                  |               | ( <i>a</i> ) |                                         |              |
|                                         | ⊜ ping<br>74                     | ms ⊛ DES<br>1 | icarga mbps  | CARGA Mbps<br>4.34                      |              |
|                                         | <b>RED CEDI</b><br>45.235.140.   |               |              | Speedtest,<br>Miami, FL<br>Cambiar serv | net<br>vidor |

(**b**)

Figura 3.41 Configuración del ancho de banda asimétrico (a) Configuración 10 Mbps descendente y 5 Mbps ascendente (b) Comprobación en speed Test Fuente: El autor

| Configuration of ONU Profile GPON     |                                   |               |          |           |          |  |  |
|---------------------------------------|-----------------------------------|---------------|----------|-----------|----------|--|--|
| Basic                                 | Ports                             | Services      | Firewall | Bandwidth |          |  |  |
| Enable ban<br>Download I<br>Upload Mb | dwidth control<br>Vlbps *<br>ps * | ✓<br>10<br>10 |          |           |          |  |  |
|                                       |                                   |               |          | 🖪 Save    | X Cancel |  |  |
|                                       |                                   |               |          |           |          |  |  |

(a)

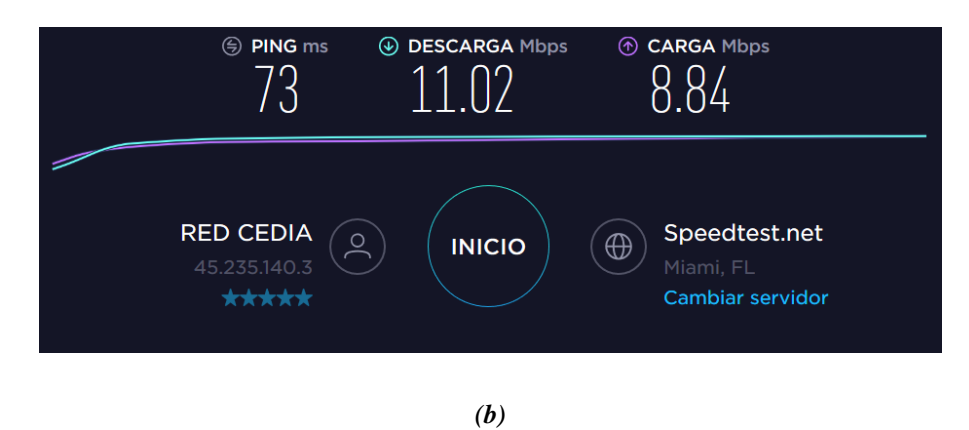

Figura 3.42 Configuración del ancho de banda simétrico (a) Configuración 10 Mbps descendente y 10 Mbps ascendente (b) Comprobación en speed Test Fuente: El autor

| Configuration of ONU Profile GPON |                |          |          |           |          |  |
|-----------------------------------|----------------|----------|----------|-----------|----------|--|
| Basic                             | Ports          | Services | Firewall | Bandwidth |          |  |
| Enable ban                        | dwidth control |          |          |           |          |  |
|                                   |                |          |          | 🖬 Save    | X Cancel |  |

(a)

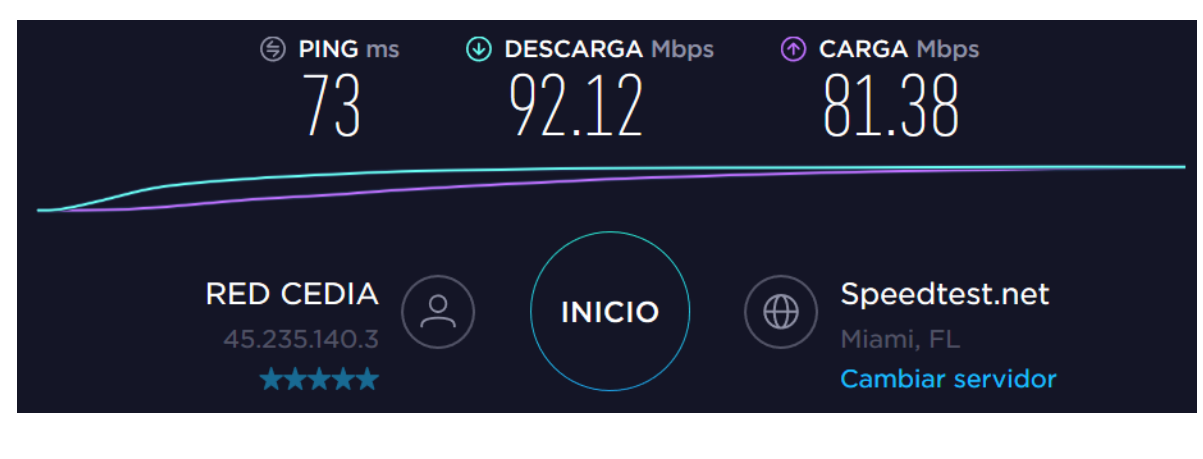

(**b**)

Figura 3.43 Configuración sin control de ancho de banda (a) Configuración de ancho de banda deshabilitada (b) Comprobación en speed Test Fuente: El autor

La **Figura 3.41** (b), **Figura 3.42** (b) y la **Figura 3.43** (b) indican las pruebas de rendimiento realizadas, este es un parámetro que mide la transferencia de bits en el en un determinado tiempo, los principales factores que influyen son la cantidad de tráfico, el tipo de tráfico y la latencia encontrada entre los dispositivos de origen al destino, las pruebas de velocidad efectuadas comprueban el control de ancho de banda de la OLT.

# CAPÍTULO 4: CONCLUSIONES Y RECOMENDACIONES

Previo a manipular los equipos ópticos es importante conocer el funcionamiento de estos, el usuario debe estar familiarizado con el manejo y proceso de operación, con el fin de realizar las pruebas planteadas sin ningún problema y con la mayor seguridad posible.

En el presente proyecto se diseñan e implementan prácticas basadas en sistemas de comunicaciones por fibra óptica, las pruebas realizadas consideran conceptos técnicos y científicos que permiten evaluar parámetros importantes del medio de transmisión, tales como atenuación, niveles de potencia, espectro óptico, reflectometría y fuentes de luz en redes PON. Los resultados obtenidos corroboran los beneficios de flexibilidad de ancho de banda, alcance y capacidad que presentan las redes de pasivas.

El OPM es práctico implementado dentro de un sistema de transmisión óptica debido a su amplio rango de longitud de onda de operación, permite medir la potencia y determinar la conectividad y atenuación que se produce a lo largo del enlace.

El OTDR ofrece una solución viable para diagnosticar las fallas por desalineación, mal acoplamiento o roturas presentes en las redes PON, debido a que muestra en forma gráfica con una traza los eventos que suceden en la fibra, por lo que permite determinar el nivel de pérdida y la distancia a la que se encuentra.

Los resultados de la prueba para caracterizar el coeficiente de atenuación comprueban que la pérdida que presenta la fibra óptica depende de la longitud de onda de operación, presentando un máximo de 0.266 dB/km y un mínimo de 0.239 dB/km en el rango de 1520 nm hasta 1610 nm, por lo tanto, se constata las ventajas de baja pérdida de señal que presenta el canal óptico como medio de transmisión.

De acuerdo con los resultados obtenidos mediante el uso del OSA para la caracterización del láser se demuestra que Distributed Feedback (DFB) y Fabry Perot (FP) presentan sus diferencias principales en el tipo de espectro, DFB posee un solo pico exacto en la longitud de onda de operación mientras que FP emite varios armónicos de menor potencia.

El xGenius permite asegurar los parámetros de QoS en aplicaciones de video y voz sobre redes IP debido a su capacidad de generación y análisis de tráfico que proporciona los resultados de rendimiento de la red en términos de errores y latencia, estos pueden ser interpretados para determinar si la red cumple o no con los requerimientos de transmisión de video y audio.

El emulador de red WAN Ethernet/IP Net.Storm tiene la capacidad de generar efectos de degradación comunes en la red, por lo cual, simular las características de rendimiento impuestas por varias situaciones como packet loss, delay, jitter y bit error, y, analizarlas con el xGenius proporcionan la información para la verificación de la capacidad de red de brindar servicios VoD, VoIP y acceso Internet.

Determinar el FTD es una medida crítica para evaluar la calidad de una red utilizada para proporcionar servicios con aplicaciones sensibles al tiempo. El FTD es muy sensible a los efectos de congestión y otras deficiencias que afectan el rendimiento extremo a extremo de la red, por lo tanto, es un parámetro importante de caracterizar.

El módulo de guías de prácticas permite a los usuarios adquirir una base amplia y sólidos conocimientos científicos y tecnológicos en redes de fibra óptica debido a que se incluyen conceptos y pruebas claves que se presentan en un formato claro e ilustrativo.

Hay que considerar las fallas en el medio como un factor importante, ya que una terminación errónea, como el uso de conectores incorrectos o sucios produce una disminución en las distancias o una falla total en la transmisión. Por esta razón, es importante realizar pruebas rápidas y sencillas de verificación, como usar una luz visible para detectar una fibra deteriorada y un microscopio para evaluar el estado de la férula.

Al enlazar la OLT con el router se recomienda forzar los parámetros de negociación de las interfaces SFP a su máxima velocidad de comunicación que es de 1000 Mbps si se usan los módulos GP-3124-L2CD, ya que, si se encuentra configurada en automática, puede presentar problemas de incompatibilidad de dúplex.

# **REFERENCIAS BIBLIOGRÁFICAS**

- [1] G. P. Agrawal, *Fiber-Optic Communications Systems, Third Edition.*, vol. 6. 2002.
- [2] R. Romaswami, K. Sivarajon, and G. Sasaki, *Optical Networks A Practical Perspective*, Thrid Edit. United States of America: Morgan Kaufmann.
- [3] L. Kazovsky, N. Cheng, W.-T. Shaw, D. Gutierrez, and S.-W. Wong, *Broadband Optical Access Networks*. John Wiley & Sons, Inc.
- [4] International Telecommunications Union, "Optical Fibres, Cables and Systems," pp. 144–147, 2012.
- [5] M. C. España Boquera, *COMUNICACIONES ÓPTICAS Conceptos escenciales y resolución de ejercicios*, Ediciones. Madrid, 2005.
- [6] C. Systems and S. Jose, "Cisco SFP and SFP + Transceiver Module Product Numbers :," *Notes*, 2010.
- [7] D. Duke and D. Mansperger, "Understanding How the Appearance of Optical Fiber Splices Relates to Splice Quality."
- [8] J. Calvache, "Diseño e Implementacion de un Sistema de Trafico Optico a 10 Gbps para la empresa Complementos Electronicos S.A.," 2016.
- [9] FiberFox, "Mini 5C User Manual."
- [10] PROMAX, "Guía de usuario del PROLITE-63B," 2016.
- [11] Yokogawa, "AQ2200 Series Multi Application Test System Ideal Measurement Solution for Optical Devices and Optical Transmission Systems."

- [12] Anritsu, "MS9740A Optical Spectrum Analyzer Operation Manual," pp. 1–16, 2011.
- [13] J. Shi *et al.*, "A low-cost, system-on-chip for Optical Time Domain Reflectometry (OTDR)," 2016 IEEE MTT-S Int. Wirel. Symp. IWS 2016, no. 1, pp. 4–7, 2016.
- [14] Yokogawa, "AQ7280 OTDR User's Manual," 2015.
- [15] Ubiquiti, "UFiber OLT 8-Port GPON Optical Line Terminal with SFP+ User Guide."
- [16] Ubiquiti, "Nano G High Performance GPON CPE User Guide."
- [17] ALBEDO, "xGenius Ethernet & IP Testing Guide," no. October, p. 300, 2017.
- [18] ALBEDO Telecom, "Ethernet RFC-2544 explained," pp. 1–9, 2013.
- [19] ALBEDO Telecom, "eSAM Performance Assessment," pp. 1–13, 2013.
- [20] ALBEDO, "Net.Storm Network Impairment Generator," p. 78, 2012.
- [21] ALBEDO, "Net . Shark Net . Hunter GbE Frame Capture and Analysis Guide," p. 84, 2013.
- [22] K. Horikawa, A. Yamamoto, T. Osada, H. Koshi, Y. Yafuso, and T. Kurobe, "Development of ITLA using a full-band tunable laser," *Furukawa Rev.*, no. 35, pp. 1–5, 2009.
- [23] J. W. Simatupang, "Vertical Taper InGaAsP / InP Fabry-Perot Laser Diode for Injection-Locking Applications in WDM-PON Systems," no. April, pp. 130– 148, 2019.
- [24] ALBEDO Telecom, "SLA verification + QoS control : the base for successful VoIP & IPTV deployments," 2011.
- [25] International Telecommunications Union, "UIT-T Rec. Y.1541 (02/2006) Objetivos de calidad de funcionamiento de red para servicios basados en el protocolo Internet," 2006.

# ANEXOS

|                                                                         | D POLITÉCN                                                                                                    |                                                                                                    | FORMATO DE GUÍA DE PRÁCTICA DE LABORATORIO /<br>TALLERES / CENTROS DE SIMULACIÓN – PARA<br>DOCENTES                                                                                                    |  |  |
|-------------------------------------------------------------------------|----------------------------------------------------------------------------------------------------|----------------------------------------------------------------------------------------------------|----------------------------------------------------------------------------------------------------|--|--|
| CARRERA: TELECOMUNIC                                                    |                                                                                                    | S/                                                                                                    | ASIGNATURA:                                                                                                    |  |  |
| NRO. PRÁCTICA:                                                          |                                                                                                    |                                                                                                    | RÁCTICA: CÁLCULOS DE ATENUACIÓN Y NIVEL DE                                                                                                    |  |  |
|                                                                         |                                                                                                    | POTENCIA                                                                                                    | A                                                                                                    |  |  |
| OBJETIVO GENERAL:                                                       |                                                                                                    |                                                                                                    | nu companio los nivelos de stanusción un stancio que os den                                                                                                    |  |  |
| en un enlace óptico                                                     | ebas que                                                                                                    | permita analiza                                                                                                    | ar y comprobar los niveles de atenuación y potencia que se dan                                                                                                    |  |  |
| OBJETIVOS ESPECÍFICOS                                                   | 5:                                                                                                    |                                                                                                    |                                                                                                    |  |  |
| 1. Operar y manejar el                                                  | OPM.                                                                                                    |                                                                                                    |                                                                                                    |  |  |
| 2. Determinar los even                                                  | tos que o                                                                                                    | eneran atenua                                                                                                    | ción.                                                                                                    |  |  |
| <ol> <li>Implementar la topol</li> <li>Realizar los cálculos</li> </ol> | logia de                                                                                                    | ed planteada.                                                                                                    | la descendente v ascendente                                                                                                    |  |  |
| <ol> <li>Nedir la potencia óp</li> </ol>                                | tica en lo                                                                                                    | s escenarios pl                                                                                                    | anteados.                                                                                                    |  |  |
| 6. Contrastar los result                                                | ados me                                                                                                    | ,<br>didos con los ca                                                                                                    | alculados.                                                                                                    |  |  |
|                                                                         | 1. Verif                                                                                                    | que las espec                                                                                                    | ificaciones técnicas de los siguientes equipos:                                                                                                    |  |  |
|                                                                         | a)<br>b)                                                                                                    | Uptical Power                                                                                                    | Meter Prolite 63-B.                                                                                                    |  |  |
|                                                                         | c) UFiber ONU                                                                                                    |                                                                                                    |                                                                                                    |  |  |
|                                                                         | d) OTDR.                                                                                                    |                                                                                                    |                                                                                                    |  |  |
|                                                                         | e) Convolución periódica.                                                                                             |                                                                                                    |                                                                                                    |  |  |
|                                                                         | <b>2. Iden</b><br>Ver Tat                                                                                             | <b>ifique los ever</b><br>la 1                                                                                                    | itos que generar pérdidas en enlaces ópticos                                                                                                    |  |  |
| INSTRUCCIONES<br>(Detallar las instrucciones                            | <b>3. Impl</b><br>La aten<br>la Figur<br>estos va<br>la poter                                                         | emente la red d<br>uación es el fac<br>a 1 y determina<br>alores deben es<br>cia de transmis                                                                                                    | <b>le pruebas</b><br>tor más importante en el diseño de una red. Usar la topología de<br>r los niveles de potencia óptica aceptable para la ONU y la OLT,<br>tar dentro del rango de -8 dBm a -28 dBm tomando en cuenta que<br>ión de ambos equipos es de +3 dBm.                                                                                                    |  |  |
| que se dara al estudiante).                                             | 4. Oper<br>Para co<br>de pote<br>sentido<br>OTDR o<br>fuente o<br>óptica e<br>necesa<br>5. Limp<br>Antes o<br>conecto | e el OPM, OLT<br>mprobar los cál<br>ncia óptica, im<br>descendente se<br>como fuente em<br>en upstream de<br>il dispositivo se<br>io conocer la pe<br>ieza de conect<br>e iniciar las pru<br>r, para hacerlo | <b>y OTDR</b><br>culos de atenuación y nivel de potencia se debe utilizar el medidor<br>plementar la topología que se muestra en la Figura 1. Para el<br>e utiliza como fuente la OLT y en el sentido ascendente se usa el<br>pleando la herramienta "fuente de luz", no se ocupa la ONU como<br>bido a que al desconectar el puerto PON para medir la potencia<br>desengancha, por lo que no es posible realizar la medición. Es<br>otencia de salida tanto de la OLT como del OTDR.<br><b>cores y adaptadores</b><br>ebas de potencia, es necesario revisar el estado de la férula del<br>se debe utilizar el microscopio óptico "Lightel" el cual mostrará |  |  |
|                                                                         | una ima                                                                                                    | igen del aspecto                                                                                                    | o del pulido (ver Figura 2).                                                                                                    |  |  |
|  | 6. Meda los niveles de potencia y contraste los valores calculados con los obtenidos en las pruebas        |  |  |
|--|----------------------------------------------------------------------------------------------------|--|--|
|  | 7. Genere conclusiones a partir de la comparación de los resultados obtenidos en los escenarios planteados |  |  |
|  |                                                                                                    |  |  |

#### ACTIVIDADES POR DESARROLLAR

(Anotar las actividades que deberá seguir el estudiante para el cumplimiento de la práctica)

# 1. LISTADO DE HERRAMIENTAS Y MATERIALES

#### Herramientas y Materiales

- OLT
- ONUs
- OTDR
- OPM
- SFP UF-GP-B +
- Patch Cord SC/UPC-SC/APC y SC/APC-SC/APC
- Bobinas de lanzamiento (2 km y 10 km)
- PLC Splitter (1:8)

#### 2. MARCO TEÓRICO

De acuerdo con los puntos indicados en la instrucción 2, desarrolle el marco teórico.

2.1. Completar la tabla de eventos que provocan pérdidas

|            | Tabla 1 Evento | os de atenuacion |  |  |
|------------|----------------|------------------|--|--|
| Distancia  | Downstream:    |                  |  |  |
|            | Upstream:      |                  |  |  |
| Conectores | +              |                  |  |  |
| Empalmes   |                |                  |  |  |
|            | 1:2            |                  |  |  |
|            | 1:4            |                  |  |  |
| Divisores  | 1:8            |                  |  |  |
| ópticos    | 1:16           |                  |  |  |
|            | 1:32           |                  |  |  |
|            | 1:64           |                  |  |  |

2.2. Completar las tablas de cálculos de atenuación en sentido descendente y ascendente.

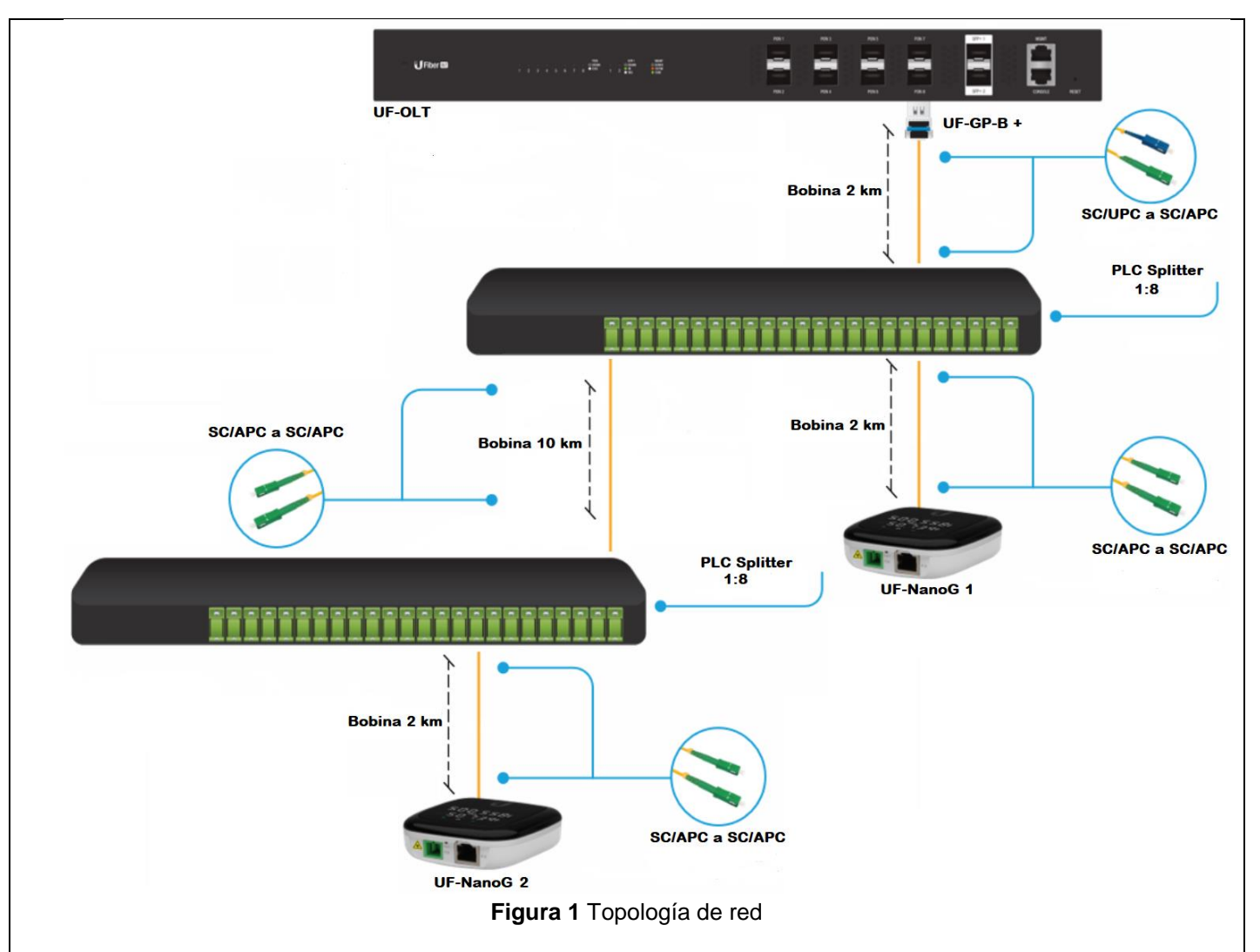

a) Atenuación en sentido descendente:

|       | Tabla 2 Cálculos de atenuacion en sentido OLT - ONU |                                |               |  |  |  |
|-------|-----------------------------------------------------|--------------------------------|---------------|--|--|--|
| ONU   | Fuente                                              | Cálculo de pérdida de potencia | Pérdida en dB |  |  |  |
|       | Longitud                                            |                                |               |  |  |  |
| ONU 1 | Conectores                                          |                                |               |  |  |  |
|       | Divisor óptico                                      |                                |               |  |  |  |
|       |                                                     | Potencia recibida              |               |  |  |  |
|       | Longitud                                            |                                |               |  |  |  |
| ONU 2 | Conectores                                          |                                |               |  |  |  |
|       | Divisor óptico                                      |                                |               |  |  |  |
|       | Potencia recibida                                   |                                |               |  |  |  |

b) Atenuación en sentido ascendente:

|       | Tabla 3 Cálculos de atenuacion en sentido ONU -OLT |                                |               |  |  |  |
|-------|----------------------------------------------------|--------------------------------|---------------|--|--|--|
| ONU   | Fuente                                             | Cálculo de pérdida de potencia | Pérdida en dB |  |  |  |
|       | Longitud                                           |                                |               |  |  |  |
| ONU 1 | Conectores                                         |                                |               |  |  |  |
|       | Divisor óptico                                     |                                |               |  |  |  |
|       | Potencia recibida                                  |                                |               |  |  |  |
|       | Longitud                                           |                                |               |  |  |  |
| ONU 2 | Conectores                                         |                                |               |  |  |  |
|       | Divisor óptico                                     |                                |               |  |  |  |
|       |                                                    | Potencia recibida              |               |  |  |  |

#### 3. EXPERIMENTACIÓN

De acuerdo con los puntos indicados en la instrucción 3, 4, 5 y 6, desarrolle:

3.1. Limpieza de conectores y adaptadores

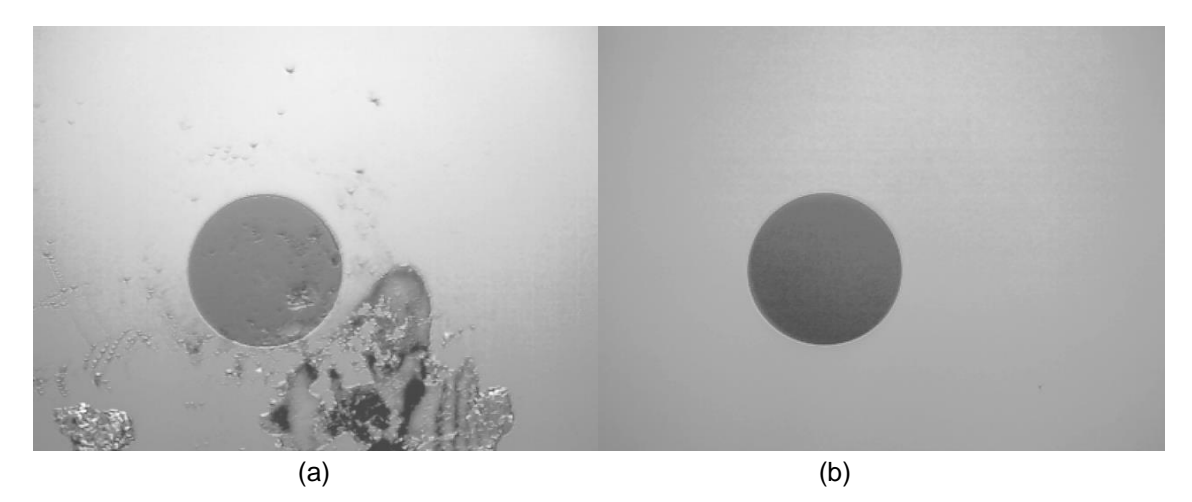

Figura 2 Estado de la férula (a) sucia (b) limpia

Un conector sucio se diferencia fácilmente de uno limpio por las partículas de polvo que este presenta en su férula, un pulido nítido asegura una óptima transmisión pues se previene los efectos de reflexión interna; para limpiarlo se utiliza el clicker "Fiber Connector Cleaner", el cual sirve tanto para cables y adaptadores de fibra óptica.

**3.2.** Comprobación de niveles de potencia

|      | Tabla 4 Medición de potencia óptica de salida |                  |  |  |
|------|-----------------------------------------------|------------------|--|--|
|      | Potencia de salida                            | Longitud de onda |  |  |
| OLT  |                                               |                  |  |  |
| OTDR |                                               |                  |  |  |

a) OLT – ONU

|              | Т      | abla 5 Comparación   | de resultados sentido   | descendente          |
|--------------|--------|----------------------|-------------------------|----------------------|
|              | ONU    | Potencia<br>recibida | Atenuación<br>calculada | Atenuación<br>medida |
|              | 1      |                      |                         |                      |
|              | 2      |                      |                         |                      |
| b) OTDR – C  | DLT    |                      |                         |                      |
|              | Та     | abla 6 Comparación   | de resultados sentido   | descendente          |
|              | ONU    | Potencia<br>recibida | Atenuación<br>calculada | Atenuación<br>medida |
|              | 1      |                      |                         |                      |
|              | 2      |                      |                         |                      |
|              |        |                      |                         |                      |
| CONCLUSIONES | :      |                      |                         |                      |
|              |        |                      |                         |                      |
|              |        |                      |                         |                      |
| RECOMMENDAC  | IONES: |                      |                         |                      |
|              |        |                      |                         |                      |
| DEFEDENCES   |        |                      |                         |                      |
| REFERENCES:  |        |                      |                         |                      |
|              |        |                      |                         |                      |
|              |        |                      |                         |                      |

|                                                                                                    | AD POLITÉCNICA<br>SIANA<br>ECUADOR                                                           | FORMATO DE<br>TALLERES                                                                        | GUÍA DE PRÁCTICA DE LABO<br>S / CENTROS DE SIMULACIÓN -<br>DOCENTES                                               | RATORIO /<br>- PARA                                          |
|----------------------------------------------------------------------------------------------------|----------------------------------------------------------------------------------------------|-----------------------------------------------------------------------------------------------|----------------------------------------------------------------------------------------------------|--------------------------------------------------------------|
| CARRERA: TELECOMUNICACIONES /                                                                                                    |                                                                                              | ASIGNATURA:                                                                                   |                                                                                                    |                                                              |
| NRO. PRÁCTICA:                                                                                                    |                                                                                              | PRÁCTICA: PRUEB                                                                               | AS DE REFLECTOMETRÍA ÓPT                                                                                          | ICA                                                          |
| OBJETIVO GENERAL:                                                                                                    |                                                                                              |                                                                                               |                                                                                                    |                                                              |
| Implementar escenarios de                                                                                                    | enlaces ópticos que per                                                                      | mitan la familiarizad                                                                         | ción y manejo del OTDR                                                                                            |                                                              |
| OBJETIVOS ESPECÍFICOS                                                                                                    | S:                                                                                           |                                                                                               |                                                                                                    |                                                              |
| 1. Verificar las especifi                                                                                                    | icaciones técnicas del C                                                                     | TDR.                                                                                          |                                                                                                    |                                                              |
| 2. Conocer la operació                                                                                                    | on en modo simple, deta                                                                      | ille y PON.                                                                                   |                                                                                                    |                                                              |
| 3. Implementarios esc<br>4. Configurar el OTDR                                                                                                    | cenarios planteados.                                                                         | licie                                                                                         |                                                                                                    |                                                              |
| 5. Obtener la traza refl                                                                                                    | ectométrica.                                                                                 | 1013.                                                                                         |                                                                                                    |                                                              |
| 6. Contrastar los result                                                                                                    | tados obtenidos con los                                                                      | diagramas plantead                                                                            | dos inicialmente.                                                                                                 |                                                              |
|                                                                                                    | 1. Verifique las espe                                                                        | cificaciones técnic                                                                           | as de los siguientes equipos:                                                                                     |                                                              |
|                                                                                                    | a) OTDR.                                                                                     |                                                                                               |                                                                                                    |                                                              |
|                                                                                                    |                                                                                              |                                                                                               |                                                                                                    |                                                              |
|                                                                                                    | 2. Describa las confi                                                                        | guraciones de aná                                                                             | lisis y medición del OTDR                                                                                         |                                                              |
|                                                                                                    | Para familiarizar al usu                                                                     | Jario con el manejo (                                                                         | del OIDR se realizan mediciones                                                                                   | en los modos                                                 |
|                                                                                                    | distintos eventos que                                                                        | se presentan en un                                                                            | enlace óntico                                                                                                    | Sitamiento de                                                |
|                                                                                                    |                                                                                              | se presentari en un                                                                           |                                                                                                    |                                                              |
|                                                                                                    | 4. Opere el OTDR e                                                                           | n modos de prueb                                                                              | a simple, detalle y PON                                                                                           |                                                              |
| usuario tiene acceso limitado a los parámetros de configuració<br>análisis ya que solo es posible establecer la longitud de onda de<br>método de aproximación, mientras que el AQ7280 establece a<br>el resto de los parámetros de configuración como rango de dist<br>pulso, índice de refracción, etc. |                                                                                              |                                                                                               |                                                                                                    | de medida y<br>peración y el<br>máticamente<br>cia, ancho de |
| INSTRUCCIONES                                                                                                    |                                                                                              | Tabla 1 Condi                                                                                 | iciones de medida                                                                                                 |                                                              |
| (Detallar las instrucciones                                                                                                    | Lon                                                                                          | gitud de onda                                                                                 | 1310 nm                                                                                                    |                                                              |
| que se dará al estudiante):                                                                                                    | Ran                                                                                          | go de distancia                                                                               | Auto 20 km                                                                                                    |                                                              |
|                                                                                                    | An                                                                                           | icho de pulso                                                                                 | Auto 100 ns                                                                                                    |                                                              |
|                                                                                                    | /                                                                                            | Atenuación                                                                                    | Auto                                                                                                    |                                                              |
|                                                                                                    | Interv                                                                                       | alo de muestreo                                                                               | 1 m                                                                                                    |                                                              |
|                                                                                                    | <ul> <li>b) La Figura 3 ir<br/>opción permit<br/>medición y an<br/>varias caracte</li> </ul> | ndica el diagrama de<br>le al usuario el aco<br>álisis. Se recomieno<br>rísticas del enlace b | e conexión para operar en modo<br>ceso a más parámetros de con<br>da este modo de operación cuano<br>pajo prueba. | detalle, esta<br>figuración de<br>do se conoce               |
|                                                                                                    |                                                                                              | Tabla 2 Cond                                                                                  | iciones de medida                                                                                                 |                                                              |
|                                                                                                    | Lon                                                                                          | gitud de onda                                                                                 | 1310 nm                                                                                                    |                                                              |
|                                                                                                    | Ran                                                                                          | go de distancia                                                                               | 20 km                                                                                                    |                                                              |
|                                                                                                    | An                                                                                           | cho de pulso                                                                                  | Auto 100 ns                                                                                                    |                                                              |
|                                                                                                    |                                                                                              | Atenuación                                                                                    | Auto                                                                                                    |                                                              |
|                                                                                                    |                                                                                              |                                                                                               |                                                                                                    |                                                              |

|                                      |                         |                                                                                                 |                                                                                                    | 7                                        |
|--------------------------------------|-------------------------|-------------------------------------------------------------------------------------------------|----------------------------------------------------------------------------------------------------|------------------------------------------|
|                                      |                         | Tabla 3 Condiciones                                                                             | s de búsqueda de evento                                                                                  |                                          |
|                                      |                         | Pérdida de empalme                                                                              | 1 dB                                                                                                    |                                          |
|                                      |                         | Pérdida de retorno                                                                              | 55 dB                                                                                                    |                                          |
|                                      |                         | Final de fibra                                                                                  | Auto                                                                                                    |                                          |
|                                      |                         | P. divisor óptico                                                                               | 11 dB                                                                                                    | ]                                        |
|                                      |                         |                                                                                                 |                                                                                                    | -                                        |
|                                      |                         | Tabla 4 Condic                                                                                  | iones pasa/ no pasa                                                                                      | 1                                        |
|                                      |                         | Pérdida por conector                                                                            | 0.6 dB                                                                                                   | 1                                        |
|                                      |                         | Pérdida de empalme                                                                              | 0.1 dB                                                                                                   | 1                                        |
|                                      |                         | Pérdida de retorno                                                                              | 55 dB                                                                                                    | 1                                        |
|                                      |                         | P divisor óptico                                                                                | 11 dB                                                                                                    | 1                                        |
|                                      |                         | dB/km                                                                                           | 1 dB                                                                                                    | -                                        |
|                                      |                         | Pérdida total                                                                                   | 10 dB                                                                                                    | -                                        |
|                                      |                         |                                                                                                 | 10 0.0                                                                                                   | J                                        |
|                                      | C) La F<br>opci<br>de n | Figura 5 indica el diagrama<br>ón es similar al modo detallac<br>nedición y análisis en función | de conexión para operar en mo<br>lo, permite al usuario configurar la<br>del número de etapas de divisió | do PON, es<br>as condicione<br>n óptica. |
|                                      |                         |                                                                                                 |                                                                                                    | ٦                                        |
|                                      |                         | l abla 5 Cond                                                                                   | iciones de medida                                                                                        | 4                                        |
|                                      |                         | Longitud de onda                                                                                | 1310 nm                                                                                                  | 4                                        |
|                                      |                         | Rango de distancia                                                                              | 20 km                                                                                                    | 4                                        |
|                                      |                         | Ancho de pulso                                                                                  | Auto 500 ns                                                                                              | _                                        |
|                                      |                         | Atenuación                                                                                      | Auto                                                                                                    | 1                                        |
|                                      |                         | Intervalo de muestreo                                                                           | 1 m                                                                                                    |                                          |
|                                      |                         |                                                                                                 |                                                                                                    | -                                        |
|                                      |                         | Tabla 6 Condicione                                                                              | s de búsqueda de evento                                                                                  |                                          |
|                                      |                         | Pérdida de empalme                                                                              | 2.5 dB                                                                                                   |                                          |
|                                      |                         | Pérdida de retorno                                                                              | 70 dB                                                                                                    |                                          |
|                                      |                         | Final de fibra                                                                                  | Auto                                                                                                    | ]                                        |
|                                      |                         | P. divisor óptico                                                                               | 12 dB                                                                                                    | ]                                        |
|                                      |                         |                                                                                                 |                                                                                                    | -                                        |
|                                      |                         | Tabla 7 Condic                                                                                  | iones pasa/ no pasa                                                                                      |                                          |
|                                      |                         | Pérdida por conector                                                                            | 1 dB                                                                                                    | 1                                        |
|                                      |                         | Pérdida de empalme                                                                              | 0.6 dB                                                                                                   | 1                                        |
|                                      |                         | Pérdida de retorno                                                                              | 60 dB                                                                                                    | 1                                        |
|                                      |                         | P. divisor óptico                                                                               | 10.5 dB                                                                                                  | 1                                        |
|                                      |                         | dB/km                                                                                           | 1 dB                                                                                                    | 1                                        |
|                                      |                         | Pérdida total                                                                                   | -64 65 dB                                                                                                | 1                                        |
|                                      |                         |                                                                                                 | 04.00 00                                                                                                 | 7                                        |
|                                      |                         |                                                                                                 |                                                                                                    |                                          |
|                                      | 4. Obtenga              | la traza reflectométrica de l                                                                   | os esquemas propuestos                                                                                   |                                          |
|                                      | 5 Gapara a              | onclusiones a partir de la c                                                                    | omparación de los resultados                                                                             | obtonidos a                              |
|                                      |                         | ios nlanteados                                                                                  |                                                                                                    | obreminos e                              |
|                                      | 103 escendi             | ivo planteauvo                                                                                  |                                                                                                    |                                          |
|                                      |                         |                                                                                                 |                                                                                                    |                                          |
| (Anotar las ac                       | tividades que c         | leberá seguir el estudiante pa                                                                  | ara el cumplimiento de la práctica                                                                       | ι)                                       |
| I. LISTADU DE HERRA                  | VIIENTASY M/            | AICKIALES                                                                                       |                                                                                                    |                                          |
|                                      | 5                       |                                                                                                 |                                                                                                    |                                          |
|                                      | 0.00/455                |                                                                                                 |                                                                                                    |                                          |
| <ul> <li>Patch Cord SC/AP</li> </ul> | C-SC/APC                |                                                                                                 |                                                                                                    |                                          |

- Bobinas de lanzamiento (2 km y 10 km)
- PLC Splitter (1:4 y 1:8)

## 2. MARCO TEÓRICO

De acuerdo con los puntos indicados en la instrucción1 y 2, desarrolle el marco teórico. **2.1.** Investigar sobre el funcionamiento del OTDR

2.2. Investigar el concepto de reflexión de Fresnel en fibras ópticas

2.3. Investigar el concepto de retrodispersión de Rayleigh en fibras ópticas

2.4. Investigar los tipos de eventos que ocurren en un enlace óptico

## 3. EXPERIMENTACIÓN

De acuerdo con los puntos indicados en la instrucción 3 y 4, desarrolle:

3.1. Obtener la traza reflectométrica en modo simple

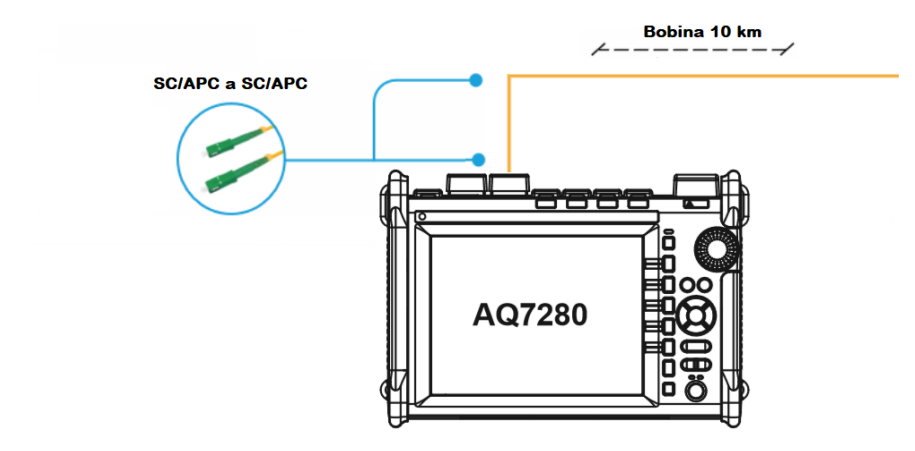

Figura 1 Diagrama de conexión en modo simple

Figura 2 Traza reflectométrica usando modo simple

| Tabla 8 Resultados modo simple                                                           |  |  |  |  |                   |  |
|------------------------------------------------------------------------------------------|--|--|--|--|-------------------|--|
| N.DistanciaPérdidaP. Ret.dB/kmTipo EventoÍndiceEvento(km)(dB)(dB)dB/kmTipo Eventorefrac. |  |  |  |  | Índice<br>refrac. |  |
| 1                                                                                        |  |  |  |  |                   |  |
| E                                                                                        |  |  |  |  |                   |  |

| Tabla 9 Resumen del enlace simple |  |  |  |
|-----------------------------------|--|--|--|
| Distancia                         |  |  |  |
| Pérdida total                     |  |  |  |
| Pérdida de retorno total          |  |  |  |
| Número de eventos                 |  |  |  |
|                                   |  |  |  |

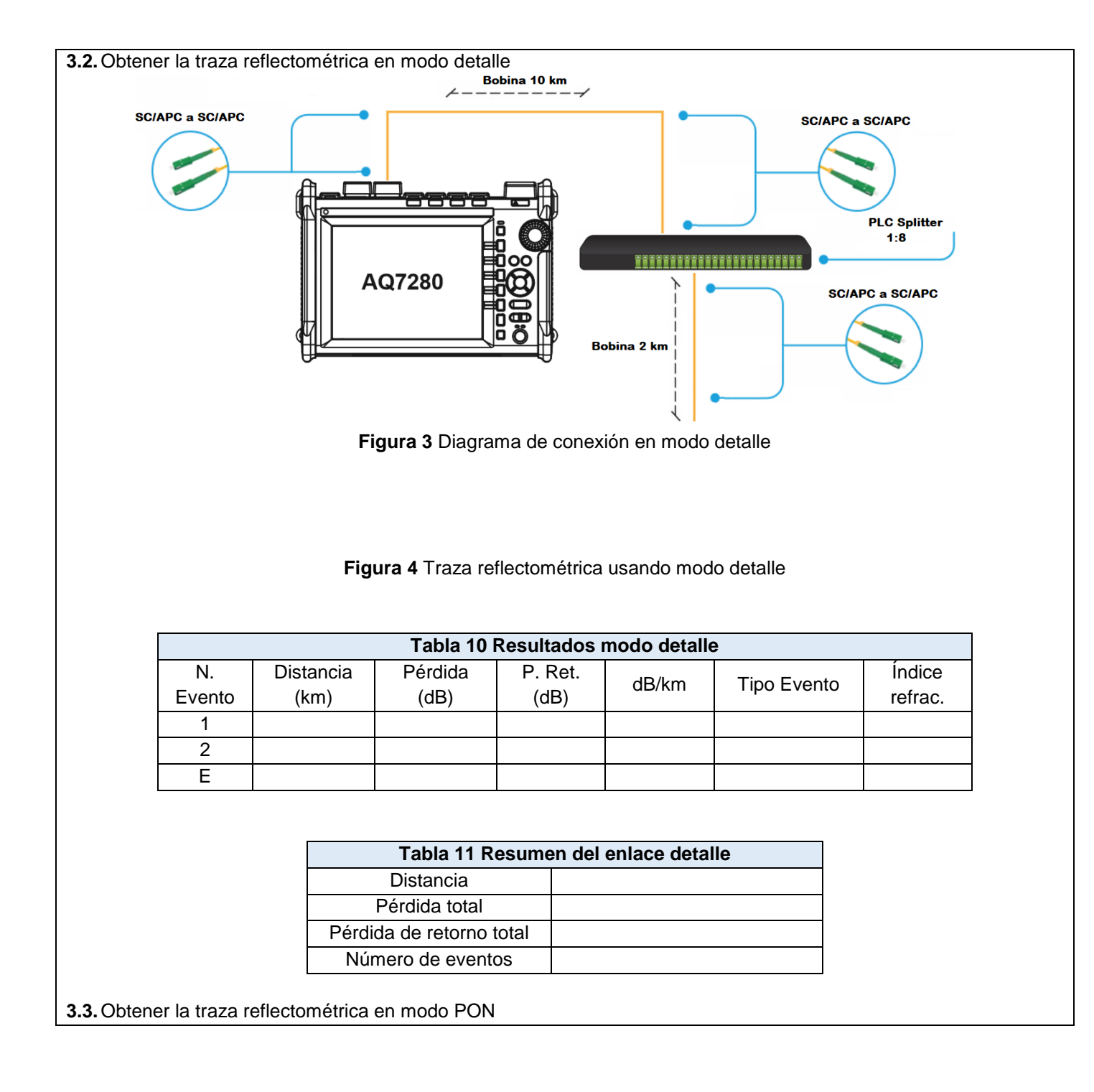

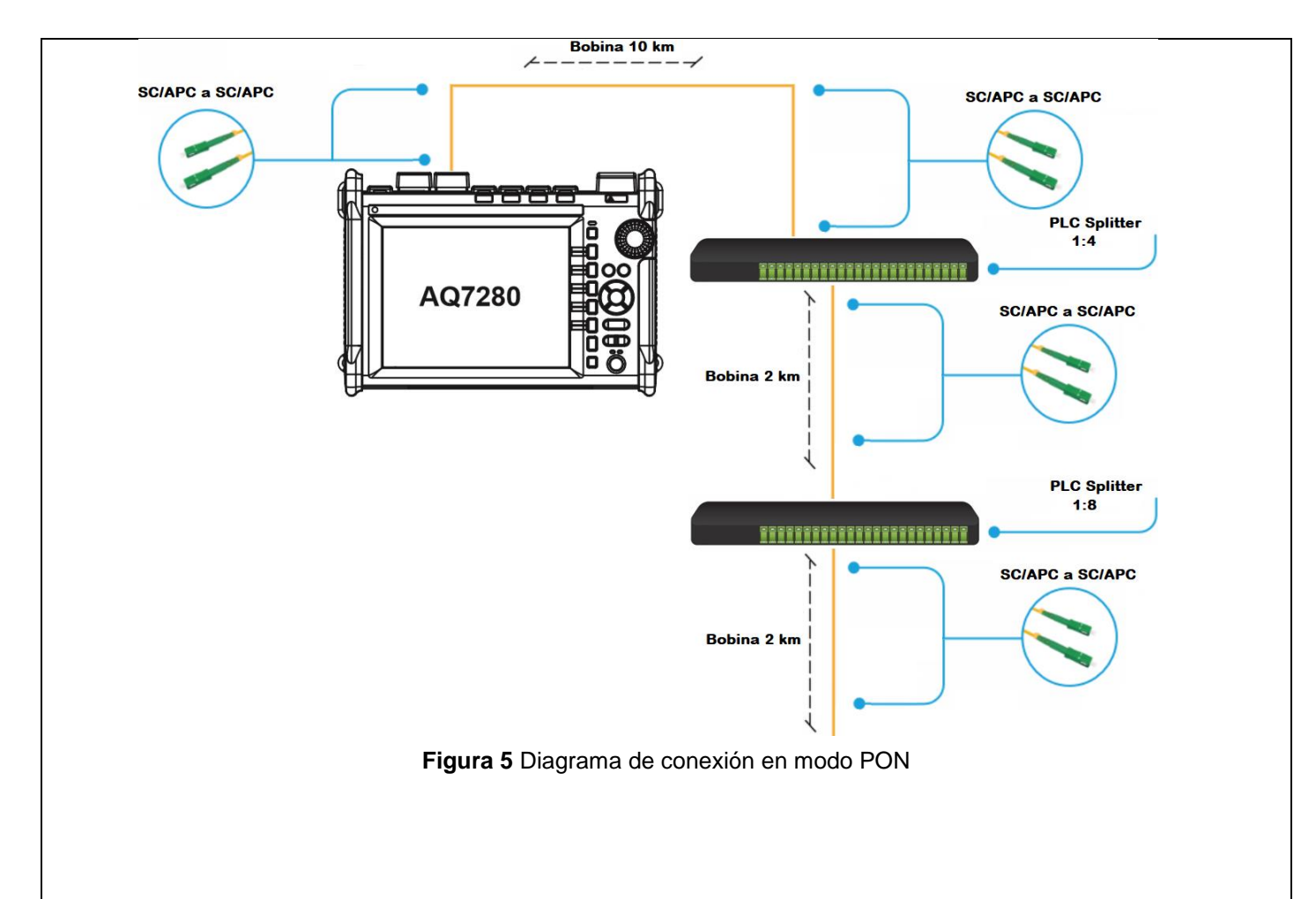

## Figura 6 Traza reflectométrica usando modo PON

| Tabla 12 Resultados modo PON |           |         |         |         |             |         |
|------------------------------|-----------|---------|---------|---------|-------------|---------|
| Ν.                           | Distancia | Pérdida | P. Ret. | dB/km   | Tipo Evento | Índice  |
| Evento                       | (km)      | (dB)    | (dB)    | UD/KIII |             | refrac. |
| 1                            |           |         |         |         |             |         |
| 2                            |           |         |         |         |             |         |
| E                            |           |         |         |         |             |         |

| Tabla 13 Resumen del enlace PON |  |  |  |  |  |
|---------------------------------|--|--|--|--|--|
| Distancia                       |  |  |  |  |  |
| Pérdida total                   |  |  |  |  |  |
| Pérdida de retorno total        |  |  |  |  |  |
| Número de eventos               |  |  |  |  |  |
|                                 |  |  |  |  |  |

## CONCLUSIONES:

**RECOMENDACIONES**:

**REFERENCES:** 

| UNIVERSIDAD POLITÉCNICA<br>SALESIANA                                                                                                    |              |                                                                                                    | FORMATO DE GUÍA DE PRÁCTICA DE LABORATORIO / TALLERES<br>/ CENTROS DE SIMULACIÓN - PARA DOCENTES                                                                                                    |  |
|----------------------------------------------------------------------------------------------------|--------------|----------------------------------------------------------------------------------------------------|----------------------------------------------------------------------------------------------------|--|
|                                                                                                    |              |                                                                                                    |                                                                                                    |  |
| ELECTRÓNICA Y AUTOMATIZACIÓN                                                                                                    |              |                                                                                                    | ASIGNATURA                                                                                                    |  |
| NRO. PRÁCTICA:                                                                                                    | 3            | TÍTULO PR                                                                                                    | ACTICA: CARACTERIZACIÓN DEL COEFICIENTE DE ATENUACIÓN                                                                                                    |  |
|                                                                                                    |              | RESPECTO                                                                                                    | D A LA LONGITUD DE ONDA.                                                                                                    |  |
| OBJETIVO GENER                                                                                                    | AL:          |                                                                                                    |                                                                                                    |  |
| Caracterizar el coet                                                                                                    | iciente de a | atenuacion o                                                                                                    | con respecto a la longitud de onda de la fuente de luz sintonizable.                                                                                                    |  |
| OBJETIVOS ESPE                                                                                                    | CÍFICOS:     |                                                                                                    |                                                                                                    |  |
| 1. Describir las                                                                                                    | s bandas de  | e operación                                                                                                    | de longitud de onda de los equipos ópticos.                                                                                                    |  |
| 2. Configurar I                                                                                                    | a fuente de  | e luz sintoni                                                                                                    | zable.                                                                                                    |  |
| 3. Generar y ta                                                                                                    | abular los v | alores para                                                                                                    | la generar el coeficiente de atenuación.                                                                                                    |  |
|                                                                                                    | 1. Verifiqu  | ue los sigu                                                                                                    | lientes conceptos teoricos:                                                                                                    |  |
|                                                                                                    |              | ordida do fi                                                                                                    | tericia de una serial oplica.                                                                                                    |  |
|                                                                                                    | c) B         | andas de n                                                                                                    | peración en las comunicaciones ónticas                                                                                                    |  |
|                                                                                                    | 0) D         |                                                                                                    |                                                                                                    |  |
|                                                                                                    | 2. Emplee    | e la fuente                                                                                                    | de luz sintonizable                                                                                                    |  |
| <ul> <li>a) La Figura 1<br/>atenuación<br/>fuente de la<br/>de 10 km y</li> <li>b) Variar la lo<br/>la bobina d<br/>en cuenta l<br/>atenuación</li> <li>c) Tabular los<br/>atenuación</li> <li>d) Caraficar la<br/>onda con la</li> </ul> |              | a Figura 1 in<br>tenuación re<br>uente de luz<br>e 10 km y e<br>fariar la long<br>a bobina de<br>n cuenta la<br>tenuación d<br>abular los v<br>tenuación. (<br>graficar la ca<br>nda con los | ndica el diagrama de conexión para la obtención del coeficiente de<br>especto a la longitud de onda. Utilizar el módulo AQ2200-132 como<br>c (posee un láser sintonizable que opera en las bandas C y L), la bobina<br>el módulo AQ2200-342 para medir la potencia óptica.<br>gitud de onda transmitida cada 5 nm y medir la potencia óptica al final de<br>10 km, para determinar el coeficiente de atenuación. Es importante tomar<br>pérdida de la bobina de 10 km, presenta un evento que provoca una<br>le 2.69 dB.<br>ralores en la Tabla 1 de la potencia recibida y calcular el coeficiente de<br>(Tener en consideración las perdidas por los conectores).<br>aracterización del coeficiente de atenuación con respecto a la longitud de<br>resultados tabulados en el punto anterior. |  |
|                                                                                                    | escenario    | AC <sup>°</sup>                                                                                                    | TIVIDADES POR DESARROLLAR                                                                                                    |  |
| (Anotar<br>1. LISTADO DE H                                                                                                    | las activida | AC<br>ades que de<br>NTAS Y M4                                                                                                    | eberá seguir el estudiante para el cumplimiento de la práctica)                                                                                                    |  |
| Herramientas y Ma                                                                                                    | teriales     |                                                                                                    |                                                                                                    |  |
| Fuente de la                                                                                                    | uz.          |                                                                                                    |                                                                                                    |  |
| Bobina de 10 km.                                                                                                    |              |                                                                                                    |                                                                                                    |  |
| <ol> <li>MARCO TEÓRICO</li> <li>De acuerdo con los puntos indicados en la instrucción 1, desarrolle el marco teórico.</li> <li>2.1. Energía y potencia de una señal óptica.</li> </ol>                                                    |              |                                                                                                    |                                                                                                    |  |
| <b>2.2.</b> Perdidas en la fibra óptica.                                                                                                    |              |                                                                                                    |                                                                                                    |  |
| <b>2 3</b> Perdida de fibra                                                                                                    | dependien    | nte a la long                                                                                                    | itud de onda                                                                                                    |  |
|                                                                                                    |              |                                                                                                    |                                                                                                    |  |

2.4. Bandas de operación en las comunicaciones ópticas.

# 3. Desarrollo Diagrama de configuración.

Figura 1 Diagrama de conexión para la caracterización del coeficiente de atenuación

| Tabla 1 Tabu | Tabla 1 Tabulacion de valores para la caracterizacion del coeficiente de atenuacion |             |             |               |             |
|--------------|-------------------------------------------------------------------------------------|-------------|-------------|---------------|-------------|
| Longitud do  | Longitud de                                                                         | Potencia de | Potencia de | Dárdida da    | Pérdida por |
|              | onda                                                                                | transmisión | recepción   | fibra [dB/km] | conectores  |
| onua [mm]    | medida [nm]                                                                         | [dBm]       | [dBm]       |               | [dB]        |
| 1527         |                                                                                     | 10          |             |               |             |
| 1530         |                                                                                     | 10          |             |               |             |
| 1535         |                                                                                     | 10          |             |               |             |
| 1540         |                                                                                     | 10          |             |               |             |
| 1545         |                                                                                     | 10          |             |               |             |
| 1550         |                                                                                     | 10          |             |               |             |
| 1555         |                                                                                     | 10          |             |               |             |
| 1560         |                                                                                     | 10          |             |               |             |
| 1565         |                                                                                     | 10          |             |               |             |
| 1570         |                                                                                     | 10          |             |               |             |
| 1575         |                                                                                     | 10          |             |               |             |
| 1580         |                                                                                     | 10          |             |               |             |
| 1585         |                                                                                     | 10          |             |               |             |
| 1590         |                                                                                     | 10          |             |               |             |
| 1595         |                                                                                     | 10          |             |               |             |
| 1600         |                                                                                     | 10          |             |               |             |
| 1605         |                                                                                     | 10          |             |               |             |
| 1608         |                                                                                     | 10          |             |               |             |
| USIONES:     |                                                                                     |             |             |               |             |

RECOMENDACIONES:

**REFERENCES:** 

|                                    | FORMATO DE GUÍA DE PRÁCTICA DE LABORATORIO / TALLERES<br>/ CENTROS DE SIMULACIÓN – PARA DOCENTES                                                                                                  |  |  |  |  |
|------------------------------------|----------------------------------------------------------------------------------------------------|--|--|--|--|
| CARRERA: TELEC                     | OMUNICACIONES / ASIGNATURA:                                                                                                    |  |  |  |  |
| NRO. PRÁCTICA:                     | 4 <b>TÍTULO PRÁCTICA</b> : CARACTERIZACIÓN DE LÁSER                                                                                                    |  |  |  |  |
| OBJETIVO GENERAL:                  |                                                                                                    |  |  |  |  |
| Analizar y Caracteri               | zar el tipo de laser de cada equipo óptico.                                                                                                    |  |  |  |  |
| OBJETIVOS ESPE                     | CÍFICOS:                                                                                                    |  |  |  |  |
| 1. Establecer                      | y describir el funcionamiento de los tipos de laser de los equipos ópticos.<br>Al Analizador de Espectro Ópticos                                                                                  |  |  |  |  |
| 3. Analizar cad                    | da espectro su longitud de onda central y FWHM.                                                                                                    |  |  |  |  |
| 4. Analizar el e                   | espectro óptico de WDM.                                                                                                    |  |  |  |  |
|                                    | 1. Describa el funcionamiento del tipo de laser en los equipos ópticos:                                                                                                    |  |  |  |  |
|                                    | 2. Maneje y configure el Analizador de Espectros Ópticos a los equipos del laboratorio.                                                                                                    |  |  |  |  |
|                                    | 3. Analizar y Calcular la longitude de onda central y FWHM de cada equipo optico.                                                                                                    |  |  |  |  |
|                                    | a) Con la fuente de luz utilizar la salida Banda C y programar con las siguientes                                                                                                    |  |  |  |  |
|                                    | características para analizar el espectro óptico, obtener el ancho espectral de la                                                                                                    |  |  |  |  |
|                                    | longitud de onda y su longitud de onda central. Figura 1.                                                                                                    |  |  |  |  |
|                                    | Potencia 10 dBm.                                                                                                    |  |  |  |  |
|                                    | Banda C: 1550 nm                                                                                                    |  |  |  |  |
|                                    | b) Utilizar el OSA con la OLT, encontrar el rango de trabajo, su potencia y tipo de lase                                                                                                    |  |  |  |  |
|                                    | que emite. Figura 2.<br>c) Utilizar la fuente de luz del OTDR y configurar con las siguientes longitudes de Onda                                                                                  |  |  |  |  |
| INSTRUCCIONES                      | al OSA. Figura 3.                                                                                                    |  |  |  |  |
| (Detallar las<br>instrucciones que | <ul> <li>Longitud de Onda 650 nm.</li> </ul>                                                                                                    |  |  |  |  |
| se dará al                         | Longitud de Onda 1310 nm.                                                                                                    |  |  |  |  |
| estudiante):                       | Longitud de Onda 1550 nm.                                                                                                    |  |  |  |  |
|                                    | d) Utilizar el xGenius y analizar su espectro con el equipo OSA. Figura 4                                                                                                    |  |  |  |  |
|                                    | <ul> <li>e) Recibir los datos del analizador de espectros ópticos del punto c) y d); compararlos<br/>con los valores medidos y calculados de la onda central y el espectro medio ancho</li> </ul> |  |  |  |  |
|                                    | utilizando la siguiente ecuación:                                                                                                    |  |  |  |  |
|                                    | $\sum_{i}(L_{i} * \lambda_{i})$                                                                                                    |  |  |  |  |
|                                    | $\lambda_c = \frac{-\zeta_c L_i}{\sum L_i}$                                                                                                    |  |  |  |  |
|                                    | $\sum L_i (\lambda_i - \lambda_c)^2$                                                                                                    |  |  |  |  |
|                                    | $FWHM = \Delta \lambda = 2.35 \sqrt{\frac{\Sigma L_i}{\Sigma L_i}}$                                                                                                    |  |  |  |  |
|                                    | f) Repita el proceso anterior para la respuesta al escalón teórica.                                                                                                    |  |  |  |  |
|                                    | <ul> <li>g) Simule la respuesta al escalón usando algún software de simulación de circuitos<br/>eléctricos.</li> </ul>                                                                            |  |  |  |  |
|                                    |                                                                                                    |  |  |  |  |

|                                                                                             | 4. Analice Wavelength Division Multiplexing.                                                                                                    |  |  |  |
|---------------------------------------------------------------------------------------------|----------------------------------------------------------------------------------------------------|--|--|--|
|                                                                                             | <ul> <li>a) Emplear la fuente óptica para representar WDM utilizando el módulo AQ2200-132 con<br/>sus 2 salidas en la banda C y L y conectar a un divisor óptico 2:1 para mandar las<br/>señales por un solo cable de fibra óptica. Analizar la potencia de salida, relacion señal<br/>a ruido y FWHM y llenar la Tabla 2. Figuro</li> </ul> |  |  |  |
|                                                                                             | 5. Genere conclusiones a partir de la comparación de los resultados obtenidos en                                                                                                    |  |  |  |
|                                                                                             | los escenarios explicados.                                                                                                    |  |  |  |
|                                                                                             | ACTIVIDADES POR DESARROLLAR                                                                                                    |  |  |  |
| (Anotar                                                                                     | las actividades que deberá seguir el estudiante para el cumplimiento de la práctica)                                                                                                    |  |  |  |
| 1. LISTADO DE H                                                                             | ERRAMIENTAS Y MATERIALES                                                                                                    |  |  |  |
| Herramientas y Ma                                                                           | iteriales                                                                                                    |  |  |  |
| Analizador                                                                                  | de Espectros Opticos                                                                                                    |  |  |  |
| <ul> <li>OTDR</li> </ul>                                                                    |                                                                                                    |  |  |  |
| OLT                                                                                         |                                                                                                    |  |  |  |
| <ul> <li>xGenius</li> </ul>                                                                 |                                                                                                    |  |  |  |
| Fuente de l                                                                                 | uz                                                                                                    |  |  |  |
| Patch cord SC-UPC/ SC-APC                                                                   |                                                                                                    |  |  |  |
| Patch cord SC-UPC/ FC-APC                                                                   |                                                                                                    |  |  |  |
| <ul> <li>Patch cord</li> </ul>                                                              | SC-UPC/ SC-UPC                                                                                                    |  |  |  |
| <ul> <li>Patch cord</li> </ul>                                                              | SC-UPC/ LC-UPC                                                                                                    |  |  |  |
| 2. MARCO TEÓR                                                                               | ICO                                                                                                    |  |  |  |
| 2 1 Investigar la generación del láser de retroalimentación distribuido y su funcionamiento |                                                                                                    |  |  |  |
|                                                                                             | neración de laser de retroainnentación distribuido y su funcionalmento.                                                                                                    |  |  |  |
| 2.2. Investigar la ge                                                                       | neración del láser de Fabry Perot y su funcionamiento.                                                                                                    |  |  |  |
| 2.3. Investigar el uso de FWHM para el análisis espectral óptico.                           |                                                                                                    |  |  |  |
| 2.4. Investigar las aplicaciones de WDM.                                                    |                                                                                                    |  |  |  |
|                                                                                             |                                                                                                    |  |  |  |
|                                                                                             |                                                                                                    |  |  |  |
| 3. Experimentaci                                                                            | ón                                                                                                    |  |  |  |
| De acuerdo con las                                                                          | instrucciones de la parte 2,3 y 4 de la práctica, desarrolle y explique los resultados que se                                                                                                    |  |  |  |
| solicitan.                                                                                  |                                                                                                    |  |  |  |
|                                                                                             |                                                                                                    |  |  |  |

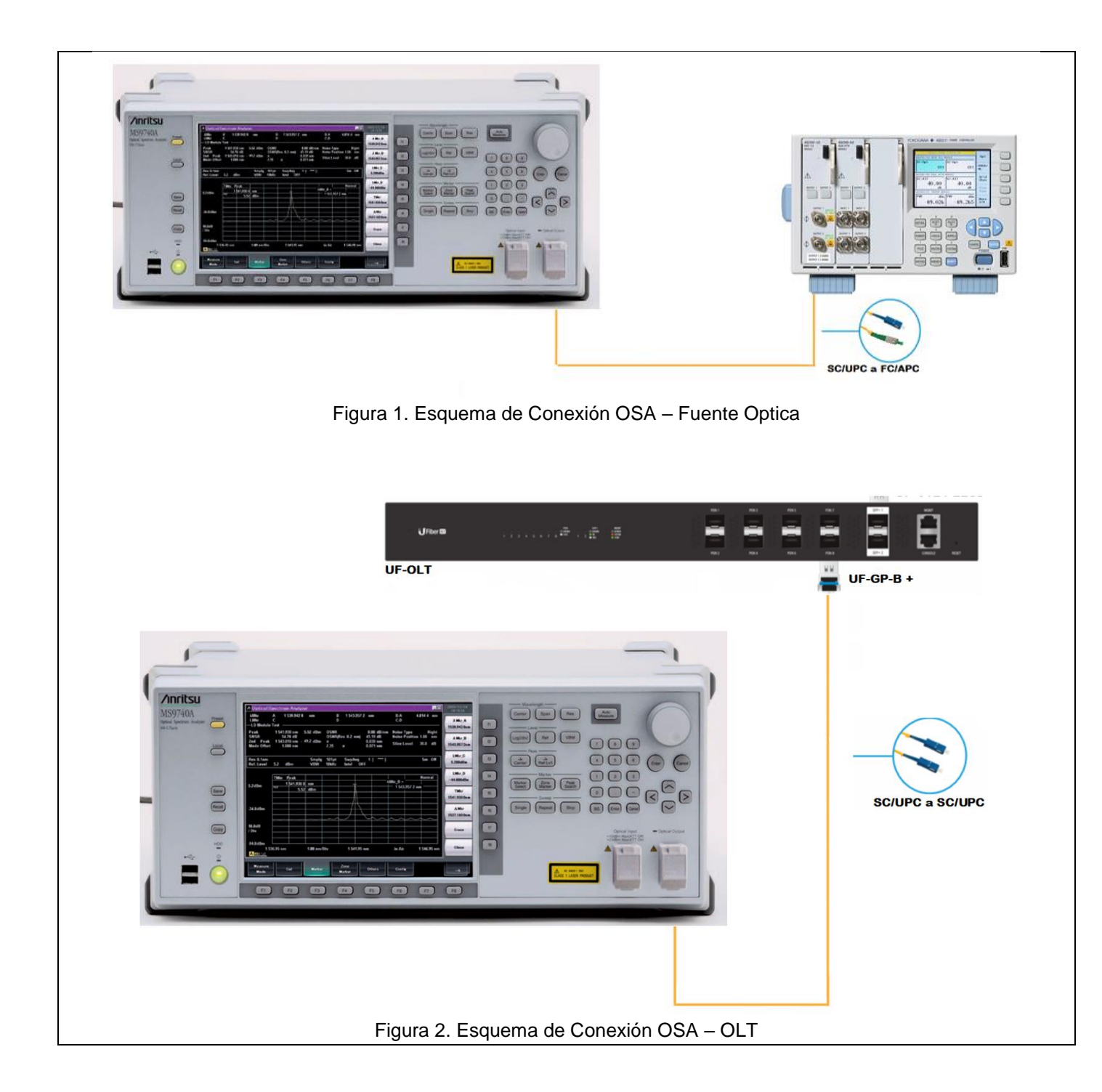

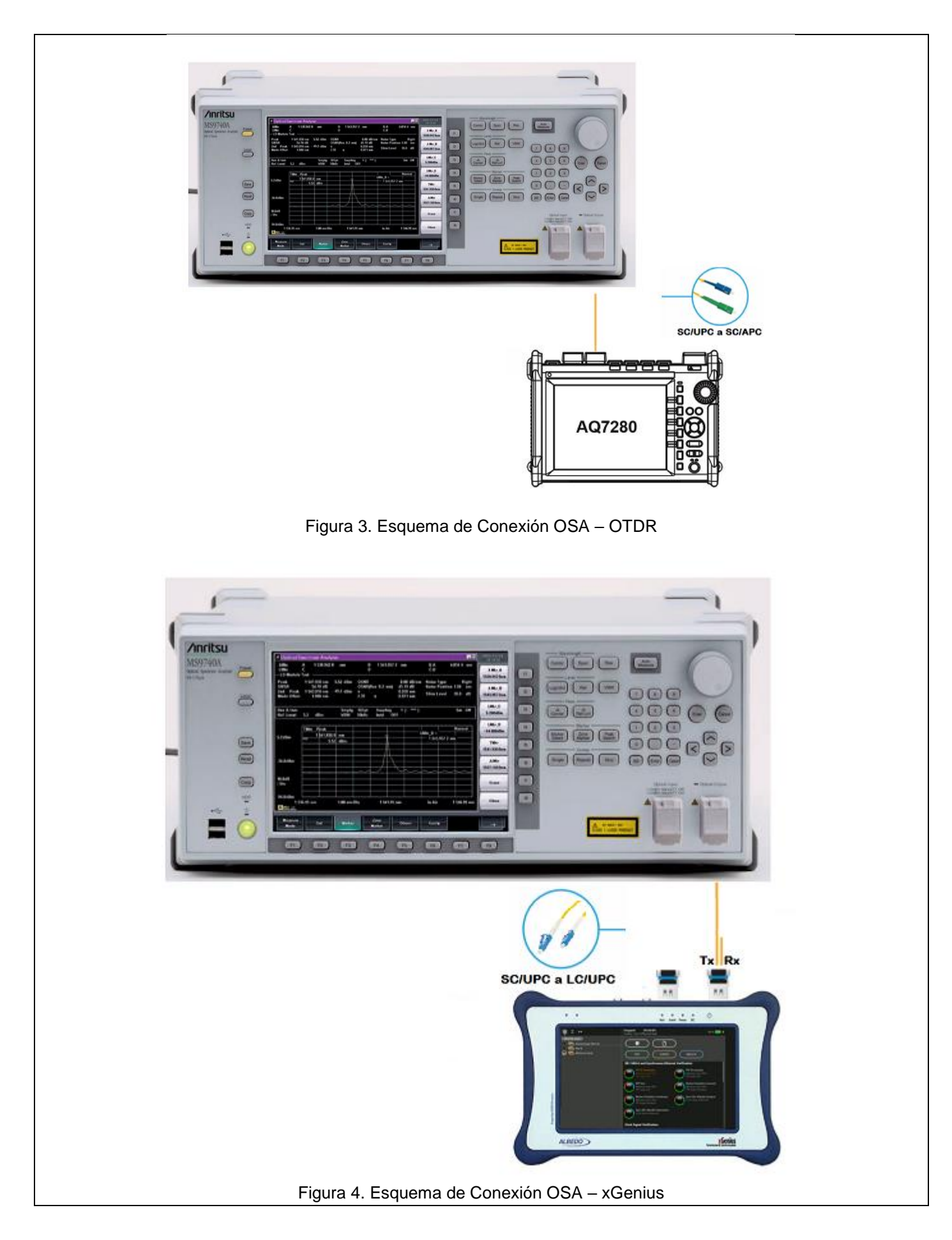

|   |                     | Tabla 1                     | Resultados o                       | obtenidos de los                                   | Espectros Ópticos                    |          |  |
|---|---------------------|-----------------------------|------------------------------------|----------------------------------------------------|--------------------------------------|----------|--|
|   | E                   | Equipo                      | Laser                              | $\lambda_c$ [nm]                                   | FWHM [                               | [nm]     |  |
|   | Fue                 | nte de luz                  |                                    |                                                    |                                      |          |  |
|   |                     | OLT                         |                                    |                                                    |                                      |          |  |
|   |                     | OTDD                        |                                    |                                                    |                                      |          |  |
|   |                     | UIDR                        |                                    |                                                    |                                      |          |  |
|   | x                   | Genius                      |                                    |                                                    |                                      |          |  |
|   |                     |                             |                                    |                                                    | PLC Splitter<br>1:2                  |          |  |
|   |                     | Figura 5.                   | Esquema de                         | Conexión OSA – F                                   | Fuente de luz (WDM)                  |          |  |
| _ |                     | Figura 5.                   | Esquema de                         | Conexión OSA – F                                   | Fuente de luz (WDM)                  |          |  |
| F |                     | Figura 5.                   | Esquema de<br>Tat                  | Conexión OSA – F<br>Dia 2 Análisis WD              | Fuente de luz (WDM)                  |          |  |
|   | No                  | Figura 5.<br>Longitud       | Esquema de<br>Tat<br>de Onda<br>m] | Conexión OSA – F<br>Dia 2 Análisis WD<br>FWHM [nm] | Fuente de luz (WDM) M Potencia [dBm] | SNR [dB] |  |
|   | No<br>1             | Figura 5.<br>Longitud<br>[n | Esquema de<br>Tat<br>de Onda<br>m] | Conexión OSA – F<br>Dia 2 Análisis WD<br>FWHM [nm] | Fuente de luz (WDM) M Potencia [dBm] | SNR [dB] |  |
|   | No<br>1<br>2        | Figura 5.<br>Longitud<br>[n | Esquema de<br>Tat<br>de Onda<br>m] | Conexión OSA – F<br>Dia 2 Análisis WD<br>FWHM [nm] | Fuente de luz (WDM) M Potencia [dBm] | SNR [dB] |  |
|   | No<br>1<br>2<br>ES: | Figura 5.<br>Longitud<br>[n | Esquema de<br>Tat<br>de Onda<br>m] | Conexión OSA – F<br>Dia 2 Análisis WD<br>FWHM [nm] | Fuente de luz (WDM) M Potencia [dBm] | SNR [dB] |  |

**REFERENCES:** 

| UNIVERSIDAD POLITÉCNICA<br>SALESIANA<br>ECUADOR                          |                                                                                       |                                 | FORMATO DE GUÍA DE PRÁCTICA DE LABORATORIO /<br>TALLERES / CENTROS DE SIMULACIÓN – PARA<br>DOCENTES |  |
|--------------------------------------------------------------------------|---------------------------------------------------------------------------------------|---------------------------------|----------------------------------------------------------------------------------------------------|--|
| CARRERA: TELECOMUNICACIONES /                                            |                                                                                       |                                 | ASIGNATURA:                                                                                         |  |
| ELECTRONICA Y AUTOMAT                                                    |                                                                                       |                                 |                                                                                                    |  |
| NRO. PRACTICA:                                                           | 5                                                                                     | TITULO PI                       | RACTICA: GENERACION DE TRAFICO                                                                      |  |
| OBJETIVO GENERAL:                                                        |                                                                                       |                                 |                                                                                                    |  |
| Generar tráfico a nivel Ethern                                           | et e IP que                                                                           | permita la fa                   | amiliarización y manejo de equipos de Networking (ALBEDO                                            |  |
| xGenius) para el análisis de t                                           | ramas DIX                                                                             | y paquetes I                    | Pv4                                                                                                 |  |
| OBJETIVOS ESPECIFICOS:                                                   |                                                                                       |                                 |                                                                                                    |  |
| 1. Verificar las especific                                               | aciones tec                                                                           | nicas del AL                    | BEDO xGenius.                                                                                       |  |
| 2. Configurar cargas util                                                | ies para me                                                                           | edir criterios                  | de errores de bits y latencia.                                                                      |  |
| 3. Configurar el permide                                                 | e ancho de                                                                            | obo plontoo                     | da                                                                                                  |  |
| <ol> <li>Implemental el escer</li> <li>Contrastar los resulta</li> </ol> | iano de pru                                                                           | eba piantea<br>los con los (    | uu.<br>diagramas planteados inicialmente                                                            |  |
|                                                                          | <b>1. Verifiqu</b><br>d) AL                                                           | <b>e las espec</b><br>BEDO xGen | ificaciones técnicas de los siguientes equipos:<br>ius.                                             |  |
|                                                                          | 2. Describa los tipos de carga útil que utiliza el xGenius para el análisis de        |                                 |                                                                                                    |  |
|                                                                          | rendimiento en la red                                                                 |                                 |                                                                                                    |  |
|                                                                          | Los datos generados por el xGenius son sintéticos, es decir, no contienen información |                                 |                                                                                                    |  |
| (Detallar las instrucciones                                              | real, por esta razon las tramas generadas se reemplazan por cargas utiles que simulan |                                 |                                                                                                    |  |
| que se dará al estudiante).                                              | aue determinan que métricas de resultados serán analizados                            |                                 |                                                                                                    |  |
|                                                                          | 3 Analice la estructura de la trama DIX y la estructura del naquete IPv4              |                                 |                                                                                                    |  |
|                                                                          |                                                                                       |                                 |                                                                                                    |  |
|                                                                          | 4. Config                                                                             | ure el perfi                    | l de ancho de banda                                                                                 |  |
|                                                                          | En esta ve                                                                            | ntana se est                    | ablece la velocidad de transmisión y el perfil del flujo (ver Figura                                |  |
|                                                                          | 1) de dato                                                                            | s; se pued                      | e especificar las tramas por segundo, bits por segundo o el                                         |  |
|                                                                          | porcentaje                                                                            | de la capaci                    | idad de transmisión.                                                                                |  |

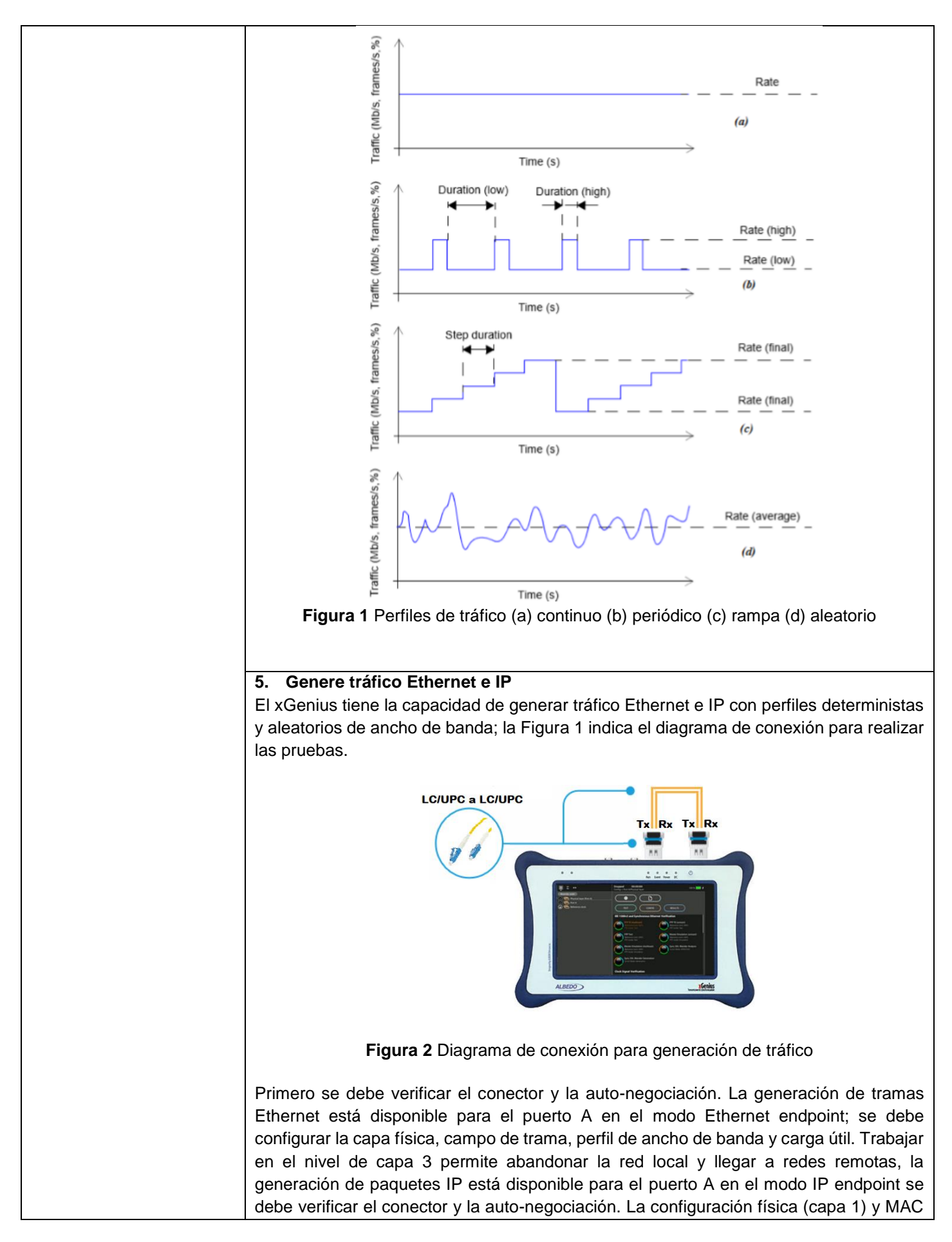

|                           | (capa 2) es similar al modo Ethernet endpoint, con la diferencia de que se encuentra  |
|---------------------------|---------------------------------------------------------------------------------------|
|                           | habilitado el protocolo ARP, es pecesario configurar el paquete IPvA                  |
|                           | habilitado el protocolo Alti, es necesario conigural el paquele n'vy                  |
|                           |                                                                                       |
|                           | 6. Configure la carga útil                                                            |
|                           | Debido a que los datos generados por el equipo son sintéticos, es decir, no reales,   |
|                           | simular 2 flujos de tráfico con cargas útiles tipo BERT y SLA para medir criterios de |
|                           | rendimiento de errores de bits, pérdida de paquetes y latencia.                       |
|                           |                                                                                       |
|                           | 7 Genere conclusiones a partir de la comparación de los resultados obtenidos          |
|                           | 7. Genere conclusiones à partir de la comparación de los resultados obtenidos         |
|                           | en los escenarios planteados                                                          |
|                           | ACTIVIDADES POR DESARROLLAR                                                           |
| (Anotar las acti          | vidades que deberá seguir el estudiante para el cumplimiento de la práctica)          |
| 1. LISTADO DE HERRAM      | IENTAS Y MATERIALES                                                                   |
| Herramientas y Materiales |                                                                                       |
|                           |                                                                                       |
|                           |                                                                                       |

- xGenius
- SFP GP-3124-L2CD
- Patch Cord LC/UPC-LC/UPC

## 2. MARCO TEÓRICO

De acuerdo con los puntos indicados en la instrucción 2 y 3, desarrolle el marco teórico. **2.1.** Complete la siguiente tabla con los tipos de carga útil que útil que posee el xGenius

|           | Tabla 1 Carga útil |
|-----------|--------------------|
| Carga     | Descripción        |
| BERT      |                    |
| SLA       |                    |
| All zeros |                    |

#### 2.2. Completar la tabla de métricas BERT y SLA

| Tabla 2 Métricas BERT y SLA |             |             |  |  |
|-----------------------------|-------------|-------------|--|--|
| Carga                       | Métrica     | Descripción |  |  |
|                             | LSS         |             |  |  |
| DEDT                        | TSE         |             |  |  |
| DENI                        | BER         |             |  |  |
|                             | ES          |             |  |  |
|                             | FTD         |             |  |  |
| SLA                         | FDV         |             |  |  |
|                             | Lost Frames |             |  |  |

2.3. Investigar el estándar Ethernet II y completar la tabla

| Tabla                | 3 Estructura Ethernet II |
|----------------------|--------------------------|
| Preámbulo            |                          |
| Dirección de destino |                          |

| Dirección de origen     |   |
|-------------------------|---|
| Tipo                    | 1 |
| Datos                   | 1 |
| Frame Checksum Secuence |   |

2.4. Investigar la estructura del paquete IP y completar la tabla

| Tabla 4 Estructura Paquete IP |  |  |
|-------------------------------|--|--|
| Versión                       |  |  |
| Longitud del encabezado       |  |  |
| Tipo de servicio              |  |  |
| Longitud total                |  |  |
| Identificación, banderas y    |  |  |
| desplazamiento de fragmentos  |  |  |
| Tiempo de vida                |  |  |
| Protocolo                     |  |  |
| Checksum                      |  |  |
| Dirección de origen           |  |  |
| Dirección de destino          |  |  |
| Opciones y relleno            |  |  |
| Datos                         |  |  |

#### 3. EXPERIMENTACIÓN

De acuerdo con los puntos indicados en la instrucción 4, 5 y 6, desarrolle:

3.1. Configurar el xGenius para la generación de tráfico Ethernet

| Tabla 5 Configuración del equipo |                   |                   |                   |  |  |  |  |  |  |
|----------------------------------|-------------------|-------------------|-------------------|--|--|--|--|--|--|
| Campo                            | Parámetro         | Configuración     |                   |  |  |  |  |  |  |
|                                  | Método            | One               | -way              |  |  |  |  |  |  |
| Unidad                           | Modo de operación | Ethornot          | ondpoint          |  |  |  |  |  |  |
|                                  | global            | Ellenet           |                   |  |  |  |  |  |  |
|                                  | Puerto            | A                 | В                 |  |  |  |  |  |  |
|                                  | Modo del Puerto   | TX/RX             | Monitor           |  |  |  |  |  |  |
| Perfil local                     | Conector          | Óptico            | Óptico            |  |  |  |  |  |  |
|                                  | MTU               | 1518              | 1518              |  |  |  |  |  |  |
|                                  | MAC               | 00:DB:1E:00:13:98 | 00:DB:1E:00:13:99 |  |  |  |  |  |  |

a) Generar 2 flujos en el equipo con las siguientes características, capturar los resultados tras de 2 minutos de prueba.

| Tabla 6 Configuración de flujos |                    |           |  |  |  |  |  |  |  |
|---------------------------------|--------------------|-----------|--|--|--|--|--|--|--|
| Campo                           | Flujo 1            | Flujo 2   |  |  |  |  |  |  |  |
| Perfil de ancho de banda        | Continuo           | Continuo  |  |  |  |  |  |  |  |
| Tasa (%)                        | 50                 | 50        |  |  |  |  |  |  |  |
| Carga útil                      | BERT ITU PRBS 2^31 | SLA       |  |  |  |  |  |  |  |
| Tamaño de trama (bits)          | 1518               | 1518      |  |  |  |  |  |  |  |
| MAC de origen                   | :00:13:98          | :00:13:98 |  |  |  |  |  |  |  |
| MAC de destino                  | :00:13:99          | :00:13:99 |  |  |  |  |  |  |  |

3.2. Configurar el xGenius para la generación de tráfico IP

|              | Tabla 7 Configurad          | ión del equipo    |                   |  |
|--------------|-----------------------------|-------------------|-------------------|--|
| Campo        | Parámetro                   | Configuración     |                   |  |
|              | Método                      | One               | -way              |  |
| Unidad       | Modo de operación<br>global | IP endpoint       |                   |  |
|              | Puerto                      | A                 | В                 |  |
|              | Modo del Puerto             | TX/RX             | Monitor           |  |
|              | Conector                    | Óptico            | Óptico            |  |
| Perfil local | MTU                         | 1518              | 1518              |  |
|              | MAC                         | 00:DB:1E:00:13:98 | 00:DB:1E:00:13:99 |  |
|              | Dirección IP                | 192.168.1.2       | N/A               |  |
|              | Máscara                     | 255.255.255.0     | N/A               |  |

a) Generar 2 flujos en el equipo con las siguientes características, capturar los resultados tras de 2 minutos de prueba.

| Tabla 8 Configuración de flujos |                    |             |  |  |  |  |  |  |  |
|---------------------------------|--------------------|-------------|--|--|--|--|--|--|--|
| Campo                           | Flujo 1            | Flujo 2     |  |  |  |  |  |  |  |
| Perfil de ancho de banda        | Continuo           | Continuo    |  |  |  |  |  |  |  |
| Tasa (%)                        | 50                 | 50          |  |  |  |  |  |  |  |
| Carga útil                      | BERT ITU PRBS 2^31 | SLA         |  |  |  |  |  |  |  |
| Tamaño de trama (bits)          | 1518               | 1518        |  |  |  |  |  |  |  |
| MAC de origen                   | :00:13:98          | :00:13:98   |  |  |  |  |  |  |  |
| MAC de destino                  | :00:13:99          | :00:13:99   |  |  |  |  |  |  |  |
| IP de origen                    | 192.168.1.2        | 192.168.1.2 |  |  |  |  |  |  |  |
| IP de destino                   | 192.168.1.5        | 192.168.1.5 |  |  |  |  |  |  |  |
| DSCP                            | N/A                | N/A         |  |  |  |  |  |  |  |

#### **3.3.** Completar la tabla de resultados

| Tabla 9 Resultados |                   |                   |             |  |  |  |  |  |  |
|--------------------|-------------------|-------------------|-------------|--|--|--|--|--|--|
| Parámetro          | Métrica           | Ethernet endpoint | IP endpoint |  |  |  |  |  |  |
| Trama              | IPv4 TX           |                   |             |  |  |  |  |  |  |
| Tama               | IPv4 RX           |                   |             |  |  |  |  |  |  |
|                    | LSS               |                   |             |  |  |  |  |  |  |
| REDT               | TSE               |                   |             |  |  |  |  |  |  |
| DENT               | BER               |                   |             |  |  |  |  |  |  |
|                    | ES                |                   |             |  |  |  |  |  |  |
|                    | FTD promedio      |                   |             |  |  |  |  |  |  |
| SLA                | FDV promedio      |                   |             |  |  |  |  |  |  |
|                    | Perdida de tramas |                   |             |  |  |  |  |  |  |

# CONCLUSIONES:

**RECOMENDACIONES**:

**REFERENCES:** 

|                                                                                          | ESIAN                                                                                                    |                                                                                 | FORMATO DE GUÍA DE PRÁCTICA DE LABORATORIO / TALLERES /<br>CENTROS DE SIMULACIÓN – PARA DOCENTES                                                                                                    |                                                              |                                            |                                                                    |                                              |                                                      |                             |                                          |                                                                                                    |                                                         |
|------------------------------------------------------------------------------------------|----------------------------------------------------------------------------------------------------|---------------------------------------------------------------------------------|----------------------------------------------------------------------------------------------------|--------------------------------------------------------------|--------------------------------------------|--------------------------------------------------------------------|----------------------------------------------|------------------------------------------------------|-----------------------------|------------------------------------------|----------------------------------------------------------------------------------------------------|---------------------------------------------------------|
| CARRERA:                                                                                 |                                                                                                    |                                                                                 | ASIGNATURA:                                                                                                    |                                                              |                                            |                                                                    |                                              |                                                      |                             |                                          |                                                                                                    |                                                         |
| TELECOMUNICAC                                                                            |                                                                                                    |                                                                                 |                                                                                                    |                                                              |                                            |                                                                    |                                              |                                                      |                             |                                          |                                                                                                    |                                                         |
| ELECTRÓNICA Y                                                                            |                                                                                                    |                                                                                 |                                                                                                    |                                                              |                                            |                                                                    |                                              |                                                      |                             |                                          | · · · · · ·                                                                                                    |                                                         |
| NRO. PRACTICA:                                                                           |                                                                                                    | 6                                                                               | TITULO PRACTICA: PR                                                                                                    | OVISIC                                                       | N D                                        | E Qo                                                               | SB                                           | ASA                                                  | DA E                        | EN L                                     | A VE                                                                                                    | RIFICACION                                              |
|                                                                                          |                                                                                                    |                                                                                 |                                                                                                    |                                                              |                                            |                                                                    |                                              |                                                      |                             |                                          |                                                                                                    |                                                         |
|                                                                                          | GENERAL:<br>r una red que permita verificar Calidad de Servicio mediante el apólicie de perómetros SLA                                                                                                    |                                                                                 |                                                                                                    |                                                              |                                            |                                                                    |                                              |                                                      |                             |                                          |                                                                                                    |                                                         |
| OBJETIVOS ESPE                                                                           | la reu que permita vennicar Galidad de Servicio mediante el analisis de parametros SLA<br>SPECÍFICOS:                                                                                                    |                                                                                 |                                                                                                    |                                                              |                                            |                                                                    |                                              |                                                      |                             |                                          |                                                                                                    |                                                         |
| 1. Verificar las                                                                         | s especifica                                                                                                    | ciones té                                                                       | cnicas del ALBEDO xGeniu                                                                                                    | us, Net.                                                     | Hunt                                       | te y l                                                             | Net.S                                        | Storn                                                | n.                          |                                          |                                                                                                    |                                                         |
| 2. Configurar                                                                            | QoS basad                                                                                                    | lo en la ar                                                                     | quitectura de Servicios Dife                                                                                                    | erencia                                                      | dos.                                       |                                                                    |                                              |                                                      |                             |                                          |                                                                                                    |                                                         |
| <ol> <li>Capturar el</li> </ol>                                                          | tráfico y ar                                                                                                    | nalizar el p                                                                    | paquete IP.                                                                                                    |                                                              |                                            |                                                                    |                                              |                                                      |                             |                                          |                                                                                                    |                                                         |
| 4. Degradar e                                                                            | el tráfico ins                                                                                                    | ertando e                                                                       | ventos de latencia y errore                                                                                                    | s de bit                                                     |                                            |                                                                    |                                              |                                                      |                             |                                          |                                                                                                    |                                                         |
| 5. Contrastar                                                                            | los resultad                                                                                                    | dos obten                                                                       | dos con los diagramas plai                                                                                                    | nteados                                                      |                                            | ialm                                                               | ente                                         |                                                      |                             |                                          |                                                                                                    |                                                         |
|                                                                                          | a)                                                                                                    |                                                                                 | Genius                                                                                                    | le los                                                       | sigui                                      | ente                                                               | es ec                                        | quip                                                 | os:                         |                                          |                                                                                                    |                                                         |
|                                                                                          | b) A                                                                                                    |                                                                                 | Net.Hunter.                                                                                                    |                                                              |                                            |                                                                    |                                              |                                                      |                             |                                          |                                                                                                    |                                                         |
|                                                                                          | c) A                                                                                                    |                                                                                 | Net.Storm.                                                                                                    |                                                              |                                            |                                                                    |                                              |                                                      |                             |                                          |                                                                                                    |                                                         |
|                                                                                          | ,                                                                                                    |                                                                                 |                                                                                                    |                                                              |                                            |                                                                    |                                              |                                                      |                             |                                          |                                                                                                    |                                                         |
|                                                                                          | 2. Calida                                                                                                    | d de Serv                                                                       | /icio                                                                                                    |                                                              |                                            |                                                                    |                                              |                                                      |                             |                                          |                                                                                                    |                                                         |
|                                                                                          | Marco Te                                                                                                    | eorico sec                                                                      | cion 2.1                                                                                                    |                                                              |                                            |                                                                    |                                              |                                                      |                             |                                          |                                                                                                    |                                                         |
|                                                                                          | 3. Arquit                                                                                                    | ectura de                                                                       | Servicios Diferenciados                                                                                                    |                                                              |                                            |                                                                    |                                              |                                                      |                             |                                          |                                                                                                    |                                                         |
|                                                                                          | Marco I e                                                                                                    | Marco Teorico seccion 2.2 y 2.3                                                 |                                                                                                    |                                                              |                                            |                                                                    |                                              |                                                      |                             |                                          |                                                                                                    |                                                         |
|                                                                                          | 4. ITU-T rec. Y.1541                                                                                                    |                                                                                 |                                                                                                    |                                                              |                                            |                                                                    |                                              |                                                      |                             |                                          |                                                                                                    |                                                         |
|                                                                                          | <b>4. ITU-</b>                                                                                                    | <b>F rec. Y.1</b>                                                               | <b>541</b><br>endación ITU-T rec. Y 154                                                                                                    | 1 defin                                                      | och                                        | o cla                                                              | 9565                                         | de c                                                 | alida                       | ad de                                    | ser                                                                                                    | ricio basadas                                           |
|                                                                                          | 4. ITU-1<br>La ITU er<br>en la aplie                                                                                                    | <b>F rec. Y.1</b><br>n la recom<br>cación par                                   | <b>541</b><br>endación ITU-T rec. Y.154<br>a definir los obietivos de re                                                                                                    | 1 define<br>ndimier                                          | e och<br>nto ei                            | io cla<br>n red                                                    | ases<br>les II                               | de c<br>P (ve                                        | alida<br>r Fic              | ad de<br>Iura                            | e ser<br>1). E                                                                                                    | ricio basadas<br>stos servicios                         |
|                                                                                          | 4. ITU-1<br>La ITU er<br>en la aplie<br>de teleco                                                                                                    | F rec. Y.1<br>n la recom<br>cación pai<br>municació                             | <b>541</b><br>endación ITU-T rec. Y.154<br>a definir los objetivos de re<br>ones se describen a través                                                                                                    | 1 define<br>ndimiei<br>de los                                | e och<br>nto ei<br>pará                    | io cla<br>n red<br>metr                                            | ases<br>les II<br>ros d                      | de c<br>P (ve<br>le an                               | alida<br>r Fig<br>cho       | ad de<br>jura<br>de b                    | e ser<br>1). E<br>anda                                                                                                    | vicio basadas<br>stos servicios<br>y calidad de         |
|                                                                                          | 4. ITU-1<br>La ITU er<br>en la aplio<br>de teleco<br>servicio.                                                                                                    | F rec. Y.1<br>n la recom<br>cación pai<br>municació                             | <b>541</b><br>endación ITU-T rec. Y.154<br>a definir los objetivos de re<br>ones se describen a través                                                                                                    | 1 define<br>ndimier<br>de los                                | e och<br>nto ei<br>pará                    | io cla<br>n red<br>metr                                            | ases<br>les II<br>ros d                      | de c<br>P (ve<br>le an                               | alida<br>r Fig<br>cho       | ad de<br>jura<br>de b                    | e ser<br>1). E<br>anda                                                                                                    | ricio basadas<br>stos servicios<br>y calidad de         |
|                                                                                          | 4. ITU-1<br>La ITU er<br>en la aplie<br>de teleco<br>servicio.                                                                                                    | Frec. Y.1<br>n la recom<br>cación par<br>municació                              | 541<br>endación ITU-T rec. Y.154<br>a definir los objetivos de re<br>ones se describen a través                                                                                                    | 1 define<br>ndimier<br>de los                                | e och<br>nto ei<br>pará                    | io cla<br>n red<br>metr                                            | ases<br>les II<br>ros d                      | de c<br>P (ve<br>le an                               | alida<br>r Fig<br>cho       | ad de<br>jura<br>de b                    | e ser<br>1). E<br>anda                                                                                                    | ricio basadas<br>stos servicios<br>y calidad de         |
| INSTRUCCIONES                                                                            | 4. ITU-1<br>La ITU er<br>en la aplie<br>de teleco<br>servicio.                                                                                                    | Frec. Y.1<br>n la recom<br>cación par<br>municació                              | 541<br>endación ITU-T rec. Y.154<br>ra definir los objetivos de re<br>ones se describen a través                                                                                                    | 1 define<br>ndimier<br>de los                                | e och<br>nto ei<br>pará                    | n red<br>metr                                                      | ases<br>les II<br>ros d                      | de c<br>P (ve<br>le an                               | alida<br>er Fig<br>cho      | ad de<br>jura<br>de b                    | e ser<br>1). E<br>anda                                                                                                    | ricio basadas<br>stos servicios<br>y calidad de         |
| INSTRUCCIONES<br>(Detallar las                                                           | 4. ITU-1<br>La ITU er<br>en la aplie<br>de teleco<br>servicio.                                                                                                    | rec. Y.1<br>n la recom<br>cación pai<br>municació                               | 541<br>endación ITU-T rec. Y.154<br>ra definir los objetivos de re<br>ones se describen a través<br>Sample                                                                                                    | 1 define<br>ndimier<br>de los                                | e och<br>nto ei<br>pará                    | n red<br>metr                                                      | ases<br>les II<br>ros d<br>J-T C             | de c<br>P (ve<br>le an                               | alida<br>er Fig<br>cho      | ad de<br>jura<br>de b                    | e ser<br>1). E<br>anda                                                                                                    | ricio basadas<br>stos servicios<br>y calidad de         |
| INSTRUCCIONES<br>(Detallar las<br>instrucciones que                                      | 4. ITU-1<br>La ITU er<br>en la aplie<br>de teleco<br>servicio.                                                                                                    | rec. Y.1<br>n la recom<br>cación par<br>municació<br>ication                    | 541<br>endación ITU-T rec. Y.154<br>ra definir los objetivos de re-<br>ones se describen a través<br>Sample                                                                                                    | 1 define<br>ndimier<br>de los<br>5                           | e och<br>nto ei<br>pará                    | n red<br>metr                                                      | uses<br>les ll<br>ros d<br>J-T C<br>2        | de c<br>P (ve<br>le an                               | alida<br>er Fig<br>cho      | ad de<br>jura<br>de b<br>7               | e ser<br>1). E<br>anda                                                                                                    | ricio basadas<br>stos servicios<br>y calidad de         |
| INSTRUCCIONES<br>(Detallar las<br>instrucciones que<br>se dará al<br>estudiante):        | 4. ITU-1<br>La ITU er<br>en la aplie<br>de teleco<br>servicio.                                                                                                    | rec. Y.1<br>n la recom<br>cación par<br>municació<br>ication                    | 541<br>endación ITU-T rec. Y.154<br>ra definir los objetivos de re-<br>ones se describen a través<br>Sample                                                                                                    | 1 define<br>ndimier<br>de los<br>5                           | e och<br>nto ei<br>pará                    | io cla<br>n red<br>metr                                            | ases<br>les II<br>ros d<br>U-T C<br>2        | de c<br>P (ve<br>e an<br>class<br>1<br>YES           | alida<br>er Fig<br>cho      | ad de<br>jura<br>de b<br>7<br>YES        | e ser<br>1). E<br>anda<br><b>6</b><br>YES                                                                                                    | ricio basadas<br>stos servicios<br>y calidad de         |
| INSTRUCCIONES<br>(Detallar las<br>instrucciones que<br>se dará al<br>estudiante):        | 4. ITU-7<br>La ITU er<br>en la aplie<br>de teleco<br>servicio.                                                                                                    | reaming                                                                         | 541<br>endación ITU-T rec. Y.154<br>ra definir los objetivos de re-<br>ones se describen a través<br>Sample<br>IPTV, Pay per View, Multi-<br>VoD, PVS, time-shift TV                                                                                                    | 1 define<br>ndimier<br>de los<br>5                           | e och<br>nto ei<br>pará                    | In red<br>metr                                                     | uses<br>les li<br>os d<br>u-t c<br>2         | de c<br>P (ve<br>e an<br>lass<br>1<br>YES<br>YES     | alida<br>er Fig<br>cho      | ad de<br>jura<br>de b<br>7<br>YES<br>YES | e ser<br>1). E<br>anda<br>6<br>YES                                                                                                    | vicio basadas<br>stos servicios<br>y calidad de         |
| INSTRUCCIONES<br>(Detallar las<br>instrucciones que<br>se dará al<br>estudiante):        | 4. ITU-T<br>La ITU er<br>en la aplie<br>de teleco<br>servicio.<br>Appli<br>Live TV s<br>Video str<br>Audio str                                                                                                    | reaming                                                                         | 541<br>endación ITU-T rec. Y.154<br>ra definir los objetivos de re<br>ones se describen a través<br>Sample<br>IPTV, Pay per View, Multi-<br>VoD, PVS, time-shift TV<br>Music on demand                                                                                                    | 1 define<br>ndimier<br>de los<br>5                           | e och<br>nto ei<br>pará                    | io cla<br>metr<br>ITT<br>3                                         | ases<br>les II<br>os d<br>J-T C<br>2         | de c<br>P (ve<br>e an<br>I<br>I<br>YES<br>YES<br>YES | alida<br>er Fig<br>cho      | ad de<br>jura<br>de b<br>7<br>YES<br>YES | e ser<br>1). E<br>anda                                                                                                    | ricio basadas<br>stos servicios<br>y calidad de         |
| INSTRUCCIONES<br>(Detallar las<br>instrucciones que<br>se dará al<br>estudiante):        | 4. ITU-T<br>La ITU er<br>en la aplie<br>de teleco<br>servicio.<br>Appli<br>Live TV s<br>Video str<br>Audio str<br>Control                                                                                                  | reaming<br>Protocols                                                            | 541<br>endación ITU-T rec. Y.154<br>ra definir los objetivos de re-<br>ones se describen a través<br>Sample<br>IPTV, Pay per View, Multi-<br>VoD, PVS, time-shift TV<br>Music on demand<br>Zapping, Stop/Start/Bwd/Fwd                                                                                                    | 1 define<br>ndimier<br>de los<br>5                           | e och<br>nto ei<br>pará                    | io cla<br>n red<br>metr                                            | ases<br>les II<br>os d<br>J-T C<br>2<br>YES  | de c<br>P (ve<br>e an<br>I<br>YES<br>YES<br>YES      | alida<br>r Fig<br>cho       | ad de<br>jura<br>de b<br>7<br>YES<br>YES | e ser<br>1). E<br>anda<br>6<br>YES                                                                                                    | ricio basadas<br>stos servicios<br>y calidad de         |
| INSTRUCCIONES<br>(Detallar las<br>instrucciones que<br>se dará al<br>estudiante):        | 4. ITU-T<br>La ITU er<br>en la aplie<br>de teleco<br>servicio.<br>Appli<br>Live TV s<br>Video str<br>Audio str<br>Control<br>Video do                                                                                      | reaming<br>Protocols                                                            | 541<br>endación ITU-T rec. Y.154<br>ra definir los objetivos de re-<br>ones se describen a través<br>Sample<br>IPTV, Pay per View, Multi-<br>VoD, PVS, time-shift TV<br>Music on demand<br>Zapping, Stop/Start/Bwd/Fwd<br>VoD                                                                                                    | 1 define<br>ndimier<br>de los<br>5                           | e och<br>hto ei<br>pará                    | In red<br>metr                                                     | ases<br>les II<br>os d<br>J-T C<br>2<br>YES  | de c<br>P (ve<br>e an<br>I<br>YES<br>YES             | alida<br>r Fig<br>cho       | ad de<br>jura<br>de b<br>7<br>YES<br>YES | e ser<br>1). E<br>anda<br>6<br>YES                                                                                                    | ricio basadas<br>stos servicios<br>y calidad de         |
| <b>INSTRUCCIONES</b><br>(Detallar las<br>instrucciones que<br>se dará al<br>estudiante): | 4. ITU-T<br>La ITU er<br>en la aplie<br>de teleco<br>servicio.<br>Appli<br>Live TV s<br>Video str<br>Audio str<br>Control<br>Video do                                                                                      | reaming<br>Protocols                                                            | 541<br>endación ITU-T rec. Y.154<br>ra definir los objetivos de re-<br>ones se describen a través<br>Sample<br>IPTV, Pay per View, Multi-<br>VoD, PVS, time-shift TV<br>Music on demand<br>Zapping, Stop/Start/Bwd/Fwd<br>VoD                                                                                                    | 1 define<br>ndimier<br>de los<br>5                           | e och<br>nto ei<br>pará                    | io cla<br>metr<br>ITT<br>3                                         | ases<br>les II<br>ros d<br>J-T C<br>2<br>YES | de c<br>P (ve<br>e an<br>I<br>YES<br>YES<br>YES      | alida<br>rr Fig<br>cho      | ad de<br>jura<br>de b<br>YES<br>YES      | e ser<br>1). E<br>anda                                                                                                    | <i>r</i> icio basadas<br>stos servicios<br>y calidad de |
| INSTRUCCIONES<br>(Detallar las<br>instrucciones que<br>se dará al<br>estudiante):        | 4. ITU-T<br>La ITU er<br>en la aplie<br>de teleco<br>servicio.<br>Appli<br>Live TV s<br>Video str<br>Audio str<br>Control<br>Video do<br>Video up                                                                          | reaming<br>Protocols                                                            | 541<br>endación ITU-T rec. Y.154<br>ra definir los objetivos de re-<br>ones se describen a través<br>Sample<br>IPTV, Pay per View, Multi-<br>VoD, PVS, time-shift TV<br>Music on demand<br>Zapping, Stop/Start/Bwd/Fwd<br>VoD<br>Closed group of video user                                                                                            | 1 define<br>ndimier<br>de los<br>5                           | e och<br>hto ei<br>pará<br>4<br>YES<br>YES | In red<br>metr                                                     | ases<br>les II<br>ros d<br>J-T C<br>2<br>YES | de c<br>P (ve<br>e an<br>I<br>YES<br>YES             | o                           | ad de<br>jura<br>de b<br>YES<br>YES      | e ser<br>1). E<br>anda<br>YES                                                                                                    | ricio basadas<br>stos servicios<br>y calidad de         |
| INSTRUCCIONES<br>(Detallar las<br>instrucciones que<br>se dará al<br>estudiante):        | 4. ITU-T<br>La ITU er<br>en la aplie<br>de teleco<br>servicio.<br>Appli<br>Live TV s<br>Video str<br>Audio str<br>Control<br>Video do<br>Video up<br>Downloa                                                               | reaming<br>Protocols<br>Protocols<br>Protocols                                  | 541<br>endación ITU-T rec. Y.154<br>ra definir los objetivos de re-<br>ones se describen a través<br>Sample<br>IPTV, Pay per View, Multi-<br>VoD, PVS, time-shift TV<br>Music on demand<br>Zapping, Stop/Start/Bwd/Fwd<br>VoD<br>Closed group of video user<br>Images, books, etc.<br>Portals                                                          | 1 define<br>ndimier<br>de los<br>5                           | e och<br>nto ei<br>pará<br>4<br>YES<br>YES | ITT                                                                | ases<br>les II<br>ros d<br>J-T C<br>2<br>YES | de c<br>P (ve<br>e an<br>I<br>YES<br>YES<br>YES      | alida<br>rr Fig<br>cho      | ad de<br>jura<br>de b<br>YES<br>YES      | e ser<br>1). E<br>andz                                                                                                    | <i>r</i> icio basadas<br>stos servicios<br>y calidad de |
| INSTRUCCIONES<br>(Detallar las<br>instrucciones que<br>se dará al<br>estudiante):        | 4. ITU-T<br>La ITU er<br>en la aplie<br>de teleco<br>servicio.<br>Appli<br>Live TV s<br>Video str<br>Audio str<br>Control<br>Video do<br>Video up<br>Downloa<br>Web acc                                                    | reaming<br>Protocols<br>winloads<br>oloads<br>ading<br>cess                     | 541<br>endación ITU-T rec. Y.154<br>ra definir los objetivos de re-<br>ones se describen a través<br>Sample<br>IPTV, Pay per View, Multi-<br>VoD, PVS, time-shift TV<br>Music on demand<br>Zapping, Stop/Start/Bwd/Fwd<br>VoD<br>Closed group of video user<br>Images, books, etc.<br>Portals                                                          | 1 define<br>ndimier<br>de los<br>5<br>5<br>YES<br>YES        | e och<br>hto ei<br>pará<br>4<br>YES<br>YES |                                                                    | ases<br>les II<br>ros d<br>J-T C<br>2<br>YES | de c<br>P (ve<br>e an<br>I<br>YES<br>YES             | o                           | ad de<br>jura<br>de b<br>YES<br>YES      | e ser<br>1). E<br>anda<br>YES                                                                                                    | ricio basadas<br>stos servicios<br>y calidad de         |
| INSTRUCCIONES<br>(Detallar las<br>instrucciones que<br>se dará al<br>estudiante):        | 4. ITU-T<br>La ITU er<br>en la aplie<br>de teleco<br>servicio.<br>Appli<br>Live TV s<br>Video str<br>Audio str<br>Control<br>Video do<br>Video up<br>Downloa<br>Web acc<br>Telephon                                        | reaming<br>Protocols<br>Protocols<br>Protocols<br>Protocols                     | 541<br>endación ITU-T rec. Y.154<br>ra definir los objetivos de re-<br>ones se describen a través<br>Sample<br>IPTV, Pay per View, Multi-<br>VoD, PVS, time-shift TV<br>Music on demand<br>Zapping, Stop/Start/Bwd/Fwd<br>VoD<br>Closed group of video user<br>Images, books, etc.<br>Portals<br>VoIP                                                  | 1 define<br>ndimier<br>de los<br>5<br>5<br>YES<br>YES        | e och<br>nto ei<br>pará<br>4<br>YES<br>YES |                                                                    | ases<br>les II<br>ros d<br>2<br>YES          | de c<br>P (ve<br>e an<br>YES<br>YES<br>YES           | alida<br>rr Fig<br>cho<br>0 | ad de<br>jura<br>de b<br>YES<br>YES      | e ser<br>1). E<br>anda                                                                                                    | <i>r</i> icio basadas<br>stos servicios<br>y calidad de |
| INSTRUCCIONES<br>(Detallar las<br>instrucciones que<br>se dará al<br>estudiante):        | 4. ITU-T<br>La ITU er<br>en la aplie<br>de teleco<br>servicio.<br>Appli<br>Live TV s<br>Video str<br>Audio str<br>Control<br>Video do<br>Video up<br>Downloa<br>Web acc<br>Telephon<br>Interactiv                          | reaming<br>Protocols<br>winloads<br>oloads<br>ading<br>we / low                 | 541<br>endación ITU-T rec. Y.154<br>ra definir los objetivos de re-<br>ones se describen a través<br>Sample<br>IPTV, Pay per View, Multi-<br>VoD, PVS, time-shift TV<br>Music on demand<br>Zapping, Stop/Start/Bwd/Fwd<br>VoD<br>Closed group of video user<br>Images, books, etc.<br>Portals<br>VoIP<br>Videoconferences                              | 1 define<br>ndimier<br>de los<br>5<br>7<br>YES<br>YES        | e och<br>hto ei<br>pará<br>4<br>YES<br>YES |                                                                    | ASES<br>les II<br>ros d<br>J-T C<br>2<br>YES | de c<br>P (ve<br>e an<br>I<br>YES<br>YES             | alida<br>r Fig<br>cho       | ad de<br>jura<br>de b<br>YES<br>YES      | e ser<br>1). E<br>anda<br>YES                                                                                                    | vicio basadas<br>stos servicios<br>y calidad de         |
| INSTRUCCIONES<br>(Detallar las<br>instrucciones que<br>se dará al<br>estudiante):        | 4. ITU-T<br>La ITU er<br>en la aplie<br>de teleco<br>servicio.<br>Appli<br>Live TV s<br>Video str<br>Audio str<br>Control<br>Video do<br>Video up<br>Downloa<br>Web acc<br>Telephon<br>Interactiv                          | reaming<br>Protocols<br>wwnloads<br>bloads<br>bloads<br>wy<br>ve / low<br>ve    | 541<br>endación ITU-T rec. Y.154<br>ra definir los objetivos de re-<br>ones se describen a través<br>Sample<br>IPTV, Pay per View, Multi-<br>VoD, PVS, time-shift TV<br>Music on demand<br>Zapping, Stop/Start/Bwd/Fwd<br>VoD<br>Closed group of video user<br>Images, books, etc.<br>Portals<br>VoIP<br>Videoconferences<br>Instant Messages          | 1 define<br>ndimier<br>de los<br>5<br>5<br>YES<br>YES        | e och<br>nto ei<br>pará<br>4<br>YES<br>YES | ITT<br>ITT<br>ITT<br>ITT<br>ITT<br>ITT<br>ITT<br>ITT<br>ITT<br>ITT | ASES<br>les II<br>ros d<br>2<br>YES          | de c<br>P (ve<br>e an<br>YES<br>YES<br>YES           | alida<br>rr Fig<br>cho      | ad de<br>jura<br>de b<br>YES<br>YES      | e ser<br>1). E<br>anda                                                                                                    | <i>r</i> icio basadas<br>stos servicios<br>y calidad de |
| INSTRUCCIONES<br>(Detallar las<br>instrucciones que<br>se dará al<br>estudiante):        | 4. ITU-T<br>La ITU er<br>en la aplie<br>de teleco<br>servicio.<br>Appli<br>Live TV s<br>Video str<br>Audio str<br>Audio str<br>Control<br>Video do<br>Video up<br>Downloa<br>Web acc<br>Telephon<br>Interactiv<br>Mainling | reaming<br>reaming<br>Protocols<br>wwnloads<br>bloads<br>ding<br>we / low<br>ye | 541<br>endación ITU-T rec. Y.154<br>ra definir los objetivos de re-<br>ones se describen a través<br>Sample<br>IPTV, Pay per View, Multi-<br>VoD, PVS, time-shift TV<br>Music on demand<br>Zapping, Stop/Start/Bwd/Fwd<br>VoD<br>Closed group of video user<br>Images, books, etc.<br>Portals<br>VoIP<br>Videoconferences<br>Instant Messages<br>email | 1 define<br>ndimier<br>de los<br>5<br>7<br>YES<br>YES<br>YES | e och<br>nto ei<br>pará<br>YES<br>YES      | ITTU<br>3                                                          | ASES<br>les II<br>os d<br>yes<br>yes         | de c<br>P (ve<br>e an<br>I<br>YES<br>YES<br>YES      | alida<br>rr Fig<br>cho      | r<br>yres<br>Yes                         | e serritin serritin s | <i>r</i> icio basadas<br>stos servicios<br>y calidad de |

| <u>т                                    </u>                                                                                                    |      |        |                    | Figura               | 1 Class              |                      | ófico                               | sogún la ITLLT roc         | V 15/1                             |  |
|----------------------------------------------------------------------------------------------------|------|--------|--------------------|----------------------|----------------------|----------------------|-------------------------------------|----------------------------|------------------------------------|--|
| <ul> <li>Figura 1 Clases de Tráfico según la ITU-T rec. Y.1541</li> <li>La ITU-T define las características de calidad de servicio en términos de retrasos de paquetes y errores (ver Figura 2), el conjunto de parámetros que definen la QoS a nivel de IP son: <ul> <li>Frame Delay (IPTD), latencia de extremo a extremo (ms).</li> <li>Delay Variation (IPDV), variación de retardo de paquetes (ms).</li> <li>Packet Loss (IPLR), relación entre las tramas enviadas y las tramas de respuesta pérdidas.</li> <li>Packages Error (IPER), relación de error de bits en la recepción.</li> <li>Disordered Packages (IPRR), relación de paquetes que llegan fueran de orden.</li> </ul> </li> </ul>              |      |        |                    |                      |                      |                      |                                     |                            |                                    |  |
| С                                                                                                    | lass | IPTD   | IPDV               | IPLR                 | IPER                 | IPRR                 |                                     | Sar                        | nples                              |  |
|                                                                                                    | 0    | 100 ms | 50 ms              | 1 x 10 <sup>-3</sup> | 1 x 10 <sup>-4</sup> | -                    | Real-t                              | ime, jitter sensitive, low | / delay, very interactive, ie VoIP |  |
|                                                                                                    | 1    | 400 ms | 50 ms              | 1 x 10 <sup>-3</sup> | 1 x 10 <sup>-4</sup> | -                    | Real t                              | me, jitter sensitive, ave  | erage delay, interactive           |  |
|                                                                                                    | 2    | 100 ms | U                  | 1 x 10 <sup>-3</sup> | 1 x 10 <sup>-4</sup> | -                    | Transa                              | actions, low delay, very   | interactive, ie Internet           |  |
|                                                                                                    | 3    | 400 ms | U                  | 1 x 10 <sup>-3</sup> | 1 x 10 <sup>-4</sup> | -                    | Transa                              | actions, average delay,    | interactive                        |  |
|                                                                                                    | 4    | 1 s    | U                  | 1 x 10 <sup>-3</sup> | 1 x 10 <sup>-4</sup> | -                    | Few m                               | nissed, i.e. downloads     |                                    |  |
|                                                                                                    | 5    | U      | U                  | U                    | U                    | -                    | Best e                              | ffort, i.e. email          |                                    |  |
|                                                                                                    | 6    | 100ms  | 50 ms              | 1 x 10 <sup>-5</sup> | 1 x 10 <sup>-6</sup> | 1 x 10 <sup>-6</sup> | High s                              | peed, low loss, low del    | ay, interactive, ie IPTV           |  |
|                                                                                                    | 7    | 400ms  | 50 ms              | 1 x 10 <sup>-5</sup> | 1 x 10 <sup>-6</sup> | 1 x 10 <sup>-6</sup> | High s                              | peed, low loss, averag     | e delay, interactive               |  |
|                                                                                                    |      |        | Figu               | ra 2 ITl             | J-T rec.             | Y.1541               | : requ                              | erimientos de QoS          | para nivel IP                      |  |
| 5. Genere tráfico IP<br>Utilizar el xGenius, generar ocho flujos, cada uno debe estar asignado a una clase de servicio<br>(CoS) definida en la ITU-T rec. Y.1541, emulando diferentes aplicaciones con distintas prioridades<br>de tráfico. Para establecer los requerimientos de calidad de servicio, aplicar la arquitectura de<br>Servicios Diferenciados (DiffServ), está usa el campo DSCP de la estructura del paquete IP, este<br>parámetro es un código de 6 bits que clasifica cada paquete que ingresa a la red de acuerdo con<br>el tipo de servicio (ToS). La Tabla 1 indica la clase de servicio y el valor DSCP recomendado para<br>cada aplicación, la Tabla 2 muestra la configuración del equipo. |      |        |                    |                      |                      |                      |                                     |                            |                                    |  |
|                                                                                                    |      |        |                    | 1                    | Tabla                | 1 Servi              | cios d                              | de marca de clase          |                                    |  |
|                                                                                                    | Cla  | se [   | Descrip            | oción                | DSCP                 | Có                   | Código Probabilidad de Aplicaciones |                            |                                    |  |
|                                                                                                    | 0    | 5      | Servicio<br>tiempo | os en<br>real        | 46                   | E                    | F                                   | No aplica                  | VoIP, videoconferencias            |  |
| F                                                                                                    |      |        |                    |                      |                      |                      |                                     |                            |                                    |  |

AF41

CS6

Baja

-

IPTV, VoD

Tablas de enrutamiento,

señalización

34

48

Multicast

streaming

Protocolos

de control

1

|  | 3 | Servicios<br>interactivos     | 32 | CS4            | -         | Mensajes instantáneos                                                   |
|--|---|-------------------------------|----|----------------|-----------|-------------------------------------------------------------------------|
|  | 4 | Baja pérdida                  | 36 | AF42           | Meda      | VoD, videoconferencias                                                  |
|  | 5 | Aplicaciones<br>tradicionales | 0  | Best<br>Effort | No aplica | Descargas de baja<br>prioridad (portales web,<br>imágenes, libros, etc) |
|  | 6 | Multimedia                    | 26 | AF31           | Baja      | TV streaming                                                            |
|  | 7 | streaming                     | 28 | AF32           | Media     | Video streaming, audio<br>streaming                                     |

| Tabla 2 Configuración de unidad y perfil local |                   |                         |                   |  |  |  |  |  |  |  |
|------------------------------------------------|-------------------|-------------------------|-------------------|--|--|--|--|--|--|--|
| Campo                                          | Parámetro         | Parámetro Configuración |                   |  |  |  |  |  |  |  |
|                                                | Método            | One                     | -way              |  |  |  |  |  |  |  |
| Unidad                                         | Modo de operación | IP on                   | dpoint            |  |  |  |  |  |  |  |
|                                                | global            |                         | upoint            |  |  |  |  |  |  |  |
|                                                | Puerto            | A                       | В                 |  |  |  |  |  |  |  |
|                                                | Modo del Puerto   | TX/RX                   | Monitor           |  |  |  |  |  |  |  |
|                                                | Conector          | Óptico                  | Óptico            |  |  |  |  |  |  |  |
| Perfil local                                   | MTU               | 1518                    | 1518              |  |  |  |  |  |  |  |
|                                                | MAC               | 00:DB:1E:00:13:98       | 00:DB:1E:00:13:99 |  |  |  |  |  |  |  |
|                                                | Dirección IP      | 192.168.1.2             | 192.168.1.10      |  |  |  |  |  |  |  |
|                                                | Máscara           | 255.255.255.0           | 255.255.255.0     |  |  |  |  |  |  |  |

#### 6. Condiciones de evaluación

Es importante establecer una adecuada dimensión de trama para la evaluación, lo conveniente es generar una serie de diferentes tamaños ya que muchos flujos tienen una variación de longitud considerable, sin embargo, se simplifica la prueba con flujos a velocidad constante, por lo que se recomienda un tamaño de campo de información fijo. Se sugieren campos de información de 160 o 1500 bytes para la estimación de calidad de funcionamiento a nivel IP. La Figura 3 muestra el diagrama de conexión y la Tabla 3 indica la configuración de los ocho flujos generados.

|                            | 192.168.1        | .0/24 .1         | eth5<br>.1<br>10.0.0.0/3  | eth5<br>.2<br>SFP<br>.1 |
|----------------------------|------------------|------------------|---------------------------|-------------------------|
| C/UPC a LC/UPC             | ura 3 Diagrama d | Tx Rx<br>-10<br> | 192.1<br>pruebas SLA y Qo | 68.2.0/24<br>S          |
|                            | Tabla 3          | Configuración de | e flujos                  |                         |
| Campo                      | Flujo 1          | Flujo 2          | Flujo 3                   | Flujo 4                 |
| Perfil de ancho de banda   | Continuo         | Continuo         | Continuo                  | Continuo                |
| Tasa (Mbps)                | 10               | 10               | 10                        | 10                      |
| Carga útil                 | SLA              | SLA              | SLA                       | SLA                     |
| Tamaño de trama<br>(bytes) | 256              | 256              | 256                       | 256                     |
| MAC de origen              | :00:13:98        | :00:13:98        | :00:13:98                 | :00:13:98               |
| MAC de destino             | :00:13:99        | :00:13:99        | :00:13:99                 | :00:13:99               |
| C-VID                      | 10               | 20               | 30                        | 40                      |
| Prioridad C-<br>VLAN       | 0                | 0                | 0                         | 0                       |
| IP de origen               | 192.168.1.10     | 192.168.1.10     | 192.168.1.10              | 192.168.1.10            |
| IP de destino              | 192.168.2.10     | 192.168.2.10     | 192.168.2.10              | 192.168.2.10            |
| DSCP                       | 46               | 34               | 48                        | 32                      |
|                            | Flujo 5          | Flujo 6          | Flujo 7                   | Flujo 8                 |
| Perfil de ancho de banda   | Continuo         | Continuo         | Continuo                  | Continuo                |
| Tasa (Mbps)                | 10               | 10               | 10                        | 10                      |
| Carga útil                 | SLA              | SLA              | SLA                       | SLA                     |
| Tamaño de trama<br>(bytes) | 256              | 256              | 256                       | 256                     |
| MAC de origen              | :00:13:98        | :00:13:98        | :00:13:98                 | :00:13:98               |
| MAC de destino             | :00:13:99        | :00:13:99        | :00:13:99                 | :00:13:99               |
| S-VID                      | 50               | 60               | 70                        | 80                      |
| Prioridad S-<br>VLAN       | 0                | 0                | 0                         | 0                       |
| IP de origen               | 192.168.1.10     | 192.168.1.10     | 192.168.1.10              | 192.168.1.10            |
| IP de destino              | 192.168.2.10     | 192.168.2.10     | 192.168.2.10              | 192.168.2.10            |
|                            |                  |                  |                           |                         |

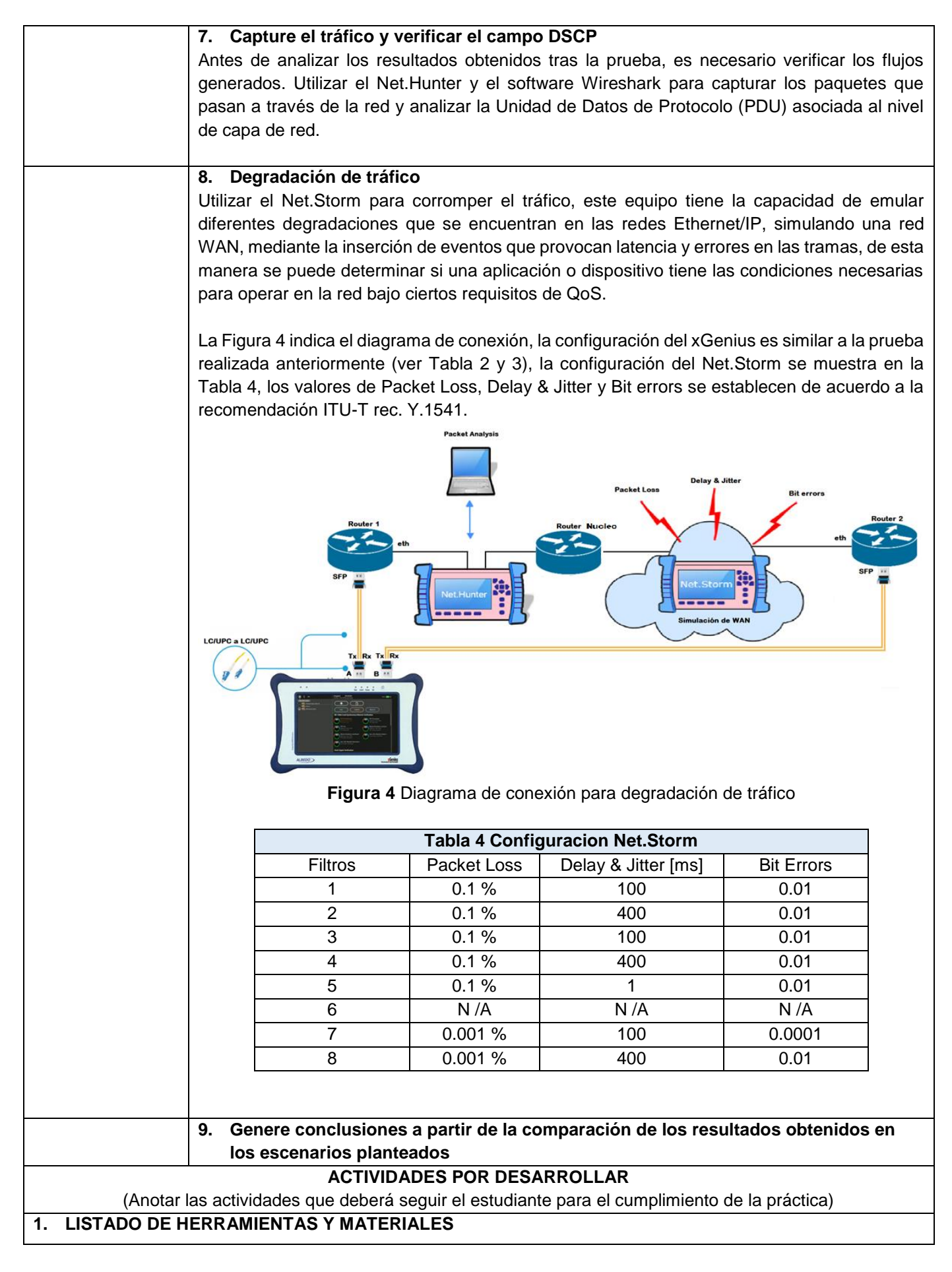

#### Herramientas y Materiales

- xGenius
- Net.Hunter
- Net.Storm
- Routers
- SFP GP-3124-L2CD
- Patch Cord LC/UPC-LC/UPC
- Patch Cord Cat 6a
- WireShark

## 2. MARCO TEÓRICO

De acuerdo con los puntos indicados en la instrucción 2 y 3, desarrolle el marco teórico.

2.1. Investigar Calidad de Servicio

- 2.2. Investigar la arquitectura de Servicios Diferenciados
- 2.3. Investigar el campo DSCP de la estructura del paquete IP

## 3. EXPERIMENTACIÓN

De acuerdo con los puntos indicados en la instrucción 5, 6, 7 y 8, desarrolle:

- **3.1.** Generar ocho flujos, asignar a cada uno a una Clase de Tráfico (CT) definida en la ITU-T rec. Y.1541, y encapsularlos en una VLAN, emulando diferentes aplicaciones con distintas prioridades de tráfico.
- **3.2.** Realizar la prueba por 5 minutos, capturar el tráfico y analizar las métricas de SLA para cada flujo.

|       | Tabla 5 Resultados de pruebas SLA y QoS |          |          |     |             |  |  |  |  |  |  |
|-------|-----------------------------------------|----------|----------|-----|-------------|--|--|--|--|--|--|
| Clase | Flujo                                   | FTD [µs] | FDV [µs] | FLR | Lost Frames |  |  |  |  |  |  |
| 0     | 1                                       |          |          |     |             |  |  |  |  |  |  |
| 1     | 2                                       |          |          |     |             |  |  |  |  |  |  |
| 2     | 3                                       |          |          |     |             |  |  |  |  |  |  |
| 3     | 4                                       |          |          |     |             |  |  |  |  |  |  |
| 4     | 5                                       |          |          |     |             |  |  |  |  |  |  |
| 5     | 6                                       |          |          |     |             |  |  |  |  |  |  |
| 6     | 7                                       |          |          |     |             |  |  |  |  |  |  |
| 7     | 8                                       |          |          |     |             |  |  |  |  |  |  |

## 3.3. Capturar el tráfico

**3.4.** Corromper el tráfico, realizar la prueba por 5 minutos, capturar el tráfico y analizar las métricas de SLA para cada flujo

|       | Tabla 6 Resultados de pruebas SLA y QoS con degradación |          |          |     |             |  |  |  |  |  |  |
|-------|---------------------------------------------------------|----------|----------|-----|-------------|--|--|--|--|--|--|
| Clase | Flujo                                                   | FTD [µs] | FDV [µs] | FLR | Lost Frames |  |  |  |  |  |  |
| 0     | 1                                                       |          |          |     |             |  |  |  |  |  |  |
| 1     | 2                                                       |          |          |     |             |  |  |  |  |  |  |
| 2     | 3                                                       |          |          |     |             |  |  |  |  |  |  |
| 3     | 4                                                       |          |          |     |             |  |  |  |  |  |  |
| 4     | 5                                                       |          |          |     |             |  |  |  |  |  |  |
| 5     | 6                                                       |          |          |     |             |  |  |  |  |  |  |
| 6     | 7                                                       |          |          |     |             |  |  |  |  |  |  |
| 7     | 8                                                       |          |          |     |             |  |  |  |  |  |  |
|       |                                                         |          |          |     |             |  |  |  |  |  |  |

CONCLUSIONES:

•

٠

**RECOMENDACIONES:** 

**REFERENCES:** 

|                                   | UNIVERSIDAD POLITÉCNICA<br>SALESIANA<br>ECUADOR                                 |                             | FORMATO DE GUÍA DE PRÁCTICA DE LABORATORIO / TALLERES<br>/ CENTROS DE SIMULACIÓN – PARA DOCENTES |  |  |
|-----------------------------------|---------------------------------------------------------------------------------|-----------------------------|--------------------------------------------------------------------------------------------------|--|--|
| CARRERA: TELEC<br>ELECTRÓNICA Y A |                                                                                 | ACIONES /<br>FIZACIÓN       | ASIGNATURA:                                                                                      |  |  |
| NRO. PRÁCTICA:                    | 7                                                                               | TÍTULO PF                   | RÁCTICA: CONFIGURACIÓN DE UNA RED GPON                                                           |  |  |
| <b>OBJETIVO GENER</b>             | AL:                                                                             |                             |                                                                                                  |  |  |
| Configurar la OLT pa              | ara prove                                                                       | er servicio de              | e Internet y VoIP en una arquitectura GPON.                                                      |  |  |
|                                   |                                                                                 |                             |                                                                                                  |  |  |
| 1. Conocer los                    | estánda                                                                         | res PON                     |                                                                                                  |  |  |
| 2. Configurar l                   | a OLT.                                                                          |                             |                                                                                                  |  |  |
| 3. Proveer serv                   | vicios de                                                                       | Internet y Vo               | IP.                                                                                              |  |  |
|                                   |                                                                                 |                             |                                                                                                  |  |  |
|                                   | 1. Verifi                                                                       | ique los sigu               | uientes conceptos teóricos:                                                                      |  |  |
|                                   | a)<br>b)                                                                        |                             | -UN.                                                                                             |  |  |
|                                   | (U<br>()                                                                        | Investigar co               | mo brindar servicios Triple-Play usando VI ANs                                                   |  |  |
|                                   | (0<br>d)                                                                        | Describir los               | perfiles de operación Bridge y Router.                                                           |  |  |
|                                   | e)                                                                              | Control de a                | ncho de Banda                                                                                    |  |  |
|                                   | -                                                                               |                             |                                                                                                  |  |  |
|                                   | 2. Conf                                                                         | iguración de                | a OLT                                                                                            |  |  |
|                                   | a)                                                                              | La Figura 1 i               | ndica la topología de red, la OLT representa la cabecera de la red GPON                          |  |  |
|                                   |                                                                                 | que conecta                 | cada puerto PON al dominio de enrutamiento y conmutación utilizando                              |  |  |
|                                   |                                                                                 | los puertos d<br>GPON SEP I | le enlace ascendente SFP+. En el lado PON se insertan los módulos                                |  |  |
|                                   | b) La configuración de la UFiber OLT es mediante una interfaz gráfica (GUI) que |                             |                                                                                                  |  |  |
|                                   | ,                                                                               | vuelve relativ              | vamente fácil e intuitiva de realizar. Para acceder al GUI de configuración                      |  |  |
|                                   |                                                                                 | se debe con                 | ectar un computador al puerto MGMT de la OLT e introducir las                                    |  |  |
| INSTRUCCIONES                     |                                                                                 | credenciales                | de usuario y contraseña (Username: ubnt, Password: ubnt). Es                                     |  |  |
| (Detallar las                     |                                                                                 | importante v                | erificar que los equipos se encuentren en la misma red. Figura 2 y 3.                            |  |  |
| instrucciones que                 | c)                                                                              | Los puertos                 | de enlace ascendente SFP+ se utilizan para conectar la red GPON a                                |  |  |
| se dará al                        |                                                                                 | Internet, esto              | os vienen configurados de forma predeterminada con la VLAN nativa 4063                           |  |  |
| estudiante):                      | d)                                                                              | Las ONUs or                 | peran baio ciertos perfiles que se crean en la Ufiber OLT en estos se                            |  |  |
|                                   | α,                                                                              | configura va                | rios parámetros como modo de operación (bridge o router). VLANs                                  |  |  |
|                                   |                                                                                 | (aplicable so               | lo en modo bridge), servicios (control remoto), firewall (aplicable solo en                      |  |  |
|                                   |                                                                                 | modo router)                | ) y control de ancho de banda. Configurar una VLAN que pertenece a la                            |  |  |
|                                   |                                                                                 | WAN y el pe                 | rfil en modo router con DHCP.                                                                    |  |  |
|                                   | e)                                                                              | Por defecto I               | a OLT se administra a través del puerto MGMT, sin embargo, se puede                              |  |  |
|                                   |                                                                                 | habilitar la fu             | inción de administración en banda, que permite que la dirección IP de                            |  |  |
|                                   |                                                                                 |                             | En sea accesible a traves de una VLAN configurada en los puertos de                              |  |  |
|                                   | f)                                                                              | La nuerta de                | enlace predeterminada (Gateway) se configura para tener acceso a                                 |  |  |
|                                   | ''                                                                              | redes extern                | as, todos los paquetes que tienen como destino redes remotas se envían                           |  |  |
|                                   |                                                                                 | al Gateway.                 | Figura 6.                                                                                        |  |  |
|                                   | g)                                                                              | Cuando una                  | ONU se engancha a la OLT se muestra en el menú ONU List, aquí se                                 |  |  |
|                                   |                                                                                 | puede verific               | car el estado, puerto asignado, perfil, niveles de potencia y dirección IP de                    |  |  |
|                                   |                                                                                 | WAN. Para a                 | asignar un perfil de operación se debe seleccionar la ONU y elegir el perfil                     |  |  |
|                                   |                                                                                 | GPON creac                  | lo anteriormente. Figura 7 y 8.                                                                  |  |  |
|                                   | h)                                                                              | Aplicar y ver               | ificar un control de ancho de banda simétrico, asimétrico y sin control.                         |  |  |

|                                    | 3. Implemente de un servidor VoIP.                                                      |
|------------------------------------|-----------------------------------------------------------------------------------------|
|                                    | a) Implementar un servidor de VoIP, realizar una llamada entre dos terminales, capturar |
|                                    | y analizar el tráfico utilizando el Net.Hunter y Wireshark.                             |
|                                    |                                                                                         |
|                                    |                                                                                         |
|                                    | ACTIVIDADES POR DESARROLLAR                                                             |
| (Anotar I                          | as actividades que deberá seguir el estudiante para el cumplimiento de la práctica)     |
| 1. LISTADO DE HE                   |                                                                                         |
| Herramientas y Mat                 | eriales                                                                                 |
| OLT                                |                                                                                         |
| <ul> <li>2 ONU</li> </ul>          |                                                                                         |
| <ul> <li>Routers</li> </ul>        |                                                                                         |
| <ul> <li>2 Splitters 1:</li> </ul> | 8                                                                                       |
| <ul> <li>Bobinas (2 k</li> </ul>   | m y 10 km)                                                                              |
| <ul> <li>Conectores \$</li> </ul>  | SC/UPC SC/APC                                                                           |
| <ul> <li>Conectores \$</li> </ul>  | SC/APC SC/APC                                                                           |
| <ul> <li>Conectores I</li> </ul>   | LC/UPC LC/UPC                                                                           |
|                                    | <u> </u>                                                                                |
| Z. WARCO LEORI                     | SU supras indicadas on la instrucción 1, desarrollo el marco teórico.                   |
| 21 Ecténdoros PON                  |                                                                                         |
| Z.I. EStanuales PON                |                                                                                         |
| 2.2. Componentes de                | enerales de una red PON                                                                 |
|                                    |                                                                                         |
| 2.3. Investigar como               | brindar servicios Triple-Play usando VLANs.                                             |
| Č                                  |                                                                                         |
| 2.4. Describir los per             | files de operación Bridge y Router.                                                     |
|                                    |                                                                                         |
| 2.5. Control de ancho              | o de Banda.                                                                             |
|                                    |                                                                                         |
|                                    |                                                                                         |
| 3. DESAROLLO                       |                                                                                         |
| Esquema                            |                                                                                         |

| Figure 1 Topologia de red GPON.                 |
|-------------------------------------------------|
| Figura 2 Acceder a la interfaz de configuración |

| Ir                       | terface Configuration for br0 8              |
|--------------------------|----------------------------------------------|
|                          | Basic Advanced Bridge Interfaces             |
| De                       | Scription Management                         |
| Er                       | able 🕑                                       |
| Ac                       | dress Manually define IP address V           |
|                          | 172.17.0.2/28                                |
|                          |                                              |
|                          | + Add IP                                     |
|                          | 🖬 Save 🗶 Cancel                              |
| F                        | igura 3 Configuración de IP de administrador |
|                          |                                              |
| In                       | terface Configuration for stp+1              |
| Lin                      | k negotiation Auto                           |
| Na                       | tive VLAN 4063                               |
| Inc                      | lude VLANs VLAN ID                           |
|                          | 5 ×                                          |
|                          | VLAN ID                                      |
|                          | 15 ×                                         |
|                          | + Add VLAN                                   |
|                          | R Save Cancel                                |
| Fi                       | gura 4 Configuración de puertos uplink SFP+. |
|                          |                                              |
| Inband management        |                                              |
| Access from SFP+ port(s) | 6                                            |
| V L/ (I                  |                                              |
| I                        | Figura 5 Configuración de gestión en banda.  |
| Gateway                  |                                              |
| System gateway address   | 172.17.0.1                                   |
|                          |                                              |
| Name Server              |                                              |
| System name server       | : 172.17.0.1                                 |
|                          | 172.16.1.157                                 |
|                          | + Add New                                    |
|                          |                                              |
|                          |                                              |
|         | St      | atus    |         | Serial Nur       | nber 🔺      | Nam              | ne         | \$       | Profile | \$   | PON Port   |
|---------|---------|---------|---------|------------------|-------------|------------------|------------|----------|---------|------|------------|
|         |         | onnecte | d       | UBNT207          | '3e385      | UBN              | VT2073e385 | ;        | GPON    |      | 3          |
|         | Model   | \$      | Tx Powe | er 🗘             | Rx Power    | \$               | Connectio  | on Time  | \$      | WAN  | IP Address |
|         | NanoG   |         | 2.44dB  | m                | -6.72dBm    |                  | 2h 49m 5   | 58s      |         | 10.0 | 0.0.2      |
|         |         |         |         |                  | Figura 7    | <b>7</b> Lista d | le ONU's.  |          |         |      |            |
|         |         |         | C       | onfigur <u>a</u> | tion of ON  | U UBNT           | 2073e385   | ō        | 8       |      |            |
|         |         |         |         | Basic            | WiFi        | Port Fo          | rwarding   |          |         |      |            |
|         |         |         | N       | ame *            | UBNT20      | 73e385           |            |          |         |      |            |
|         |         |         | Er      | nable            |             |                  |            |          |         |      |            |
|         |         |         | Pi      | rofile           | GPON        | •                |            |          |         |      |            |
|         |         |         |         |                  |             |                  | 🖪 Save     | ×        | Cancel  |      |            |
|         |         |         |         | Figura 8         | Perfil de o | peraciór         | n asignad  | o a la C | ONU.    |      |            |
| CONCLUS |         |         |         |                  |             |                  |            |          |         |      |            |
| •       | IUNES.  |         |         |                  |             |                  |            |          |         |      |            |
|         |         |         |         |                  |             |                  |            |          |         |      |            |
| DECOMEN |         |         |         |                  |             |                  |            |          |         |      |            |
| •       | IDACION | IES:    |         |                  |             |                  |            |          |         |      |            |
|         |         |         |         |                  |             |                  |            |          |         |      |            |
|         |         |         |         |                  |             |                  |            |          |         |      |            |
| REFEREN | CIAS:   |         |         |                  |             |                  |            |          |         |      |            |
|         |         |         |         |                  |             |                  |            |          |         |      |            |
|         |         |         |         |                  |             |                  |            |          |         |      |            |

| UNIVERSIDAD POLITÉCNICA<br>SALESIANA<br>ECUADOR |                     | FORMATC                   | FORMATO DE GUÍA DE PRÁCTICA DE LABORATORIO / TALLERES<br>/ CENTROS DE SIMULACIÓN – PARA DOCENTES |                          |     |  |
|-------------------------------------------------|---------------------|---------------------------|--------------------------------------------------------------------------------------------------|--------------------------|-----|--|
| <b>CARRERA</b> : TELE<br>ELECTRÓNICA Y          | COMUNICA<br>AUTOMAT | ACIONES / ASIGNATI        | ASIGNATURA:                                                                                      |                          |     |  |
| NRO. PRÁCTICA:                                  |                     | TÍTULO PRÁCTICA: M        | ÁCTICA: MANEJO DE EQUIPOS OPTICOS                                                                |                          |     |  |
| <b>OBJETIVO GENE</b>                            | RAL:                |                           |                                                                                                  |                          |     |  |
| Descripción y Con                               | figuración d        | le los equipos en el Labo | oratorio de Telecomunica                                                                         | ciones.                  |     |  |
|                                                 |                     |                           |                                                                                                  |                          |     |  |
|                                                 | 1. Descr            | ipción y Configuraciór    | n de los equipos Óptico                                                                          | S                        |     |  |
| INSTRUCCIONES                                   | ;                   |                           |                                                                                                  |                          |     |  |
| (Detallar las                                   |                     |                           |                                                                                                  |                          |     |  |
| instrucciones que                               |                     |                           |                                                                                                  |                          |     |  |
| estudiante).                                    |                     |                           |                                                                                                  |                          |     |  |
| condiantoj.                                     |                     |                           |                                                                                                  |                          |     |  |
|                                                 |                     |                           |                                                                                                  |                          |     |  |
|                                                 |                     | ACTIVIDADES               | POR DESARROLLAR                                                                                  |                          |     |  |
| (Anota                                          | ar las activio      | dades que deberá seguir   | · el estudiante para el cur                                                                      | nplimiento de la práctio | ca) |  |
|                                                 |                     | NTAS V MATERIALES         | •                                                                                                | · · ·                    | -   |  |
| 2. LISTADO DE II                                |                     |                           |                                                                                                  |                          |     |  |
|                                                 |                     | Inventario o              | de Equipos Ópticos                                                                               |                          |     |  |
| -                                               | Cantidad            | Equipo                    | Marca                                                                                            | Modelo                   |     |  |
| -                                               | 1                   | Fusionadora               | FiberFox                                                                                         | Mini 5C                  |     |  |
| _                                               | 2                   | ОРМ                       | PROMAX                                                                                           | Prolite-63B              |     |  |
| -                                               | 1                   | Fuente Óptica             | YOKOGAWA                                                                                         | AQ2200                   |     |  |
| -                                               | 1                   | OSA                       | Anritsu                                                                                          | MS9740A                  |     |  |
| -                                               | 1                   | OTDR                      | YOKOGAWA                                                                                         | AQ7280                   |     |  |
|                                                 | 1                   | OLT                       | UBIQUITI                                                                                         | Ufiber OLT               |     |  |
| -                                               | 4                   | ONU                       | UBIQUITI                                                                                         | Nano G                   |     |  |
|                                                 | 2                   | Generador de Tráfico      | ALBEDO                                                                                           | xGenius                  |     |  |
| -                                               | 1                   | Atormentador de Tráfic    | co ALBEDO                                                                                        | Net.Storm                |     |  |
|                                                 | 1                   | Capturador de Tráfico     | ALBEDO                                                                                           | Net.Hunter               |     |  |
| L                                               |                     |                           | 1                                                                                                | 1]                       |     |  |
|                                                 |                     |                           |                                                                                                  |                          |     |  |
|                                                 |                     |                           |                                                                                                  |                          |     |  |
|                                                 |                     |                           |                                                                                                  |                          |     |  |

4. Equipos

En esta parte está centrado en detallar las características, funcionamiento y especificaciones de los equipos ópticos que se encuentran en el laboratorio con el fin de familiarizar al usuario con una correcta operación y manipulación.

#### Fusionadora

La fusionadora Mini 5C (figura 1) utiliza la tecnología de alineación por núcleo, posee LEDs, lentes, cámaras de detección de luz y motores que aseguran una fusión de alta calidad, además tiene incorporado un calentador tipo horno para mejorar la resistencia mecánica de la fusión garantizando un buen rendimiento. La Tabla 1 muestra las características y especificaciones técnicas.

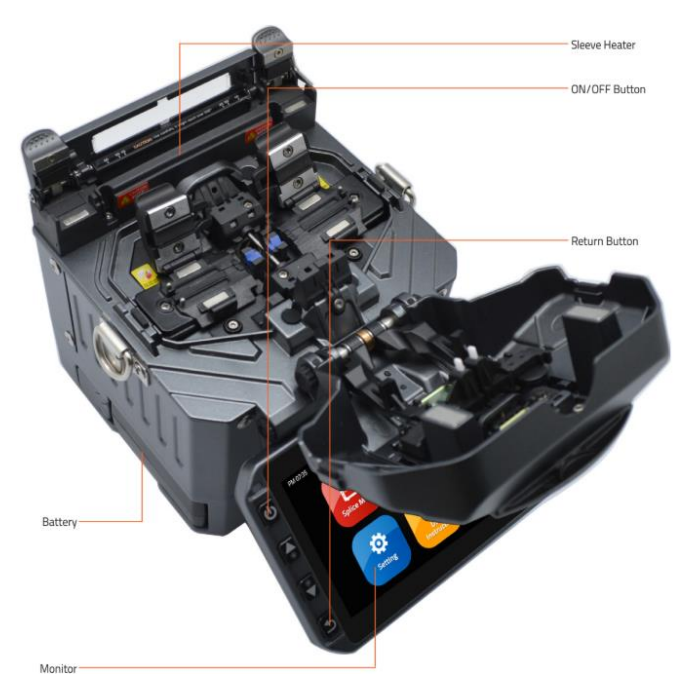

Figura 1 Fusionadora FiberFox Mini 5C

| Tabla 1 Especificaciones técnicas FiberFox Mini 5C |                                          |                        |  |
|----------------------------------------------------|------------------------------------------|------------------------|--|
| Cámara                                             | Cámara dual de alta precisión            |                        |  |
| Display                                            | Pantalla LCD reforzada de 4.3'' de ancho |                        |  |
|                                                    | x150:                                    | X&Y eje de doble vista |  |
| Microscopio                                        | x300: X eje de una vista                 |                        |  |
|                                                    | x300: Y eje de una vista                 |                        |  |
|                                                    |                                          | AC 100 ~ 240 V         |  |
| Fuente de                                          | Entrada                                  | 50 ~ 60 Hz             |  |
| annenacion                                         |                                          | DC 9 ~ 14 V            |  |
|                                                    | Batería de iones de litio                | DC 11.1 V              |  |
| Velocidad de empalme                               | Rápido                                   | 7 sec                  |  |
|                                                    | Automático                               | 9 sec                  |  |

| Calentador           | Tubillo aplicable                                                                                          | Estandarizado: 20, 25, 30, 35, 40, 60 mm |  |
|----------------------|----------------------------------------------------------------------------------------------------|------------------------------------------|--|
|                      | Tiempo de calentado                                                                                        | 8 ~ 900 sec (Típicamente: 15 sec)        |  |
|                      | Tipo: Un solo núcleo                                                                                       |                                          |  |
| Fibra aplicable      | Tipos de fibra: SM (ITU-TG.652)/ DS(ITU-TG.653)/ NZDS(ITU-<br>TG.652)/ ITU-TG.657 tipo A,B/ MM(ITU-TG.651) |                                          |  |
| Diámetro aplicable   | 0.25 mm / 0.9 mm / 2.0 mm / 2.4 mm / 3.0 mm                                                                |                                          |  |
|                      | SM: 0.02 dB                                                                                                |                                          |  |
|                      | MM: 0.01 dB                                                                                                |                                          |  |
| Perdidas por empalme | DS: 0.04 dB                                                                                                |                                          |  |
|                      | NZDS: 0.04 dB                                                                                              |                                          |  |
|                      | G.657: 0.02 dB                                                                                             |                                          |  |

### Medidor de Potencia Óptica

En un sistema de transmisión óptica medir la potencia es una forma ideal de determinar la conectividad y atenuación que se producen a lo largo del enlace. El OPM (Optical Power Meter) Prolite-63B es un medidor de potencia óptica funcional pues opera en un amplio rango de longitud de onda, la Tabla 2 muestra las características técnicas del equipo.

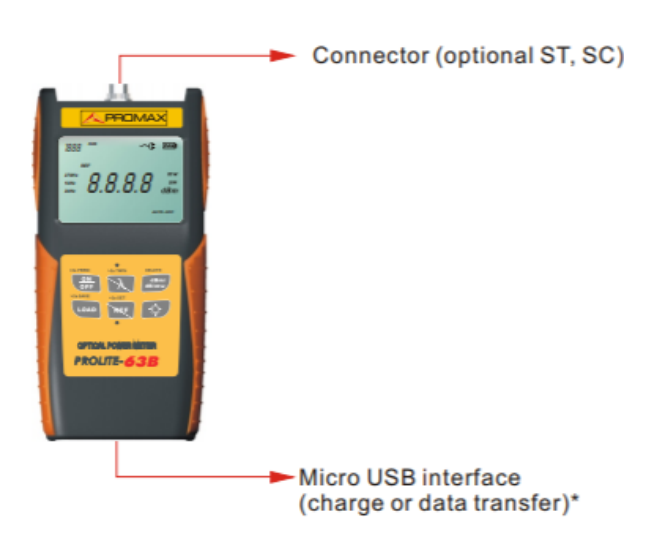

Figura 22 Medidor de potencia óptica Prolite-63B

| Tabla 2 Especificacio                  | nes tecnicas Prolite 63 B |
|----------------------------------------|---------------------------|
| Rango de medición (dBm)                | -70 ~ +10 a 1550 nm       |
| Rango de detección de frecuencia       | -40 ~ +10 (dBm)           |
| Rango de detección de longitud de onda | -40 ~ +10 (dBm)           |

| Resolución                      | 0.01                                 |
|---------------------------------|--------------------------------------|
| Longitud de onda (nm)           | 850/1300/1310/1490/1550/1625         |
| Detector                        | InGaAs                               |
| Precisión                       | ±5%                                  |
| Longitud de onda operativa (nm) | 800 ~ 1700                           |
| Alimentación                    | 1 baterías de 1.2 V; Adaptador de CA |

El Prolite-63B posee un teclado con una amplia variedad de funciones, la **¡Error! No se encuentra el origen de la referencia.** muestra la operación que cumple cada botón del equipo. Para una correcta manipulación se describen las siguientes recomendaciones de uso del equipo.

- Configurar la longitud de onda de trabajo del enlace.
- Limpiar los conectores antes de su uso para evitar lecturas incorrectas.
- Luego del uso del equipo, cubrir el conector y guardar el equipo en su estuche.

## Fuente Óptica

La fuente de luz AQ2200 es una plataforma de prueba óptica conformada por dos módulos (fuente de luz y atenuadores) que permiten diseñar y experimentar mediciones con un rango dinámico de longitud de onda y potencia.

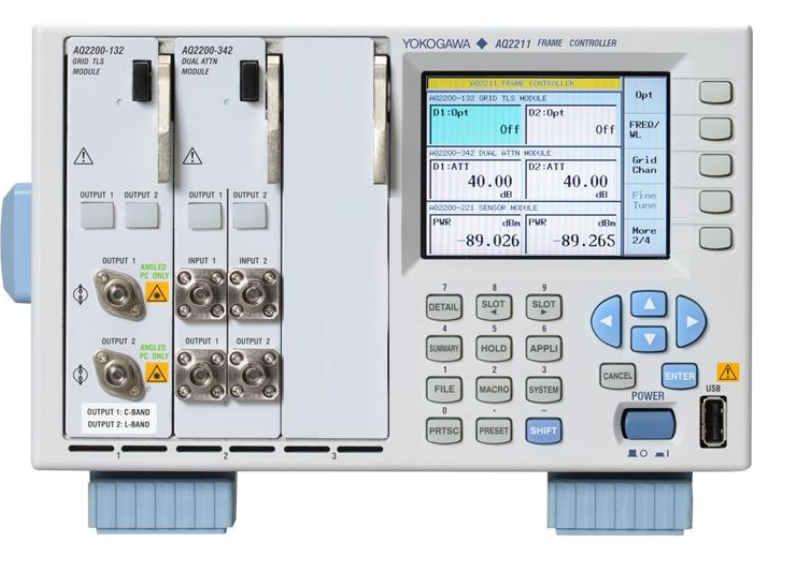

Figura 3 Plataforma de prueba óptica Yokogawa AQ2200

Es un módulo AQ2200-132 que posee una fuente de luz sintonizable (TLS) con dos salidas que operan en la banda C y L, utiliza un láser de clase 1M tipo ITLA (Integrated Tunable Laser Assembly) lo que permite una transmisión digital óptica de elevada velocidad, la indica las especificaciones técnicas de este módulo.

| Tabla 3 Espec | ificaciones modulo AQ2200-132 |
|---------------|-------------------------------|
| Modelo        | AQ2200-132                    |

| Clase               | 1M                                          |
|---------------------|---------------------------------------------|
| Tipo de laser       | ITLA                                        |
| Conector            | FC/APC                                      |
| Longitud de onda de | Banda C (Output 1): 1527.6 nm a 1565.5 nm   |
| operación           | Banda L (Output 2): 1570.01 nm a 1608.76 nm |
| Potencia de salida  | + 8.2 dBm a 14.5 dBm                        |
| Modulación          | CW                                          |

El AQ2200-132 tiene una etiqueta de advertencia en forma triangular que indica el peligro por radiación de luz; utiliza un láser clase 1M que según la norma europea IEC60825-1: 2007, son seguros en condiciones normales, pero peligrosos si se emplean instrumentos ópticos para visión directa (binoculares, telescopios, microscopios, lupas) ya que puede causar lesiones oculares.

EL módulo AQ2200-342 tiene dos atenuadores ópticos variables, además posee un medidor de potencia incorporado que sirve para monitorear la salida óptica asegurando una potencia óptica constante, la Tabla 4 indica las especificaciones técnicas de este equipo.

| Tabla 4 Especificaciones modulo AQ2200-342 |                   |  |  |
|--------------------------------------------|-------------------|--|--|
| Modelo                                     | AQ2200-342        |  |  |
| Conector                                   | FC/APC            |  |  |
| Número de canales                          | 2                 |  |  |
| Longitud de onda de operación              | 1260 nm a 1640 nm |  |  |
| Rango de atenuación                        | 0 dB a 41 dB      |  |  |
| Perdidas por inserción                     | 1.8 dB a 2.4 dB   |  |  |
| Máxima potencia de entrada                 | + 23 dBm          |  |  |

### Analizador de Espectros Ópticos

El MS9740A es un analizador de espectros ópticos que mide la distribución de potencia de las longitudes de onda, utiliza una rejilla de difracción para analizar la luz en el rango de longitud de onda desde 600 nm a 1750 nm, también examina y mide las pérdidas de elementos pasivos, como los aisladores ópticos, amplificadores ópticos y cifra de ruido; posee como sistema operativo Windows para la gestión de datos. La indica las **¡Error! No se encuentra el origen de la referencia.**5 características del equipo.

| Tabla 5 Especificaciones del                        | Analizador Espectros Opticos MS9740A      |
|-----------------------------------------------------|-------------------------------------------|
| Modo de Fibras                                      | Monomodo y Multimodo entre 50/125 $\mu m$ |
| Medición de alta velocidad con<br>tiempo de barrido | 300 ms                                    |

| Alta precisión de longitud de<br>onda | ± 20 pm               |  |
|---------------------------------------|-----------------------|--|
| Rango dinámico                        | 42 dB y 70 dB         |  |
| Alta resolución                       | 0.03 nm               |  |
| Sensibilidad Rx                       | -90 nm                |  |
| Entrada óptica máxima                 | 200 mW                |  |
| Alimentación                          | 120 & 240 V/ 50-60 Hz |  |

Las aplicaciones del analizador de Espectros es la evaluación de dispositivos ópticos como diodo laser, diodos ópticos, transceptores ópticos; en dispositivos activos como los amplificadores ópticos; análisis en las perdidas en fibras ópticas, acopladores ópticos, aisladores ópticos, filtros ópticos y la monitorización del nivel de señal y longitud de onda de los circuitos de comunicaciones. Para la conexión se utiliza un patch cord de fibra óptica en la entrada, la característica de la fibra es utilizar un conector SC/UPC. Figura 4.

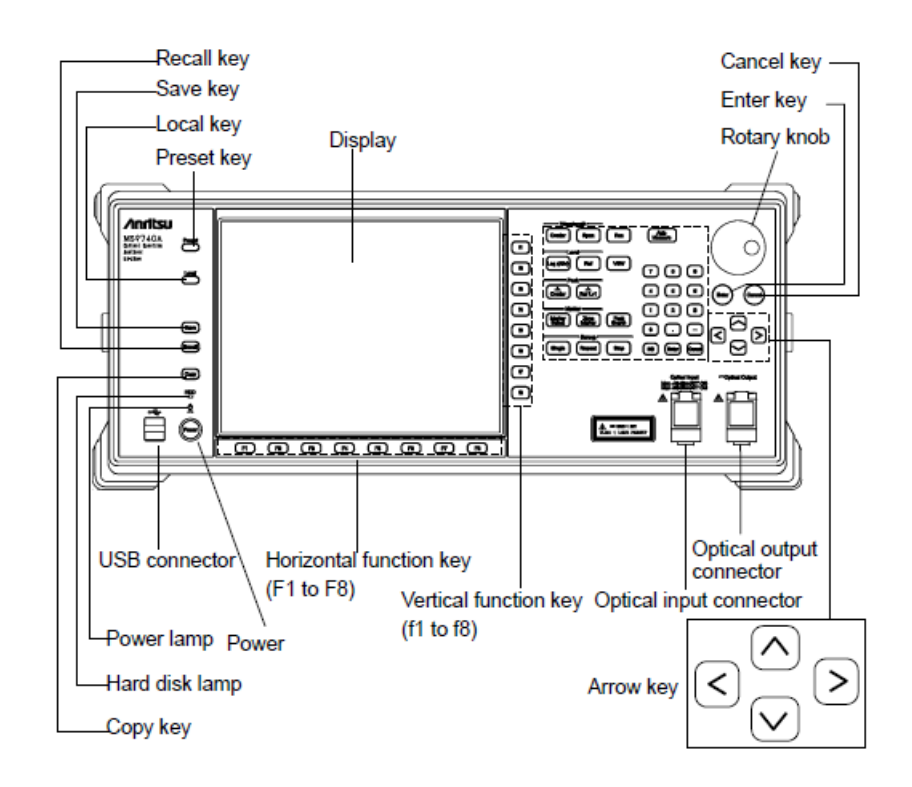

Figura 44 Panel Frontal Anritsu MS9740A

Para la calibración se lo realiza utilizando una fuente de luz con calibración externa y se realiza la alineación con el equipo; la señal de ingreso debe poseer una potencia de 20 dBm o mayor con una longitud de onda entre 600 a 1700 *nm* y ser mono modo. En el teclado de función horizontal se coloca Calibración y automáticamente el equipo adopta esas características.

El equipo posee 3 tipos de medida, los procesos que se realizan durante la medición son longitud de onda de pico, nivel de pico, medio ancho del espectro de la entrada óptica, rango de longitud de onda, resolución ajustada, escala de nivel ajustada.

- Medida automática: Establece automáticamente la longitud de onda, el nivel, la resolución con sus mediciones.
- Medida única: Realiza el barrido de onda una sola vez.
- Medición repetida: El barrido de la forma de onda se repite hasta que se presione la tecla Stop. **Reflectometro óptico en el dominio del tiempo**

El OTDR (Optical Time Domain Reflectometer) es un equipo que se utiliza para la caracterización de una red, tiene la capacidad de evaluar un enlace óptico por completo determinando los eventos (perdidas, fallas y distancia) que suceden a través de este. Para el diagnóstico el OTDR se basa en la reflexión de Fresnel y la retrodispersión de Rayleigh, enviando un pulso de luz corto a través de la fibra y, a partir de la señal reflejada por eventos determina las pérdidas, fallas o rupturas en el medio de transmisión.

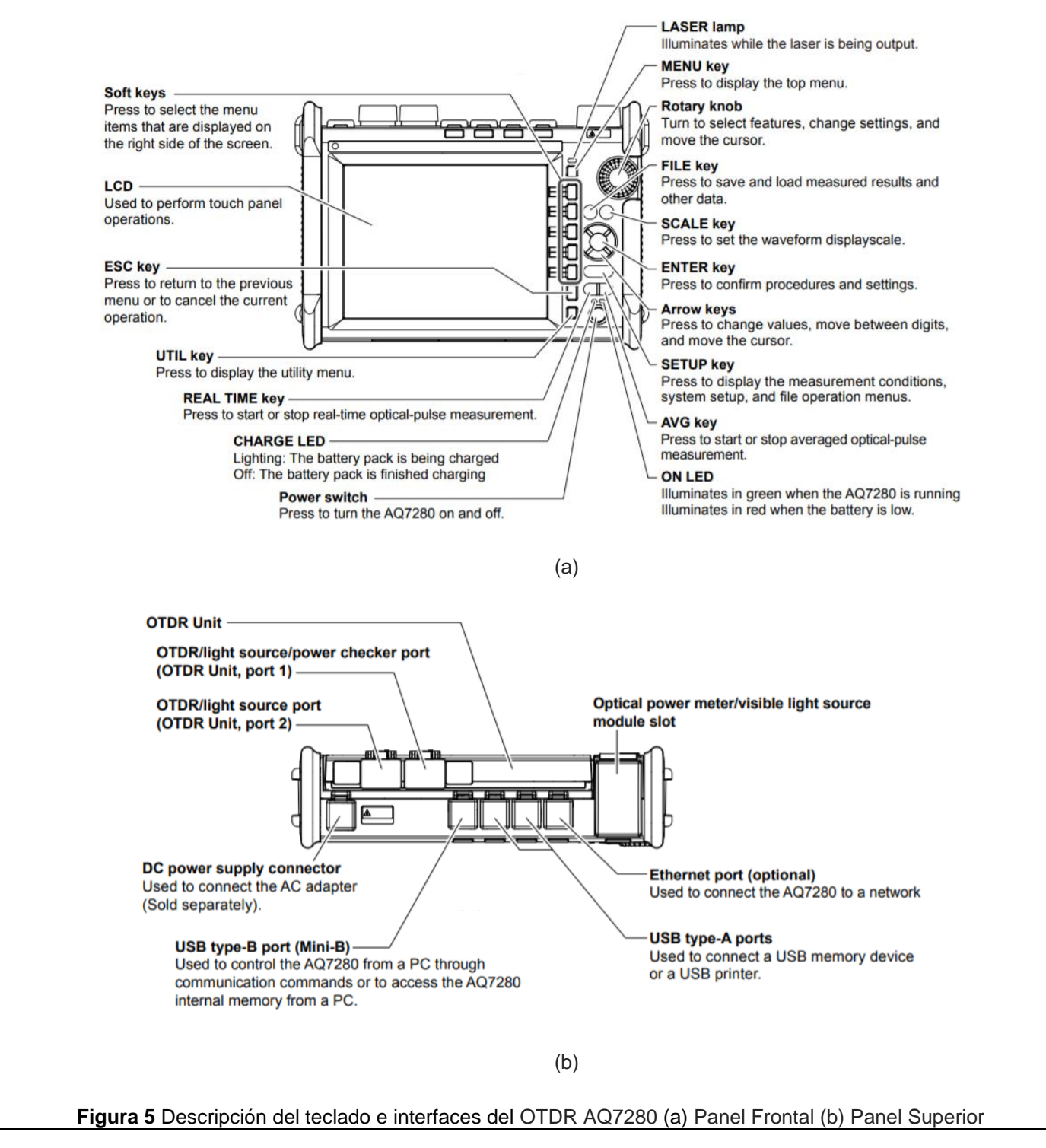

El YOKOGAWA AQ7280 cuenta con la unidad OTDR, un módulo medidor de potencia y una fuente de luz visible VLS (Visible Light Source), la Tabla 6 muestra las especificaciones técnicas del equipo.

| Tabla 6 Especificaciones tecnicas YOKOGAWA AQ7280 |                    |                                             |  |  |
|---------------------------------------------------|--------------------|---------------------------------------------|--|--|
| Pa                                                | rámetro            | Valores                                     |  |  |
|                                                   | Modo               | Simple/ Detallado/ PON                      |  |  |
|                                                   | Longitud de onda   | SM 1310 nm/ SM 1550 nm/ SM 1625 nm          |  |  |
| Unidad OTDR                                       | Rango de distancia | 200 m hasta 512 km                          |  |  |
|                                                   | Ancho de pulso     | 3 ns hasta 1 $\mu$ s                        |  |  |
|                                                   | Modo de operación  | Tiempo Real/ Promedio                       |  |  |
|                                                   | Longitud de Onda   | 850 nm/ 1300 nm/ 1310 nm/ 1490 nm/ 1550 nm/ |  |  |
|                                                   |                    | 1625 nm/ 1650 nm                            |  |  |
|                                                   | Modulación         | CW/ 270 Hz/ 1 kHz/ 2 kHz                    |  |  |
|                                                   | Unidades           | dB/ dBm/ W                                  |  |  |
| Módulo VLS                                        | Longitud de onda   | 650 nm                                      |  |  |
|                                                   | Modulación         | CW/ 2 Hz                                    |  |  |

### **Optical Line Terminal**

La UFiber OLT es un equipo de alto desempeño que opera bajo el estándar GPON, posee ocho puertos que pueden soportar hasta 128 usuarios cada uno, dando un total de 1024 clientes, además cuenta con dos puertos SFP+ que proporcionan hasta 10 Gbps de conectividad ascendente, la Tabla 7 indica las especificaciones técnicas. Figura 5.

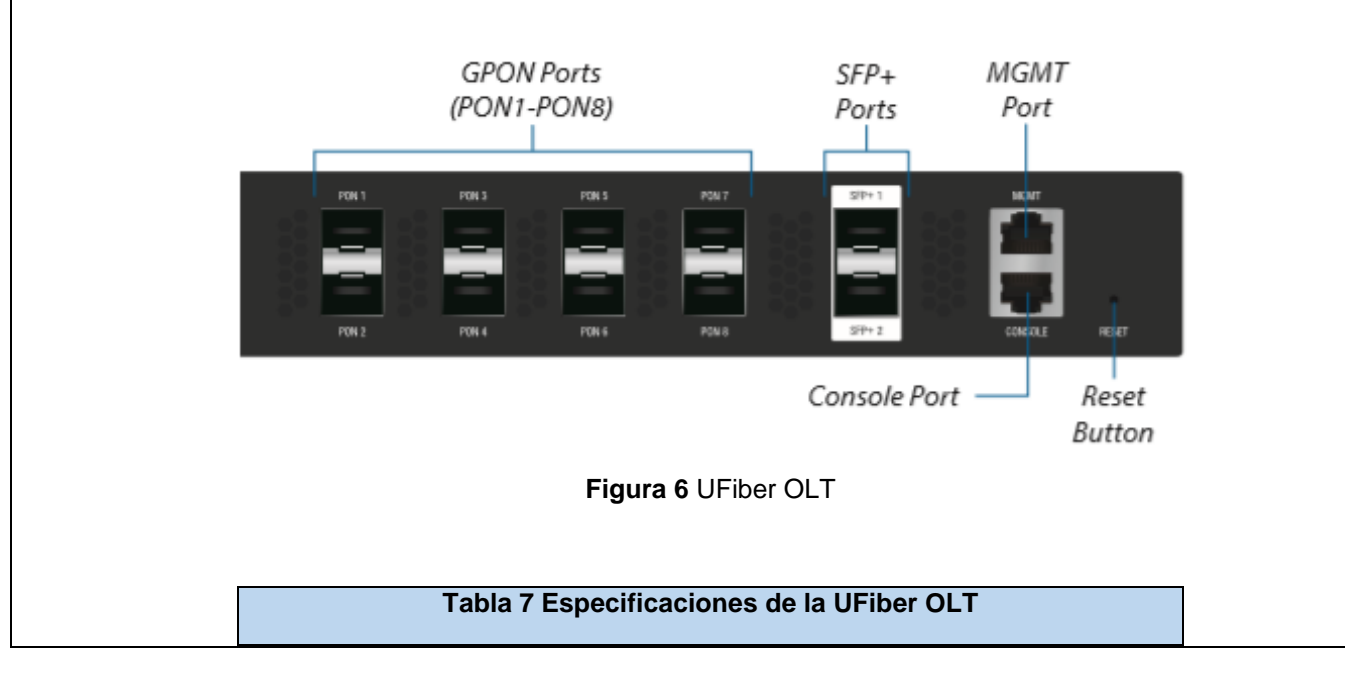

| Interfaz          |                                                                                                    | Descripción                                                                                                    |
|-------------------|----------------------------------------------------------------------------------------------------|----------------------------------------------------------------------------------------------------|
|                   | Tipo SFP                                                                                                    | UF-GP-8B+                                                                                                    |
|                   | Conector                                                                                                    | SC/UPC                                                                                                    |
| Puertos GPON      | Longitud de onda<br>de operación                                                                                                    | <ul><li>Tx: 1490 nm</li><li>Rx: 1310 nm</li></ul>                                                                                                    |
|                   | Potencia de salida                                                                                                    | 1.5 dBm a 5 dBm                                                                                                    |
|                   | Sensibilidad                                                                                                    | -8 dBm a -28 dBm                                                                                                    |
|                   | Velocidad                                                                                                    | <ul><li>Downstream: 2.488 Gbps</li><li>Upstream : 1.244 Gbps</li></ul>                                                                                                    |
| Puertos SFP+      | Transceptor SFP+                                                                                                    | Soporta conexiones de 1 Gbps o<br>10 Gbps                                                                                                    |
|                   | Conector                                                                                                    | LC/UPC                                                                                                    |
| Puerto MGMT       | Cable RJ45, utilizado                                                                                                    | o para la configuración de la OLT.                                                                                                    |
| Puerto de         | Cable RJ45 a DB9,                                                                                                    | utilizado para la interfaz de línea de                                                                                                    |
| Consola           | comandos (CLI) cua                                                                                                    | ndo se pierda la OLT.                                                                                                    |
| Botón de Reinicio | <ul> <li>Existen dos formas o<br/>configuraciones de fa</li> <li>Runtime reset: n<br/>alrededor de 10<br/>parpadee e ilum<br/>unos segundos,<br/>se reiniciaría aut</li> <li>Power-on reset:<br/>botón <i>Reset</i> y v<br/>MGMT comience</li> </ul> | de reiniciar la OLT a las<br>abrica:<br>nantener presionado el botón <i>Reset</i><br>segundos hasta que el LED MGMT<br>ine de forma continua, después de<br>el LED se apagará y la UFiber OLT<br>omáticamente.<br>desconectar la OLT, presionar el<br>olver a conectar hasta que el LED<br>e a parpadear y se apague. |

# **Optical Network Unit**

La Ufiber ONU Nano G es un equipo de alto rendimiento que posee una pantalla LED que brinda información del estado de la conexión (velocidad, potencia, dirección IP), dispone de un puerto WAN GPON y un puerto GE RJ45 tipo PoE (Power Over Ethernet) para la alimentación y transmisión de datos hacia la red interna, la Tabla 8 muestra las especificaciones técnicas del equipo.

| Tabla 8 Espe | cificaciones de la Ufiber ONU Nano G |
|--------------|--------------------------------------|
|              | GPON WAN (SC/APC)                    |
|              | Downstream: 2.488 Gbps               |
| Interfaces   | Upstream: 1.244 Gbps                 |
|              | GbE LAN (RJ45)                       |
|              | • 10/ 100/ 1000 Mbps                 |

|                    | Reset (presionar y soltar), restaura el<br>dispositivo a la configuración<br>predeterminada de fábrica. |
|--------------------|----------------------------------------------------------------------------------------------------|
| Potencia de salida | Clase B+: 1.5 dBm a 5dBm                                                                                |
| Sensibilidad       | -8 dBm a -28 dBm                                                                                        |
| Alimentación       | Tipo PoE: 24 V                                                                                          |

Para encender el equipo siga los siguientes pasos: (Figura 7)

- 4. Conectar el cable ethernet desde el Nano G hasta el puerto Gigabit PoE del adaptador.
- 5. Conectar un cable ethernet de la LAN al puerto LAN en el adaptador Gigabit PoE.
- 6. Conectar el cable de alimentación al adaptador Gigabit PoE.

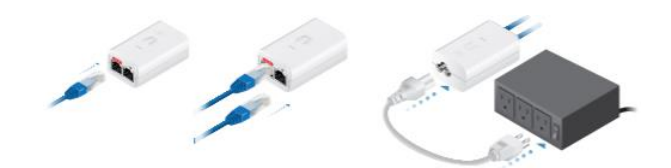

Figura 7 Alimentación PoE de la ONU Nano G

### Generador de Trafico

El xGenius es una plataforma diseñada para el análisis de redes y servicios basadas en infraestructuras Ethernet/ IP, entre otras; posee varias interfaces (ópticas y eléctricas) de conexión que facilitan la prueba de varios dispositivos o sistemas, además tiene una interfaz gráfica de usuario la cual tiene varios menús en los que se configuran el equipo y se analiza los resultados de las pruebas realizadas (ver **¡Error! No se encuentra el origen de la referencia.** 9).

| Tabla 9 Descripcion de los menus del xGenius |                                                                                                    |  |  |
|----------------------------------------------|----------------------------------------------------------------------------------------------------|--|--|
| Menú                                         | Descripción                                                                                                    |  |  |
| TEST                                         | Esta ventana contiene diferentes ítems de configuración relacionados con el modo de prueba, tipo de prueba, ping, traza de ruta, inserción de eventos y modo de inicio y paro.                              |  |  |
| SETUP                                        | En esta ventana se configuran diferentes parámetros de los puertos del<br>equipo relacionados con el modo de operación, capa física, capa de<br>enlace, capa de red, velocidad de transmisión y carga útil. |  |  |
| RESULTS                                      | En esta ventana se despliegan los resultados de la prueba realizada relacionados con las tramas enviadas y recibidas, tipo de prueba, ping, información del SFP/SFP+, etc.                                  |  |  |

El xGenius se puede conectar al dispositivo o sistema bajo prueba (DUT/ SUT) a través del panel de conectores, la **¡Error! No se encuentra el origen de la referencia.** indica y la Tabla 10 describe las interfaces de conexión que posee el equipo.

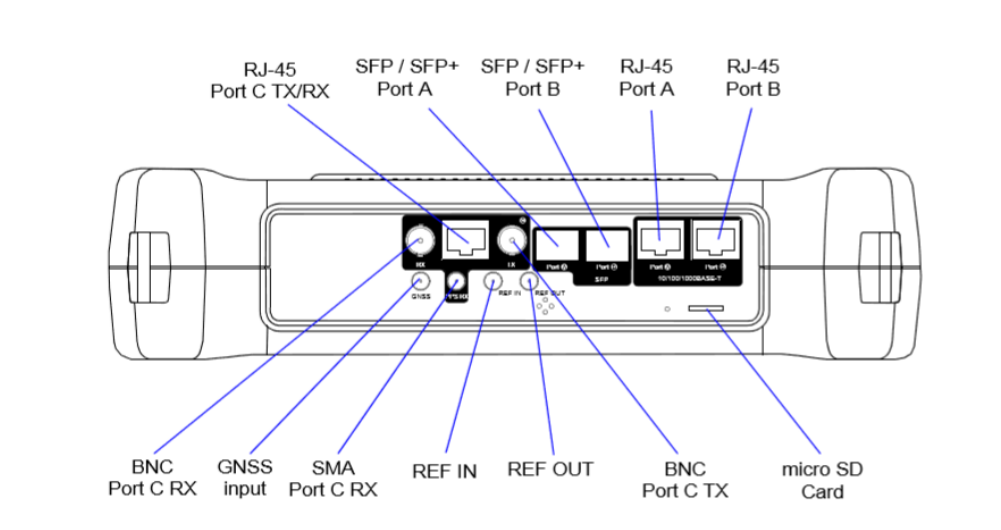

Figura 10 Interfaces de conexión del xGenius

| Tabla 10 Interfaces del xGenius |                                                                                                    |  |  |
|---------------------------------|----------------------------------------------------------------------------------------------------|--|--|
| Interfaz                        | Descripción                                                                                                    |  |  |
| Puertos A/B SFP/ SFP+           | Se usan para conectar el equipo a la red a través de una<br>interfaz óptica. Soporta velocidades de transmisión y<br>recepción de hasta 10 Gbps. El puerto A y B son similares,<br>a excepción de que el puerto B no posee las capacidades<br>de transmisión del puerto A.         |  |  |
| Puertos A/B RJ45                | Se usan para conectar el equipo a la red a través de una<br>interfaz eléctrica. Soporta velocidades de transmisión y<br>recepción de 10/100/1000 BASE-T. El puerto A y B son<br>similares, a excepción de que el puerto B no posee las<br>capacidades de transmisión del puerto A. |  |  |
| Puerto C RJ4 <b>5</b> Tx/Rx     | Tiene una resistencia de entrada/salida 120 Ω balanceada;<br>usado para analizar señales de reloj (1544 kHz, 2048 kHz,<br>10 MHz, 1 PPS) y generar y analizar señales TDM (E1 y<br>T1)                                                                                             |  |  |
| Puerto C BNC Tx                 | Tiene una resistencia de salida 75 $\Omega$ no balanceada; usado para generar señales TDM (E1 y T1) o como salida de reloj.                                                                                                    |  |  |
| Puerto C BNC Rx                 | Tiene una resistencia de entrada 75 $\Omega$ no balanceada;<br>usado para analizar TDM (E1 y T1) o como puerto de<br>entrada de referencia de reloj.                                                                                                    |  |  |
| GNSS                            | Es un conector SMA usado para conectar a una antena GNSS, funciona como sincronización para la unidad de prueba.                                                                                                    |  |  |
| Puerto C SMA Rx                 | Este puerto se utiliza para el análisis de señales 1 PPS 50 $\Omega$ no balanceadas.                                                                                                    |  |  |

| REF IN  | Puede usarse como una entrada de referencia de reloj de<br>1 PPS utilizada en algunas pruebas de latencia y<br>sincronización.         |
|---------|----------------------------------------------------------------------------------------------------|
| REF OUT | Salida 1 PPS de referencia; puede usarse como salida de referencia de reloj 1 PPS. La salida esta sincronizada con el oscilador local. |

### Atormentador de Trafico

Albedo Net.Storm es un comprobador portátil con la capacidad de emular diferentes degradaciones que se encuentras en las redes Ethernet e IP, una de sus aplicaciones es la de determinar si una aplicación o dispositivo de red es apropiado en operar en dichas redes.

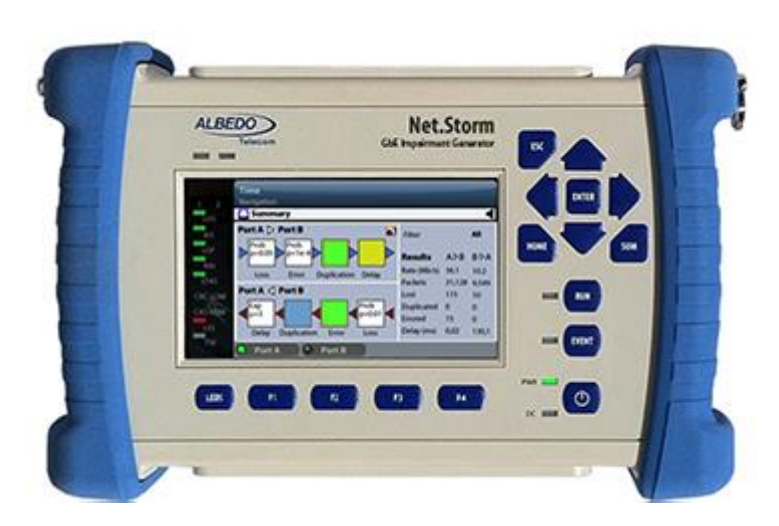

Figura 11 Equipo Net.Storm

El equipo Net.Storm se puede conectar al dispositivo o sistema a través del panel de conectores, la Figura 12 indica y la Tabla 11**¡Error! No se encuentra el origen de la referencia.** describe las interfaces de conexión que posee el equipo.

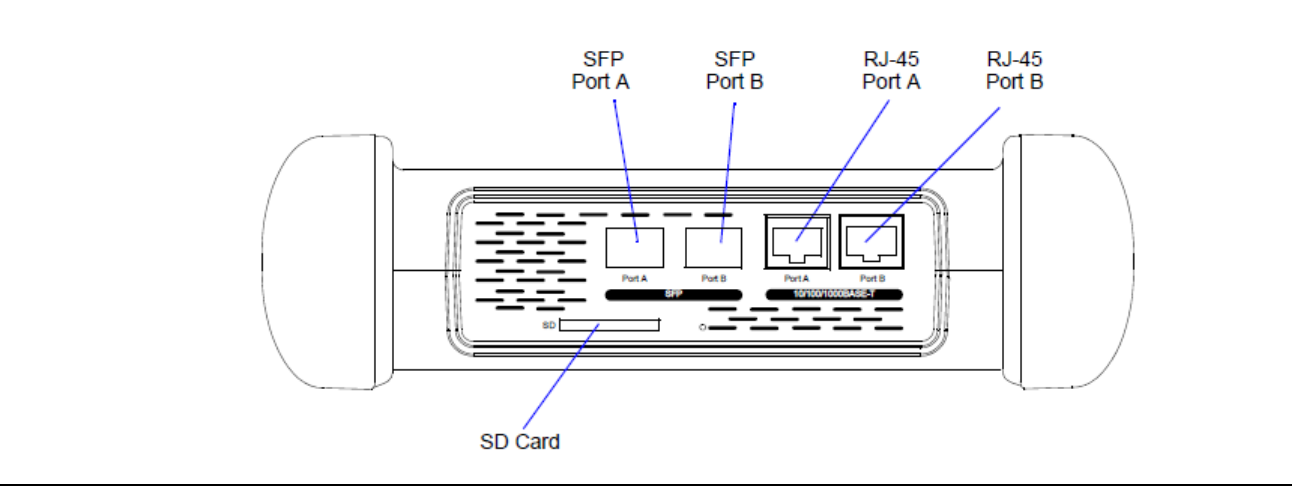

| Tabla 11 Interfaces del Net. Storm |                                                                                                    |  |  |
|------------------------------------|----------------------------------------------------------------------------------------------------|--|--|
| Interfaz                           | Descripción                                                                                                    |  |  |
| RJ-45 Puerto A                     | Primer puerto con 10/100/1000 BASE-T con todas las funciones para la transmisión y recepción de Ethernet.                      |  |  |
| RJ-45 Puerto B                     | Segundo puerto con 10/100/1000 BASE-T con todas las funciones para la transmisión y recepción de Ethernet.                     |  |  |
| Puerto SFP A                       | Primer puerto utilizado para conectar el comprobador a la red a través de una interfaz óptica con la ayuda del módulo SFP.     |  |  |
| Puerto SFP B                       | Segundo puerto utilizado para conectar el comprobador a la red<br>a través de una interfaz óptica con la ayuda del módulo SFP. |  |  |
| Tarjeta SD                         | Slot utilizado como dispositivo de almacenamiento externo.                                                                     |  |  |

### Capturador de Trafico

Es un equipo que posee 2 puertos SFP de 1 Gbps y 2 puertos RJ-45 de 1 Gbps, los puertos SFP tiene las líneas de interfaces A y B, los puertos RJ-45 puede ser usado como interfaces espejo y pueden analizarse con otros equipos. El Net.Hunter tiene la función de capturar el tráfico con propiedades específicas que elija el usuario. Figura 13.

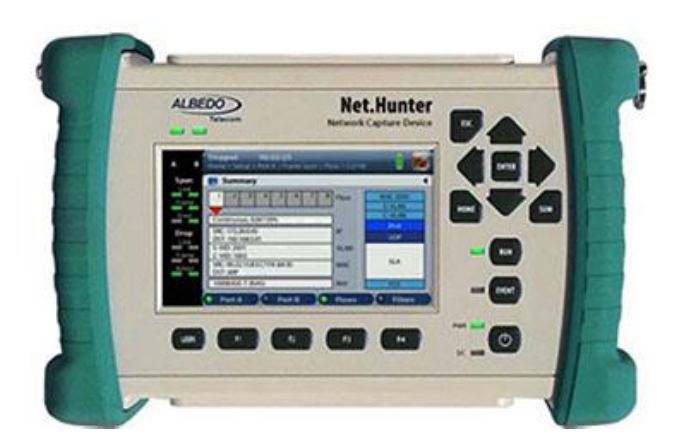

Figura 13 Equipo Net.Hunter

El tráfico se reenvía entre los puertos A y B sin modificaciones o retraso, el tráfico filtrado se reenvía hacia los puertos espejo o un dispositivo de almacenamiento. Puede configurarse para agregar tráfico desde las direcciones de transmisión hacia adelante y hacia atrás y presentarlas como una sola secuencia. Tabla 12.

| Tabla 12 Modo de Operacion Net. Hunter |                                                                                                    |  |
|----------------------------------------|----------------------------------------------------------------------------------------------------|--|
| Modo de Operación                      | Descripción                                                                                                    |  |
| Mirror                                 | El tráfico coincidente desde el puerto de línea A se reenvía al puerto duplicado A y el tráfico coincidente desde el puerto de línea B se reenvía al puerto duplicado B. |  |

|                  | Mirror & aggregate | El tráfico coincidente de los puertos de línea A y B se reenvía al puerto duplicado B. |  |  |
|------------------|--------------------|----------------------------------------------------------------------------------------|--|--|
|                  | Store              | El tráfico correspondiente de los puertos de línea A y B se reenvía a la tarjeta SD.   |  |  |
|                  |                    |                                                                                        |  |  |
| CONCLUS          | ONS:               |                                                                                        |  |  |
| •                |                    |                                                                                        |  |  |
|                  |                    |                                                                                        |  |  |
| RECOMMENDATIONS: |                    |                                                                                        |  |  |
| •                |                    |                                                                                        |  |  |
|                  |                    |                                                                                        |  |  |
| REFERENC         | CES:               |                                                                                        |  |  |
| [1]              |                    |                                                                                        |  |  |
|                  |                    |                                                                                        |  |  |
|                  |                    |                                                                                        |  |  |